# Aspire 5336 Series Service Guide

Service guide files and updates are available on the ACER/CSD web; for more information, please refer to <u>http://csd.acer.com.tw</u>

## **Revision History**

Please refer to the table below for the updates made on Aspire 5336 service guides.

| Date | Chapter | Updates |
|------|---------|---------|
|      |         |         |
|      |         |         |
|      |         |         |

## Copyright

Copyright © 2010 by Acer Incorporated. All rights reserved. No part of this publication may be reproduced, transmitted, transcribed, stored in a retrieval system, or translated into any language or computer language, in any form or by any means, electronic, mechanical, magnetic, optical, chemical, manual or otherwise, without the prior written permission of Acer Incorporated.

### Disclaimer

The information in this guide is subject to change without notice.

Acer Incorporated makes no representations or warranties, either expressed or implied, with respect to the contents hereof and specifically disclaims any warranties of merchantability or fitness for any particular purpose. Any Acer Incorporated software described in this manual is sold or licensed "as is". Should the programs prove defective following their purchase, the buyer (and not Acer Incorporated, its distributor, or its dealer) assumes the entire cost of all necessary servicing, repair, and any incidental or consequential damages resulting from any defect in the software.

## Conventions

The following conventions are used in this manual:

| SCREEN MESSAGES | Denotes actual messages that appear on screen.                                         |
|-----------------|----------------------------------------------------------------------------------------|
| NOTE            | Gives bits and pieces of additional<br>information related to the current<br>topic.    |
| WARNING         | Alerts you to any damage that might result from doing or not doing specific actions.   |
| CAUTION         | Gives precautionary measures to avoid possible hardware or software problems.          |
| IMPORTANT       | Reminds you to do specific actions<br>relevant to the accomplishment of<br>procedures. |

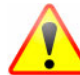

NOTE: This symbol where placed in the Service Guide designates a component that should be recycled according to the local regulations.

## Preface

Before using this information and the product it supports, please read the following general information.

- 1. This Service Guide provides you with all technical information relating to the BASIC CONFIGURATION decided for Acer's "global" product offering. To better fit local market requirements and enhance product competitiveness, your regional office MAY have decided to extend the functionality of a machine (e.g. add-on card, modem, or extra memory capability). These LOCALIZED FEATURES will NOT be covered in this generic service guide. In such cases, please contact your regional offices or the responsible personnel/channel to provide you with further technical details.
- 2. Please note WHEN ORDERING FRU PARTS, that you should check the most up-to-date information available on your regional web or channel. If, for whatever reason, a part number change is made, it will not be noted in the printed Service Guide. For ACER-AUTHORIZED SERVICE PROVIDERS, your Acer office may have a DIFFERENT part number code to those given in the FRU list of this printed Service Guide. You MUST use the list provided by your regional Acer office to order FRU parts for repair and service of customer machines.

| System 3 | Specifications 1                              |
|----------|-----------------------------------------------|
|          | Features                                      |
|          | System Block Diagram                          |
|          | Closed Front View                             |
|          | Closed Rear View                              |
|          | Left View                                     |
|          | Right View                                    |
|          | Base View                                     |
|          | Indicators                                    |
|          | Touchpad Basics                               |
|          | Using the Keyboard                            |
|          | Windows Keys 12                               |
|          | Hot Keys                                      |
|          | Hardware Specifications and Configurations 14 |
| _        |                                               |
| System   | Utilities 27                                  |
|          | BIOS Setup Utility                            |
|          | Navigating the BIOS Utility                   |
|          | Aspire 5336 BIOS                              |
|          | Information                                   |
|          | Main                                          |
|          | Security                                      |
|          | B001                                          |
|          | EXIL                                          |
|          | DOS Flash Ultility 36                         |
|          | WinFlash Utility 38                           |
|          | Remove HDD/BIOS Password Utilities 39         |
| Machine  | Disassembly and Replacement 43                |
|          |                                               |
|          | Disassembly Requirements                      |
|          | Pre-disassembly Instructions                  |
|          | Disassembly Process                           |
|          | External Module Disassembly Flowebart         |
|          | Removing the Battery Pack                     |
|          | Removing the SD Dummy Card 48                 |
|          | Removing the Keyboard 49                      |
|          | Removing the ODD Module                       |
|          | Removing the Logic Lower Door                 |
|          | Removing the DIMM Module                      |
|          | Removing the WLAN Module                      |
|          | Removing the HDD Module                       |
|          | Removing the RTC Battery                      |
|          | Main Unit Disassembly Process                 |
|          | Main Unit Disassembly Flowchart               |
|          | Removing the Upper Cover61                    |
|          | Removing the Speaker Module                   |
|          | Removing the Power Board                      |
|          | Removing the Touchpad FFC                     |
|          | Removing the USB Board                        |

| Removing the Bluetooth Module     | 72   |
|-----------------------------------|------|
| Removing the ODD Connector Board  | 73   |
| Removing the Mainboard            | 74   |
| Removing the Thermal Module       | 78   |
| Removing the CPU                  | 79   |
| Removing the LCD Assembly         | 80   |
| Removing the DC-IN Assembly       | 83   |
| LCD Module Disassembly Process    | 84   |
| LCD Module Disassembly Flowchart  | 84   |
| Removing the LCD Bezel            | 85   |
| Removing the Camera Module        | 86   |
| Removing the Inverter Board       |      |
| Removing the LCD/LED Panel        |      |
| Removing the LCD Brackets         | 90   |
| Removing the LVDS cable           | 00   |
| Removing the Microphone Cable     | 92   |
| Removing the Antennas             |      |
| I CD Module Poassembly Procedure  | 06   |
|                                   | 06   |
| Replacing the Microphone Cable    | 90   |
|                                   | 100  |
| Replacing the LCD Breakete        | 100  |
|                                   | 101  |
| Replacing the LCD/LED Panel       | 102  |
| Removing the Inverter Board       | 103  |
|                                   | 105  |
| Replacing the LCD Bezel           | 106  |
| Main Module Reassembly Procedure  | 107  |
| Replacing the DC-IN Assembly      | 107  |
| Replacing the LCD Assembly        | 108  |
| Replacing the CPU                 | 111  |
| Replacing the Thermal Module      | 112  |
| Replacing the Mainboard           | 114  |
| Replacing the ODD Connector Board | 117  |
| Replacing the Bluetooth Board     | 118  |
| Replacing the USB Board           | 119  |
| Replacing the Touchpad FFC        | 121  |
| Replacing the Power Board         | 122  |
| Replacing the Speaker Module      | 123  |
| Replacing the Upper Cover         | 124  |
| Replacing the RTC Battery         | 128  |
| Replacing the HDD Module          | 129  |
| Replacing the WLAN Module         | 131  |
| Replacing the DIMM Modules        | 132  |
| Replacing the Lower Logic Door    | 133  |
| Replacing the ODD Module          | 134  |
| Replacing the Keyboard            | 136  |
| Replacing the SD Dummy Card       | 137  |
| Replacing the Battery             | 138  |
| Troubleshooting                   | 139  |
| Common Problems                   | 130  |
|                                   | 1/0  |
|                                   | 1/40 |
| Pondom Loss of RIAS Sattings      | 1/2  |
|                                   | 142  |
|                                   | 43   |

| Built-In Keyboard Failure<br>Touchpad Failure<br>Internal Speaker Failure<br>HDD Not Operating Correctly<br>ODD Failure<br>Wireless Function Failure<br>Thermal Unit Failure<br>External Mouse Failure<br>Other Failures<br>Intermittent Problems<br>Undetermined Problems<br>Post Codes | 143<br>144<br>146<br>147<br>150<br>150<br>151<br>151<br>152<br>152<br>153 |
|----------------------------------------------------------------------------------------------------|---------------------------------------------------------------------------|
| Jumper and Connector Locations 1                                                                                                    | 57                                                                        |
| Top View                                                                                                    | 157<br>158<br>159<br>160<br>160<br>161<br>161<br>161<br>162               |
| FRU (Field Replaceable Unit) List 1                                                                                                    | 63                                                                        |
| Aspire 5336 Exploded Diagrams<br>Main Assembly<br>Upper Assembly<br>LCD Assembly<br>LED Assembly<br>Aspire 5336 FRU List<br>Screw List                                                                                                    | 164<br>165<br>166<br>167<br>168<br>187                                    |
| Wodel Definition and Configuration1                                                                                                    | 88                                                                        |
| AS5336                                                                                                    | 188                                                                       |
| Fest Compatible Components2                                                                                                    | 209                                                                       |
| Microsoft® Windows® 7 Environment Test                                                                                                    | 210                                                                       |
| Online Support Information 2                                                                                                    | 215                                                                       |
| ndex 2                                                                                                    | 217                                                                       |

# System Specifications

## Features

Below is a brief summary of the computer's many features:

NOTE: Items denoted with an (\*) are only available for selected models.

### **Operating System**

- Genuine Windows® 7 Home Premium 64-bit
- Genuine Windows® 7 Home Basic 64-bit

### Platform

- Intel® Celeron® processor T3500 (1 MB L2 cache, 2.10 GHz, 800 MHz FSB, 35 W), supporting Intel® 64 architecture
- Intel® Celeron® processor 900 (1 MB L2 cache, 2.20 GHz, 800 MHz FSB, 35 W), supporting Intel® 64 architecture
- Mobile Intel® GL40 Express Chipset

### System Memory

- Dual-channel DDR3 SDRAM support:
  - Up to 2 GB of DDR3 system memory, upgradable to 4 GB using two soDIMM modules

### Display

- 15.6" HD 1366 x 768 pixel resolution, high-brightness (200-nit) Acer CineCrystal™ TFT LCD, supporting simultaneous multi-window viewing
- 16:9 aspect ratio

### Graphics

- Mobile Intel® GL40 Express Chipset with integrated 3D graphics, featuring Intel® Graphics Media Accelerator 4500M (Intel® GMA 4500M) with up to 1759 MB of Intel® Dynamic Video Memory Technology 5.0 (64 MB of dedicated system memory, up to 1695 MB of shared system memory), supporting Microsoft® DirectX® 10
- Dual independent display support
- 16.7 million colors
- External resolution / refresh rates:
  - VGA port up to 2048 x 1536: 60 Hz
  - HDMI<sup>™</sup> port up to 1728 x 1080: 60 Hz
- MPEG-2/DVD decoding
- WMV9 (VC-1) and H.264 (AVC) decoding
- HDMI<sup>™</sup> (High-Definition Multimedia Interface) with HDCP (High-bandwidth Digital Content Protection) support

### Audio

- Built-in mono speaker
- Built-in microphone
- MS-Sound compatible

### Storage

- Hard disk drive:
  - 160/250/320/500/640 GB or larger
- 2-in-1 card reader, supporting:
  - Secure Digital<sup>™</sup> (SD), MultiMediaCard<sup>™</sup> (MMC)

### **Optical Media Drive**

- 8X DVD-Super Multi double-layer drive:
  - Read: 24X CD-ROM, 24X CD-R, 24X CD-RW, 8X DVD-ROM, 8X DVD-R, 8X DVD+R, 6X DVD-ROM DL, 6X DVD-R DL, 6X DVD+R DL, 6X DVD-RW, 6X DVD-RW, 5X DVD-RAM
  - Write: 24X CD-R, 16X CD-RW, 8X DVD-R, 8X DVD+R, 4X DVD-R DL, 4X DVD+R DL, 6X DVD-RW, 8X DVD+RW, 5X DVD-RAM

### Communication

- Acer Video Conference, featuring:
  - Acer Crystal Eye webcam with 1280 x 1024 resolution
- WLAN:
  - Acer InviLink<sup>™</sup> Nplify<sup>™</sup> 802.11b/g/n Wi-Fi CERTIFIED<sup>™</sup>
  - Acer InviLink<sup>™</sup> 802.11b/g Wi-Fi CERTIFIED<sup>™</sup>
  - Supporting Acer SignalUp™ wireless technology
- WPAN:1
  - Bluetooth® 3.0+HS
  - Bluetooth® 2.1+EDR
- LAN:
  - Gigabit Ethernet, Wake-on-LAN ready

### **Privacy Control**

- BIOS user, supervisor, HDD passwords
- Kensington lock slot

### **Dimensions and Weight**

- Dimensions
  - 381 (W) x 253 (D) x 25/34 (H) mm (14.99 x 9.96 x 0.98/1.33 inches)
- Weight
  - 2.6 kg (5.74 lbs.) with 6-cell battery pack

### Power Subsystem

ACPI 3.0 CPU power management standard: supports Standby and Hibernation power-saving modes

#### Power adapter

- 3-pin 65 W AC adapter:
  - 108 (W) x 46 (D) x 29.5 (H) mm (4.25 x 1.81 x 1.16 inches)
  - 225 g (0.49 lbs.) with 180 cm DC cable

#### Battery

- 48.8 Wh 4400 mAh 6-cell Li-ion standard battery pack
  - Battery life: 3.5 hours
- 41.4 Wh 2800 mAh 4-cell Li-ion standard battery pack
  - Battery life: 3 hours
- ENERGY STAR®

### Special Keys and Controls

- Keyboard
  - 103-/104-/107-key Acer FineTip keyboard with independent standard numeric keypad, international language support
- Touchpad
  - Multi-gesture touchpad, supporting two-finger scroll, pinch, rotate, flip
- Media keys
  - Media control keys (printed on keyboard): play/pause, stop, previous, next, volume up, volume down

### I/O Interface

- 2-in-1 card reader (SD<sup>™</sup>, MMC)
- Three USB 2.0 ports
- HDMI<sup>™</sup> port with HDCP support
- External display (VGA) port
- Headphone/speaker/line-out jack
- Microphone-in jack
- Ethernet (RJ-45) port
- DC-in jack for AC adapter

### Software

- Productivity
  - Acer Backup Manager
  - Acer ePower Management
  - Acer eRecovery Management
  - Adobe® Flash® Player 10.1
  - Adobe® Reader® 9.1
  - eSobi™
  - Google Toolbar™

- Microsoft® Office 2010 preloaded (purchase a product key to activate)
- Microsoft® Office Starter 2010
- Norton<sup>™</sup> Online Backup
- Security
  - McAfee® Internet Security Suite Trial
  - MyWinLocker® (except China, Hong Kong)
- Multimedia
  - Cyberlink® PowerDVD™
  - NTI Media Maker™
- Gaming
  - Oberon GameZone (except US, Canada, Hong Kong, Korea)
  - WildTangent®1 (US, Canada only)
- Communication and ISP
  - Acer Crystal Eye
  - Microsoft® Silverlight™
  - Skype<sup>™</sup>
  - Windows Live<sup>™</sup> Essentials Wave 3.2 (Mail, Photo Gallery, Live<sup>™</sup> Messenger, Movie Maker, Writer)
- Web links and utilities
  - Acer Accessory Store (Belgium, France, Germany, Italy, Netherlands, Spain, Sweden, UK only)
  - Acer Identity Card
  - Acer Registration
  - Acer Updater
  - eBay® shortcut 2009 (Canada, France, Germany, Italy, Mexico, Spain, UK, US only)
  - Netflix shortcut (US only)

### **Optional Items**

- 1 / 2 GB DDR3 soDIMM module
- 3-pin 65 W AC adapter
- 6-cell Li-ion battery pack
- External USB floppy disk drive

### Environment

- Temperature:
  - Operating: 5 °C to 35 °C
  - Non-operating: -20 °C to 65 °C
  - Humidity (non-condensing):
    - Operating: 20% to 80%
    - Non-operating: 20% to 80%

# System Block Diagram

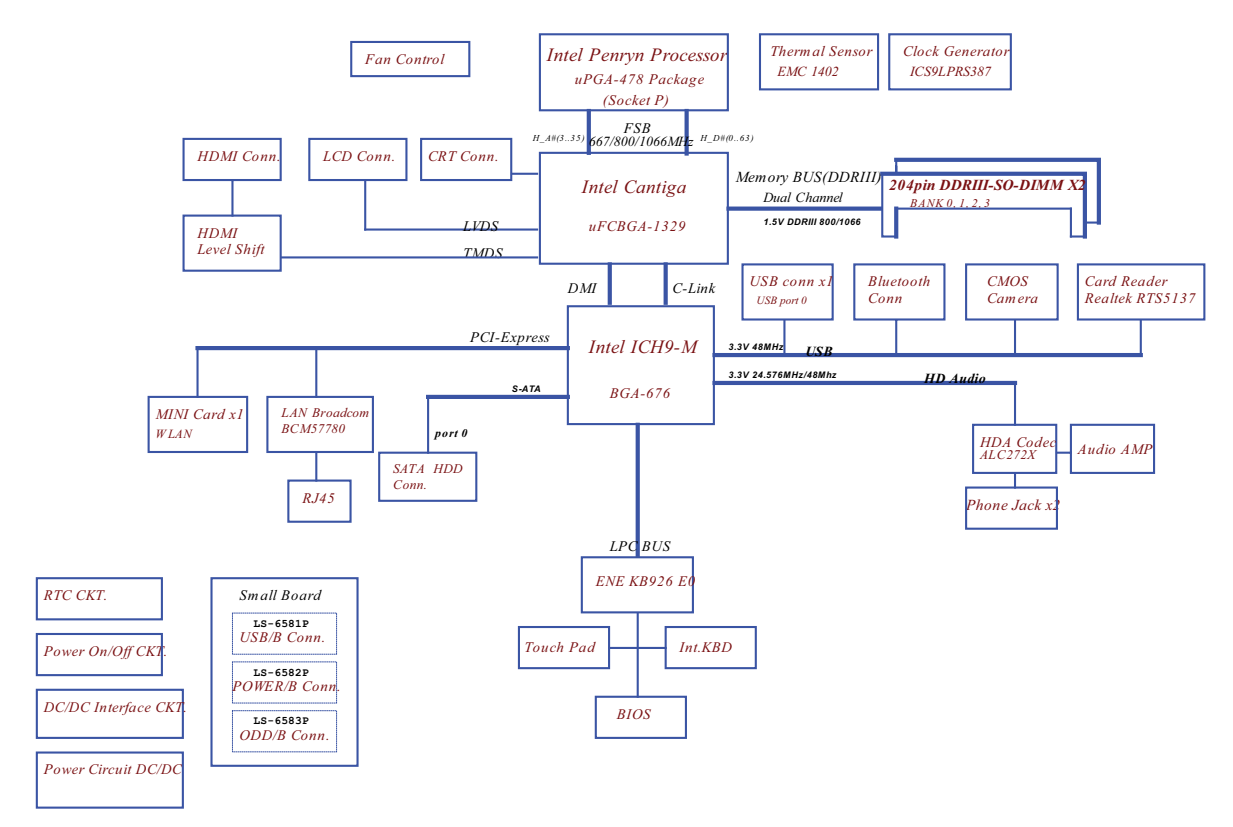

# Your Acer Notebook tour

## Front View

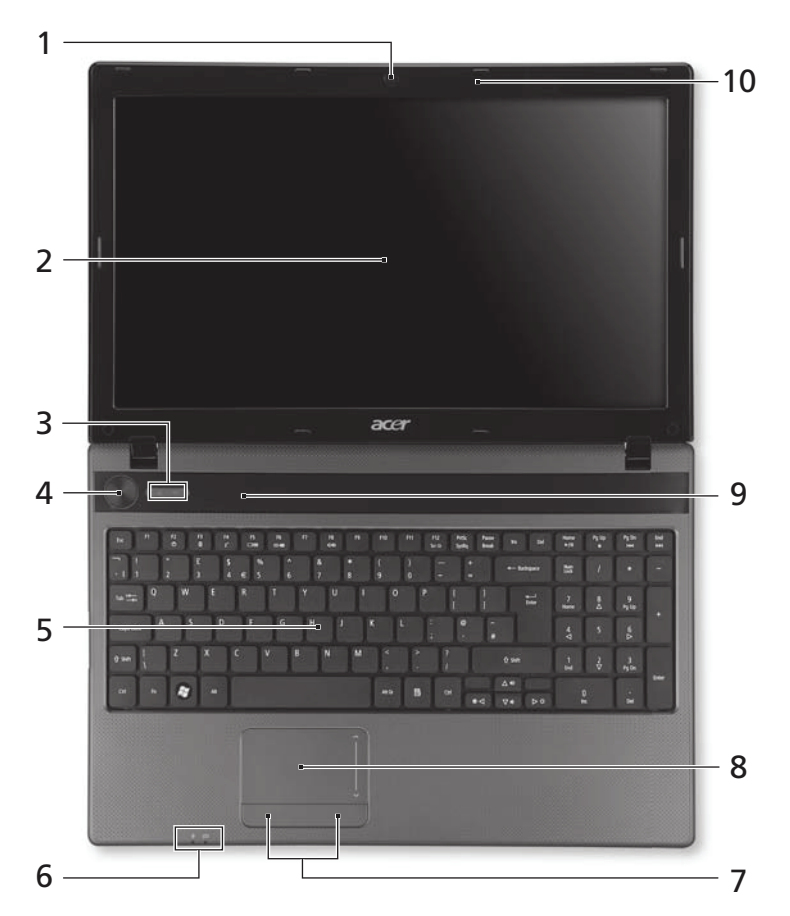

| No. | lcon                 | ltem                    | Description                                                                           |
|-----|----------------------|-------------------------|---------------------------------------------------------------------------------------|
| 1   |                      | Integrated              | Web camera for video communication                                                    |
|     |                      | Webcam                  | (for selected models).                                                                |
| 2   |                      | Display screen          | Also called Liquid-Crystal Display (LCD),<br>displays computer output.                |
| 3   | 0)                   | HDD                     | Indicates when the hard disk drive is active.                                         |
|     | ((( <sub>1</sub> ))) | Communication indicator | Indicates the computer's wireless connectivity device status.                         |
| 4   | Ð                    | Power button            | Turns the computer on and off.                                                        |
| 5   |                      | Keyboard                | For entering data into your computer.                                                 |
| 6   | - <b>X</b>           | Power                   | Indicates the computer's power status.                                                |
|     | <b>F</b> 4 <b>3</b>  | Battery                 | Indicates the computer's battery status.                                              |
|     | L <b>7</b> .         |                         | <ol> <li>Charging: The light shows amber when the<br/>battery is charging.</li> </ol> |
|     |                      |                         | <b>2.</b> Fully charged: The light shows blue when in AC mode.                        |

| No. | lcon        | ltem                              | Description                                                                |
|-----|-------------|-----------------------------------|----------------------------------------------------------------------------|
| 7   |             | Click buttons (left<br>and right) | The left and right buttons function like the left and right mouse buttons. |
| 8   |             | Touchpad                          | Touch-sensitive pointing device which functions like a computer mouse.     |
| 9   |             | Speakers                          | Left and right speakers deliver stereo audio output.                       |
| 10  | <b>~</b> ** | Microphone                        | Internal microphone for recording sound.                                   |

**NOTE:** The front panel indicators are visible even when the computer cover is closed.

## **Closed Front View**

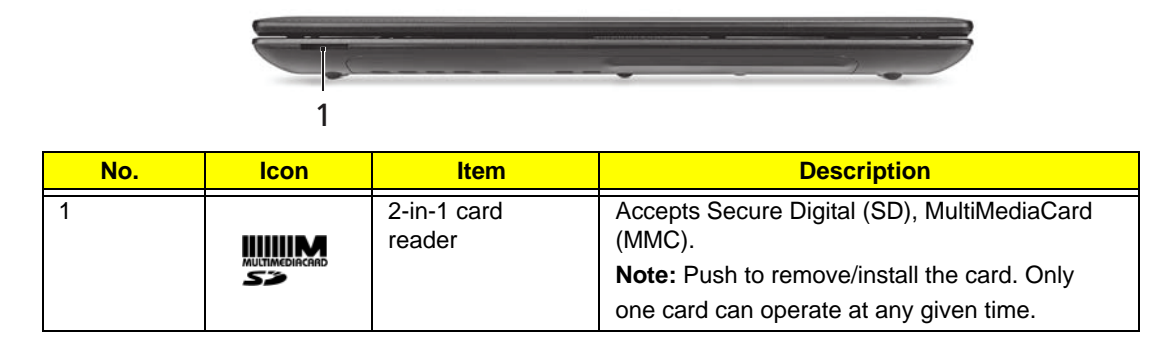

## **Closed Rear View**

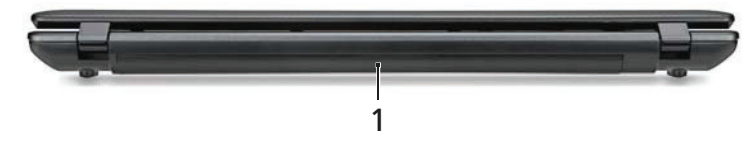

| No. | lcon | ltem        | Description                         |
|-----|------|-------------|-------------------------------------|
| 1   |      | Battery bay | Houses the computer's battery pack. |

## Left View

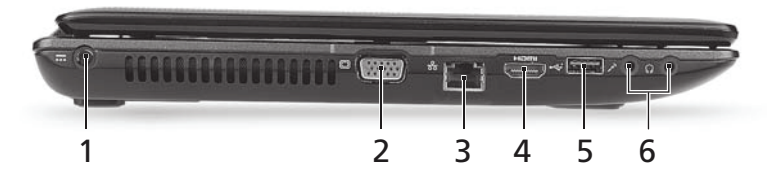

| No. | lcon | Item                                    | Description                                                          |
|-----|------|-----------------------------------------|----------------------------------------------------------------------|
| 1   |      | DC-in jack                              | Connects to an AC adapter                                            |
| 2   |      | External display<br>(VGA) port          | Connects to a display device (e.g. external monitor, LCD projector). |
| 3   | ठठ   | Ethernet (RJ-45)<br>port                | Connects to an Ethernet 10/100/1000-based network.                   |
| 4   | наші | HDMI                                    | Connect to HDMI devices                                              |
| 5   | •    | USB 2.0 ports                           | Connect to USB 2.0 devices (e.g. USB mouse, USB camera).             |
| 6   | 100  | Microphone-in<br>jack                   | Accepts input from external microphones.                             |
|     | ନ    | Headphones/<br>speaker/line-out<br>jack | Connects to audio line-out devices (e.g. speakers, headphones).      |

# **Right View**

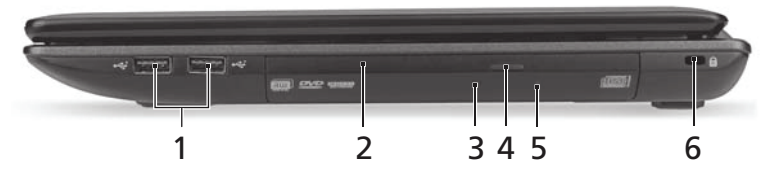

| No. | lcon | ltem                             | Description                                                                                                    |
|-----|------|----------------------------------|----------------------------------------------------------------------------------------------------|
| 1   | •    | USB 2.0 ports                    | Connect to USB 2.0 devices (e.g. USB mouse, USB camera).                                                                                                    |
| 2   |      | Optical drive                    | Internal optical drive; accepts CDs or DVDs.                                                                                                    |
| 3   |      | Optical disk access<br>indicator | Lights up when the optical drive is active.                                                                                                    |
| 4   |      | Optical drive eject<br>button    | Ejects the optical disk from the drive.                                                                                                    |
| 5   |      | Emergency eject hole             | Ejects the optical drive tray when the computer is turned off.                                                                                                    |
|     |      |                                  | <b>Note:</b> Insert a paper clip into the emergency eject hole to eject the optical drive tray when the computer is off.                                                                                                    |
| 6   |      | Kensington lock slot             | Connects to a Kensington-compatible computer security lock.                                                                                                    |
|     | К    | The second second                | <b>Note:</b> Wrap the computer security lock cable around<br>an immovable object such as a table or handle of a<br>locked drawer. Insert the lock into the notch and turn<br>the key to secure the lock. Some keyless models are<br>also available. |

## Base View

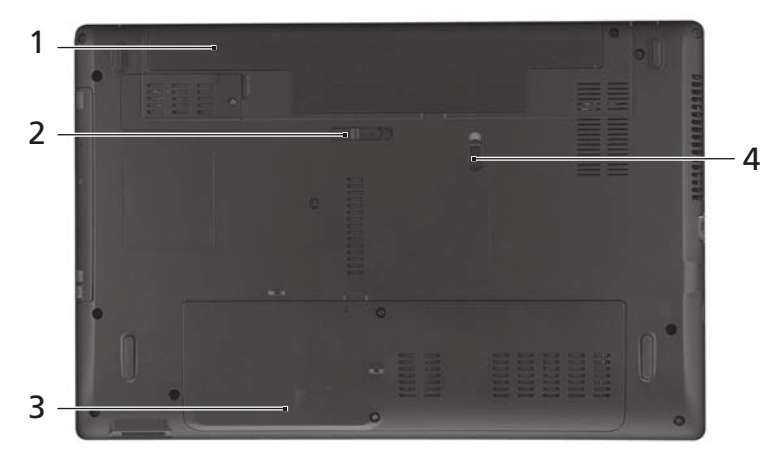

| No. | lcon | ltem                     | Description                                            |
|-----|------|--------------------------|--------------------------------------------------------|
| 1   | + -  | Battery bay              | Houses the computer's battery pack.                    |
| 2   | L    | Battery release<br>latch | Releases the battery for removal.                      |
| 3   |      | Hard disk bay            | Houses the computer's hard disk (secured with screws). |
|     | 1    | Memory<br>compartment    | Houses the computer's main memory.                     |
| 4   |      | Battery lock             | Locks the battery in position.                         |

## Indicators

The computer has several easy-to-read status indicators.

| lcon             | Function                | Description                                                                                                    |
|------------------|-------------------------|----------------------------------------------------------------------------------------------------|
| *                | Power                   | Indicates the computer's power status.                                                                                                    |
| C <del>/</del> 2 | Battery                 | Indicates the computer's battery status.<br><b>NOTE:</b> 1. <b>Charging:</b> The light shows amber when<br>the battery is charging. 2. <b>Fully charged:</b> The light<br>shows green when in AC mode. |
| Û                | HDD                     | Indicates when the hard disk drive is active.                                                                                                    |
| (((•••))         | Communication indicator | Indicates the computer's wireless connectivity device status.                                                                                                    |

## **Touchpad Basics**

The following items show you how to use the Touchpad:

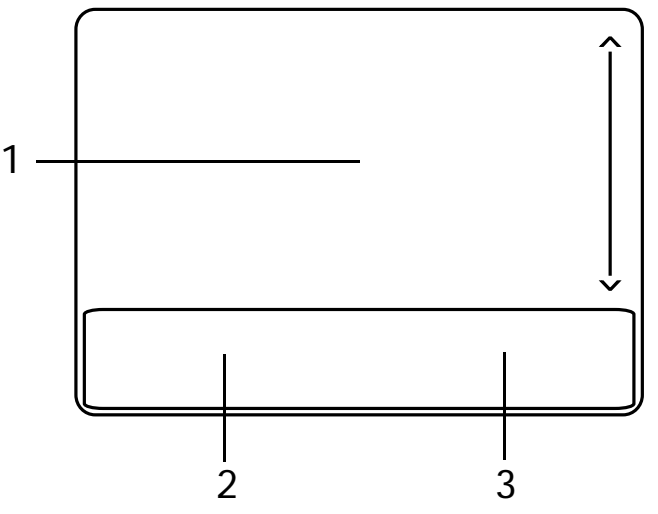

- Move your finger across the Touchpad (1) to move the cursor.
- Press the left (2) and right (3) buttons located beneath the Touchpad to perform selection and execution functions. These two buttons are similar to the left and right buttons on a mouse. Tapping on the Touchpad is the same as clicking the left button.

| Function               | Left Button (2)                                                           | Right Button (3) | Main Touchpad (1)                                                                                                    |
|------------------------|---------------------------------------------------------------------------|------------------|----------------------------------------------------------------------------------------------------|
| Execute                | Quickly click twice.                                                      |                  | Tap twice (at the same speed<br>as double-clicking a mouse<br>button).                                                                               |
| Select                 | Click once.                                                               |                  | Tap once.                                                                                                    |
| Drag                   | Click and hold, then use<br>finger on the Touchpad to<br>drag the cursor. |                  | Tap twice (at the same speed<br>as double-clicking a mouse<br>button); rest your finger on<br>the Touchpad on the second<br>tap and drag the cursor. |
| Access<br>context menu |                                                                           | Click once.      |                                                                                                    |

**NOTE:** When using the Touchpad, keep it - and your fingers - dry and clean. The Touchpad is sensitive to finger movement; hence, the lighter the touch, the better the response. Tapping too hard will not increase the Touchpad's responsiveness.

# Using the Keyboard

The keyboard has full-sized keys and an embedded numeric keypad, separate cursor, lock, Windows, function and special keys.

## Lock Keys and embedded numeric keypad

The keyboard has two lock keys which you can toggle on and off.

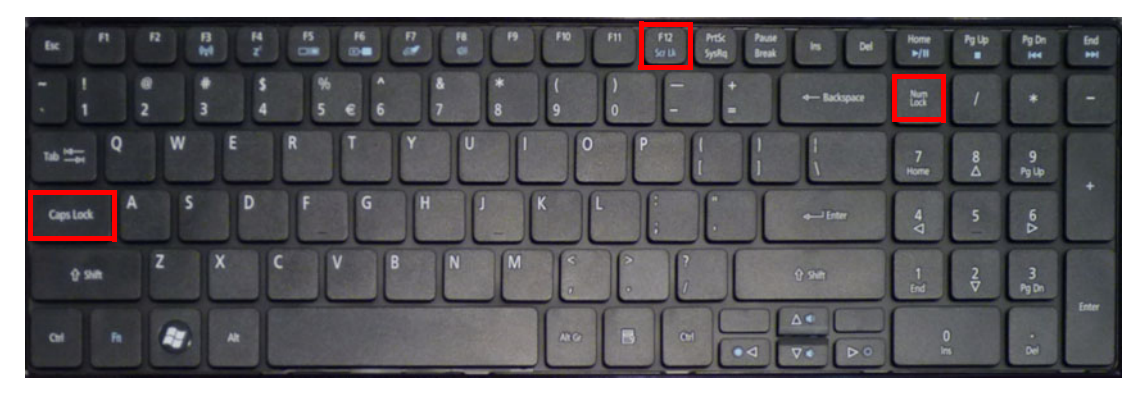

| Lock key    | Description                                                                             |
|-------------|-----------------------------------------------------------------------------------------|
| Caps Lock   | When Caps Lock is on, all alphabetic characters typed are in uppercase.                 |
| Scroll Lock | When Scroll Lock is on, the contents of a text window scroll without moving the cursor. |
| Num Lock    | When Num Lock is on, the embedded keypad is in numeric mode.                            |

# Windows Keys

The keyboard has two keys that perform Windows-specific functions.

| Key             | Description                                                                                                    |
|-----------------|----------------------------------------------------------------------------------------------------|
| Windows key     | Pressed alone, this key has the same effect as clicking on the Windows Start button; it launches the Start menu. It can also be used with other keys to provide a variety of functions: |
|                 | < > Open or close the Start menu                                                                                                    |
|                 | < > + <d>: Display the desktop</d>                                                                                                    |
|                 | < > + <e>: Open Windows Explore</e>                                                                                                    |
|                 | < > + <f>: Search for a file or folder</f>                                                                                                    |
|                 | < > + <g>: Cycle through Sidebar gadgets</g>                                                                                                    |
|                 | <r> + <l>: Lock your computer (if you are connected to a network domain), or switch users (if you're not connected to a network domain)</l></r>                                         |
|                 | < > + <m>: Minimizes all windows</m>                                                                                                    |
|                 | < >> + <r>: Open the Run dialog box</r>                                                                                                    |
|                 | < > + <t>: Cycle through programs on the taskbar</t>                                                                                                    |
|                 | < > + <u>: Open Ease of Access Center</u>                                                                                                    |
|                 | < 🕞 > + <x>: Open Windows Mobility Center</x>                                                                                                    |
|                 | < > + <break>: Display the System Properties dialog box</break>                                                                                                    |
|                 | < > + <shift+m>: Restore minimized windows to the desktop</shift+m>                                                                                                    |
|                 | < > + <tab>: Cycle through programs on the taskbar by using Windows Flip 3-D</tab>                                                                                                    |
|                 | < > + <spacebar>: Bring all gadgets to the front and select Windows Sidebar</spacebar>                                                                                                  |
|                 | <ctrl> + &lt; &gt;&gt; + <f>: Search for computers (if you are on a network)</f></ctrl>                                                                                                 |
|                 | <ctrl> + &lt; &gt; + <tab>: Use the arrow keys to cycle through programs on the taskbar by using Windows Flip 3-D</tab></ctrl>                                                          |
|                 | Note: Depending on your edition of Windows 7, some shortcuts may not function as described.                                                                                             |
| Application key | This key has the same effect as clicking the right mouse button; it opens the application's context menu.                                                                               |

## Hot Keys

The computer employs hotkeys or key combinations to access most of the computer's controls like screen brightness, volume output and the BIOS utility.

To activate hot keys, press and hold the **<Fn>** key before pressing the other key in the hotkey combination.

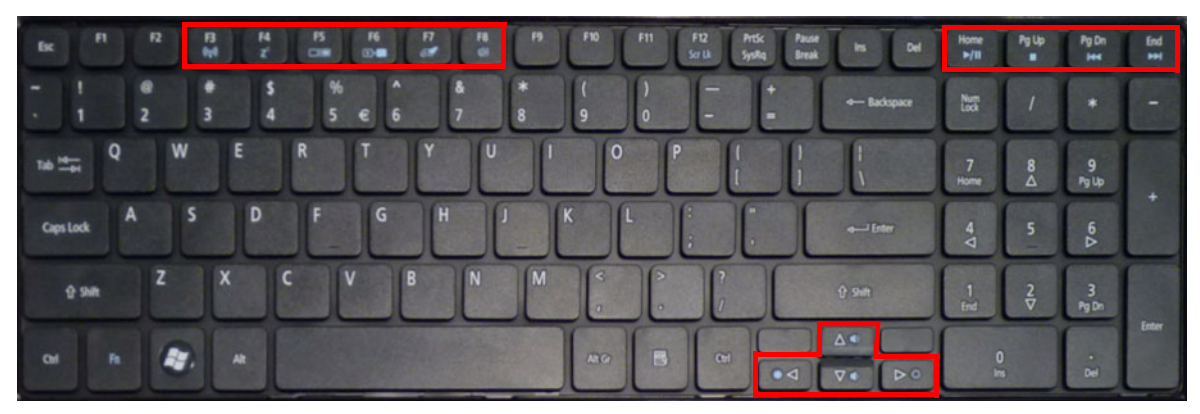

| Hotkey                      | lcon           | Function          | Description                                                                                                    |
|-----------------------------|----------------|-------------------|----------------------------------------------------------------------------------------------------|
| <fn> + <f3></f3></fn>       | (((••))        | Communication key | Enables / disables the computer's<br>communication devices. (Communication<br>devices may vary by configuration.) |
| <fn> + <f4></f4></fn>       | Z <sup>z</sup> | Sleep             | Puts the computer in Sleep mode.                                                                                  |
| <fn> + <f5></f5></fn>       |                | Display toggle    | Switches display output between the display screen, external monitor (if connected) and both.                     |
| <fn> + <f6></f6></fn>       | **►            | Display Off       | Turns the display screen backlight off to save power. Press any key to return.                                    |
| <fn> + <f7></f7></fn>       | Ø              | Touchpad toggle   | Turns the internal touchpad on and off.                                                                           |
| <fn> + <f8></f8></fn>       | Ŵ              | Speaker toggle    | Turns the speakers on and off.                                                                                    |
| <fn> + &lt;▷&gt;</fn>       | Ö.             | Brightness up     | Increases the screen brightness.                                                                                  |
| <fn> + &lt;⊄&gt;</fn>       |                | Brightness down   | Decreases the screen brightness.                                                                                  |
| <fn> + &lt;∆&gt;</fn>       |                | Volume up         | Increases the sound volume.                                                                                       |
| <fn> + &lt;∇&gt;</fn>       | <b>(</b> )     | Volume down       | Decreases the sound volume.                                                                                       |
| <fn> + <home></home></fn>   | ►/II           | Play/Pause        | Play or pause a selected media file.                                                                              |
| <fn> + <pg up=""></pg></fn> |                | Stop              | Stop playing the selected media file.                                                                             |
| <fn> + <pg dn=""></pg></fn> |                | Previous          | Return to the previous media file.                                                                                |
| <fn> + <end></end></fn>     |                | Next              | Jump to the next media file.                                                                                      |

# Hardware Specifications and Configurations

#### Processor

| Item        | Specification                                         |
|-------------|-------------------------------------------------------|
| CPU type    | Intel® Pentium® and Intel® Celeron® mobile processors |
| CPU package | Micro- FCPGA package                                  |
| Core Logic  | Intel Montevina chipset                               |
|             | ICH9M Intel 82801GBM                                  |
|             | On die 512-kB, 8-way L2 cache                         |
| Chipset     | Intel® GL40 Express Chipset                           |

#### **Processor Specifications**

| ltem  | CPU<br>Speed | Cores | Bus<br>Speed | Cache<br>Size | Package         | Core<br>Voltage | Acer PN      |
|-------|--------------|-------|--------------|---------------|-----------------|-----------------|--------------|
| CM900 | 2.2G         | 2     | 800MHz       | 1M            | Micro-<br>FCPGA | 1.0V -<br>1.2V  | KC.N0001.900 |
| T3500 | 21.G         | 2     | 800MHz       | 1M            | Micro-<br>FCPGA | 0.8V-<br>1.25V  | KC.35001.CMT |

#### CPU Fan True Value Table (TJ105)

| CPU Temperature | Fan Speed (RPM) | SPL Spec (dBA) |
|-----------------|-----------------|----------------|
| 50              | 2300            | 28             |
| 55              | 2500            | 31             |
| 60              | 2700            | 34             |
| 65              | 3000            | 37             |
| 85              | 3300            | 40             |

- Throttling 50%: On= 95C; OFF=80C
- OS shut down at 100C; H/W shut down at 90C

#### BIOS

| ltem          | Specification                                                                               |
|---------------|---------------------------------------------------------------------------------------------|
| BIOS vendor   | InsydeH20                                                                                   |
| BIOS Version  | V1.0                                                                                        |
| BIOS ROM type | Flash                                                                                       |
| BIOS ROM size | 2 MB                                                                                        |
| Features      | Support ISIPP                                                                               |
|               | Support Acer UI                                                                             |
|               | Support multi-boot                                                                          |
|               | Suspend to RAM (S3)/Disk (S4)                                                               |
|               | Various hot-keys for system control                                                         |
|               | Support SMBUS 3.0, PCI3.0                                                                   |
|               | ACPI 3.0b compliance with Intel Speed Step Support C1, C2, C3, C4 and S3, S4 for mobile CPU |
|               | DMI utility for BIOS serial number configurable/asset tag                                   |
|               | Support PXE                                                                                 |
|               | Support Y2K solution                                                                        |
|               | Support Win Flash Wake on LAN from S3                                                       |
|               | Wake on LAN from S4 in AC mode                                                              |
|               | System information                                                                          |

#### System Memory

| ltem                            | Specification                                    |
|---------------------------------|--------------------------------------------------|
| Memory controller               | Built in (Intel® GL40 Express Chipset)           |
| Memory size                     | 512MB,1GB,2GB DDR3 RAM                           |
| DIMM socket number              | 2                                                |
| Supports memory size per socket | 2 GB                                             |
| Supports maximum memory size    | 4 GB                                             |
| Supports DIMM type              | DDR III 667/800Mhz SDRAM memory interface design |
| Supports DIMM Speed             | 667/800Mhz SDRAM                                 |
| Support DIMM voltage            | 1.5V                                             |
| Supports DIMM package           | DDRIII SDRAM 204pin Unbuffered SODIMM based      |

#### **Memory Combinations**

| Slot 1 | Slot 2 | Total Memory |
|--------|--------|--------------|
| 0MB    | 1024MB | 1024MB       |
| 0MB    | 2048MB | 2048MB       |
| 1024MB | 0MB    | 1024MB       |
| 1024MB | 1024MB | 2048MB       |
| 1024MB | 2048MB | 3072MB       |
| 2048MB | 0MB    | 2048MB       |
| 2048MB | 1024MB | 3072MB       |
| 2048MB | 2048MB | 4096MB       |

**NOTE:** Above table lists some system memory configurations. You may combine DIMMs with various capacities to form other combinations. In the above table, the configuration of slot 1 and slot 2 could be reversed.

#### Hard Disk Drive Interface

| ltem                                            |                              | Specifica                  | ation                  |                      |
|-------------------------------------------------|------------------------------|----------------------------|------------------------|----------------------|
| Vendor & Model<br>Name                          | WD<br>WD1600BEVT-<br>22A23T0 | HITACHI<br>HTS545016B9A300 | SEAGATE<br>ST9160314AS | TOSHIBA<br>MK1665GSX |
| Capacity (GB)                                   | 160GB                        |                            | •                      |                      |
| Bytes per sector                                | 512Bytes                     |                            |                        |                      |
| Data heads                                      | 1                            | 2                          | 2                      | 1                    |
| Drive Format                                    |                              |                            |                        |                      |
| Disks                                           | 1                            |                            |                        |                      |
| Spindle speed<br>(RPM)                          | 5400                         |                            |                        |                      |
| Performance Specifi                             | cations                      |                            |                        |                      |
| Buffer size                                     | 8 MB                         |                            |                        |                      |
| Interface                                       | SATA                         |                            |                        |                      |
| Fast data transfer<br>rate (Mbits/sec,<br>max)  | 3.0Gbits/s                   |                            |                        |                      |
| Media data<br>transfer rate<br>(Mbytes/sec max) | 106MBytes/s                  | 845Mbits/s                 | 1175Mbits/s            | 1273.3Mbits/s        |
| DC Power Requirem                               | nents                        |                            |                        |                      |
| Voltage tolerance                               | 5V                           |                            |                        |                      |

| Item                                                                                                    |                                                                                                    | Specifica                                                            | ation                                                    |                                                      |
|----------------------------------------------------------------------------------------------------|----------------------------------------------------------------------------------------------------|----------------------------------------------------------------------|----------------------------------------------------------|------------------------------------------------------|
| Vendor & Model<br>Name                                                                                                    | WD<br>WD2500BEVT-<br>22A23T0                                                                                                    | HITACHI<br>HTS545025B9A300                                           | SEAGATE<br>ST9250315AS                                   | TOSHIBA<br>MK2565GSX                                 |
| Capacity (GB)                                                                                                    | 250GB                                                                                                    |                                                                      |                                                          |                                                      |
| Bytes per sector                                                                                                    | 512Bytes                                                                                                    |                                                                      |                                                          |                                                      |
| Data heads                                                                                                    | 2                                                                                                    |                                                                      |                                                          |                                                      |
| Drive Format                                                                                                    |                                                                                                    |                                                                      |                                                          |                                                      |
| Disks                                                                                                    | 1                                                                                                    |                                                                      |                                                          |                                                      |
| Spindle speed<br>(RPM)                                                                                                    | 5400                                                                                                    |                                                                      |                                                          |                                                      |
| Performance Specifi                                                                                                    | ications                                                                                                    |                                                                      |                                                          |                                                      |
| Buffer size                                                                                                    | 8 MB                                                                                                    |                                                                      |                                                          |                                                      |
| Interface                                                                                                    | SATA                                                                                                    |                                                                      |                                                          |                                                      |
| Fast data transfer<br>rate (Mbits/sec,<br>max)                                                                                                    | 3.0Gbits/s                                                                                                    |                                                                      |                                                          |                                                      |
| Media data<br>transfer rate                                                                                                    | 106MBytes/s                                                                                                    | 875Mbits/s                                                           | 1175Mbits/s                                              | 1031.7Mbits/s                                        |
| (MDytes/sec max)                                                                                                    |                                                                                                    |                                                                      |                                                          |                                                      |
| Voltago toloranco                                                                                                    | 51/                                                                                                    |                                                                      |                                                          |                                                      |
|                                                                                                    |                                                                                                    |                                                                      |                                                          |                                                      |
| voltage tolerarice                                                                                                    | 01                                                                                                    |                                                                      |                                                          |                                                      |
| Item                                                                                                    |                                                                                                    | Specifica                                                            | ation                                                    |                                                      |
| Vendor & Model<br>Name                                                                                                    | WD<br>WD3200BEVT-<br>22A23T0                                                                                                    | Specifica<br>HITACHI<br>HTS545032B9A300                              | ation<br>SEAGATE<br>ST9320315AS                          | TOSHIBA<br>MK3265GSX                                 |
| Vendor & Model<br>Name<br>Capacity (GB)                                                                                                    | WD<br>WD3200BEVT-<br>22A23T0<br>320GB                                                                                                    | Specifica<br>HITACHI<br>HTS545032B9A300                              | ation<br>SEAGATE<br>ST9320315AS                          | TOSHIBA<br>MK3265GSX                                 |
| Vendor & Model<br>Name<br>Capacity (GB)<br>Bytes per sector                                                                                                    | WD<br>WD3200BEVT-<br>22A23T0<br>320GB<br>512Bytes                                                                                                    | Specifica<br>HITACHI<br>HTS545032B9A300                              | ation<br>SEAGATE<br>ST9320315AS                          | TOSHIBA<br>MK3265GSX                                 |
| Item         Vendor & Model         Name         Capacity (GB)         Bytes per sector         Data heads                                                                                                    | WD<br>WD3200BEVT-<br>22A23T0<br>320GB<br>512Bytes<br>2                                                                                                    | Specifica<br>HITACHI<br>HTS545032B9A300<br>3                         | ation<br>SEAGATE<br>ST9320315AS<br>3                     | TOSHIBA<br>MK3265GSX<br>2                            |
| Item         Vendor & Model         Name         Capacity (GB)         Bytes per sector         Data heads         Drive Format                                                                                                    | WD<br>WD3200BEVT-<br>22A23T0<br>320GB<br>512Bytes<br>2                                                                                                    | Specifica<br>HITACHI<br>HTS545032B9A300<br>3                         | ation<br>SEAGATE<br>ST9320315AS<br>3                     | TOSHIBA<br>MK3265GSX<br>2                            |
| Item         Vendor & Model         Name         Capacity (GB)         Bytes per sector         Data heads         Drive Format         Disks                                                                                                    | WD<br>WD3200BEVT-<br>22A23T0<br>320GB<br>512Bytes<br>2                                                                                                    | Specifica<br>HITACHI<br>HTS545032B9A300<br>3                         | ation<br>SEAGATE<br>ST9320315AS<br>3                     | TOSHIBA<br>MK3265GSX<br>2                            |
| Item         Vendor & Model         Name         Capacity (GB)         Bytes per sector         Data heads         Drive Format         Disks         Spindle speed<br>(RPM)                                                                                                    | WD<br>WD3200BEVT-<br>22A23T0<br>320GB<br>512Bytes<br>2<br>1<br>5400                                                                                                   | Specifica<br>HITACHI<br>HTS545032B9A300<br>3                         | ation<br>SEAGATE<br>ST9320315AS<br>3<br>2                | TOSHIBA<br>MK3265GSX<br>2<br>1                       |
| Item         Vendor & Model         Name         Capacity (GB)         Bytes per sector         Data heads         Drive Format         Disks         Spindle speed<br>(RPM)         Performance Specific                                                                                                    | WD           WD3200BEVT-           22A23T0           320GB           512Bytes           2           1           5400           ications                               | Specifica<br>HITACHI<br>HTS545032B9A300<br>3                         | ation<br>SEAGATE<br>ST9320315AS<br>3                     | TOSHIBA<br>MK3265GSX<br>2<br>1                       |
| Item         Vendor & Model         Name         Capacity (GB)         Bytes per sector         Data heads         Drive Format         Disks         Spindle speed<br>(RPM)         Performance Specifi         Buffer size                                                                                                    | WD<br>WD3200BEVT-<br>22A23T0<br>320GB<br>512Bytes<br>2<br>1<br>5400<br>cations<br>8 MB                                                                                | Specifica<br>HITACHI<br>HTS545032B9A300<br>3<br>2                    | ation<br>SEAGATE<br>ST9320315AS<br>3<br>2                | TOSHIBA<br>MK3265GSX<br>2<br>1                       |
| Item         Vendor & Model         Name         Capacity (GB)         Bytes per sector         Data heads         Drive Format         Disks         Spindle speed<br>(RPM)         Performance Specifi         Buffer size         Interface                                                                                                    | WD           WD3200BEVT-           22A23T0           320GB           512Bytes           2           1           5400           ications           8 MB           SATA | Specifica<br>HITACHI<br>HTS545032B9A300<br>3<br>2                    | ation<br>SEAGATE<br>ST9320315AS<br>3<br>2                | TOSHIBA<br>MK3265GSX<br>2<br>1                       |
| Item         Vendor & Model         Name         Capacity (GB)         Bytes per sector         Data heads         Drive Format         Disks         Spindle speed         (RPM)         Performance Specifi         Buffer size         Interface         Fast data transfer         rate (Mbits/sec,         max)                                                                                             | WD<br>WD3200BEVT-<br>22A23T0<br>320GB<br>512Bytes<br>2<br>1<br>5400<br>cations<br>8 MB<br>SATA<br>3.0Gbits/s                                                          | Specifica<br>HITACHI<br>HTS545032B9A300<br>3<br>2                    | ation<br>SEAGATE<br>ST9320315AS<br>3<br>2                | TOSHIBA<br>MK3265GSX<br>2<br>1                       |
| Item         Vendor & Model         Name         Capacity (GB)         Bytes per sector         Data heads         Drive Format         Disks         Spindle speed<br>(RPM)         Performance Specifi         Buffer size         Interface         Fast data transfer<br>rate (Mbits/sec,<br>max)         Media data<br>transfer rate         (Mbytes/sec max)                                               | WD<br>WD3200BEVT-<br>22A23T0<br>320GB<br>512Bytes<br>2<br>1<br>5400<br>ications<br>8 MB<br>SATA<br>3.0Gbits/s<br>106MBytes/s                                          | Specifica<br>HITACHI<br>HTS545032B9A300<br>3<br>2<br>2<br>875Mbits/s | ation<br>SEAGATE<br>ST9320315AS<br>3<br>2<br>1175Mbits/s | TOSHIBA<br>MK3265GSX<br>2<br>1                       |
| Item         Vendor & Model         Name         Capacity (GB)         Bytes per sector         Data heads         Drive Format         Disks         Spindle speed         (RPM)         Performance Specifi         Buffer size         Interface         Fast data transfer         rate (Mbits/sec,         max)         Media data         transfer rate         (Mbytes/sec max)         DC Power Requirem | WD<br>WD3200BEVT-<br>22A23T0<br>320GB<br>512Bytes<br>2<br>1<br>5400<br>cations<br>8 MB<br>SATA<br>3.0Gbits/s<br>106MBytes/s                                           | Specifica<br>HITACHI<br>HTS545032B9A300<br>3<br>2<br>2<br>875Mbits/s | ation<br>SEAGATE<br>ST9320315AS<br>3<br>2<br>1175Mbits/s | TOSHIBA<br>MK3265GSX<br>2<br>1<br>1<br>1273.3Mbits/s |

| Item                                                                                                    |                                                                                                    | Specific                                                        | ation                                                                                   |                                                                                                    |
|----------------------------------------------------------------------------------------------------|----------------------------------------------------------------------------------------------------|-----------------------------------------------------------------|-----------------------------------------------------------------------------------------|----------------------------------------------------------------------------------------------------|
| Vendor & Model                                                                                                    | WD                                                                                                    | HITACHI                                                         | SEAGATE                                                                                 | TOSHIBA                                                                                                    |
| Name                                                                                                    | WD5000BEVT-<br>22A0RT0                                                                                                    | HTS545050B9A300                                                 | ST9500325AS                                                                             | MK5065GSX                                                                                                    |
| Capacity (GB)                                                                                                    | 500GB                                                                                                    |                                                                 | ·                                                                                       |                                                                                                    |
| Bytes per sector                                                                                                    | 512Bytes                                                                                                    |                                                                 |                                                                                         |                                                                                                    |
| Data heads                                                                                                    | 4                                                                                                    |                                                                 |                                                                                         |                                                                                                    |
| Drive Format                                                                                                    |                                                                                                    |                                                                 |                                                                                         |                                                                                                    |
| Disks                                                                                                    | 2                                                                                                    |                                                                 |                                                                                         |                                                                                                    |
| Spindle speed<br>(RPM)                                                                                                    | 5400                                                                                                    |                                                                 |                                                                                         |                                                                                                    |
| Performance Specifi                                                                                                    | cations                                                                                                    |                                                                 |                                                                                         |                                                                                                    |
| Buffer size                                                                                                    | 8 MB                                                                                                    |                                                                 |                                                                                         |                                                                                                    |
| Interface                                                                                                    | SATA                                                                                                    |                                                                 |                                                                                         |                                                                                                    |
| Fast data transfer<br>rate (Mbits/sec,<br>max)                                                                                                    | 3.0Gbits/s                                                                                                    |                                                                 |                                                                                         |                                                                                                    |
| Media data<br>transfer rate                                                                                                    | 106MBytes/s                                                                                                    | 875Mbits/s                                                      | 1175Mbits/s                                                                             | 1031.7Mbits/s                                                                                                    |
| (Mbytes/sec max)                                                                                                    |                                                                                                    |                                                                 |                                                                                         |                                                                                                    |
| DC Power Requirem                                                                                                    | nents                                                                                                    |                                                                 |                                                                                         |                                                                                                    |
| Voltage tolerance 5V                                                                                                    |                                                                                                    |                                                                 |                                                                                         |                                                                                                    |
|                                                                                                    |                                                                                                    |                                                                 |                                                                                         |                                                                                                    |
| Item                                                                                                    |                                                                                                    | Specific                                                        | ation                                                                                   |                                                                                                    |
| Item<br>Vendor & Model<br>Name                                                                                                    | WD<br>WD6400BEVT-<br>22A0RT0                                                                                                | Specific<br>TOSHIBA<br>MK6465GSX                                | ation<br>WD<br>WD7500BPVT-<br>22HXZT1                                                   | WD<br>WD3200BPVT-<br>22ZEST0                                                                                                  |
| Item<br>Vendor & Model<br>Name<br>Capacity (GB)                                                                                                    | WD<br>WD6400BEVT-<br>22A0RT0<br>640GB                                                                                       | Specific<br>TOSHIBA<br>MK6465GSX                                | ation<br>WD<br>WD7500BPVT-<br>22HXZT1<br>750GB                                          | WD<br>WD3200BPVT-<br>22ZEST0<br>320GB                                                                                         |
| Item<br>Vendor & Model<br>Name<br>Capacity (GB)<br>Bytes per sector                                                                                                    | WD<br>WD6400BEVT-<br>22A0RT0<br>640GB<br>512Bytes                                                                           | Specific<br>TOSHIBA<br>MK6465GSX                                | ation<br>WD<br>WD7500BPVT-<br>22HXZT1<br>750GB<br>4096Bytes                             | WD<br>WD3200BPVT-<br>22ZEST0<br>320GB                                                                                         |
| Item<br>Vendor & Model<br>Name<br>Capacity (GB)<br>Bytes per sector<br>Data heads                                                                                                    | WD<br>WD6400BEVT-<br>22A0RT0<br>640GB<br>512Bytes<br>4                                                                      | Specific<br>TOSHIBA<br>MK6465GSX                                | ation<br>WD<br>WD7500BPVT-<br>22HXZT1<br>750GB<br>4096Bytes                             | WD<br>WD3200BPVT-<br>22ZEST0<br>320GB<br>2                                                                                    |
| Item<br>Vendor & Model<br>Name<br>Capacity (GB)<br>Bytes per sector<br>Data heads<br>Drive Format                                                                                                    | WD<br>WD6400BEVT-<br>22A0RT0<br>640GB<br>512Bytes<br>4                                                                      | Specific<br>TOSHIBA<br>MK6465GSX                                | ation<br>WD<br>WD7500BPVT-<br>22HXZT1<br>750GB<br>4096Bytes                             | WD<br>WD3200BPVT-<br>22ZEST0<br>320GB<br>2                                                                                    |
| Item<br>Vendor & Model<br>Name<br>Capacity (GB)<br>Bytes per sector<br>Data heads<br>Drive Format<br>Disks                                                                                                    | WD<br>WD6400BEVT-<br>22A0RT0<br>640GB<br>512Bytes<br>4                                                                      | Specific<br>TOSHIBA<br>MK6465GSX                                | ation<br>WD<br>WD7500BPVT-<br>22HXZT1<br>750GB<br>4096Bytes                             | WD<br>WD3200BPVT-<br>22ZEST0<br>320GB<br>2                                                                                    |
| Item<br>Vendor & Model<br>Name<br>Capacity (GB)<br>Bytes per sector<br>Data heads<br>Drive Format<br>Disks<br>Spindle speed<br>(RPM)                                                                                                    | WD<br>WD6400BEVT-<br>22A0RT0<br>640GB<br>512Bytes<br>4<br>2<br>5400                                                         | Specific<br>TOSHIBA<br>MK6465GSX                                | ation<br>WD<br>WD7500BPVT-<br>22HXZT1<br>750GB<br>4096Bytes                             | WD<br>WD3200BPVT-<br>22ZEST0<br>320GB<br>2<br>1                                                                               |
| Item<br>Vendor & Model<br>Name<br>Capacity (GB)<br>Bytes per sector<br>Data heads<br>Drive Format<br>Disks<br>Spindle speed<br>(RPM)<br>Performance Specifi                                                                                                    | WD<br>WD6400BEVT-<br>22A0RT0<br>640GB<br>512Bytes<br>4<br>2<br>5400<br>cations                                              | Specific<br>TOSHIBA<br>MK6465GSX                                | ation<br>WD<br>WD7500BPVT-<br>22HXZT1<br>750GB<br>4096Bytes                             | WD<br>WD3200BPVT-<br>22ZEST0<br>320GB<br>2                                                                                    |
| Item<br>Vendor & Model<br>Name<br>Capacity (GB)<br>Bytes per sector<br>Data heads<br>Drive Format<br>Disks<br>Spindle speed<br>(RPM)<br>Performance Specifi<br>Buffer size                                                                                                    | WD<br>WD6400BEVT-<br>22A0RT0<br>640GB<br>512Bytes<br>4<br>2<br>5400<br>cations<br>8 MB                                      | Specific<br>TOSHIBA<br>MK6465GSX                                | ation<br>WD<br>WD7500BPVT-<br>22HXZT1<br>750GB<br>4096Bytes                             | WD<br>WD3200BPVT-<br>22ZEST0<br>320GB<br>2<br>1                                                                               |
| Item<br>Vendor & Model<br>Name<br>Capacity (GB)<br>Bytes per sector<br>Data heads<br>Drive Format<br>Disks<br>Spindle speed<br>(RPM)<br>Performance Specifi<br>Buffer size<br>Interface                                                                                                    | WD<br>WD6400BEVT-<br>22A0RT0<br>640GB<br>512Bytes<br>4<br>2<br>5400<br>cations<br>8 MB<br>SATA                              | Specific<br>TOSHIBA<br>MK6465GSX                                | ation<br>WD<br>WD7500BPVT-<br>22HXZT1<br>750GB<br>4096Bytes                             | WD<br>WD3200BPVT-<br>22ZEST0<br>320GB<br>2<br>1                                                                               |
| Item<br>Vendor & Model<br>Name<br>Capacity (GB)<br>Bytes per sector<br>Data heads<br>Drive Format<br>Disks<br>Spindle speed<br>(RPM)<br>Performance Specifi<br>Buffer size<br>Interface<br>Fast data transfer<br>rate (Mbits/sec,<br>max)                                                                         | WD<br>WD6400BEVT-<br>22A0RT0<br>640GB<br>512Bytes<br>4<br>2<br>5400<br>cations<br>8 MB<br>SATA<br>3.0Gbits/s                | Specific<br>TOSHIBA<br>MK6465GSX                                | ation<br>WD<br>WD7500BPVT-<br>22HXZT1<br>750GB<br>4096Bytes<br>3.0Gbits/s               | WD<br>WD3200BPVT-<br>22ZEST0<br>320GB<br>2<br>1<br>3.0Gbits/s                                                                 |
| Item<br>Vendor & Model<br>Name<br>Capacity (GB)<br>Bytes per sector<br>Data heads<br>Drive Format<br>Disks<br>Spindle speed<br>(RPM)<br>Performance Specifi<br>Buffer size<br>Interface<br>Fast data transfer<br>rate (Mbits/sec,<br>max)<br>Media data<br>transfer rate<br>(Mbytes/sec max)                      | WD<br>WD6400BEVT-<br>22A0RT0<br>640GB<br>512Bytes<br>4<br>2<br>5400<br>cations<br>8 MB<br>SATA<br>3.0Gbits/s<br>106MBytes/s | Specific<br>TOSHIBA<br>MK6465GSX<br>3.0Gbits/s<br>1273.3Mbits/s | ation<br>WD<br>WD7500BPVT-<br>22HXZT1<br>750GB<br>4096Bytes<br>3.0Gbits/s<br>97MBytes/s | WD           WD3200BPVT-           22ZEST0           320GB           2           1           3.0Gbits/s           108MBytes/s |
| Item<br>Vendor & Model<br>Name<br>Capacity (GB)<br>Bytes per sector<br>Data heads<br>Drive Format<br>Disks<br>Spindle speed<br>(RPM)<br>Performance Specifi<br>Buffer size<br>Interface<br>Fast data transfer<br>rate (Mbits/sec,<br>max)<br>Media data<br>transfer rate<br>(Mbytes/sec max)<br>DC Power Requirem | WD<br>WD6400BEVT-<br>22A0RT0<br>640GB<br>512Bytes<br>4<br>2<br>5400<br>cations<br>8 MB<br>SATA<br>3.0Gbits/s<br>106MBytes/s | Specific<br>TOSHIBA<br>MK6465GSX<br>3.0Gbits/s<br>1273.3Mbits/s | ation<br>WD<br>WD7500BPVT-<br>22HXZT1<br>750GB<br>4096Bytes<br>3.0Gbits/s<br>97MBytes/s | WD<br>WD3200BPVT-<br>22ZEST0<br>320GB<br>2<br>1<br>3.0Gbits/s<br>108MBytes/s                                                  |

#### Super-Multi Drive Interface

| ltem                      | Specifi                                                                                                    | cation                                          |
|---------------------------|----------------------------------------------------------------------------------------------------|-------------------------------------------------|
| Vendor & model name       | HLDS Super-Multi Drive DL 8X GT32N LF, SONY Super-Multi Drive DL<br>8X AD-7585H LF, TSST Super-Multi Drive DL 8X TS-L633F, Panasonic<br>Super-Multi Drive DL 8X UJ8A0, PLDS Super-Multi Drive DL 8X DS-<br>8A5SH, SONY Super-Multi Drive DL 8X AD-7580S LF                                                                                                    |                                                 |
| Performance Specification | With CD Diskette                                                                                                    | With DVD Diskette                               |
| Transfer rate (KB/sec)    | Sustained: Max 3.6Mbytes/sec                                                                                                    | Sustained: Max 10.08Mbytes/sec                  |
| Buffer Memory             | 2MB                                                                                                    |                                                 |
| Interface                 | SATA                                                                                                    |                                                 |
| Applicable disc format    | SATA<br>Applicable disc format CD: CD-DA, CD-ROM, CD-ROM XA, Photo CD<br>(multi-session), Video CD, Cd-Extra (CD+), CD-text DVD: DVD-VIDEO,<br>DVD-ROM, DVD-R (3.9GB, 4.7GB) DVD-R DL, DVD-RW, DVD-RAM,<br>DVD+R, DVD+R DL, DVD+RW CD: CD-DA (Red Book) - Standard Audio<br>CD & CD-TEXT CD-ROM (Yellow Book Mode1 & 2) - Standard Data CD-<br>ROM XA (Mode2 Form1 & 2) - Photo CD, Multi-Session CD-I (Green<br>Book, Mode2 Form1 & 2, Ready, Bridge) CD-Extra/ CD-Plus (Blue Book)<br>- Audio & Text/Video Video-CD (White Book) - MPEG1 Video CD-R<br>(Orange Book Part) CD-RW & HSRW (Orange Book Part Volume1 &<br>Volume 2 Super Audio CD (SACD) Hybrid type US & US+ RW DVD:<br>DVD-ROM (Book 1.02), DVD-Dual DVD-Video (Book 1.1) DVD-R (Book<br>1.0, 3.9G) DVD-R (Book 2.0, 4.7G) - General & Authoring DVD+R<br>(Version 1.0) DVD+RW DVD-RW (Non CPRM & CPRM) DVD°"R Dual |                                                 |
| Loading mechanism         | Load: Manual Release: (a) Electrical<br>Release by ATAPI command (c) Em                                                                                                    | Release (Release Button) (b)<br>ergency Release |
| Power Requirement         |                                                                                                    |                                                 |
| Input Voltage             | 5 V +/- 5% (Operating)                                                                                                    |                                                 |

#### **BD Drive Interface**

| ltem                         | Specification                                                                                                    |
|------------------------------|----------------------------------------------------------------------------------------------------|
| Vendor & model name          | HLDS BD COMBO DRIVE TRAY DL 4X CT10 LF, PANASONIC BD COMBO<br>12.7mm Tray DL 4X UJ-130A                                                                                                    |
| Performance<br>Specification | With CD Disc                                                                                                    |
| Transfer rate (KB/sec)       | Sustained: Max 3.6Mbytes/sec                                                                                                    |
| Buffer Memory                | 2MB                                                                                                    |
| Interface                    | SATA                                                                                                    |
| Applicable disc format       | Applicable disc format CD: CD-DA, CD-ROM, CD-ROM XA, Photo CD (multi-<br>session), Video CD, Cd-Extra (CD+), CD-text DVD: DVD-VIDEO, DVD-ROM,<br>DVD-R (3.9GB, 4.7GB) DVD-R DL, DVD-RW, DVD-RAM, DVD+R, DVD+R<br>DL, DVD+RW CD: CD-DA (Red Book) - Standard Audio CD & CD-TEXT CD-<br>ROM (Yellow Book Mode1 & 2) - Standard Data CD-ROM XA (Mode2 Form1<br>& 2) - Photo CD, Multi-Session CD-I (Green Book, Mode2 Form1 & 2, Ready,<br>Bridge) CD-Extra/ CD-Plus (Blue Book) - Audio & Text/Video-CD (White Book)<br>- MPEG1 Video CD-R (Orange Book Part) CD-RW & HSRW (Orange Book<br>Part Volume1 & Volume 2 Super Audio CD (SACD) Hybrid type US & US+ RW<br>DVD: DVD-ROM (Book 1.02), DVD-Dual DVD-Video (Book 1.1) DVD-R (Book<br>1.0, 3.9G) DVD-R (Book 2.0, 4.7G) - General & Authoring DVD+R (Version<br>1.0) DVD+RW DVD-RW (Non CPRM & CPRM) DVD+/-R Dual Blu-Ray: BD-R,<br>BD-R DL, BD-RE, BD-RE DL |
| Loading mechanism            | Load: Manual Release: (a) Electrical Release (Release Button) (b) Release by ATAPI command (c) Emergency Release                                                                                                    |
| Power Requirement            |                                                                                                    |
| Input Voltage                | 5 V +/- 5% (Operating)                                                                                                    |

#### LAN Interface

| 80<br>v1.1 bus interface                                                                                                    |
|----------------------------------------------------------------------------------------------------|
| v1.1 bus interface                                                                                                    |
|                                                                                                    |
|                                                                                                    |
|                                                                                                    |
| grated 10/100/1000BASE-T transceiver<br>matic MDI crossover function<br>e v1.1 compliant<br>00/1000BASE-T full-duplex/half-duplex MAC<br>eive side scaling (RSS) for multicore processors<br>aplies with IEEE 802.3, 802.3u, 802.3ab, and 802.1p<br>ports iSCSI boot<br>and IPv6 large send off load and checksum off load<br>D/TCO)<br>e on LAN (WOL) support meeting the ACPI<br>irements<br>stics for SNMP MIB II, Ethernet-like MIB, and Ethernet<br>(IEEE 802.3z, Clause 30)<br>boot feature, utilizing smaller EEPROM size with ability<br>se on-chip memory<br>Express® CLKREQ support<br>grated switching regulator for improved power |
|                                                                                                    |

### Wireless Module 802.11b/g/n

| Item            | Specification                                         |
|-----------------|-------------------------------------------------------|
| Chipset         | Atheros HB93/HB95/ HB97, BCM943225/ BCM4312, RTL 8192 |
| Data throughput | 11~54 Mbps, up to 270 Mbps for Draft-N                |
| Protocol        | 802.11 b+g, Draft-N                                   |
| Interface       | PCI bus (mini PCI socket for wireless module)         |

#### **Bluetooth Interface**

| Item            | Specification                                       |
|-----------------|-----------------------------------------------------|
| Chipset         | Atheros AR3011, Broadcom BCM2070/, Broadcom BCM2046 |
| Data throughput | TX 1.2Mbits/sec                                     |
|                 | RX 1.2Mbits/sec                                     |
| Protocol        | 3.0+HS                                              |
| Interface       | USB 2.0                                             |
| Connector type  | SM08B-SURS-TF/JST SM06B-XSRK-ETB/SM08B-SURS-TF      |

### 3G (Not available in this model)

| ltem | Specification |
|------|---------------|
|      |               |

#### Audio Subsystem

| Item              | Specification                                                              |
|-------------------|----------------------------------------------------------------------------|
| Audio Codec       |                                                                            |
| Chipset           | Realtek ALC272                                                             |
| Package           | 48-pin LQFP 'Green' package                                                |
| Speaker Amplifier | TPA6017A                                                                   |
| Audio Port        |                                                                            |
| Internal          | 1 mic, 1 speaker                                                           |
| Compatibility     | Dolby® Digital Live, DTS® CONNECT™, Dolby® Home Theater, and SRS® programs |
| Sampling Rate     | 44.1k/48k/96k/192kHz                                                       |
| External          | Mic jack                                                                   |
|                   | Headphone jack                                                             |

#### Video Interface

| ltem          | Specification                                                                                                    |
|---------------|----------------------------------------------------------------------------------------------------|
| Chipset       | Built in Intel Cantiga GL40                                                                                                |
| Package       | FCBGA1329                                                                                                    |
| Interface     | LVDS / CRT                                                                                                    |
|               | DVI (Docking only)                                                                                                    |
| Compatibility | 1366x768/60Hz(16:9) / 1280x720/60Hz(16:9) / 1024x768/<br>60Hz(4:3) / 800x600/60Hz(4:3)                                     |
| Sampling rate | 60Hz                                                                                                    |
| Supports      | <ul> <li>Intel Gen 5.0 integrated graphics engine with 10 fully<br/>programmable cores</li> </ul>                          |
|               | <ul> <li>400-MHz core render clock at 1.05-V core voltage</li> </ul>                                                       |
|               | <ul> <li>Supports iHDMI/DVI, LVDS, CRT</li> </ul>                                                                          |
|               | <ul> <li>Intel® Dynamic Video Memory Technology (Intel® DVMT<br/>5.0)</li> </ul>                                           |
|               | <ul> <li>Video Capture via x1 concurrent PCI Express port</li> </ul>                                                       |
|               | <ul> <li>PAVP (Protected Audio-Video Path) support for Protected<br/>Intel® HD Audio (Video and Audio) Playback</li> </ul> |
|               | High performance MPEG-2 decoding                                                                                           |
|               | WMV9 (VC-1) and H.264 (AVC) support                                                                                        |
|               | <ul> <li>Hardware acceleration for MPEG2 VLD/iDCT</li> </ul>                                                               |
|               | Microsoft DirectX10 support                                                                                                |
|               | Blu-ray support @ 40 Mb/s                                                                                                  |
|               | Hardware motion compensation                                                                                               |
|               | Intermediate Z in classic rendering                                                                                        |

### VRAM (not available in this model)

| ltem        | Specification |
|-------------|---------------|
| Chipset     |               |
| Memory size |               |
| Interface   |               |

#### USB Port

| Item                  | Specification             |
|-----------------------|---------------------------|
| USB compliance level  | USB2.0                    |
| EHCI                  | 2                         |
| Number of USB port(s) | 3                         |
| Location              | 1 left side, 2 right side |

### HDMI Port

| Item                   | Specification |
|------------------------|---------------|
| Compliance level       | HDMI1.4a      |
| Number of HDMI port(s) | 1             |
| Location               | Left side     |

### PCMCIA Port (Not available in this model)

| Item                            | Specification |
|---------------------------------|---------------|
| PCMCIA controller               |               |
| Supports card type              |               |
| Number of slots                 |               |
| Access location                 |               |
| Supports ZV (Zoomed Video) port |               |
| Supports 32-bit CardBus         |               |

### System Board Major Chips

| ltem                 | Specification                                |
|----------------------|----------------------------------------------|
| Northbridge          | Intel® GL40 Express Chipset                  |
| Southbridge          | Intel ICH9M                                  |
| VGA                  | Built-in Intel® GL40 Express Chipset         |
| LAN                  | BCM57780                                     |
| USB 2.0              | Built-in Intel® GL40 Express Chipset         |
| Super I/O controller | N/A                                          |
| Bluetooth            | Broadcom 2046/2070, Atheros 3011             |
| Wireless             | Broadcom 4312/43225, Atheros HB93/HB95/HB97, |
|                      | Realtek 8192                                 |
| PCMCIA               | N/A                                          |
| Audio codec          | Realtek ALC272X-GR                           |
| Card reader          | Realtek RTS5137-GR                           |

### Keyboard

| ltem                                             | Specification                                            |
|--------------------------------------------------|----------------------------------------------------------|
| Туре                                             | New Acer AC7T flat keyboard                              |
| Total number of keypads                          | 103-US/104-UK keys                                       |
| Windows logo key                                 | Yes                                                      |
| Internal & external keyboard work simultaneously | Yes                                                      |
| Features                                         | Phantom key auto detect                                  |
|                                                  | Overlay numeric keypad                                   |
|                                                  | Support independent pgdn/pgup/pgup/home/end keys         |
|                                                  | Support reverse T cursor keys                            |
|                                                  | Factory configurable different languages by OEM customer |

#### I/O Ports

| Item        | Specification                                 |
|-------------|-----------------------------------------------|
| I/O support | 1 x 2 in1 Card reader (SD/MMC)                |
|             | 3 x USB 2.0 ports                             |
|             | <ul> <li>1 x HDMI<sup>™</sup> port</li> </ul> |
|             | 1 x external CRT                              |
|             | 1 x Headphone                                 |
|             | • 1 x MIC                                     |
|             | • 1 x RJ-45                                   |
|             | • 1 x DC-in jack                              |

#### Battery

| Item                    | Spec              | cification        |
|-------------------------|-------------------|-------------------|
| Vendor & model name     | SANYO AS2010D31   | PANASONIC AS10D56 |
|                         | SIMPLO AS10D71/75 |                   |
|                         | SONY AS2010D41    |                   |
|                         | SAMSUNG AS2010D6  |                   |
|                         | PANASONIC AS10D51 |                   |
| Battery Type            | Li-ion            | Li-ion            |
| Pack capacity           | 2200 mAh          | 3000 mAh          |
| Number of battery cells | 6                 | 4                 |
| Package configuration   | 3S2P              | 4S1P              |

#### LED 15.6"

| Item                                                                                                  |                                   |                         | Specifi               | cation                  |                         |                               |
|----------------------------------------------------------------------------------------------------|-----------------------------------|-------------------------|-----------------------|-------------------------|-------------------------|-------------------------------|
| Vendor/model name                                                                                     | AUO<br>B156XW<br>02 V2<br>(HW:4A) | LG<br>LP156W<br>H2-TLEA | CMO<br>N156B6-<br>L0B | BOE<br>HT156W<br>XB-500 | CPT<br>CLAA15<br>6WB11A | SAMSUNG<br>LTN156AT0<br>2-A04 |
| Screen Diagonal (mm)                                                                                  | 394.91 mm                         |                         |                       |                         |                         |                               |
| Active Area (mm)                                                                                      | 344.23 mm                         | x 193.54 mn             | า                     |                         |                         |                               |
| Display resolution (pixels)                                                                           | 1366 x 3(R                        | GB) x 768               |                       |                         |                         |                               |
| Pixel Pitch (mm)                                                                                      | 0.252mm ×                         | 0.252 mm                |                       |                         |                         |                               |
| Pixel Arrangement                                                                                     | R.G.B Verti                       | cal Stripe              |                       |                         |                         |                               |
| Display Mode                                                                                          | Normally W                        | /hite                   |                       |                         |                         |                               |
| Typical White Luminance (cd/<br>m2) also called Brightness                                            | 220 cd/m2                         |                         |                       |                         |                         |                               |
| Contrast Ratio                                                                                        | 500: 1                            |                         |                       |                         |                         |                               |
| Response Time (Optical Rise<br>Time/Fall Time) msec                                                   | 8 ms                              |                         |                       |                         |                         |                               |
| Typical Power Consumption (watt)                                                                      | 5.15 W                            |                         |                       |                         |                         |                               |
| Weight (without inverter)                                                                             | 460 g                             |                         |                       |                         |                         |                               |
| Physical Size (mm)                                                                                    | 360 mm x 2                        | 210mm x 5.5             | max                   |                         |                         |                               |
| Electrical Interface                                                                                  | 1 channel L                       | VDS                     |                       |                         |                         |                               |
| Viewing Angle (degree)<br>Horizontal (Right) CR = 10<br>(Left)<br>Vertical (Upper) CR = 10<br>(Lower) | 40 (Right) /                      | 40 (Left) / 10          | ) (Upper) / 30        | (Lower)                 |                         |                               |

### CCFL 15.6"

| Item                                                                                                  |                     | Specifi                 | ication            |                               |
|----------------------------------------------------------------------------------------------------|---------------------|-------------------------|--------------------|-------------------------------|
| Vendor/model name                                                                                     | AUO<br>B156XW01 V2  | LG<br>LP156WH1-<br>TLC1 | CMO N156B3-<br>L0B | SAMSUNG<br>LTN156AT01-<br>A01 |
| Screen Diagonal (mm)                                                                                  | 394.91 mm           |                         |                    | •                             |
| Active Area (mm)                                                                                      | 344.23 mm x 193     | .54 mm                  |                    |                               |
| Display resolution (pixels)                                                                           | 1366 x 3(RGB) x     | 768                     |                    |                               |
| Pixel Pitch (mm)                                                                                      | 0.252mm × 0.252     | mm                      |                    |                               |
| Pixel Arrangement                                                                                     | R.G.B Vertical Str  | ре                      |                    |                               |
| Display Mode                                                                                          | Normally White      |                         |                    |                               |
| Typical White Luminance (cd/<br>m2) also called Brightness                                            | 220 cd/m2           |                         |                    |                               |
| Contrast Ratio                                                                                        | 500: 1              |                         |                    |                               |
| Response Time (Optical Rise<br>Time/Fall Time) msec                                                   | 8 ms                |                         |                    |                               |
| Typical Power Consumption<br>(watt)                                                                   | 6.5 W               |                         |                    |                               |
| Weight (without inverter)                                                                             | 510                 |                         |                    |                               |
| Physical Size (mm)                                                                                    | 360 mm x 210mm      | 1 x 6.2 max             |                    |                               |
| Electrical Interface                                                                                  | 1 channel LVDS      |                         |                    |                               |
| Viewing Angle (degree)<br>Horizontal (Right) CR = 10<br>(Left)<br>Vertical (Upper) CR = 10<br>(Lower) | 40 (Right) / 40 (Le | eft) / 10 (Upper) / 20  | (Lower)            |                               |

### LCD Inverter (LCD Only)

| ltem                           | Specifi                                          | cation                 |  |
|--------------------------------|--------------------------------------------------|------------------------|--|
| Vendor & model name            | DARFON                                           | YEC                    |  |
|                                | VK.21071.804                                     | YNV-C01ACs             |  |
| Brightness conditions          | PWM signal frequency: Min142F                    | lz Typ:150Hz Max:158Hz |  |
|                                | PWM signal amplitude: Min:3.0V Typ:3.3V Max:3.6V |                        |  |
|                                | Duty=Ton/Period: Min:15% Max:                    | 100%                   |  |
| Input voltage (v)              | Min:9V Typ:20V Max:20V                           |                        |  |
| Input current (mA)             | Тур:0.33А                                        |                        |  |
| Output voltage (V, RMS)        | Typ:650V                                         |                        |  |
| Output current (mA, RMS)       | 3.0mA~6.8mA(DAC=0V) 2.7mA                        | A~6.3mA(DAC=1V)        |  |
| Output voltage frequency (KHz) | Min:45KHz Typ:55KHz Max:65K                      | Hz                     |  |

### Graphic Driver Supported Resolution

| Resolution          | 16 bits | 32 bits |
|---------------------|---------|---------|
| 800x600p/60Hz 16:9  | Yes     | Yes     |
| 1024x768p/60Hz 16:9 | Yes     | Yes     |
| 1280x600/60Hz 16:9  | Yes     | Yes     |
| 1280x720/60Hz 16:9  | Yes     | Yes     |
| 1280x768/60Hz 16:9  | Yes     | Yes     |
| 1360x768/60Hz 16:9  | Yes     | Yes     |
| 1366x768/60Hz 16:9  | Yes     | Yes     |

#### Camera

| Item                      | Specification             |
|---------------------------|---------------------------|
| Vendor and model          | Chicony CH9665AL(CNF9155) |
| Туре                      | 1.3M                      |
| Interface                 | USB 2.0                   |
| Focusing distance         | >26.6cm                   |
| Dimensions (L x W x H mm) | 65.3x8.1x3.8mm            |
| Sensor type               | SOC                       |
| Pixel resolution          | 1280x1024                 |
| Pixel size                | 2 µm x 2 µm               |
| Image size                | 3.89mm(H) x 2.43mm(V)     |

### AC Adapter

| Item                     | Specification     |
|--------------------------|-------------------|
| Input rating             | 65W               |
| Maximum input AC current | 1.5A at 100V~240V |
| Inrush current           | I2t at 264V       |
| Efficiency               | Refer to EPA 5.0  |

### Card Reader

| Item                                                                           | Specification                                                                                                    |
|--------------------------------------------------------------------------------|----------------------------------------------------------------------------------------------------|
| Chipset                                                                        | Realtek RTS5137-GR                                                                                                    |
| Package                                                                        | 24 Pin QFN                                                                                                    |
| Feature                                                                        | <ul> <li>2-in-1 card reader, supporting:</li> <li>Secure Digital<sup>™</sup> (SD) Card, MultiMediaCard<sup>™</sup> (MMC)</li> </ul> |
| Supports Maximum size (please<br>specify max supporting size for<br>each card) | SD version 3.0 SDXC up to 2TB with High Speed (HS) mode                                                                             |

### System LED Indicator

| ltem                   | Specification                                                                                      |
|------------------------|----------------------------------------------------------------------------------------------------|
| System state           | Blue color solid on: System on                                                                     |
|                        | Blue color and amber color off: System off                                                         |
|                        | Amber color blinking: S3 state                                                                     |
| HDD access state       | Reflects the activities of the HDD or card reader access                                           |
| Wireless state         | Amber color if a wireless device is active                                                         |
| Power button backlight | Blue color solid on: System on                                                                     |
|                        | Blue color off: System off                                                                         |
| Battery state          | Charging                                                                                           |
|                        | Amber solid on - Battery charging with AC                                                          |
|                        | Blue color solid on - Battery full                                                                 |
|                        | <ul> <li>Amber blinking - Battery abnormal stop charge or batter in<br/>low power state</li> </ul> |
|                        | Discharging                                                                                        |
|                        | Amber and blinking - Battery in critical low state                                                 |
|                        | Amber color off - Discharging state                                                                |

### **Power Specification**

| Legacy<br>Mode | ACPI Mode         | Power Management                                                                                                    |
|----------------|-------------------|----------------------------------------------------------------------------------------------------|
| Off            | Mech. Off (G3)    | All devices in the system are turned off completely.                                                                          |
|                | Soft Off (G2/S5)  | OS initiated shutdown. All devices in the system are turned off completely.                                                   |
| On             | Working (G0/S0)   | Individual devices such as the CPU and hard disk may be power managed in this state.                                          |
|                | S3 Sleeping State | CPU set power down                                                                                                    |
|                |                   | VGA suspend                                                                                                    |
|                |                   | PCMCIA suspend                                                                                                    |
|                |                   | Audio power down                                                                                                    |
|                |                   | Hard Disk power down                                                                                                    |
|                |                   | CD-ROM power down                                                                                                    |
|                |                   | Super I/O low power mode                                                                                                    |
|                | S4 Sleeping State | Also called Hibernate state. The system saves all system states<br>and data onto disk prior to powering off the whole system. |
# System Utilities

# **BIOS Setup Utility**

The BIOS Setup Utility is a hardware configuration program built into your computer's BIOS (Basic Input/ Output System).

Your computer is already properly configured and optimized, and you do not need to run this utility. However, if you encounter configuration problems, you may need to run Setup. Please also refer to Chapter 4 Troubleshooting when problem arises.

To activate the BIOS Utility, press **F2** during POST (when "Press <F2> to enter Setup" message is prompted on the bottom of screen).

The default parameter of F12 Boot Menu is set to "disabled". If you want to change boot device without entering BIOS Setup Utility, please set the parameter to "enabled".

Press <F12> during POST to enter multi-boot menu. In this menu, user can change boot device without entering BIOS SETUP Utility.

### Navigating the BIOS Utility

There are five menu options: Information, Main, Security, Boot, and Exit.

Follow these instructions:

- To choose a menu, use the left and right arrow keys.
- To choose an item, use the up and down arrow keys.
- To change the value of a parameter, press F5 or F6.
- Press Esc while you are in any of the menu options to go to the Exit menu.
- In any menu, you can load default settings by pressing F9. You can also press F10 to save any changes made and exit the BIOS Setup Utility.
- **NOTE:** You can change the value of a parameter if it is enclosed in square brackets. Navigation keys for a particular menu are shown on the bottom of the screen. Help for parameters are found in the Item Specific Help part of the screen. Read this carefully when making changes to parameter values. **Please note that system information is subject to different models**.

# Aspire 5336 BIOS

### Information

The Information screen displays a summary of the computer hardware information.

|                                                                                                    |                     |           |                  |                       | InsydeH:                                           | 20 Setup Util            | ity           |           |               | Rev. 3.5            |  |
|----------------------------------------------------------------------------------------------------|---------------------|-----------|------------------|-----------------------|----------------------------------------------------|--------------------------|---------------|-----------|---------------|---------------------|--|
| Inf                                                                                                    | ormation            | Main      | Secur            | ity Boot              | Exit                                               |                          |               |           |               |                     |  |
|                                                                                                    | CPU Type<br>CPU Spe | e:<br>ed: |                  | Intel<br>2.20         | (R) Cele<br>GHz                                    | eron(R) CPU              |               | 900 @     | 2.200         | ЭНz                 |  |
| IDEO Model Name:<br>IDEO Serial Number:<br>ATAPI Model Name:                                                           |                     |           |                  | ST93<br>6VE3<br>Optia | ST9320325As<br>6VE3DDCS<br>Optiarc DVD RW AD-7585H |                          |               |           |               |                     |  |
| System BIOS Version:<br>VGA BIOS Version:<br>Serial Number<br>Asset Tag Number:<br>Product Name:<br>Manufacturer Name: |                     |           | V1.0<br>Intel    | 0<br>V1800            |                                                    |                          |               |           |               |                     |  |
|                                                                                                    | JUID:               |           |                  | 45 D E                | 37C2D-1                                            | 644-11DF-95              | 8C-88AE1I     | D6281     | 62            |                     |  |
| F                                                                                                    | 1 Help<br>SC Exit   | †∔<br>↔   | Select<br>Select | ltem<br>Menu          | F5/F6<br>Enter                                     | Change Val<br>Select ► S | ues<br>ubMenu | F9<br>F10 | Setup<br>Save | Default<br>and Exit |  |

NOTE: The screen above is for your reference only. Actual values may differ according to model.

The table below describes the parameters in this screen. Settings in **boldface** are the default and suggested parameter settings

| Parameter           | Description                                                                                                    |
|---------------------|----------------------------------------------------------------------------------------------------|
| CPU Type            | This field shows the CPU type and speed of the system.                                                                                                    |
| CPU Speed           | This field shows the speed of the CPU.                                                                                                    |
| IDEO Model Name     | This field shows the model name of IDEO installed on the system.                                                                                                    |
| IDEO Serial Number  | This field displays the serial number of IDEO installed on the system.                                                                                                    |
| ATAPI Model Name    | This field shows the model name of the Optical device installed in the system.                                                                                                    |
| System BIOS Version | Displays system BIOS version.                                                                                                    |
| VGA BIOS Version    | This field displays the VGA firmware version of the system.                                                                                                    |
| Serial Number       | This field displays the serial number of this unit.                                                                                                    |
| Asset Tag Number    | This field displays the asset tag number of the system.                                                                                                    |
| Product Name        | This field shows product name of the system.                                                                                                    |
| Manufacturer Name   | This field displays the manufacturer of this system.                                                                                                    |
| UUID                | Universally Unique Identifier (UUID) is an identifier standard used in software construction, standardized by the Open Software Foundation (OSF) as part of the Distributed Computing Environment (DCE). |

### Main

The Main screen allows the user to set the system time and date as well as enable and disable boot options and recovery.

| Information Main                                                                                                    | InsydeH20 Setup Utility<br>Security Boot Exit                                                                       | Rev. 3.5                                                                                                    |
|----------------------------------------------------------------------------------------------------|----------------------------------------------------------------------------------------------------|----------------------------------------------------------------------------------------------------|
| System Time<br>System Date<br>Total Memory:<br>Video Memory:<br>Quiet Boot<br>Network Boot<br>F12 Boot Menu<br>D2D Recovery<br>SATA Mode | [08:56:55]<br>[02/25/2010]<br>4095 MB<br>[64 MB]<br>[Enabled]<br>[Enabled]<br>[Enabled]<br>[Enabled]<br>[AHCI Mode] | Item Specific Help<br>This is the help for the<br>hour field. Valid range<br>is from 0 to 23.<br>INCREASE/REDUCE: F5/F6. |
| F1 Help ↑↓<br>ESC Exit ↔                                                                                                    | Select Item F5/F6 Change Values<br>Select Menu Enter Select ► SubMen                                                | F9 Setup Default<br>F10 Save and Exit                                                                                    |

NOTE: The screen above is for your reference only. Actual values may differ.

The table below describes the parameters in this screen. Settings in **boldface** are the default and suggested parameter settings.

| Parameter     | Description                                                                                                    | Format/Option                            |  |  |
|---------------|----------------------------------------------------------------------------------------------------|------------------------------------------|--|--|
| System Time   | Sets the system time. The hours are displayed with 24-hour format.                                                                                                  | Format: HH:MM:SS<br>(hour:minute:second) |  |  |
| System Date   | System Date Sets the system date.                                                                                                    |                                          |  |  |
| Total Memory  | Displays the total memory available.                                                                                                    | N/A                                      |  |  |
| Video Memory  | Displays the available memory for Video.                                                                                                    | N/A                                      |  |  |
| Quiet Boot    | The notebook displays an illustration called the OEM screen during system boot instead of the traditional POST screen that displays the normal diagnostic messages. | Option: <b>Enabled</b> or<br>Disabled    |  |  |
| Network Boot  | Enables, disables the system boot from LAN (remote server).                                                                                                    | Option: <b>Enabled</b> or<br>Disabled    |  |  |
| F12 Boot Menu | Enables, disables Boot Menu during POST.                                                                                                    | Option: Enabled or <b>Disabled</b>       |  |  |
| D2D Recovery  | Enables, disables D2D Recovery function. The function allows the user to restore the system to factory defaults.                                                    | Option: <b>Enabled</b> or Disabled       |  |  |
| SATA Mode     | Control the mode in which the SATA controller should operate.                                                                                                    | Option: <b>AHCI Mode</b> or IDE<br>Mode  |  |  |

## Security

The Security screen contains parameters that help safeguard and protect your computer from unauthorized use.

**NOTE:** System BIOS does not support Trusted Platform Module (TPM).

|                                                                                                    | InsydeH20 Setup Utility                            | Rev. 3.5                                                                                        |
|----------------------------------------------------------------------------------------------------|----------------------------------------------------|-------------------------------------------------------------------------------------------------|
| Information Main Security                                                                                 | Boot Exit                                          |                                                                                                 |
| Supervisor Password Is:                                                                                   | Clear                                              | Item Specific Help                                                                              |
| User Password Is:<br>HDD Password Is:<br>Set Supervisor Password<br>Set User Password<br>Set HDD Password | Clear<br>Frozen                                    | Install or Change the<br>password and the length<br>of password must be less<br>than one words. |
| Password on Boot                                                                                          | [Disabled]                                         |                                                                                                 |
| F1 Help ↑↓ Select Iter<br>ESC Exit ↔ Select Me                                                            | m F5/F6 Change Values<br>nu Enter Select ► SubMenu | F9 Setup Default<br>F10 Save and Exit                                                           |

The table below describes the parameters in this screen. Settings in **boldface** are the default and suggested parameter settings

| Parameter               | Description                                                                                                    | Option                           |
|-------------------------|----------------------------------------------------------------------------------------------------|----------------------------------|
| Supervisor Password Is  | Shows the setting of the supervisor password                                                                                                    | Clear or Set                     |
| User Password Is        | Shows the setting of the user password.                                                                                                    | Clear or Set                     |
| HDD Password Is         | Shows the setting of the HDD password.                                                                                                    | <b>Clear</b> , Set, or<br>Frozen |
| Set Supervisor Password | Press Enter to set the supervisor password. When<br>supervisor password is set, the BIOS Setup Utility is<br>protected from unauthorized access. The user can not<br>either enter the Setup menu nor change the value of<br>parameters except the date and time. | N/A                              |
| Set User Password       | Press Enter to set the user password. When user<br>password is set, this password protects the BIOS Setup<br>Utility from unauthorized access. The user can enter<br>Setup menu only and does not have right to change the<br>value of parameters.               | N/A                              |
| Set HDD Password        | Enter HDD Password.                                                                                                    | N/A                              |
| Password on Boot        | Defines whether a password is required or not in order<br>for the computer to finish booting up. CAUTION: It may<br>be difficult to reset the computer once the password is<br>lost. Take care when using this function.                                         | <b>Disabled</b> or<br>Enabled    |

**NOTE:** When prompted to enter a password, you have three tries before the system halts. If you forget your password, you may have to return your notebook computer to your dealer to reset it.

### Setting a Password

Follow these steps as you set the user or the supervisor password:

 Use the ↑ and ↓ keys to highlight the Set Supervisor Password parameter and press the Enter key. The Set Supervisor Password box appears:

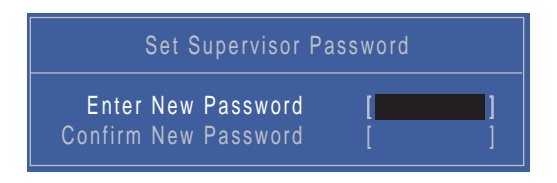

2. Type a password in the "Enter New Password" field. The password length can not exceed 8 alphanumeric characters (A-Z, a-z, 0-9, not case sensitive). Retype the password in the "Confirm New Password" field.

**IMPORTANT:**Be very careful when typing your password because the characters do not appear on the screen.

- 3. Press Enter. After setting the password, the computer sets the Supervisor Password parameter to "Set".
- 4. If desired, you can opt to enable the Password on Boot parameter.
- 5. When you are done, press F10 to save the changes and exit the BIOS Setup Utility.

### Removing a Password

Follow these steps:

 Use the ↑ and ↓ keys to highlight the Set Supervisor Password parameter and press the Enter key. The Set Supervisor Password box appears:

| Set Supervisor Password                                              |  |  |  |  |  |  |  |
|----------------------------------------------------------------------|--|--|--|--|--|--|--|
| Enter Current Password<br>Enter New Password<br>Confirm New Password |  |  |  |  |  |  |  |

- 2. Type the current password in the Enter Current Password field and press Enter.
- 3. Press Enter twice without typing anything in the Enter New Password and Confirm New Password fields. The computer then sets the Supervisor Password parameter to "Clear".
- 4. When you have changed the settings, press F10 to save the changes and exit the BIOS Setup Utility.

### Changing a Password

1. Use the ↑ and ↓ keys to highlight the Set Supervisor Password parameter and press the Enter key. The Set Supervisor Password box appears.

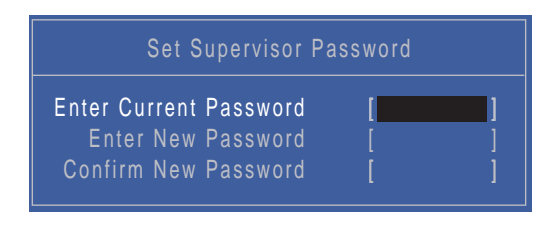

- 2. Type the current password in the Enter Current Password field and press Enter.
- **3.** Type a password in the Enter New Password field. Retype the password in the Confirm New Password field.
- 4. Press Enter. After setting the password, the computer sets the Supervisor Password parameter to "Set".
- 5. If desired, you can enable the Password on Boot parameter.
- 6. When you are done, press F10 to save the changes and exit the BIOS Setup Utility.

If the verification is OK, the screen will display as following.

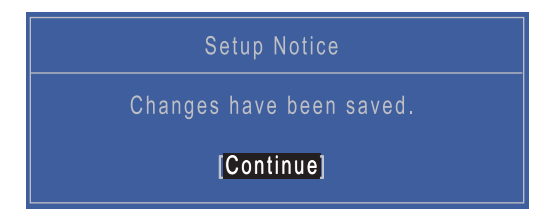

The password setting is complete after the user presses Enter.

If the current password entered does not match the actual current password, the screen will show you the Setup Warning.

| Setup Warning     |
|-------------------|
| Invalid Password. |
| [Continue]        |

If the new password and confirm new password strings do not match, the screen will display the following message.

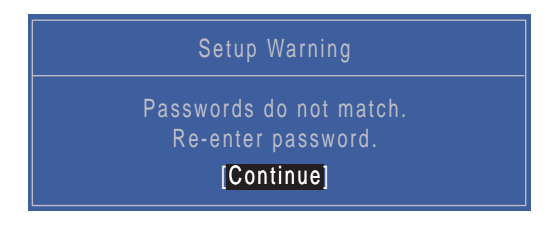

### Boot

This menu allows the user to decide the order of boot devices to load the operating system. Bootable devices includes the USB diskette drives, the onboard hard disk drive and the DVD drive in the module bay.

Select Boot menu to select specific devices to support boot.

|   |                                                                                                   |                                                                              |                                              |                             | Insy                    | deH2       | 0 Setup Utility                   | Rev. 3.5                                                                                                    |
|---|---------------------------------------------------------------------------------------------------|------------------------------------------------------------------------------|----------------------------------------------|-----------------------------|-------------------------|------------|-----------------------------------|----------------------------------------------------------------------------------------------------|
|   | Information                                                                                       | Main                                                                         | Secu                                         | rity                        | Boot                    | Exit       |                                   |                                                                                                    |
| ſ | Information<br>Boot price<br>1. IDEO<br>2. IDE1 :<br>3. USB F<br>4. Netwo<br>5. USB F<br>6. USB C | Main<br>prity ord<br>: Hitaol<br>: HL-DT<br>DD :<br>rk Boot<br>iDD :<br>DROM | Secu<br>der:<br>hi HTS5<br>-STDVI<br>: : MBA | 45032E<br>DRAM (<br>v12.2.( | 39A30<br>GT321<br>0 SI0 | Exit       | 0                                 | Item Specific Help<br>Use <t> or <l> to select<br/>a device, then press<br/><f5> to move it down the<br/>list, or <f6> to move<br/>it up the list. Press<br/><esc> to escape the menu</esc></f6></f5></l></t> |
|   |                                                                                                   |                                                                              |                                              |                             |                         |            |                                   |                                                                                                    |
|   | F1 Help<br>ESC Exit                                                                               | 1∔<br>↔                                                                      | Select<br>Select                             | ltem<br>Menu                | F5<br>En                | /F6<br>ter | Change Values<br>Select ► SubMenu | F9 Setup Default<br>F10 Save and Exit                                                                                                    |

## Exit

The Exit screen allows you to save or discard any changes you made and quit the BIOS Utility.

| Information                                                                | Main                                                  | Secur                                     | Ins<br>ity Boot | <mark>ydeH</mark><br>Exit | 20 Setup l         | Jtility             |                                     |                                    | Rev. 3.5                  |
|----------------------------------------------------------------------------|-------------------------------------------------------|-------------------------------------------|-----------------|---------------------------|--------------------|---------------------|-------------------------------------|------------------------------------|---------------------------|
| Information<br>Exit Savi<br>Exit Disc<br>Load Set<br>Discard (<br>Save Cha | Main<br>ng Cha<br>arding<br>up Def<br>Change<br>anges | Secur<br>anges<br>Changes<br>iaults<br>es | ity Boot        | Exit                      |                    |                     | Item<br>Exit Sy<br>save yo<br>CMOS. | n Specifi<br>stem Set<br>our chang | c Help<br>up and<br>es to |
|                                                                            |                                                       |                                           |                 |                           |                    |                     |                                     |                                    |                           |
| F1 Help<br>ESC Exit                                                        | t↓<br>↔                                               | Select I<br>Select M                      | tem F<br>Menu E | 5/F6<br>nter              | Change<br>Select ► | Values<br>∙ SubMenu | F9<br>F10                           | Setup D<br>Save ar                 | efault<br>id Exit         |

The table below describes the parameters in this screen.

| Parameter                  | Description                               |
|----------------------------|-------------------------------------------|
| Exit Saving Changes        | Exit System Setup and save your changes.  |
| Exit Discarding<br>Changes | Exit utility without saving setup data.   |
| Load Setup Default         | Load default values for all setup item.   |
| Discard Changes            | Load previous values for all setup items. |
| Save Changes               | Save setup data.                          |

# **BIOS Flash Utilities**

The BIOS flash memory update is required for the following conditions:

- New versions of system programs
- New features or options
- Restore a BIOS when it becomes corrupted.

Use the flash utility to update the system BIOS flash ROM.

NOTE: If you do not have a crisis recovery diskette at hand, then you should create a Crisis Recovery Diskette before you use the flash utility.

NOTE: Do not install memory-related drivers (XMS, EMS, DPMI) when you use the flash.

**NOTE:** Please use the AC adaptor power supply when you run the flash utility. If the battery pack does not contain enough power to finish BIOS flash, you may not boot the system because the BIOS is not completely loaded.

Follow the steps below to run the flash.

- 1. Prepare a bootable diskette.
- 2. Copy the flash utilities to the bootable diskette.
- 3. Then boot the system from the bootable diskette. The flash utility has auto-execution function.

### DOS Flash Utility

Perform the following steps to use the DOS Flash Utility:

- 1. Press F2 during boot to enter the Setup Menu.
- Select Boot Menu to modify the boot priority order, for example, if using USB HDD to Update BIOS, move USB HDD to position 1.

| Information Main Security                                                                                                    | InsydeH20 Setup Utility<br>Boot Exit           | Rev. 3.5                                                                                                    |
|----------------------------------------------------------------------------------------------------|------------------------------------------------|----------------------------------------------------------------------------------------------------|
| Information Main Security<br>Boot priority order:<br>1. IDEO : Hitachi HTS545032<br>2. IDE1 : HL-DT-STDVDRAM<br>3. USB FDD :<br>4. Network Boot : MBA v12.2<br>5. USB HDD :<br>6. USB CDROM: | Boot Exit<br>2B9A300<br>GT32N<br>2.0 Slot 0500 | Item Specific Help<br>Use <t> or <i> to select<br/>a device, then press<br/><f5> to move it down the<br/>list, or <f6> to move<br/>it up the list. Press<br/><esc> to escape the menu</esc></f6></f5></i></t> |
| F1 Help †; Select Item                                                                                                    | F5/F6 Change Values                            | F9 Setup Default                                                                                                    |
| ESC Exit ↔ Select Menu                                                                                                    | i Enter Select ► SubMeni                       | F10 Save and Exit                                                                                                    |

3. Execute the XEWXX100.BAT batch file to update BIOS.

The flash process begins as shown.

```
C:\ROMs\XEWxx100\DOS>dir
Volume in drive C is ISS 4GB
Volume Serial Number is 3666-33A4
Directory of C:\ROMs\XEWxx100\DOS
               <DIR>
                            06-04-2010
                                         14:31 .
                                        14:31 ..
               <DIR>
                            06-04-2010
FLASHIT
         EXE
                   496,574
                            02-07-2009
                                          2:24 FLASHIT.EXE
XEWXX100 BAT
                            06-04-2010
                                        14:32 XEWXX100.BAT
                        26
XEWXX100 FD
                 2,097,152
                            06-04-2010
                                        14:31 XEWXX100.FD
         3 file(s)
                        2,593,752 bytes
         2 dir(s)
                    2,524,848,128 bytes free
C:\ROMs\XEWxx100\DOS>_
```

| C:\ROMs\XEWxx101.bat                                                                   |  |  |  |  |
|----------------------------------------------------------------------------------------|--|--|--|--|
| C:\ROMs\flashit.exe XEWxx101.FD /all                                                   |  |  |  |  |
| Please do not remove the AC power!                                                     |  |  |  |  |
| Insyde Flash Utility for InsydeH20<br>Version 1.3z                                     |  |  |  |  |
| Initializing<br>File loading 100 %                                                     |  |  |  |  |
| Current BIOS Model name : BA/JE/HM/SJV5x-DN<br>New BIOS Model name : BA/JE/HM/SJV5x-DN |  |  |  |  |
| Current BIOS version: V1.00<br>New BIOS version: V1.01                                 |  |  |  |  |
| Updating Block at FFEA6000                                                             |  |  |  |  |

**4.** In flash BIOS, the message **Please do not remove AC Power Source** displays. **NOTE:** If the AC power is not connected, the following message displays.

Warning: No AC power connect

Plug in the AC power to continue.

5. Flash is complete when the message Flash programming complete displays.

## WinFlash Utility

Perform the following steps to use the WinFlash Utility:

- 1. Double-click the WinFlash executable.
- 2. Click **OK** to begin the update. A progress screen displays.

|                                               | UnsydeFlash<br>Windows(R) BIOS Flash Utility<br>Copyright(C) 2010 Insyde Software Corp.<br>http://www.insydesw.com |
|-----------------------------------------------|----------------------------------------------------------------------------------------------------|
| Current BIOS New BIOS                         | Erasing and Writing                                                                                                |
| ID BA/JE/HM BA/JE/HM<br>Version 1/1.00 1/1.01 | ,<br>                                                                                                    |
| Do not tun                                    | n off your computer                                                                                                |

# **Remove HDD/BIOS Password Utilities**

This section provides you with details about removing HDD/BIOS password:

#### Remove HDD Password:

If you key in the wrong HDD password three times, an error is generated.

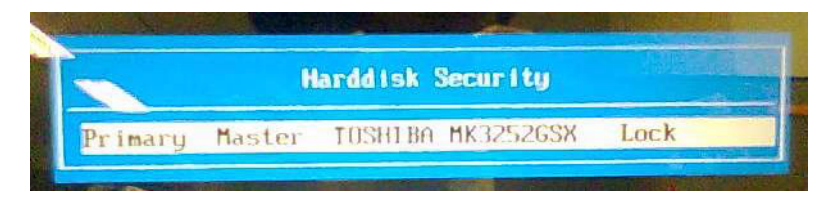

To reset the HDD password, perform the following steps:

1. After the error is displayed, select the Enter Unlock Password option on the screen.

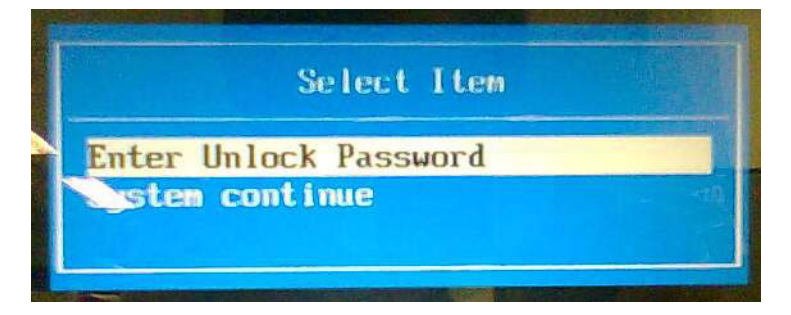

2. An Encode key is generated for unlocking utilities. Note down this key.

| AND THE REAL PROPERTY OF |        |                            |
|--------------------------|--------|----------------------------|
| Enter                    | Unlock | Password (Key: 76943488) ? |
|                          |        |                            |
| L                        |        |                            |

 Execute the UnlockHD.EXE file to create the unlock code in DOS Mode using the format UnlockHD [Encode code] with the code noted in the previous step, as follows:

#### UnlockHD 76943488

4. The command generates a password which can be used for unlocking the HDD.

#### Password: 46548274

5. Key in the password from the previous step to unlock the HDD as shown.

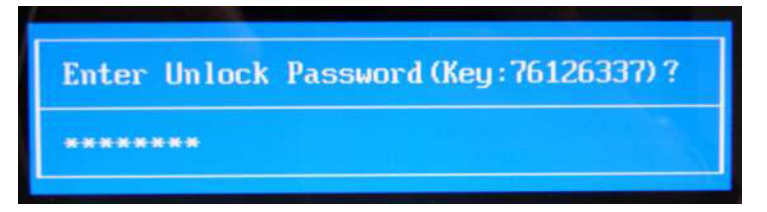

#### **Removing BIOS Passwords**

To clear the User or Supervisor passwords, open the DIMM door and use a metal instrument to short the **JP9 point**.

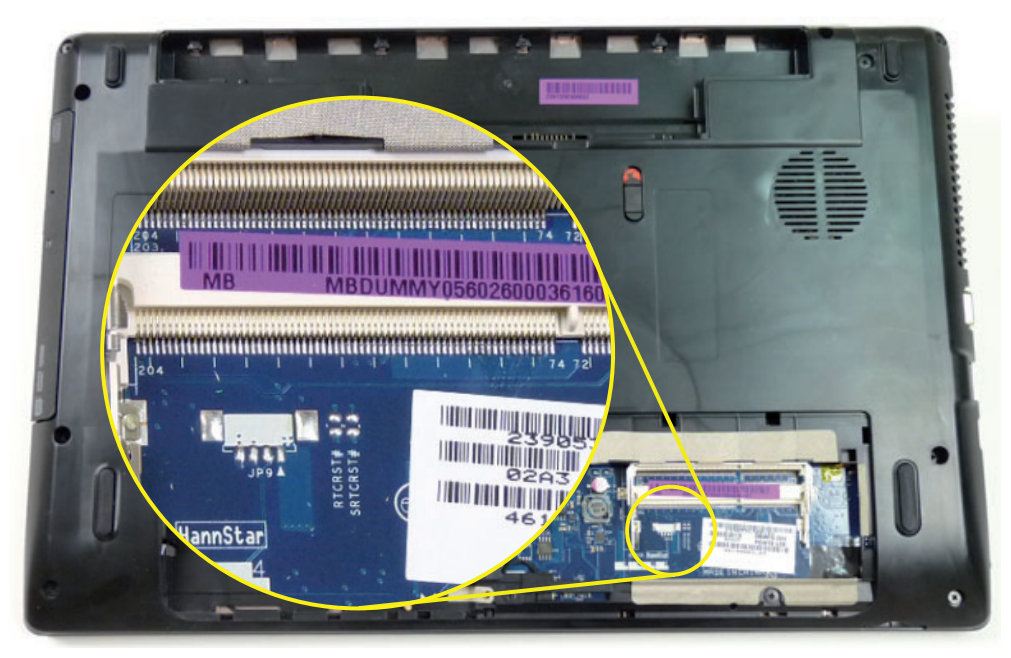

#### **Cleaning BIOS Passwords**

To clean the User or Supervisor passwords, perform the following steps:

- 1. From a DOS prompt, execute cinpwd.exe
- 2. Press 1 or 2 to clean the desired password shown on the screen.

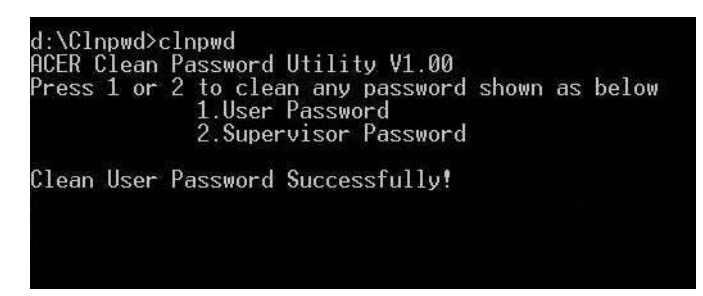

The onscreen message determines whether the function is successful or not.

### Using Boot Sequence Selector

The Boot Sequence Selector allows the boot order to be changed without accessing the BIOS. To use Boot Sequence Selector, perform the following steps:

- 1. Enter into DOS.
- 2. Execute **BS.exe** to display the usage screen.

```
d:\B00TSEQ>bs

*** Boot Sequence Selecter Version 0.03 ***

Create by Rockwell Chuang 10/01/2005.

Usage:

BS [ 1 | 2 | 3 | 4 ]

BS 1 : [ Floppy ] => [HardDisk] => [ CD-ROM ] => [ LAN ]

BS 2 : [HardDisk] => [ CD-ROM ] => [ LAN ] => [ Floppy ]

BS 3 : [ CD-ROM ] => [HardDisk] => [ LAN ] => [ Floppy ]

BS 4 : [ LAN ] => [ Floppy ] => [HardDisk] => [ CD-ROM ]

d:\B00TSEQ>
```

3. Select the desired boot sequence by entering the corresponding sequence. For example, enter BS 2 to change the boot sequence to HDD | CD ROM | LAN | Floppy.

### Using DMITools

The DMI (Desktop Management Interface) Tool copies BIOS information to EEPROM to be used in the DMI pool for hardware management.

When the BIOS displays **Verifying DMI pool data** it is checking that the table correlates with the hardware before sending to the operating system (Windows, etc.).

To update the DMI Pool, perform the following steps:

- 1. Boot into DOS.
- 2. Execute dmitools. The following messages report to screen to confirm completion:
  - dmitools /r ==> Read dmi string from bios
  - dmitools /wm xxxx ==> Write manufacturer name to eeprom (max. 16 characters)
  - dmitools /wp xxxx ==> Write product name to eeprom (max. 16 characters)
  - dmitools /ws xxxx ==> Write serial number to eeprom (max. 22 characters)
  - dmitools /wu xxxx ==> Write uuid to eeprom
  - dmitools /wa xxxx ==> Write asset tag to eeprom (max. 32 characters)

The following examples show the commands and the corresponding output information.

#### **Read DMI Information from Memory**

#### Input:

dmitools /r

#### Output:

Manufacturer (Type1, Offset04h): Acer

Product Name (Type1, Offset05h): AS5552

Serial Number (Type1, Offset07h): 01234567890123456789

UUID String (Type1, Offset08h): xxxxxxx-xxxx-xxxx-xxxx-xxxxx-xxxx

#### Write Manufacturer Name to EEPROM

#### Input:

dmitools /wm Acer

#### Write Product Name to EEPROM

#### Input:

dmitools /wp New95

#### Write Serial Number to EEPROM (Create UUID from Intel WFM20.pdf)

#### Input:

dmitools /ws 01234567890123456789

#### Write UUID to EEPROM

#### Input:

dmitools /wu

#### Write Asset Tag to EEPROM

#### Input:

dmitools /wa Acet Asstag

NOTE: When using Write options, restart the system to make the new DMI data effective.

# Machine Disassembly and Replacement

**IMPORTANT:** The outside housing and color may vary from the mass produced model.

This chapter contains step-by-step procedures on how to disassemble the notebook computer for maintenance and troubleshooting.

# **Disassembly Requirements**

To disassemble the computer, you need the following tools:

- Wrist grounding strap and conductive mat for preventing electrostatic discharge
- Flat screwdriver
- Philips screwdriver
- Plastic flat screwdriver
- Plastic tweezers
- **NOTE:** The screws for the different components vary in size. During the disassembly process, group the screws with the corresponding components to avoid mismatch when putting back the components.

### Pre-disassembly Instructions

Before proceeding with the disassembly procedure, make sure that you do the following:

- **1.** Turn off the power to the system and all peripherals.
- 2. Unplug the AC adapter and all power and signal cables from the system.

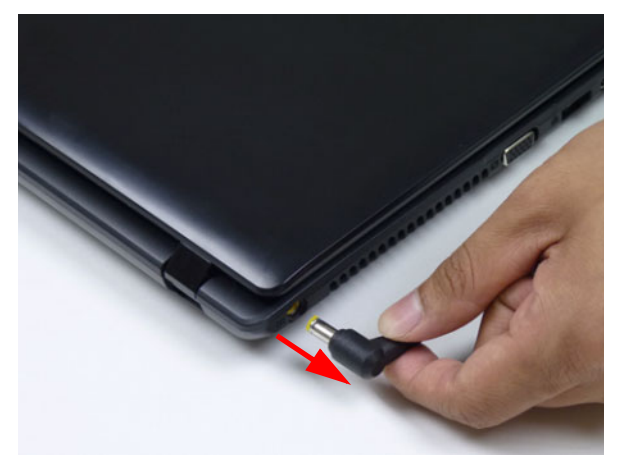

3. Place the system on a flat, stable surface.

### **Disassembly Process**

**IMPORTANT:** The LCD Module cannot be disassembled outside of factory conditions. If any part of the LCD Module is faulty, such as the camera, antenna or LCD panel, the whole module must be replaced.

The disassembly process is divided into the following stages:

- External module disassembly
- Main unit disassembly
- LCD module disassembly

The flowcharts provided in the succeeding disassembly sections illustrate the entire disassembly sequence. Observe the order of the sequence to avoid damage to any of the hardware components. For example, if you want to remove the mainboard, you must first remove the keyboard, then disassemble the inside assembly frame in that order.

#### **Main Screw List**

| Screw   | Quantity | Part Number  |
|---------|----------|--------------|
| M2.5*8  | 19       | 86.R4F02.002 |
| M2*3    | 17       | 86.R4F02.004 |
| M2.5*5  | 13       | 86.R4F02.001 |
| M1.98*3 | 4        | 86.R4F02.008 |
| M2.5*6  | 2        | 86.R4F02.003 |
| M3*3    | 4        | 86.R4F02.005 |

# **External Module Disassembly Process**

IMPORTANT: The outside housing and color may vary from the mass produced model.

### External Modules Disassembly Flowchart

The flowchart below gives you a graphic representation of the external module disassembly sequence and instructs you on the components that need to be removed during servicing. For example, if you want to remove the keyboard, you must first remove the switch board.

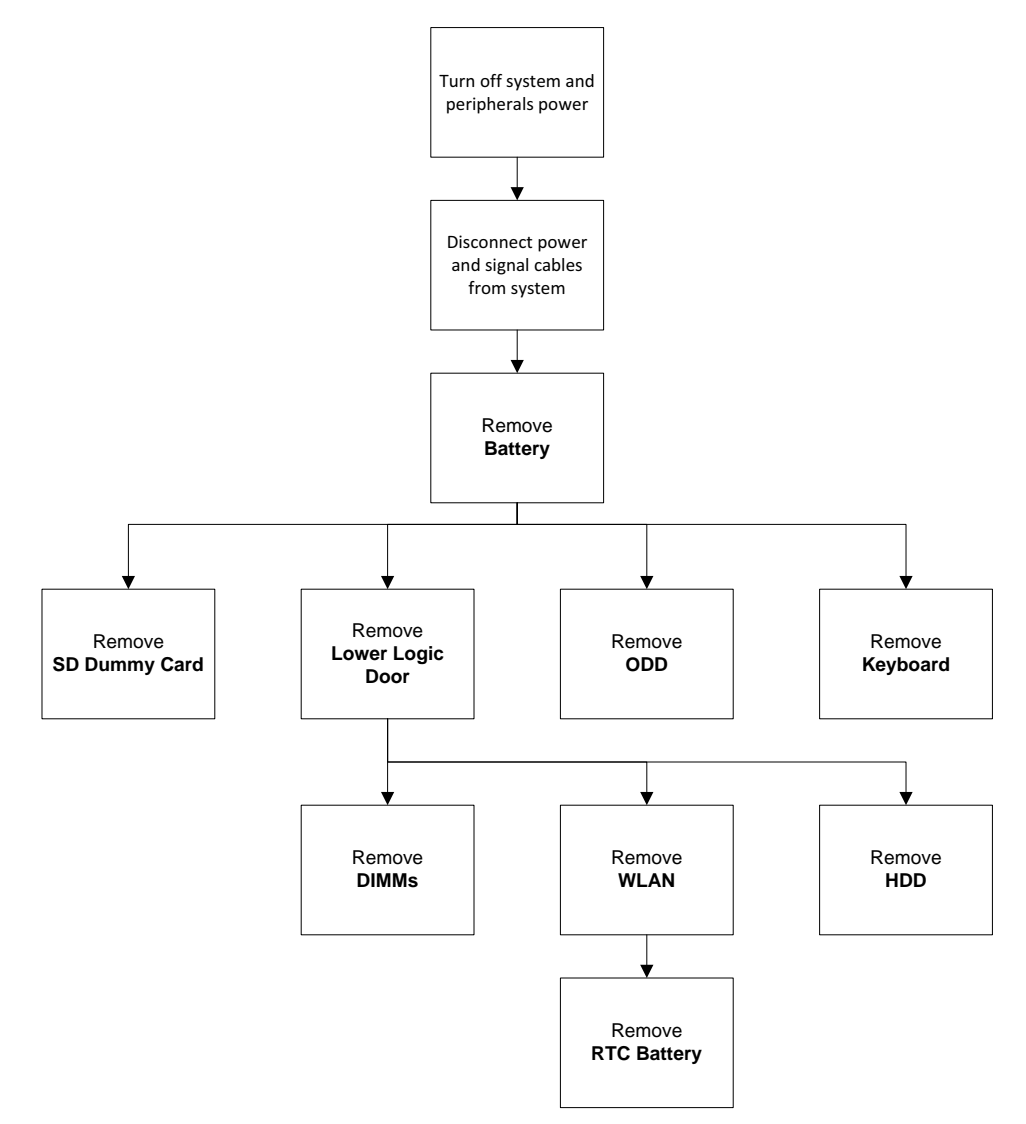

#### Screw List

| Step             | Screw   | Quantity | Part No.     |
|------------------|---------|----------|--------------|
| ODD Module       | M 2.5*8 | 1        | 86.R4F02.002 |
| ODD Bracket      | M2*3    | 2        | 86.R4F02.004 |
| Lower Logic Door | M2.5*8  | 2        | 86.R4F02.002 |
| WLAN Module      | M2*3    | 1        | 86.R4F02.004 |
| HDD Carrier      | M3*3    | 4        | 86.R4F02.005 |

## Removing the Battery Pack

1. Turn computer over. Slide the battery lock in the direction shown.

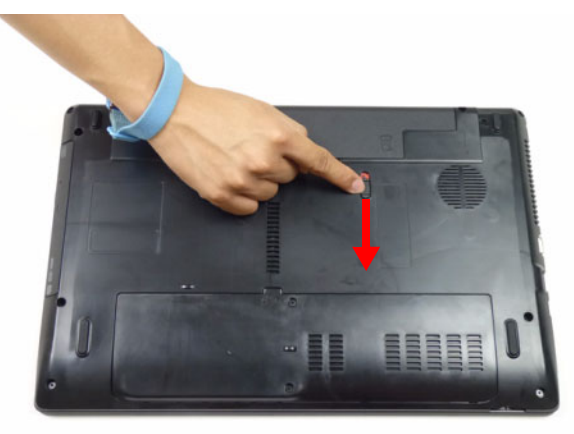

2. Slide and hold the battery release latch to the release position (1), then lift out the battery pack from the main unit (2).

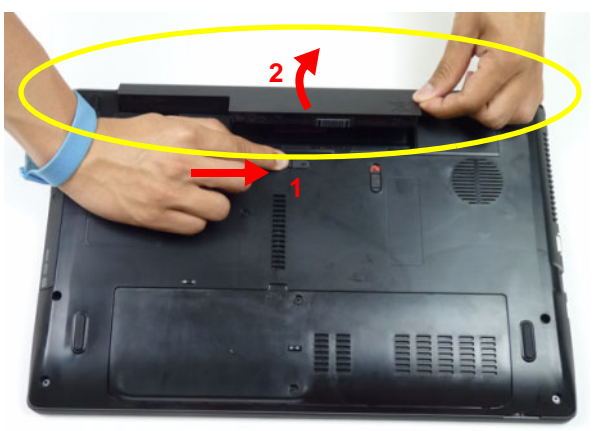

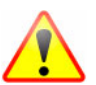

**NOTE:** The battery has been highlighted with a yellow oval as shown in the above image. Please detach the battery and follow local regulations for disposal.

## Removing the SD Dummy Card

1. Push the SD dummy card all the way in to eject it.

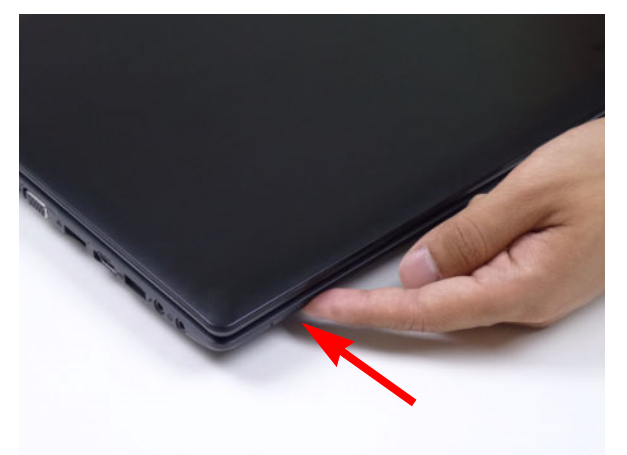

2. Pull it out from the slot.

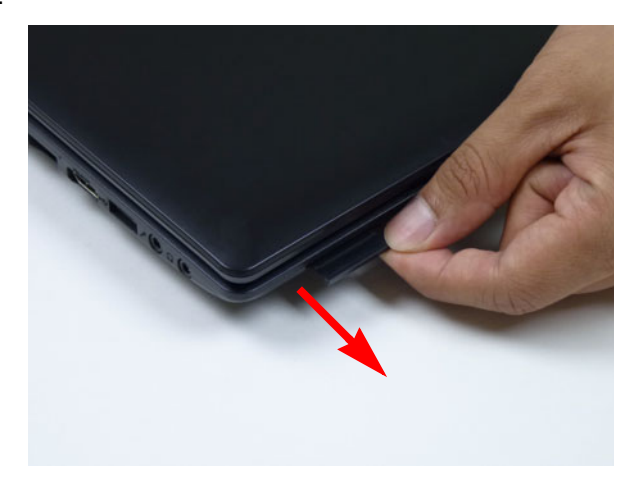

## Removing the Keyboard

**NOTE:** The color of the upper cover may vary depending on model.

1. Unlock the six (6) keyboard locks.

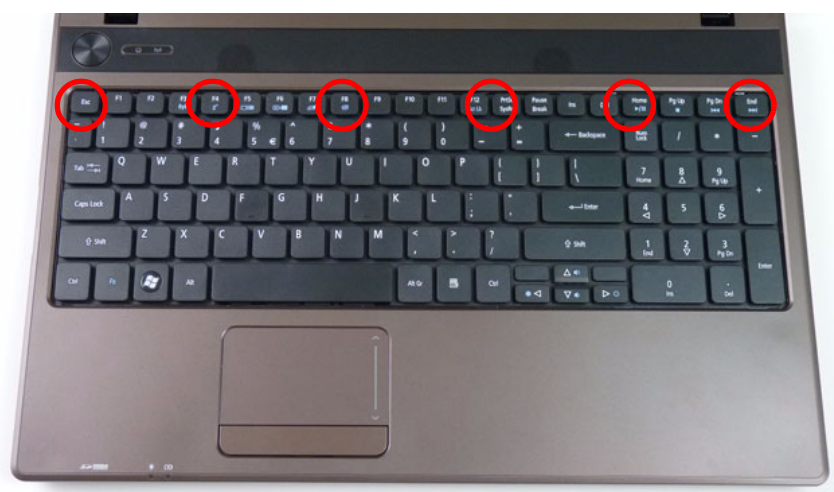

2. Pry up the center of the keyboard and rotate it upward away from the upper cover.

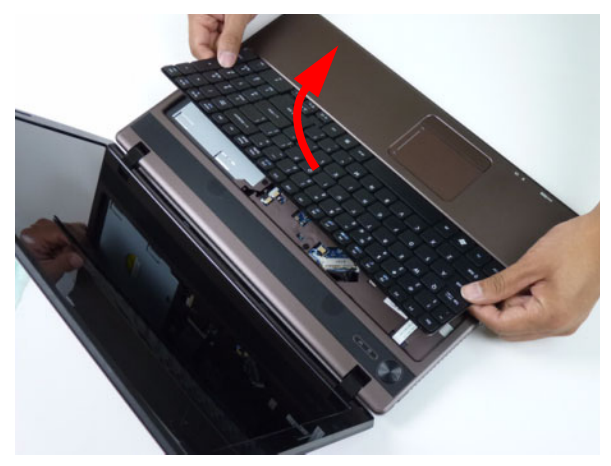

3. Turn the keyboard over on to the touchpad area to expose the FPC connector.

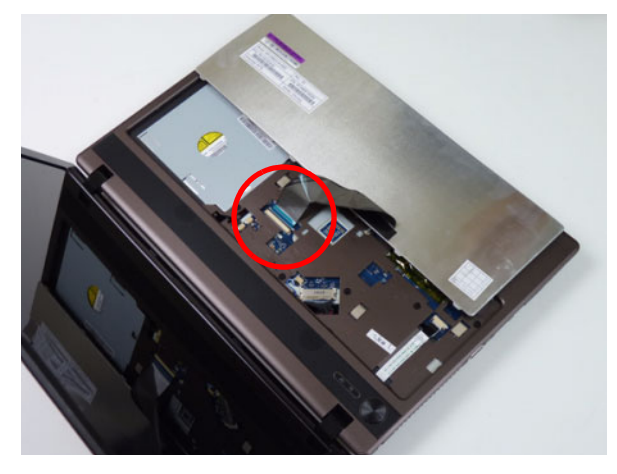

4. Open the locking latch and disconnect the FPC from the mainboard.

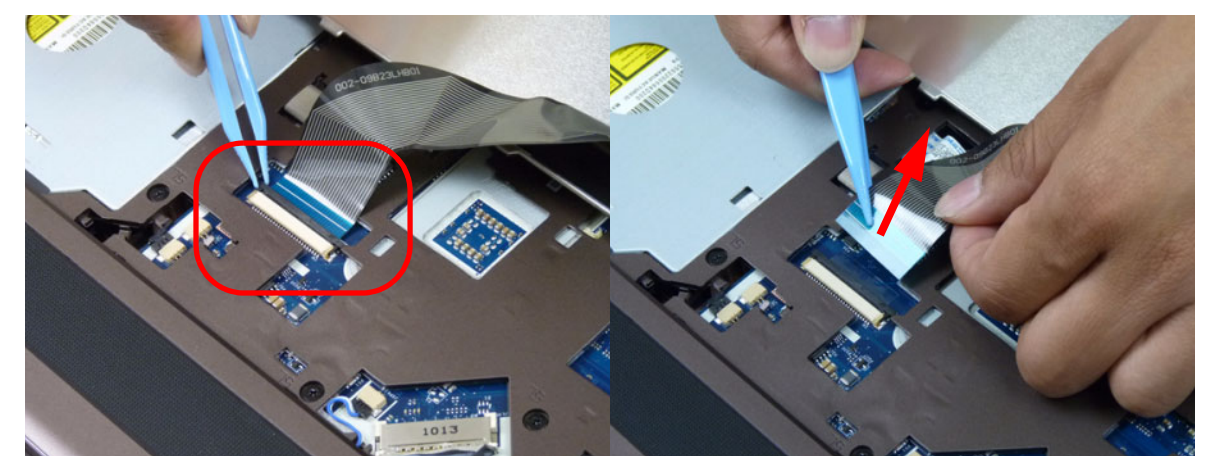

5. Lift the keyboard clear of the upper cover.

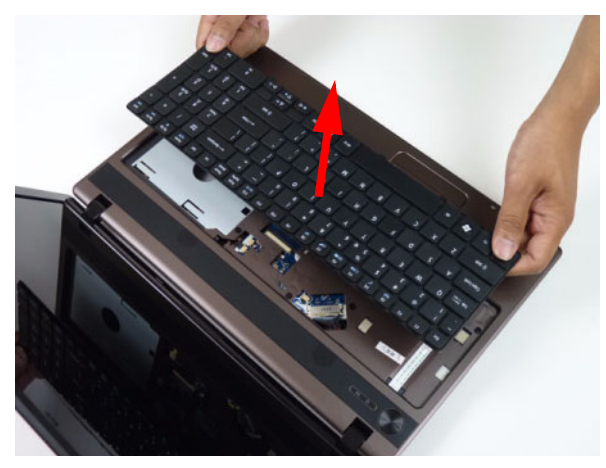

### Removing the ODD Module

- 1. See "Removing the Battery Pack" on page 47.
- 2. Remove the one (1) screw securing the ODD module.

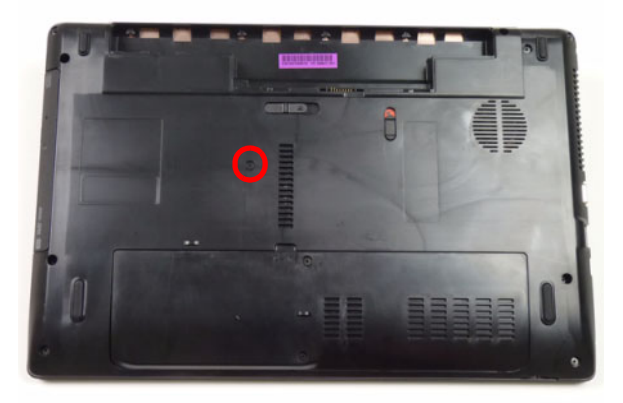

| Step       | Size   | Quantity | Screw Type |
|------------|--------|----------|------------|
| ODD Module | M2.5*8 | 1        | (          |

3. Pull the ODD module out from the chassis.

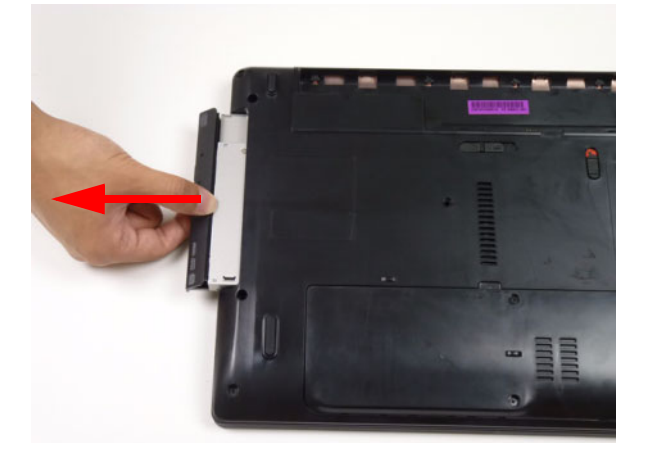

4. Remove the two (2) screws securing the ODD bracket and remove the ODD bracket from the ODD module.

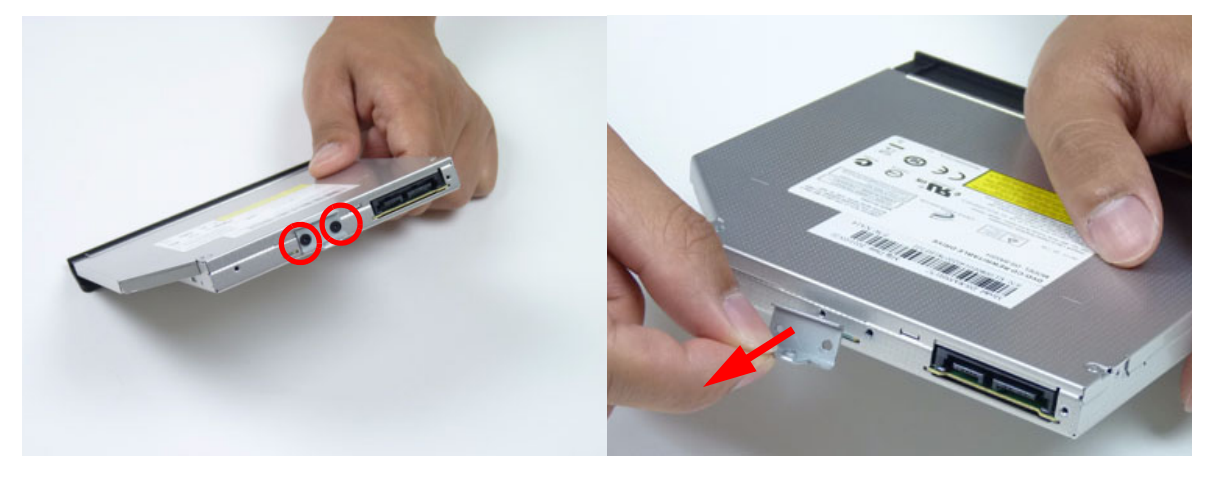

| Step        | Size | Quantity | Screw Type |
|-------------|------|----------|------------|
| ODD Bracket | M2*3 | 2        | De         |

5. Remove the ODD bezel by prying the top edge away and clear of the module.

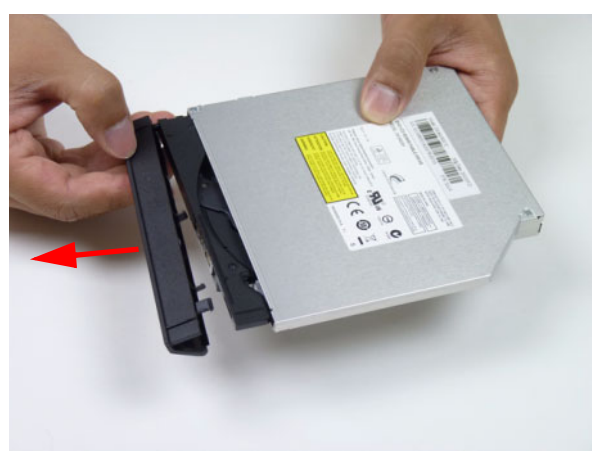

## Removing the Logic Lower Door

1. Remove two (2) screws from the logic lower door.

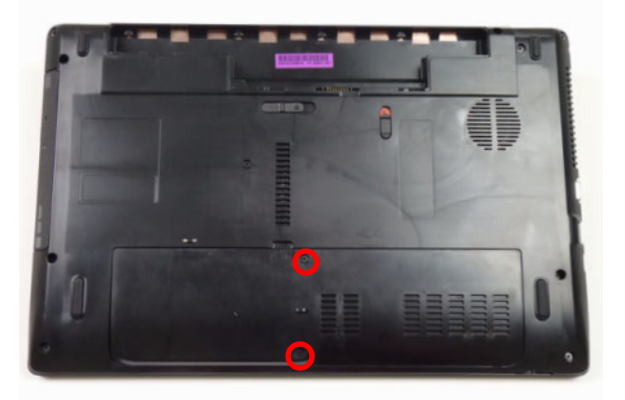

| Step             | Size   | Quantity | Screw Type |
|------------------|--------|----------|------------|
| Logic Lower Door | M2.5*8 | 2        | J          |

2. Lift the door beginning from the inner edge as shown.

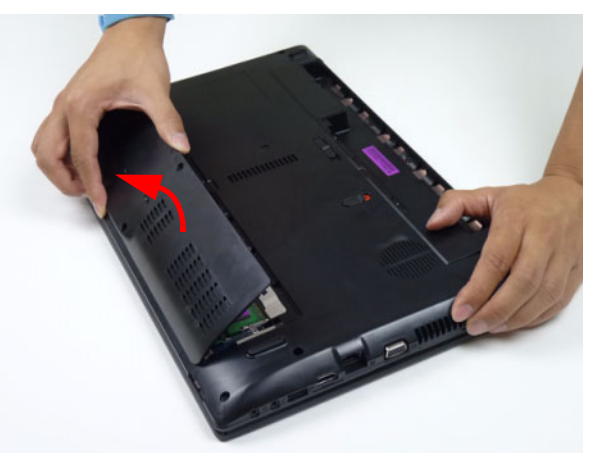

3. Lift the door clear of the device, exposing the HDD, DIMM, and WLAN modules.

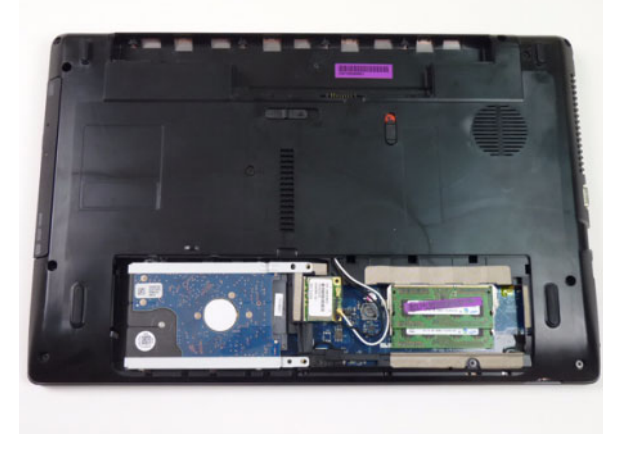

### Removing the DIMM Module

- 1. See "Removing the Logic Lower Door" on page 53.
- 2. Push out the release latches on both sides of the DIMM socket to release the DIMM module.

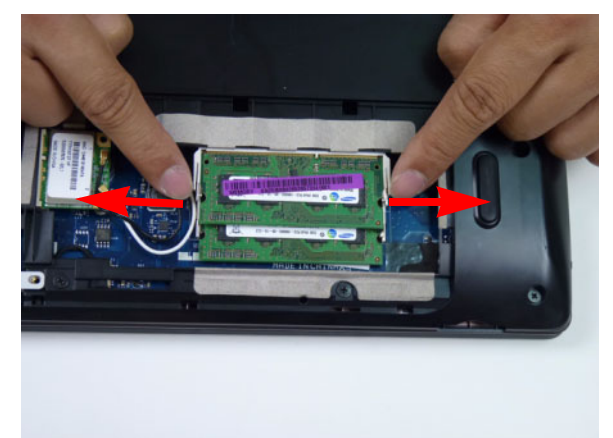

3. Remove the DIMM module.

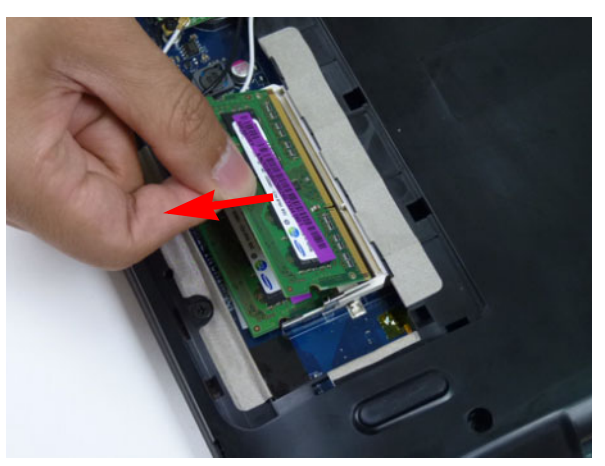

4. Repeat steps 2 and 3 for the second DIMM module if present.

### Removing the WLAN Module

- 1. See "Removing the Logic Lower Door" on page 53.
- 2. Disconnect the antenna cables from the WLAN module.

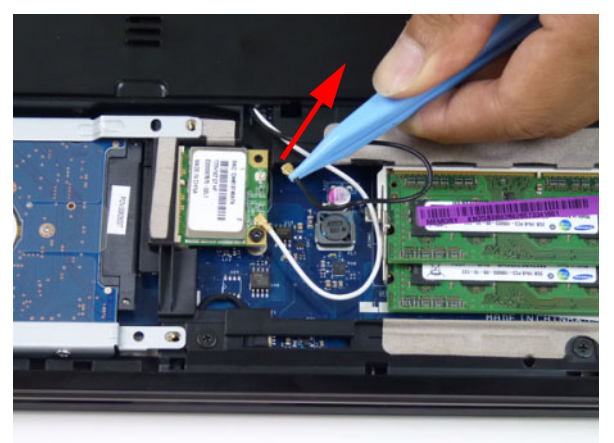

NOTE: Cable placement is Black to the MAIN terminal and White to the AUX terminal.

3. Move the antenna away and remove the one (1) screw to release the WLAN module.

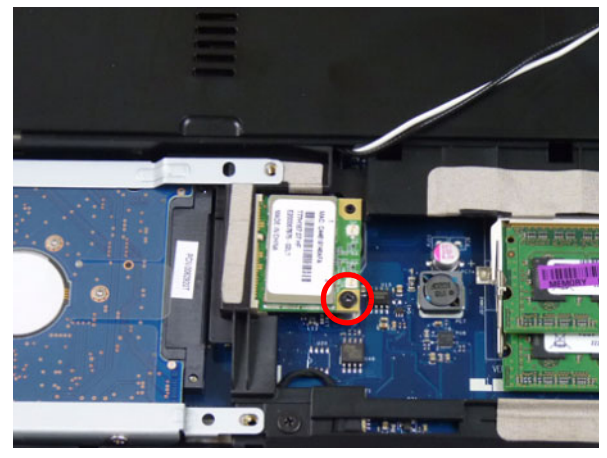

| Step        | Size | Quantity | Screw Type |
|-------------|------|----------|------------|
| WLAN Module | M2*3 | 1        | -          |

4. Detach the WLAN module from the WLAN socket.

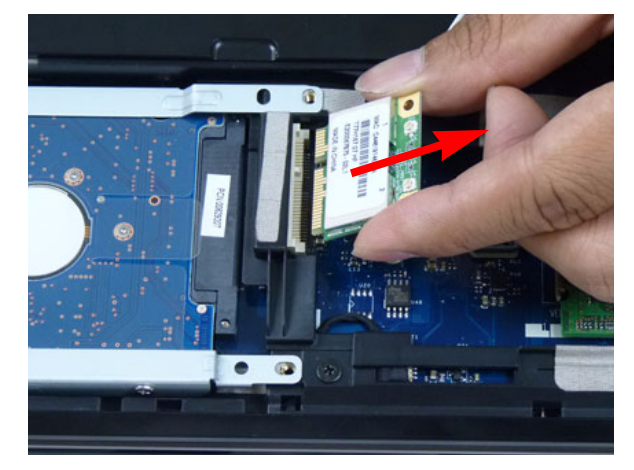

### Removing the HDD Module

- 1. See "Removing the Logic Lower Door" on page 53.
- 2. Using the pull-tab, slide the HDD module in the direction of the arrow to disconnect the interface.

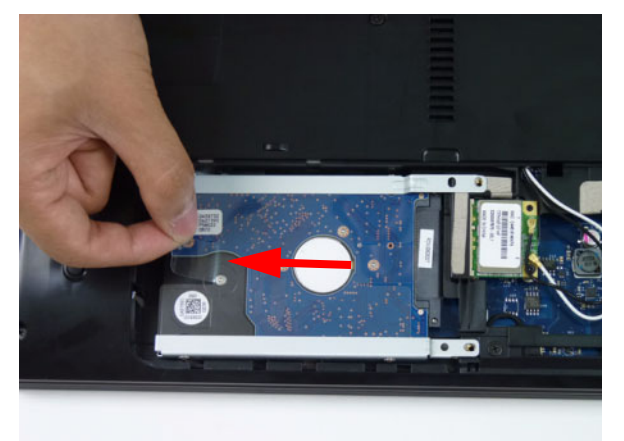

3. Lift the HDD module clear of the HDD bay.

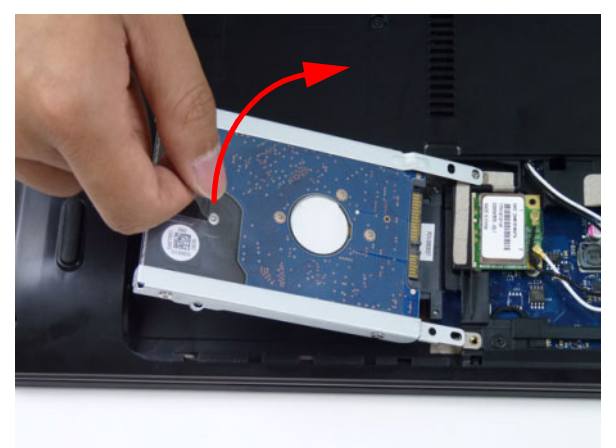

NOTE: To prevent damage to device, avoid pressing down on it or placing heavy objects on top of it.

4. Remove the four (4) screws (two each side) securing the HDD to the carrier.

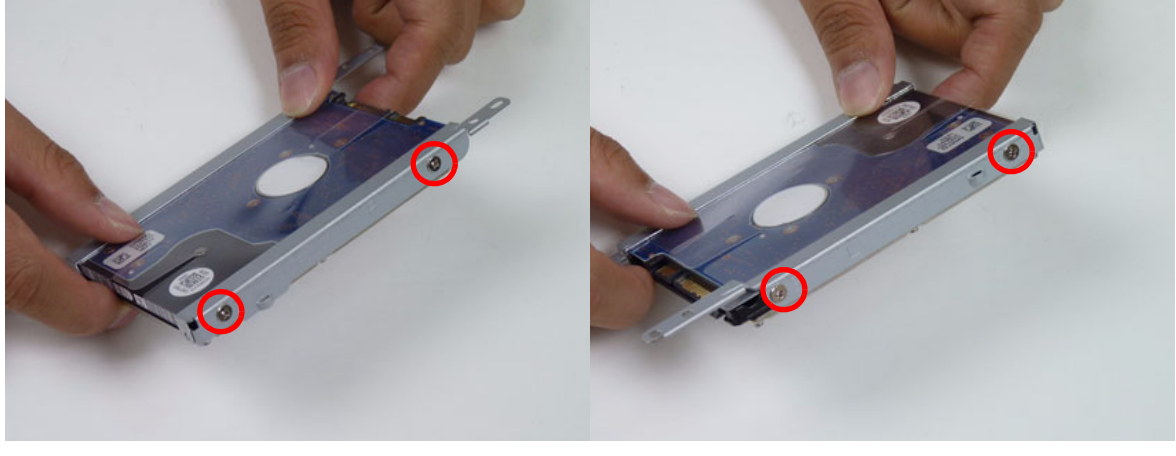

| Step        | Size | Quantity | Screw Type                                                                                                    |
|-------------|------|----------|----------------------------------------------------------------------------------------------------|
| HDD Carrier | M3*3 | 4        | - Carrier and Carrier and Carrier and Carrier and Carrier and Carrier and Carrier and Carrier and Carrier and C |

5. Remove the HDD from the carrier.

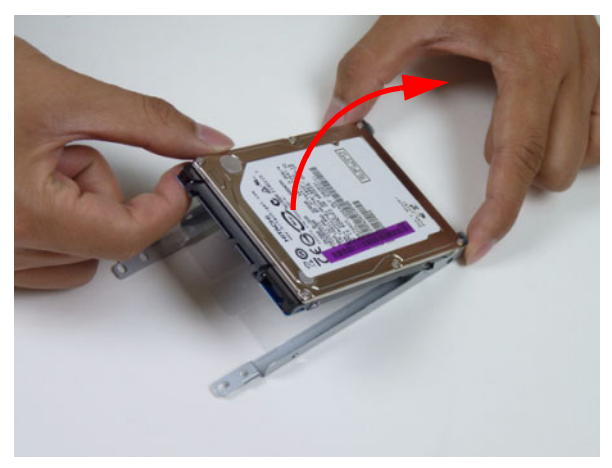

## Removing the RTC Battery

- 1. See "Removing the WLAN Module" on page 55.
- 2. Using plastic tweezers, lift the RTC battery from mainboard connector.

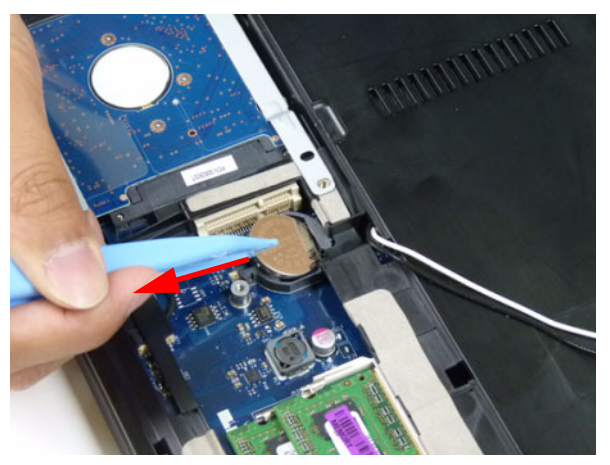

# Main Unit Disassembly Process

## Main Unit Disassembly Flowchart

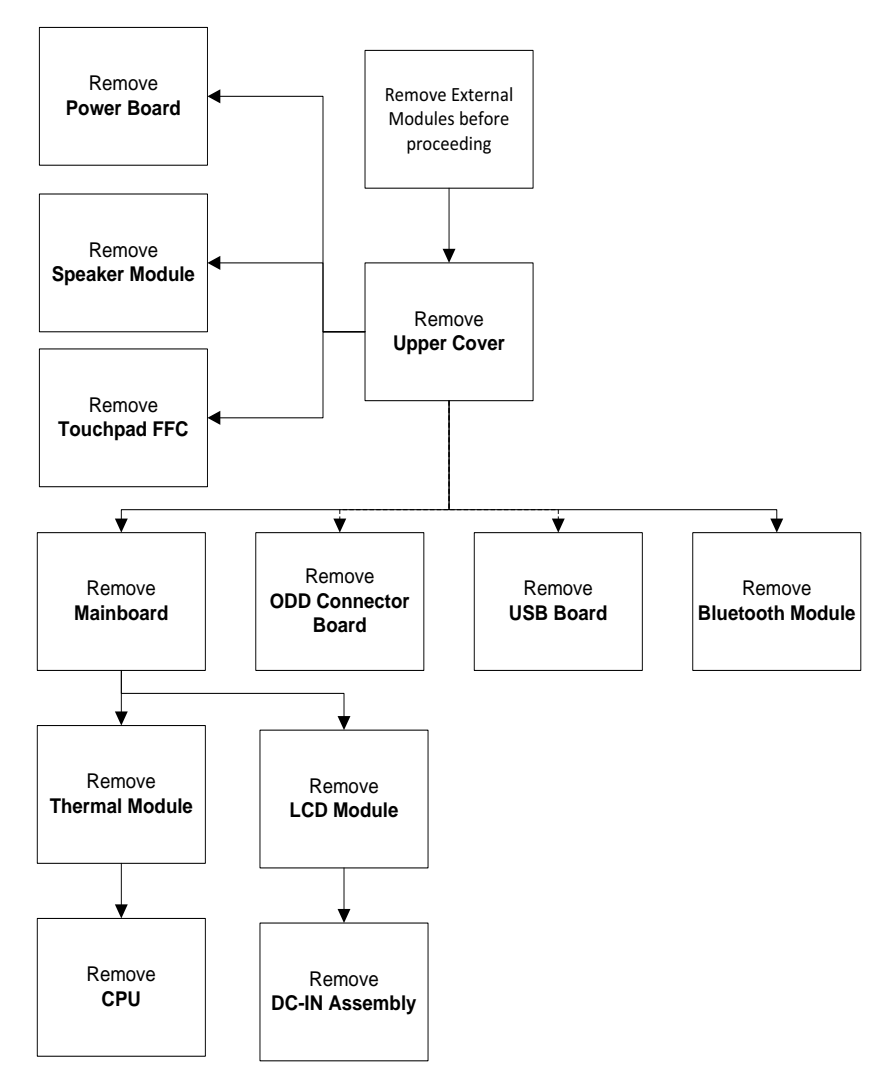

#### Screw List

| Step           | Screw   | Quantity | Part No.     |
|----------------|---------|----------|--------------|
| Lower Cover    | M2.5*8  | 11       | 86.R4F02.002 |
|                | M2*3    | 4        | 86.R4F02.004 |
| Upper Cover    | M2.5*5  | 7        | 86.R4F02.001 |
| Speaker        | M2*3    | 2        | 86.R4F02.004 |
| Power Board    | M2*3    | 1        | 86.R4F02.004 |
| USB Board      | M2*3    | 1        | 86.R4F02.004 |
| Mainboard      | M2.5*5  | 1        | 86.R4F02.001 |
| Thermal Module | M1.98*3 | 4        | 86.R4F02.008 |
| LCD Module     | M2.5*8  | 4        | 86.R4F02.002 |

## Removing the Upper Cover

- 1. See "External Module Disassembly Process" on page 46.
- 2. Turn the computer over. Remove the ten (10) screws on the lower cover and four (4) screws from the battery bay.

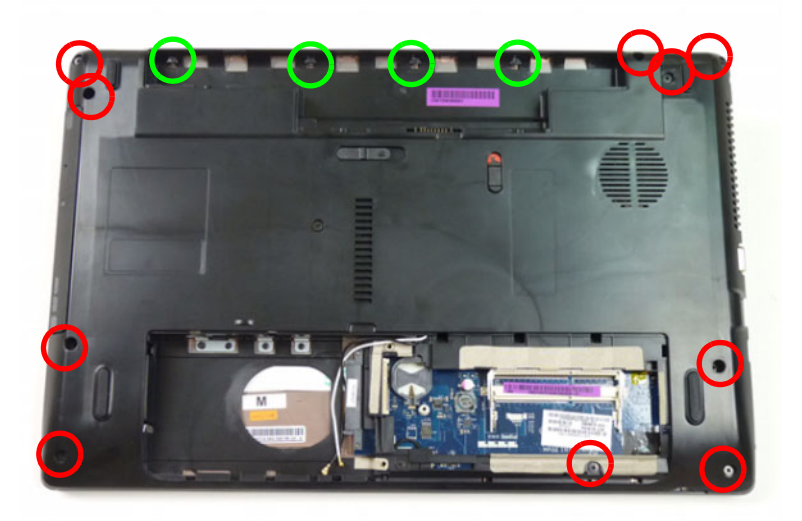

| Step        | Size                    | Quantity | Screw Type |
|-------------|-------------------------|----------|------------|
| Lower Cover | M2.5*8<br>(red callout) | 10       | James -    |
|             | M2*3<br>(green callout) | 4        | 2          |

**3.** Turn the computer over and disconnect the following three (3) cables from the mainboard.

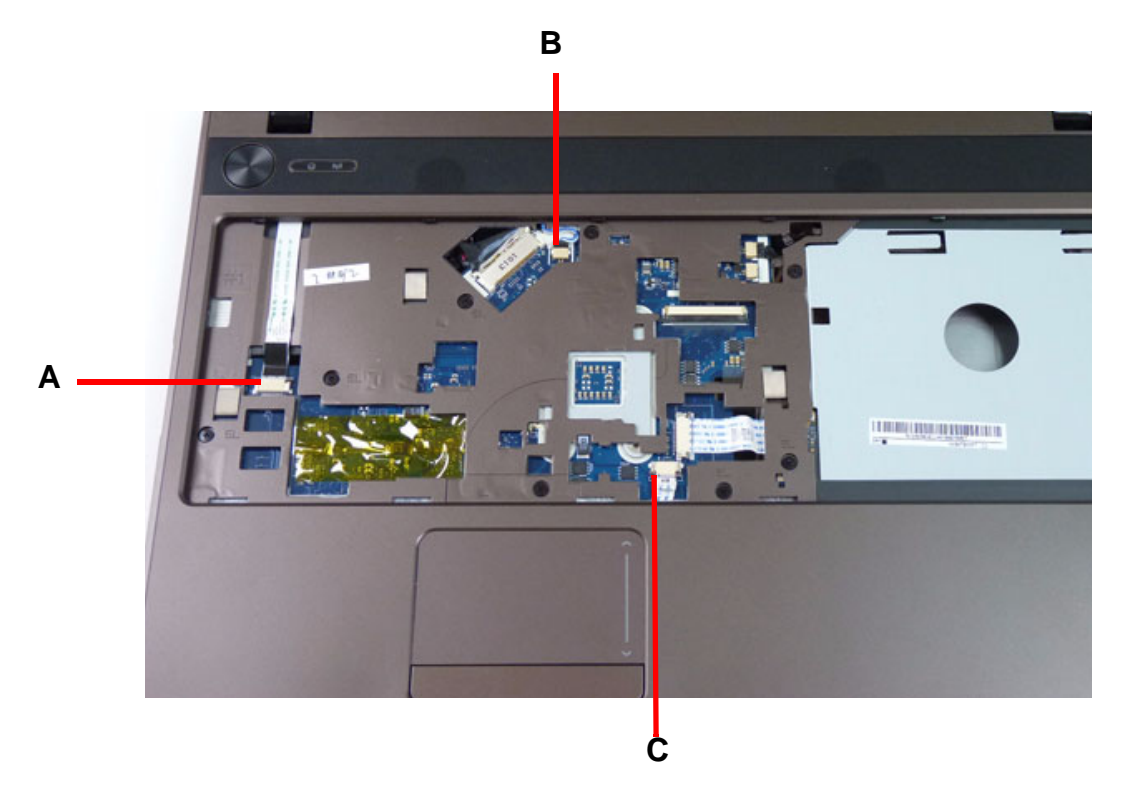

4. Unlock and disconnect the power board FFC (A).

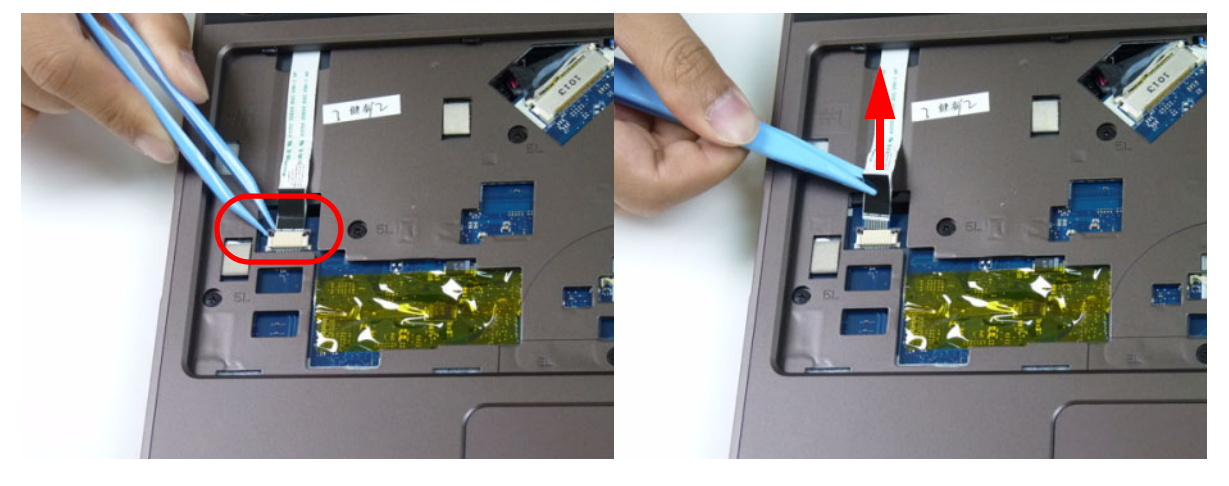
5. Disconnect the speaker cable (B).

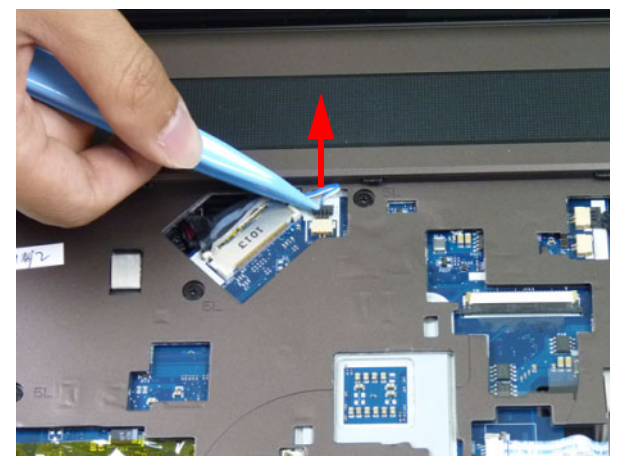

6. Unlock and disconnect the touchpad FFC (C).

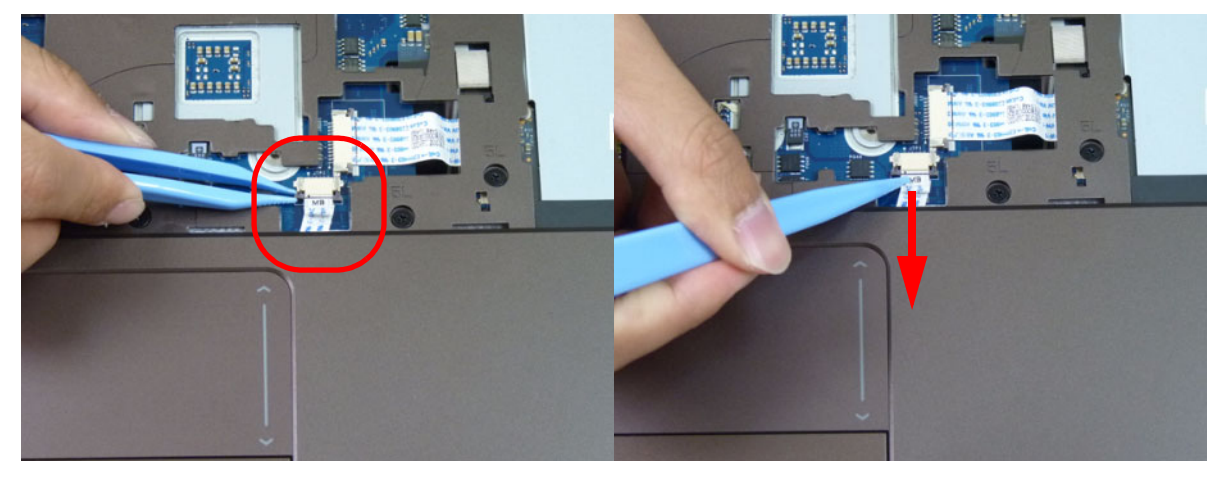

NOTE: Avoid pulling on cables directly to prevent damage to the connectors.

7. Remove the eight (8) screws from the upper cover as shown.

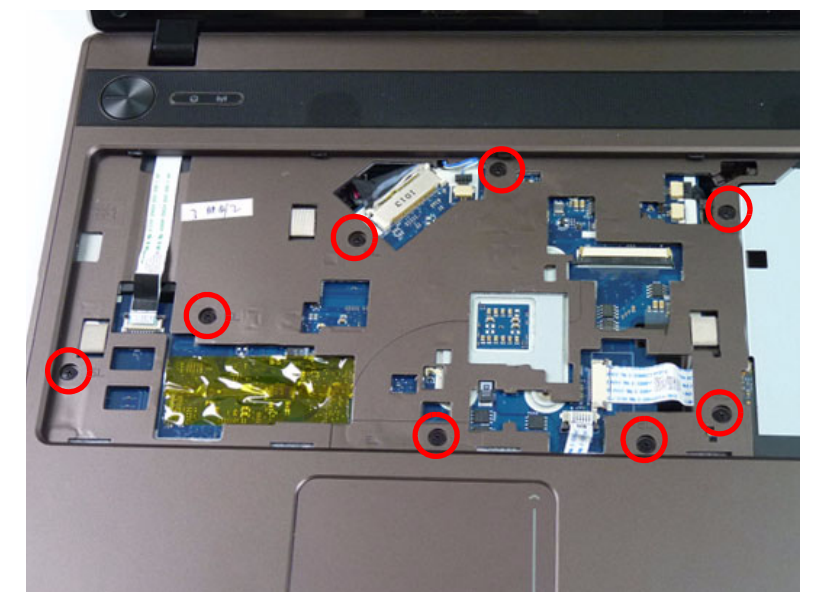

| Step        | Size   | Quantity | Screw Type |
|-------------|--------|----------|------------|
| Upper Cover | M2.5*5 | 8        |            |

8. Starting at the bottom right side of the cover, pry apart the upper and lower covers as shown. Work along the front edge of the casing to the left as shown, then lift the upper cover clear of the lower cover.

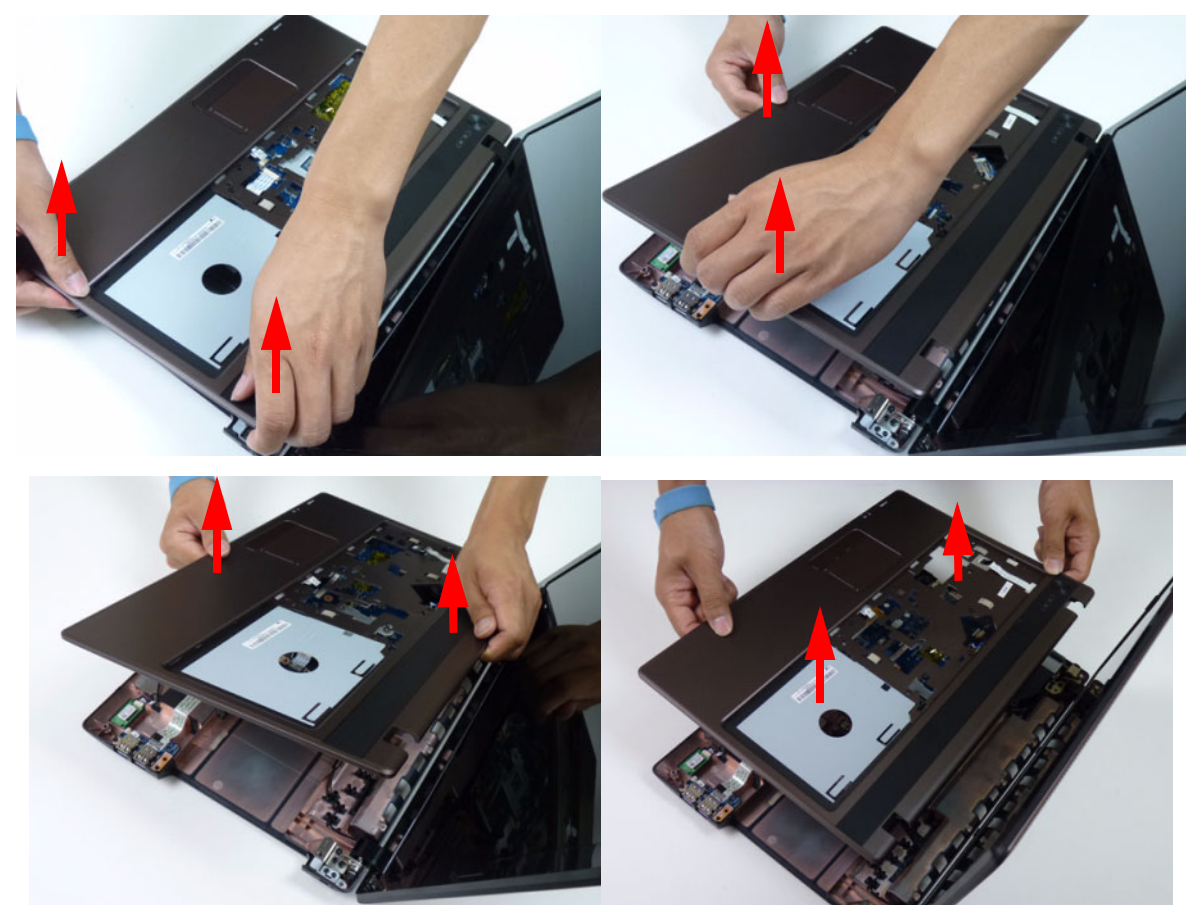

### Removing the Speaker Module

- 1. See "Removing the Upper Cover" on page 61.
- 2. Locate the speaker module on the upper cover as shown.

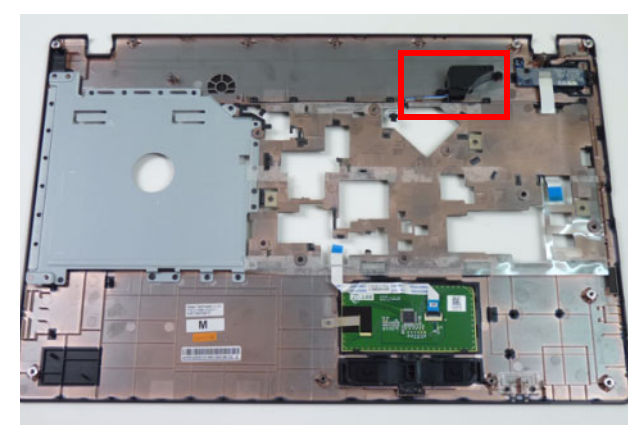

3. Remove the speaker module cable from the cable guides.

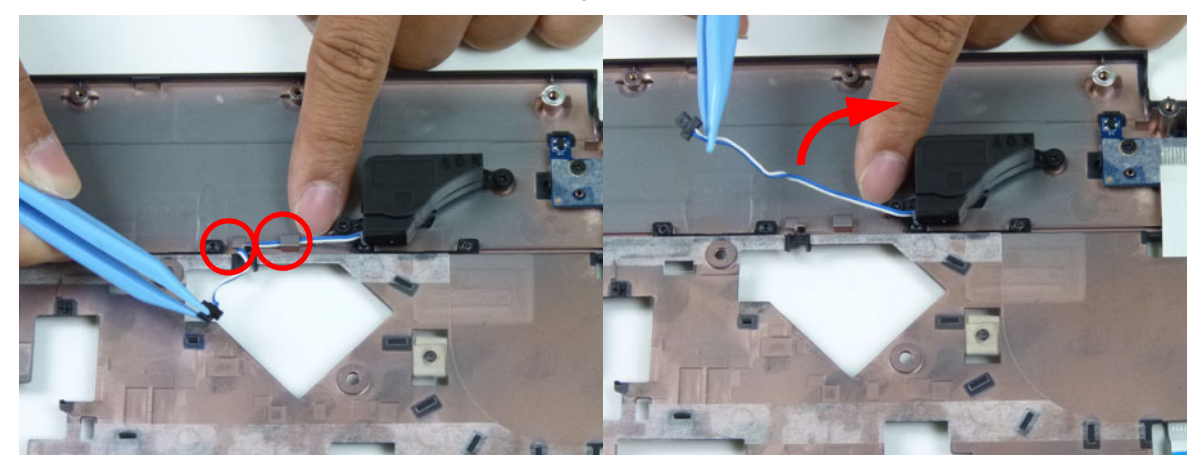

4. Remove two (2) screws securing the speaker to the upper cover.

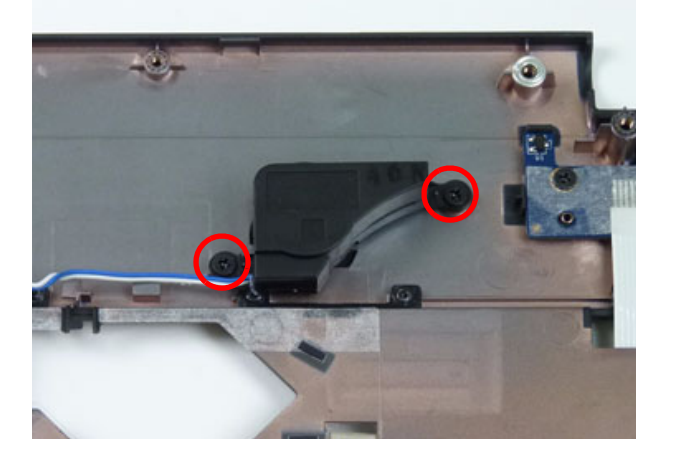

| Step        | Size | Quantity | Screw Type |
|-------------|------|----------|------------|
| Upper Cover | M2*3 | 2        | 2          |

5. Lift the speaker module clear of the device.

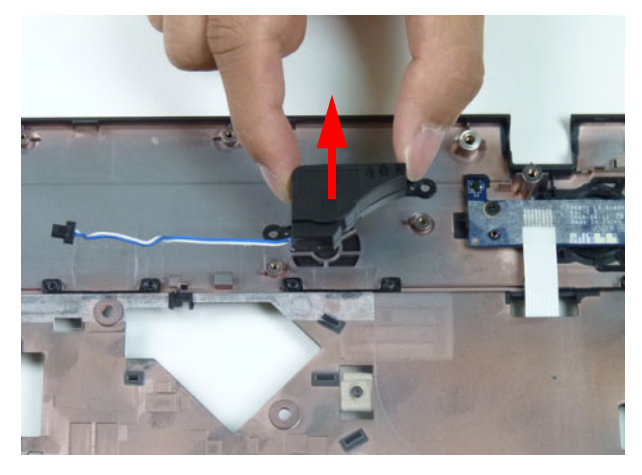

#### Removing the Power Board

**NOTE:** The power board may vary depending your model.

- 1. See "Removing the Upper Cover" on page 61.
- 2. Locate the power board on the upper cover as shown.

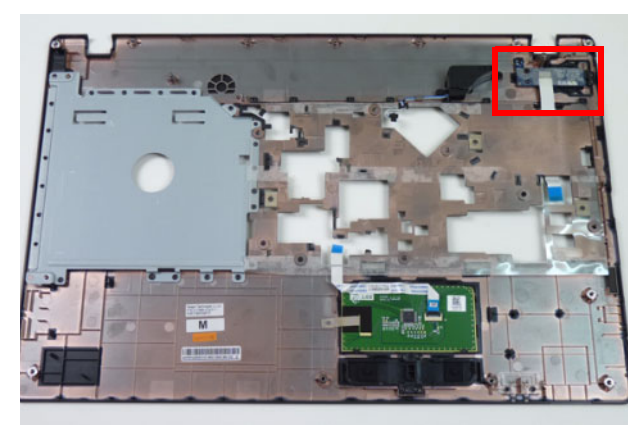

3. Remove one (1) screw from the power board.

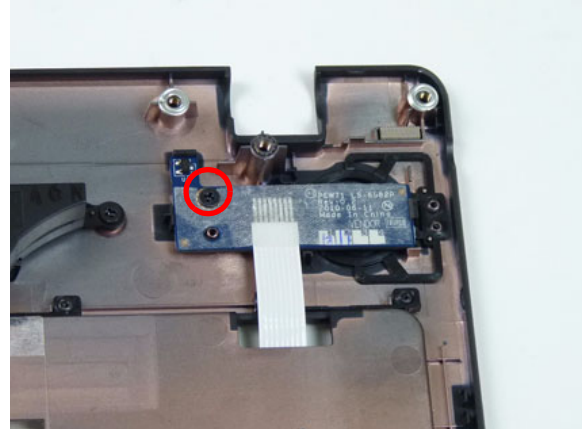

| Step        | Size | Quantity | Screw Type |
|-------------|------|----------|------------|
| Power Board | M2*3 | 1        | 9a         |

4. Turn the upper cover over and remove the power board cable from the upper cover.

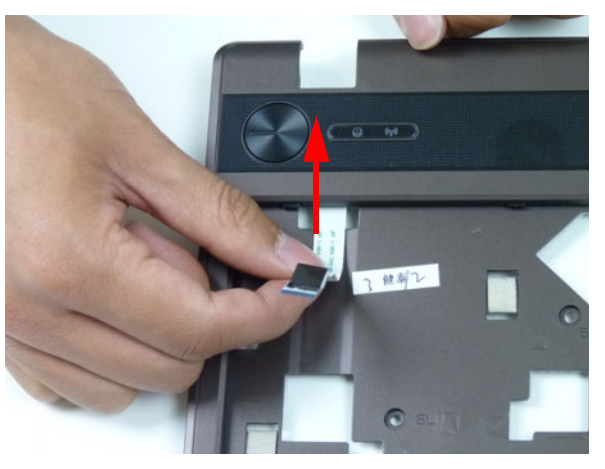

5. Lift the power board from the upper cover and pull the FFC cable through the opening.

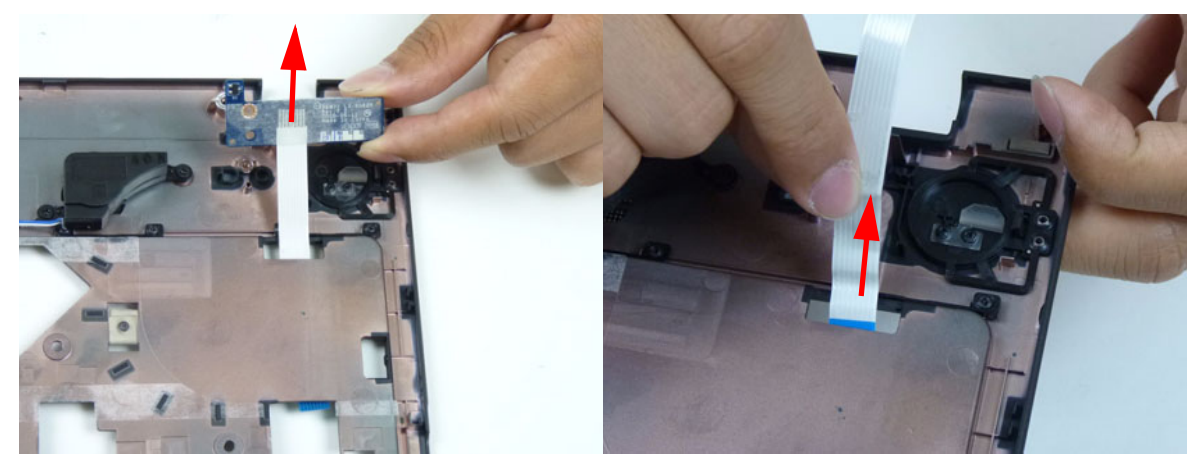

### Removing the Touchpad FFC

**IMPORTANT:** The touchpad board cannot be removed individually. To replace the touchpad board, replace the entire upper cover.

- 1. See "Removing the Upper Cover" on page 61.
- 2. Lift the FFC to detach the adhesive securing the cable to the upper cover.

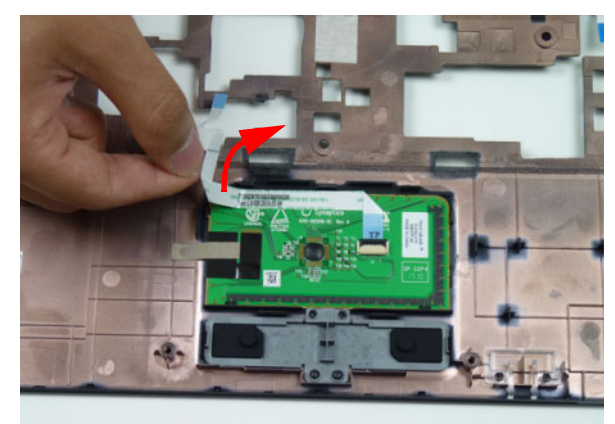

3. Release the FFC locking latch and disconnect the touchpad FFC from the connector.

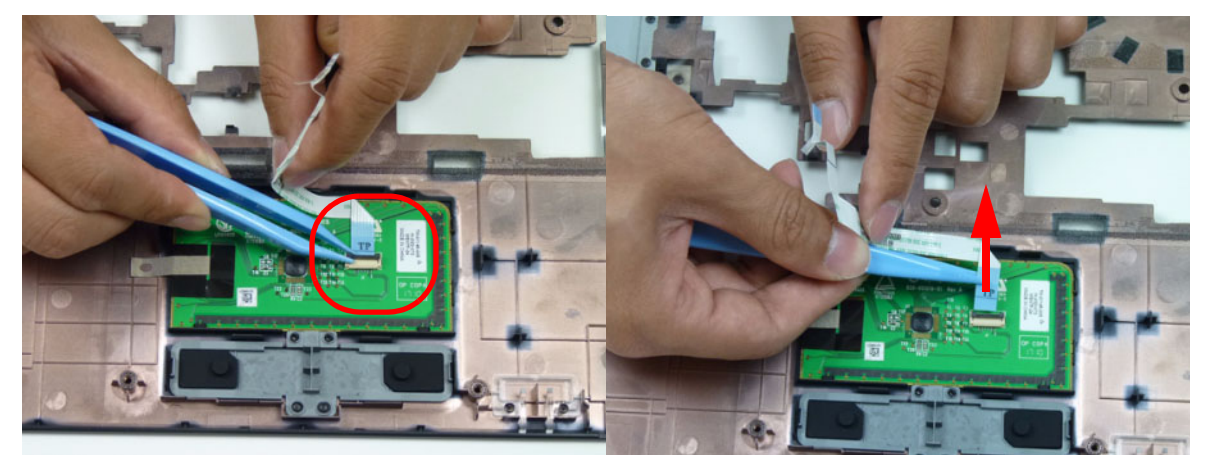

#### Removing the USB Board

- 1. See "Removing the Upper Cover" on page 61.
- 2. Unlock the mainboard to USB cable connector.

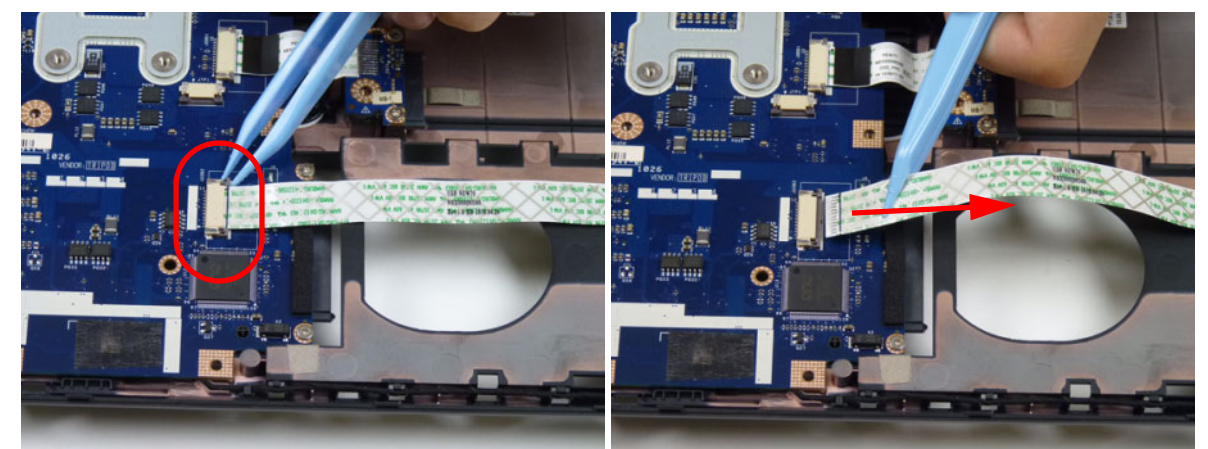

3. Lift the FFC to detach the adhesive securing the cable to the lower cover.

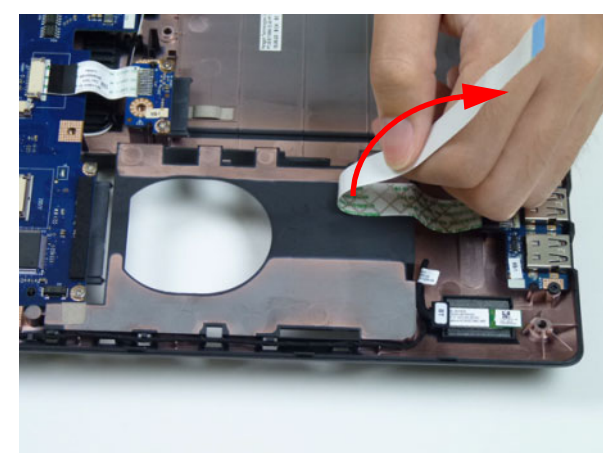

**4.** Remove one (1) screw from the USB board.

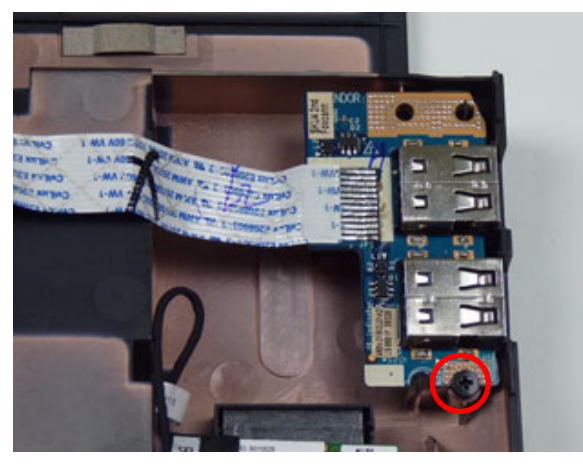

| Step      | Size | Quantity | Screw Type |
|-----------|------|----------|------------|
| USB Board | M2*3 | 1        | De         |

5. Lift the USB board clear of the lower cover.

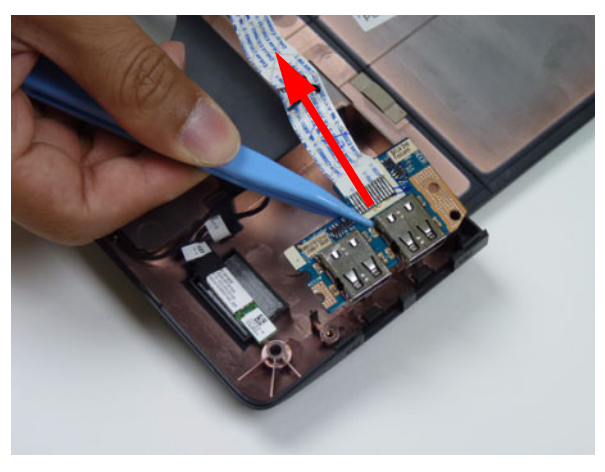

## Removing the Bluetooth Module

- 1. See "Removing the Upper Cover" on page 61.
- 2. Pry the Bluetooth board from the adhesive.

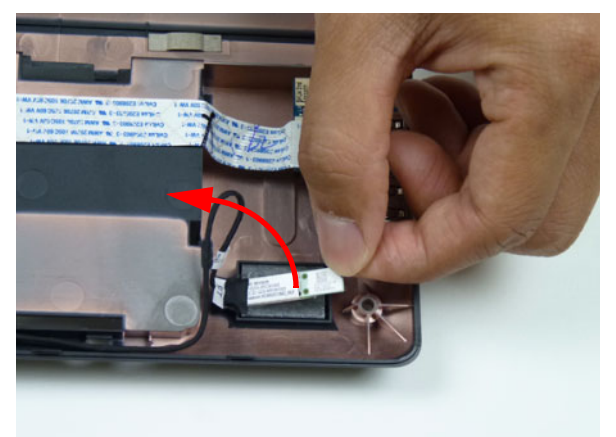

3. Disconnect the mainboard to Bluetooth cable.

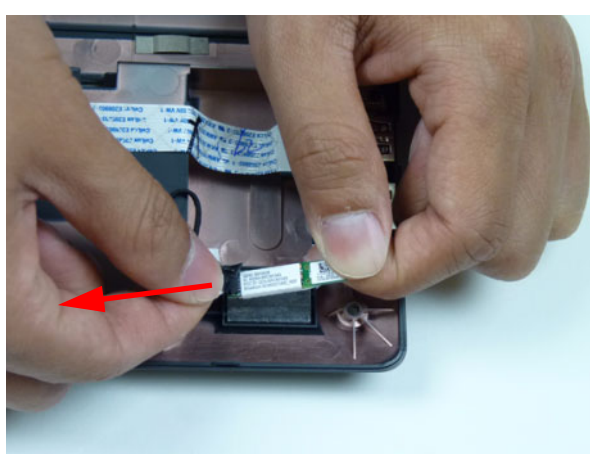

4. Lift the Bluetooth cable from the cable guides.

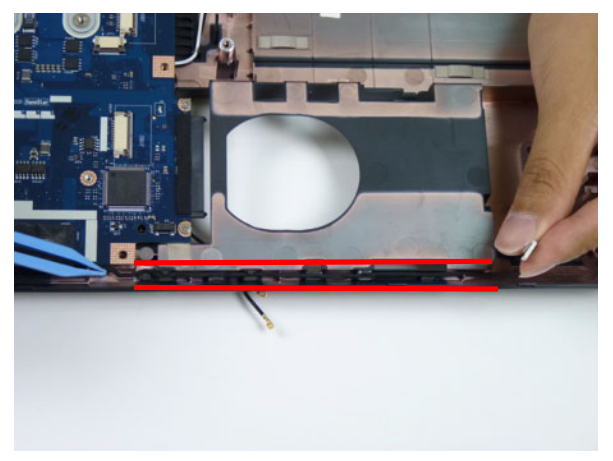

#### Removing the ODD Connector Board

- 1. See "Removing the Upper Cover" on page 61.
- 2. Unlock and disconnect the ODD FFC from the mainboard.

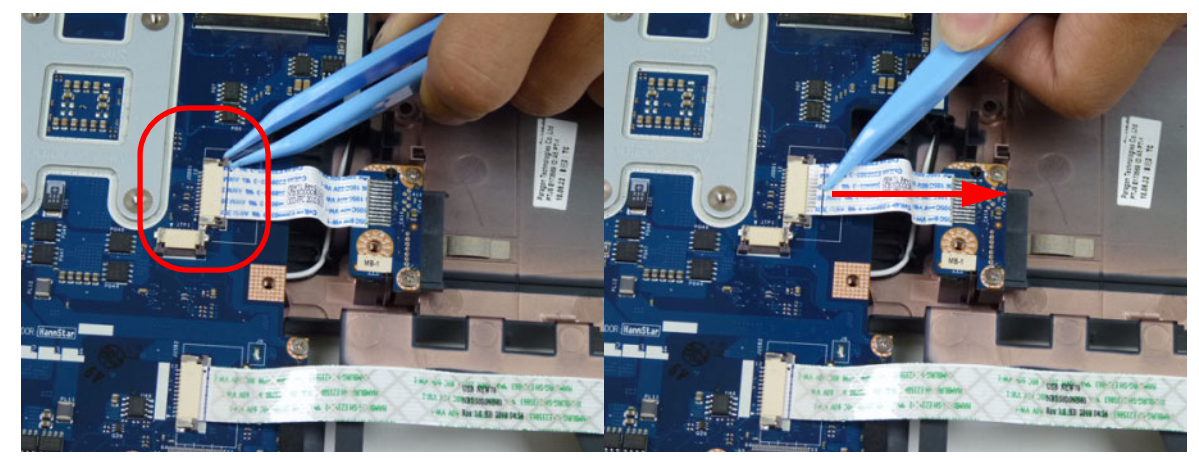

3. Lift the ODD connector board from the lower cover.

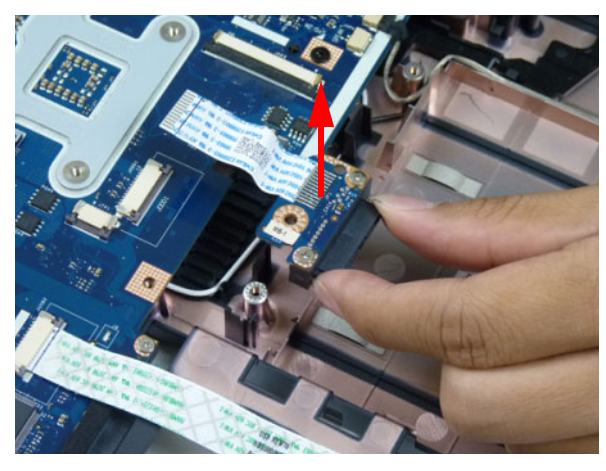

#### Removing the Mainboard

- 1. See "Removing the Upper Cover" on page 61.
- 2. Disconnect the microphone cable from the mainboard.

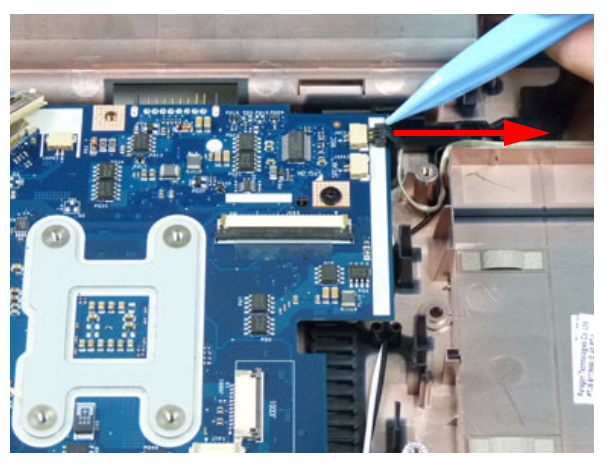

3. Disconnect the LVDS cable from the mainboard.

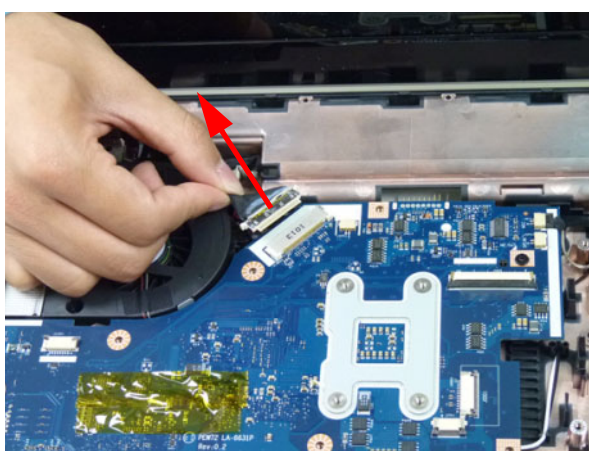

4. Remove the LVDS cable and the DC-IN cable from the cable guide.

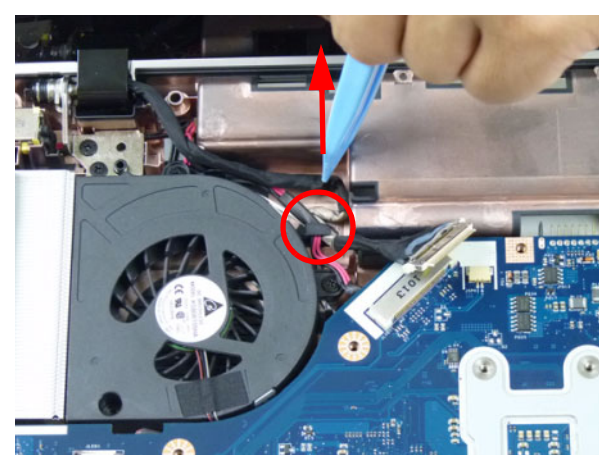

5. Remove the one (1) securing screw from the mainboard.

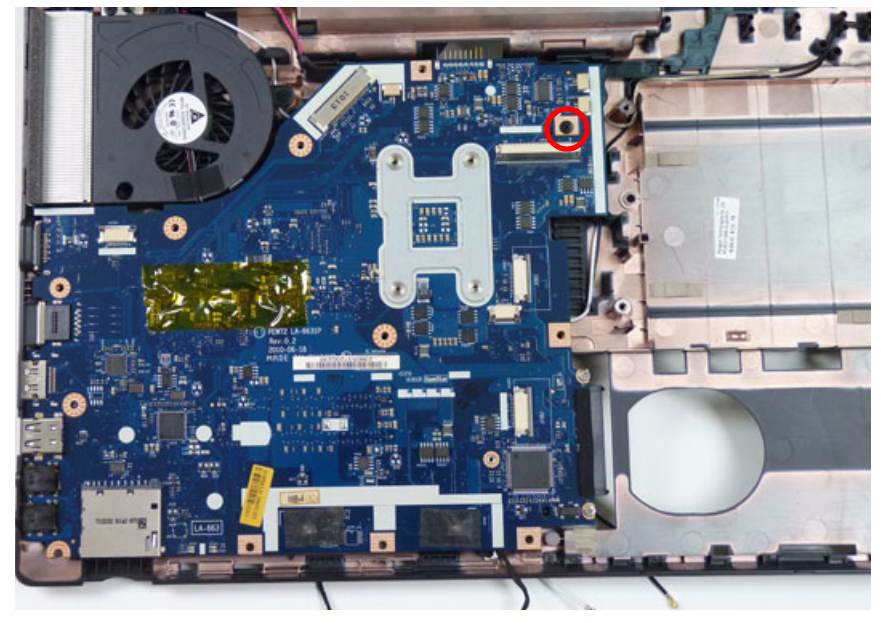

| Step      | Size   | Quantity | Screw Type |
|-----------|--------|----------|------------|
| Mainboard | M2.5*5 | 1        |            |

6. To prevent damage, lay the LCD panel flat and cover the panel as shown.

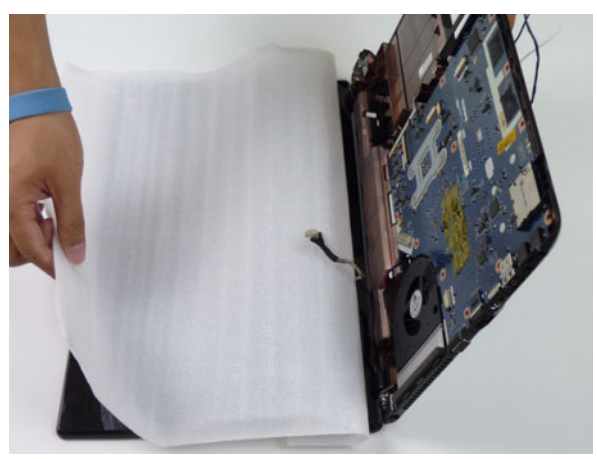

- 7. Carefully turn the mainboard over and place it on top of the covered LCD panel.
  - **CAUTION:** Do not use excessive force when turning the mainboard over as it is still connected to the chassis by the power cable.

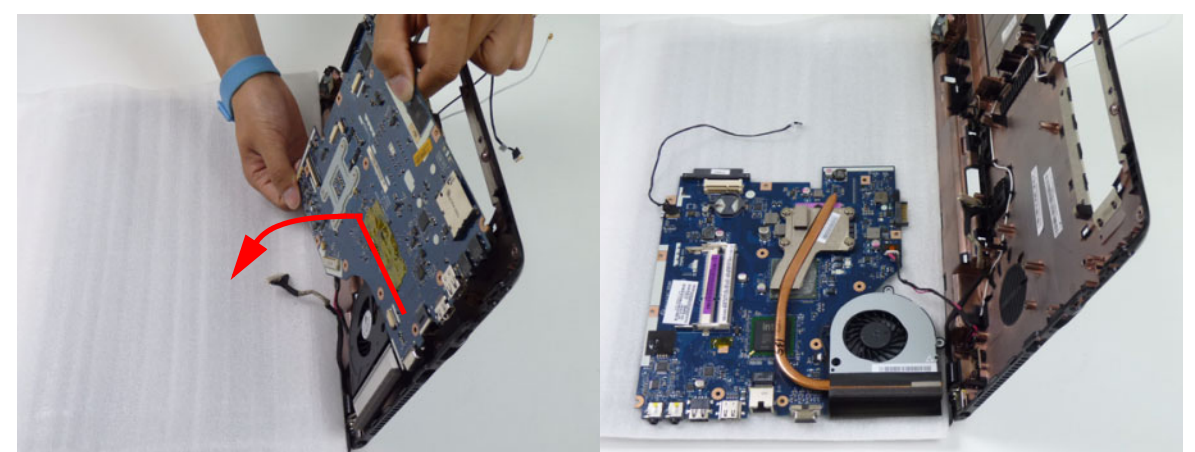

8. Disconnect the power cable.

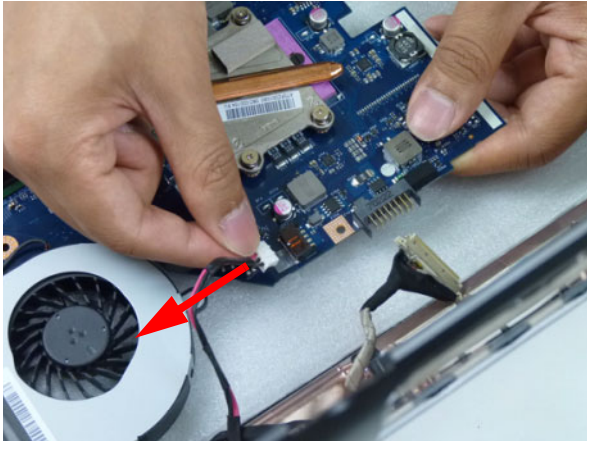

**9.** Remove the adhesive tape from the Bluetooth cable.

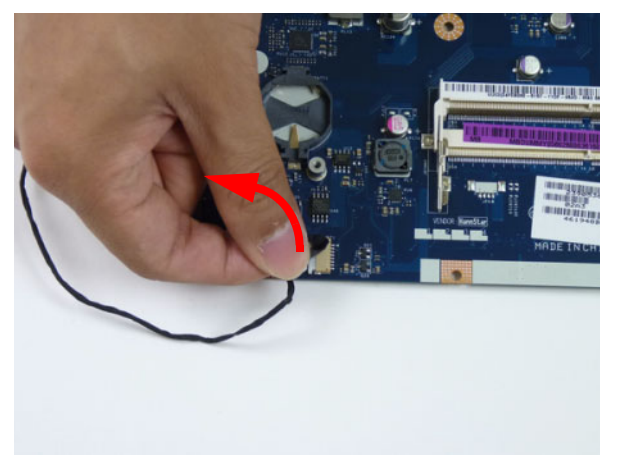

10. Disconnect the Bluetooth cable from mainboard.

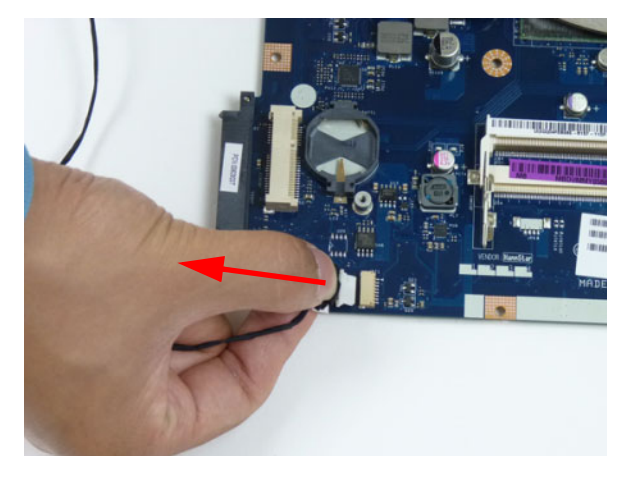

## Removing the Thermal Module

- 1. See "Removing the Upper Cover" on page 61.
- 2. Disconnect the fan cable.

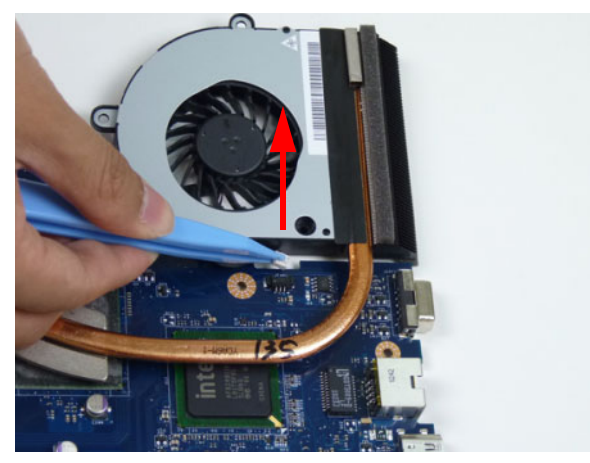

3. Remove the four (4) securing screws (in reverse numerical order from screw 4 to 1) from the thermal module.

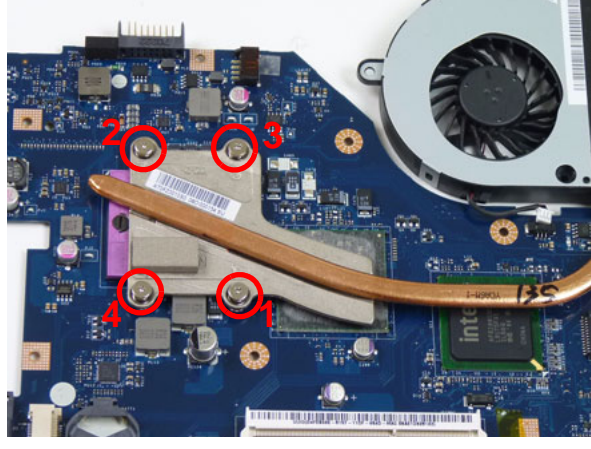

| Step           | Size                   | Quantity | Screw Type                                                                                                    |
|----------------|------------------------|----------|----------------------------------------------------------------------------------------------------|
| Thermal Module | M1.98*3 (red callouts) | 4        | A CONTRACT OF A CONTRACT OF A CONTRACT. |

4. Carefully lift the thermal module clear of the mainboard.

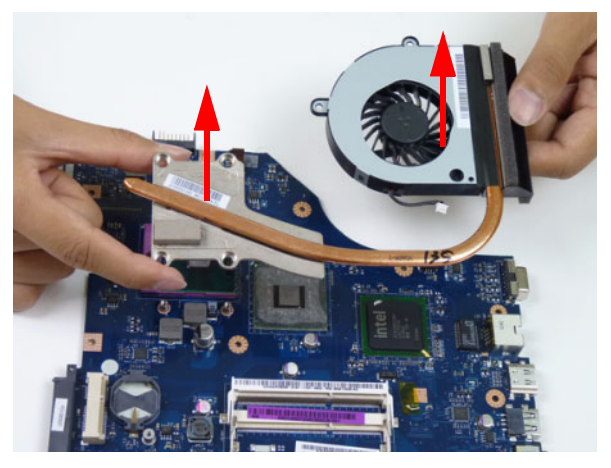

#### Removing the CPU

**IMPORTANT:** The pins on the underside of the CPU are very delicate. If they are damaged, the CPU may malfunction. Place the CPU on a clean, dry surface when it is not installed.

- 1. See "Removing the Thermal Module" on page 78.
- 2. Using a flat-bladed screw driver, rotate the CPU locking screw 180° counter-clockwise as shown.

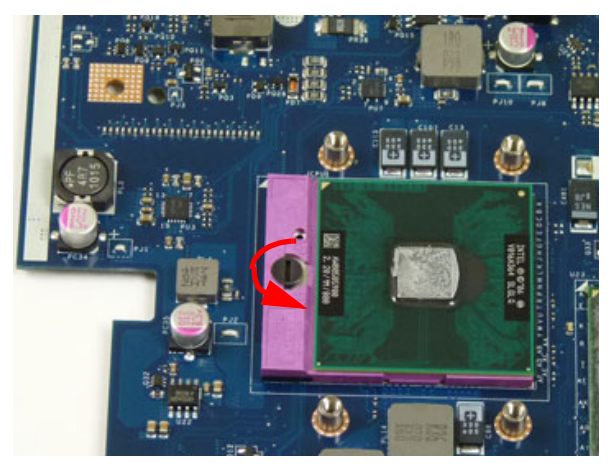

3. Lift the CPU clear of the socket as shown.

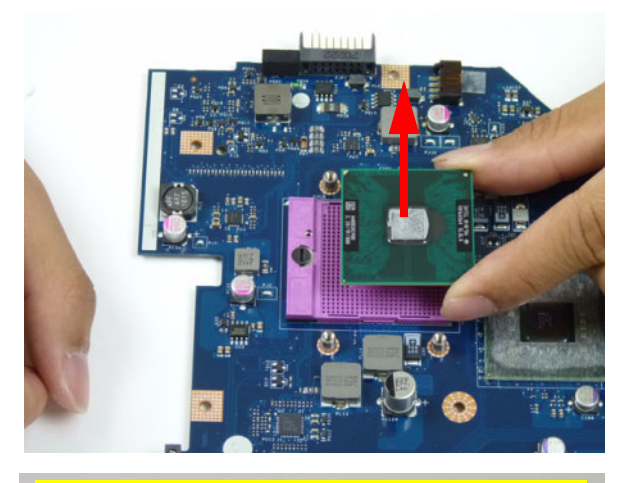

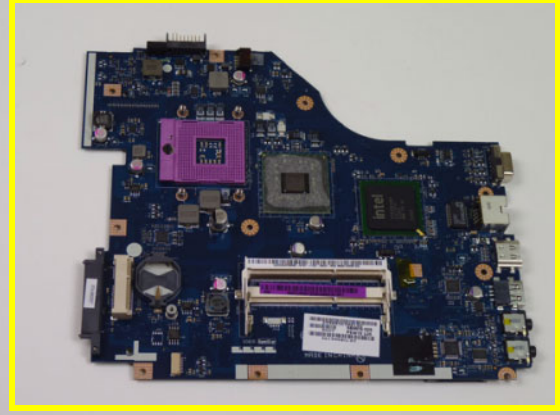

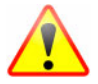

NOTE: Circuit boards >10 cm<sup>2</sup> have been highlighted with a yellow rectangle as shown in the previous image. Please detach the Circuit board and follow local regulations for disposal.

### Removing the LCD Assembly

- 1. See "Removing the Mainboard" on page 74.
- 2. Remove the adhesive tape securing the antennas to the lower cover.

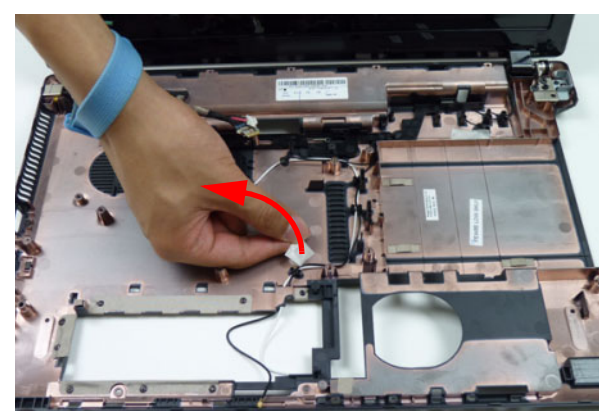

**3.** Free the microphone cable from the cable guides as shown.

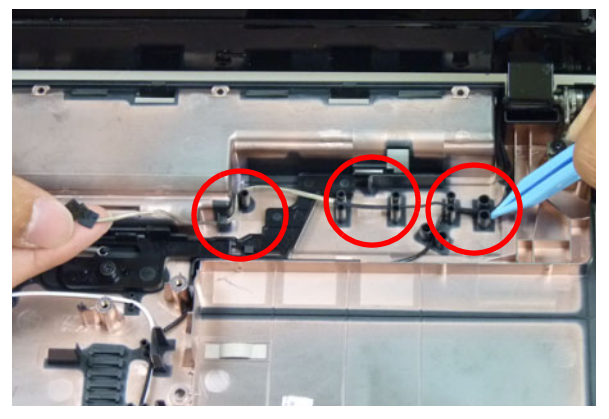

4. Free the black and white antenna cables from the cable guides as shown

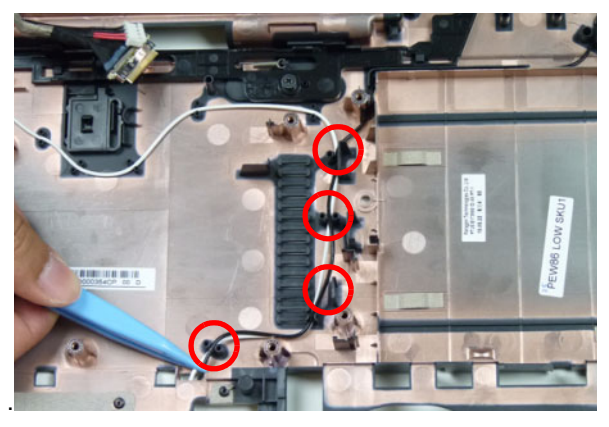

5. Continue removing the white antenna cable from the cable guides.

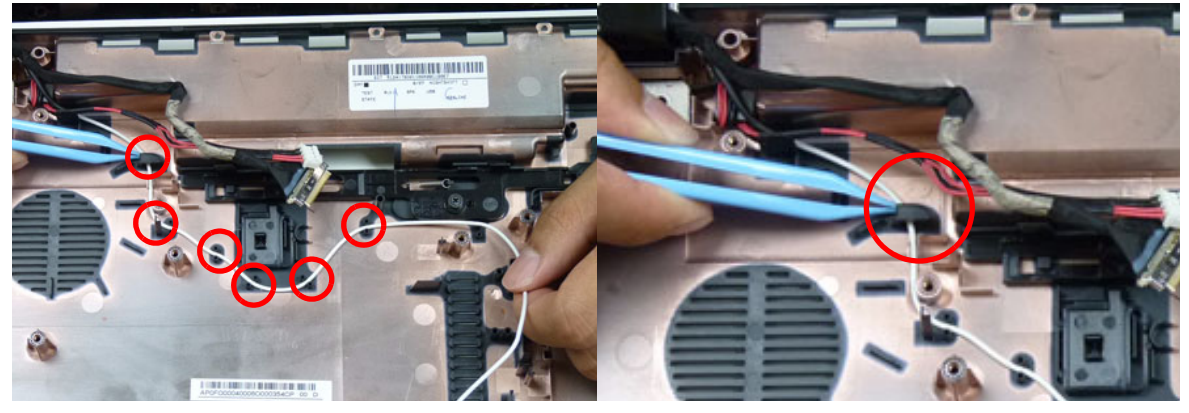

6. Continue removing the black antenna cable from the cable guides.

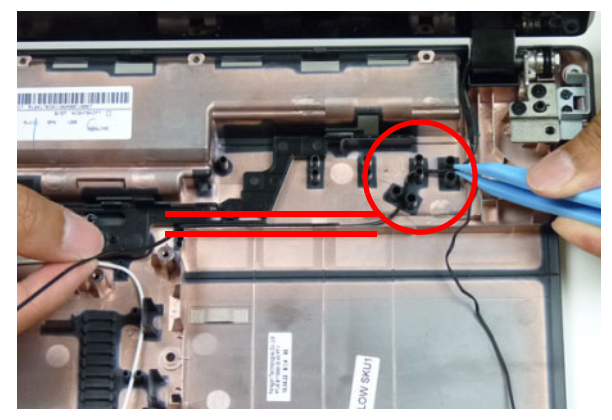

7. Remove four (4) screws from the LCD assembly.

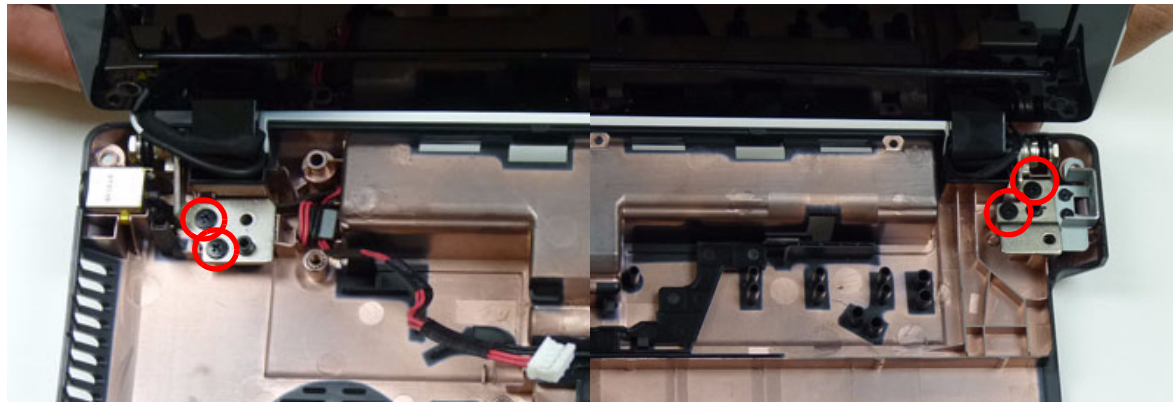

| Step         | Size   | Quantity | Screw Type |
|--------------|--------|----------|------------|
| LCD Assembly | M2.5*8 | 4        | ()         |

8. Remove the LCD assembly from the lower cover.

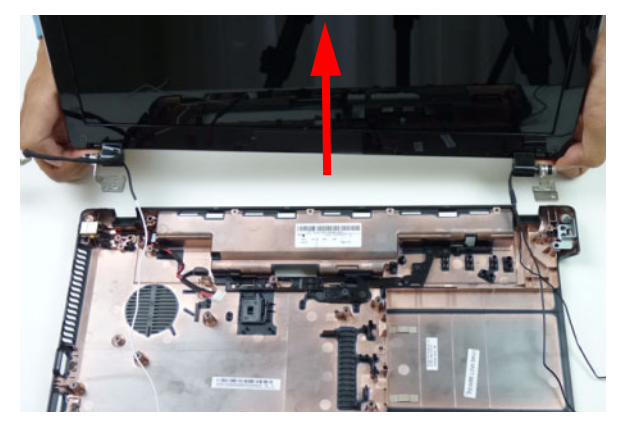

### Removing the DC-IN Assembly

- 1. See "Removing the LCD Assembly" on page 80.
- 2. Lift the DC-IN cable from the lower cover.

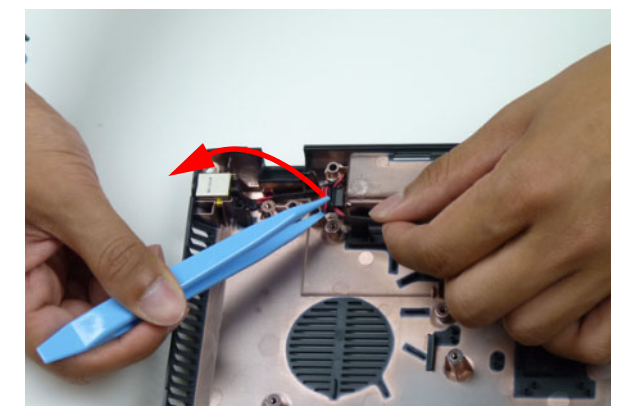

3. Lift the DC-IN assembly from the lower cover.

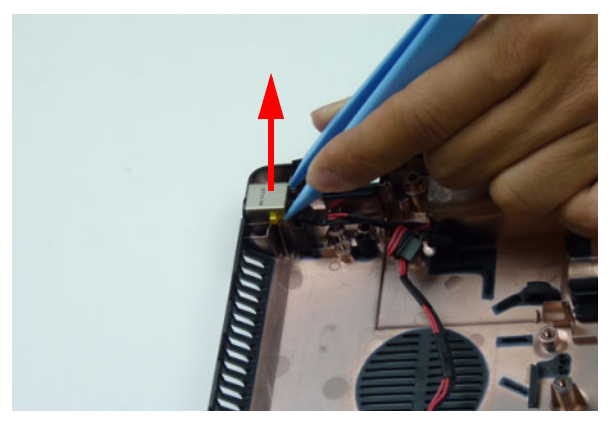

# LCD Module Disassembly Process

# LCD Module Disassembly Flowchart

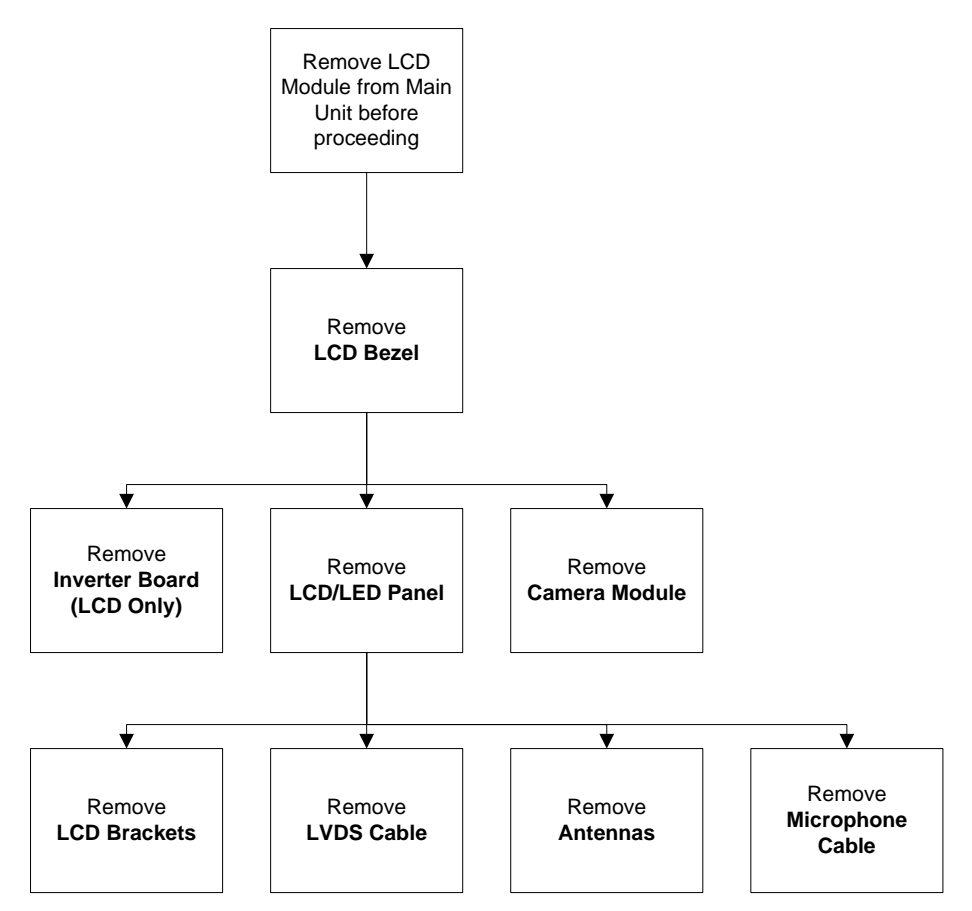

#### Screw List

| Step                         | Screw  | Quantity | Part No.     |
|------------------------------|--------|----------|--------------|
| LCD Bezel                    | M2.5*6 | 2        | 86.R4F02.003 |
| Inverter Board<br>(LCD Only) | M2.5*5 | 1        | 86.R4F02.001 |
| LCD/LED Panel                | M2.5*5 | 4        | 86.R4F02.001 |
| LCD Brackets                 | M2*3   | 6        | 86.R4F02.004 |

#### Removing the LCD Bezel

- 1. See "Removing the LCD Bezel" on page 85.
- 2. Remove the two bezel screw caps and screws.

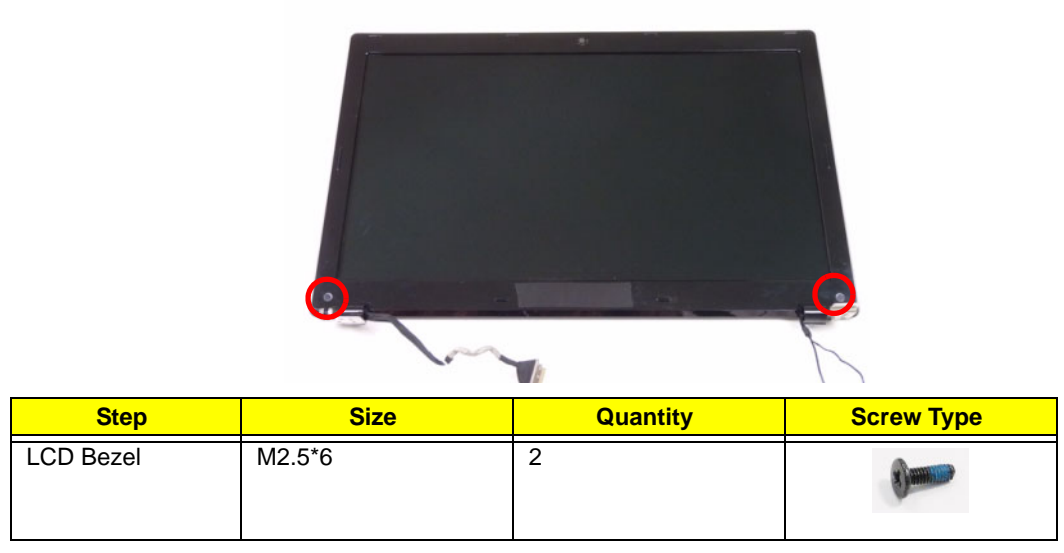

3. Starting from the bottom edge of the bezel, pry the bezel upwards and away from the panel. Work along the side toward the top of the bezel, prying the covers apart. Continue along the top edge and down the other side to remove the bezel.

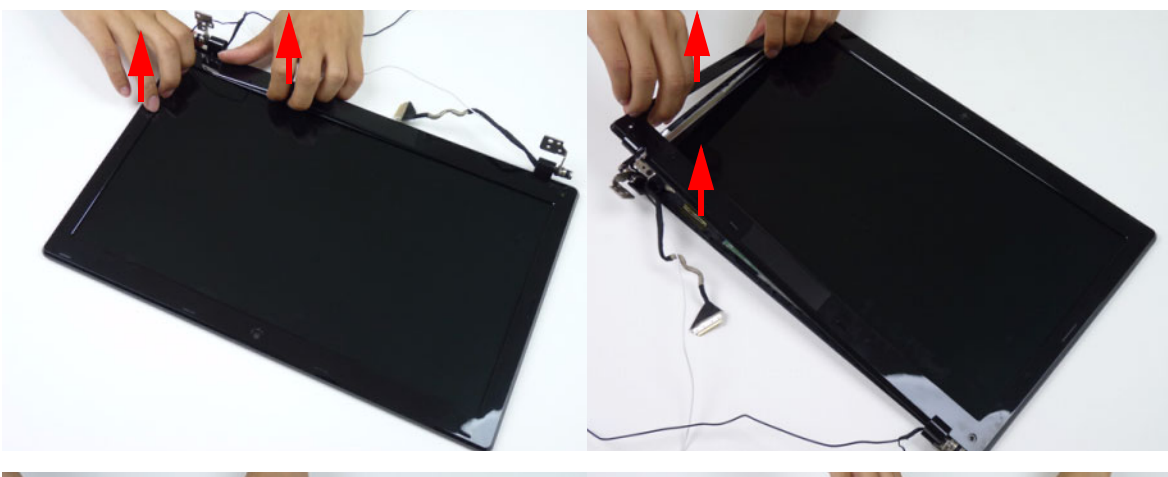

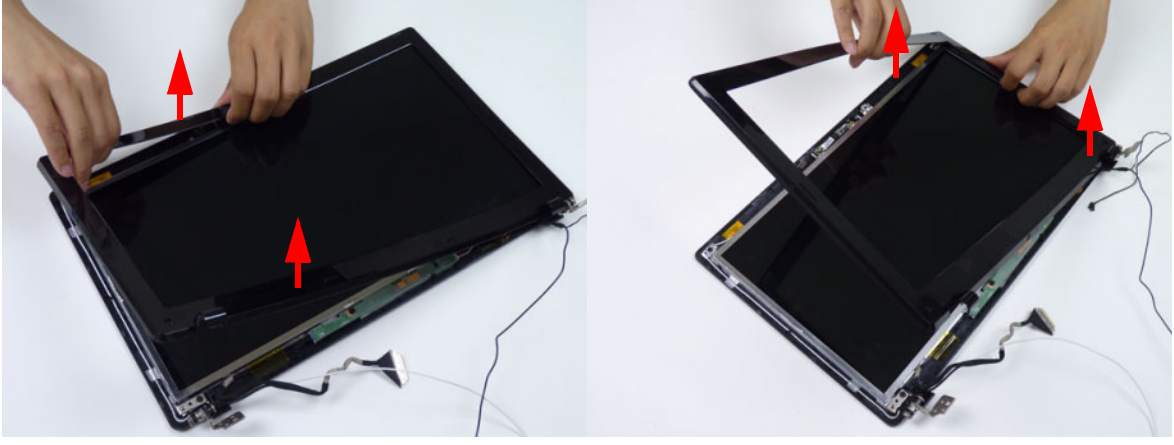

NOTE: If necessary, use a pry to lift up the outside edges of the bezel.

## Removing the Camera Module

- 1. See "Removing the LCD Bezel" on page 85.
- 2. Locate the camera module at the top of the LCD module and disconnect the camera cable.

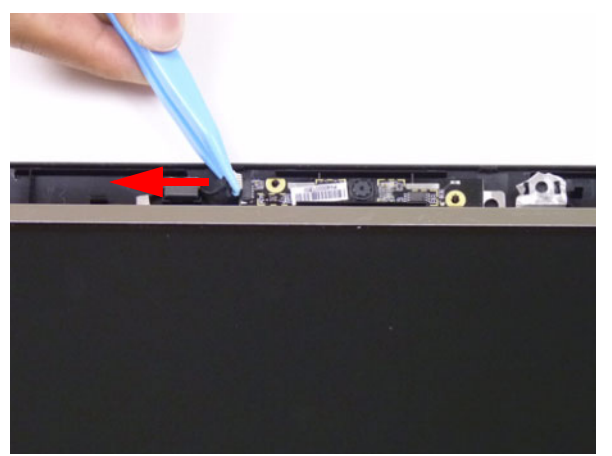

3. Remove the camera from the LCD cover.

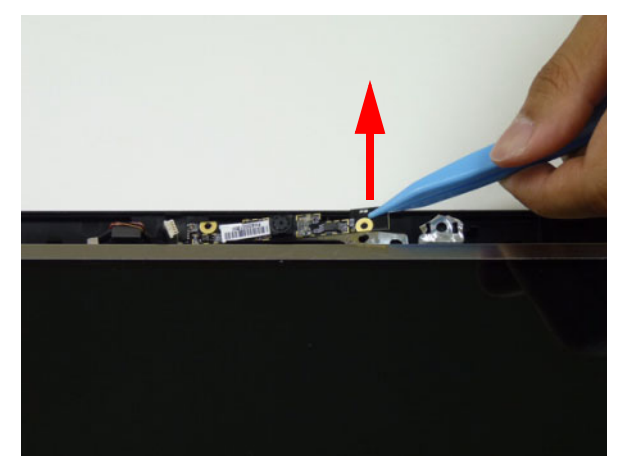

#### Removing the Inverter Board

- 1. See "Removing the LCD Bezel" on page 85.
- 2. Remove the adhesive tape securing the inverter board cable to the LCD cover.

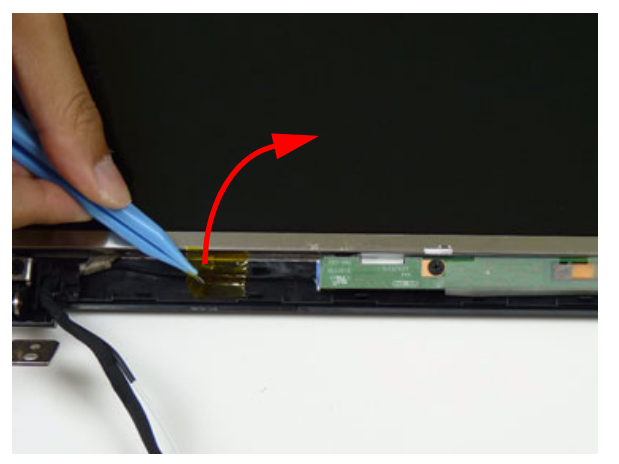

3. Remove one (1) screw from the inverter board.

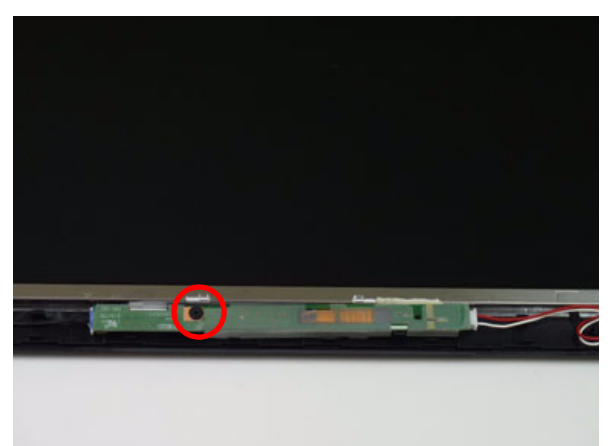

| Step           | Size   | Quantity | Screw Type |
|----------------|--------|----------|------------|
| Inverter Board | M2.5*5 | 1        |            |

4. Disconnect the inverter board cable going to the LCD panel.

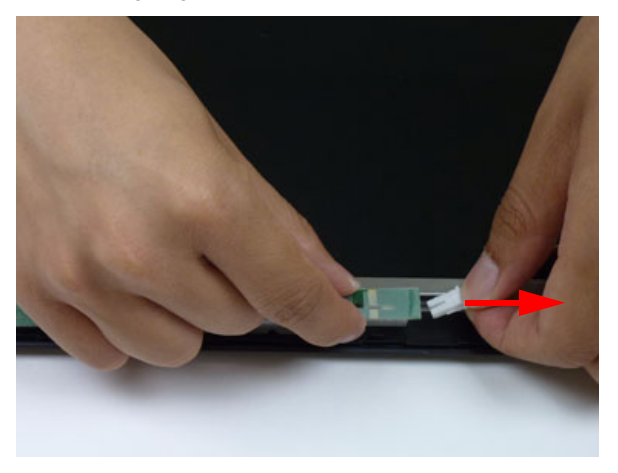

5. Disconnect the inverter board cable going to the LVDS cable.

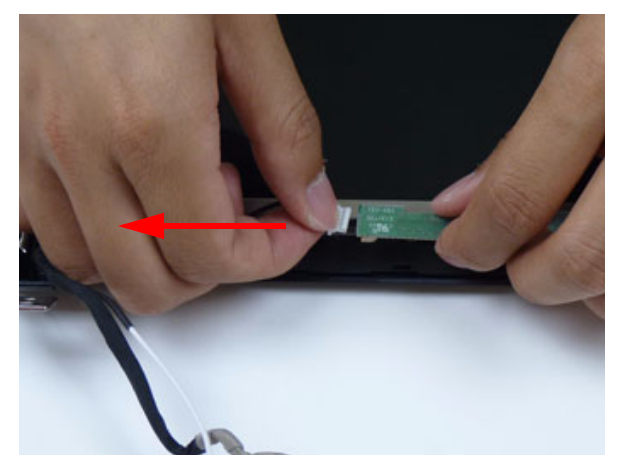

6. Lift the inverter board from the LCD cover.

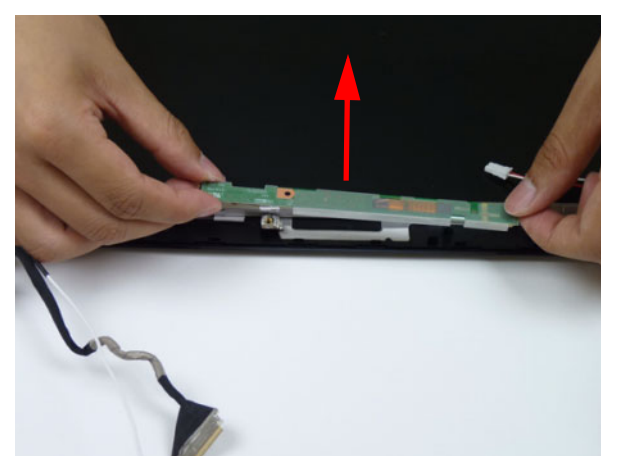

### Removing the LCD/LED Panel

- 1. See "Removing the LCD Bezel" on page 85.
- 2. Remove the four (4) securing screws from the LCD/LED panel.

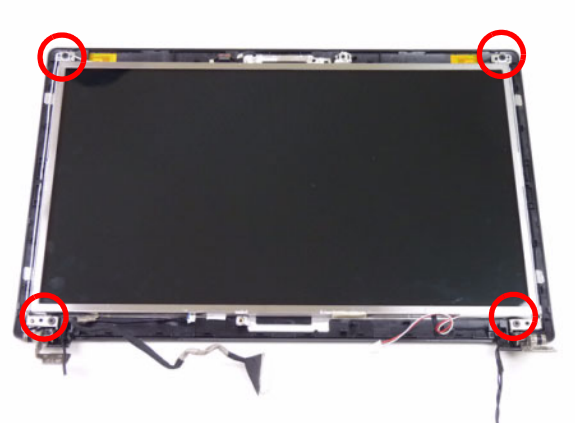

| Step          | Size   | Quantity | Screw Type |
|---------------|--------|----------|------------|
| LCD/LED Panel | M2.5*5 | 4        |            |

**3.** Remove the cable from the cable guide.

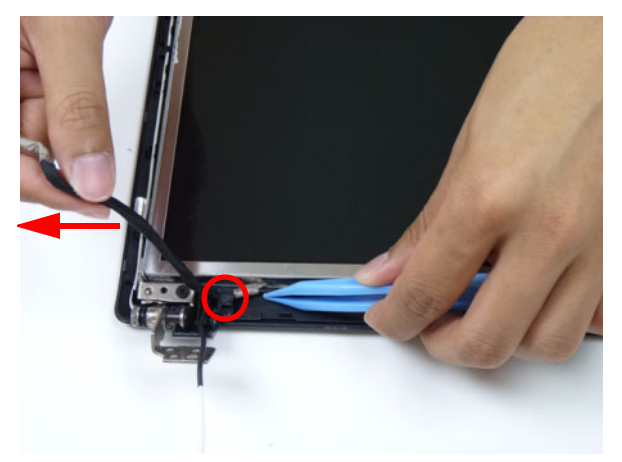

4. Lift the LCD/LED panel clear of the module.

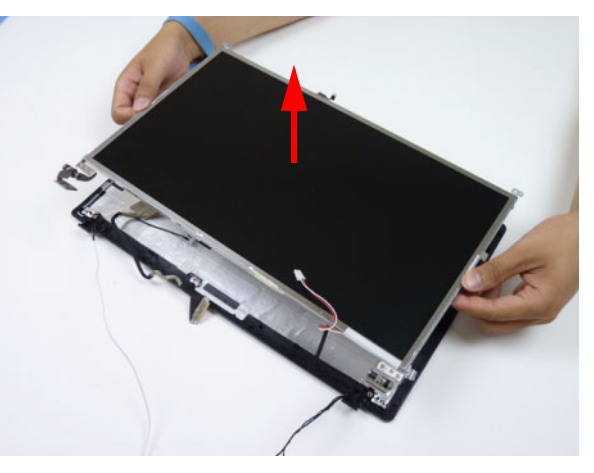

#### Removing the LCD Brackets

- 1. See "Removing the LCD/LED Panel" on page 89.
- 2. Remove the six (6) securing screws (three on each side) from the LCD brackets.

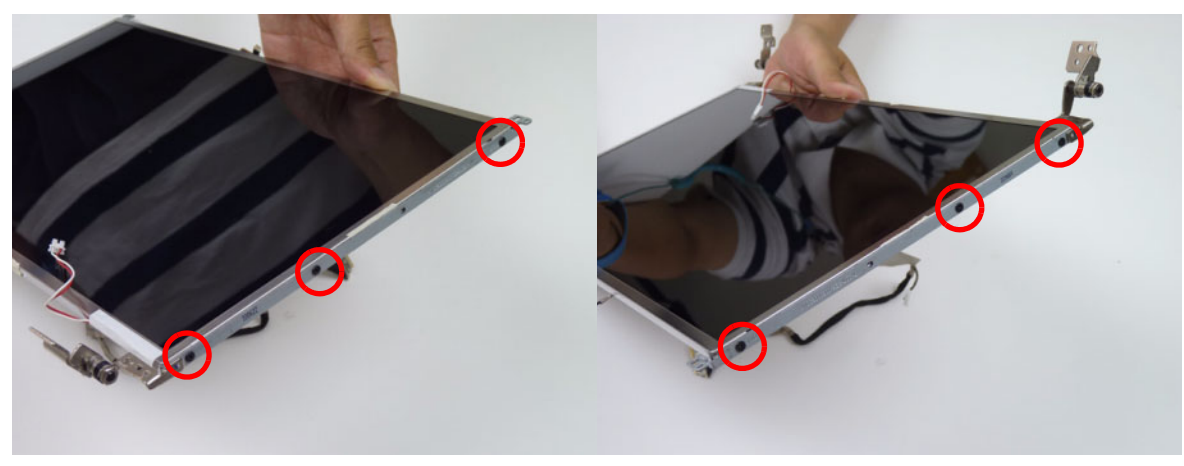

| Step         | Size | Quantity | Screw Type |
|--------------|------|----------|------------|
| LCD Brackets | M2*3 | 6        | 2          |

3. Remove the LCD brackets by pulling away from the LCD panel.

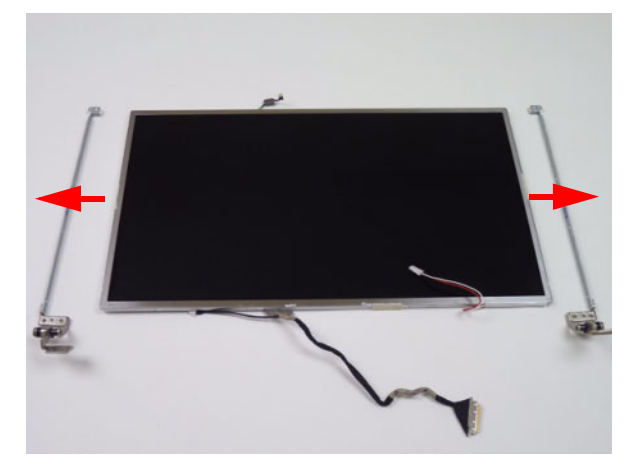

## Removing the LVDS cable

- 1. See "Removing the LCD/LED Panel" on page 89.
- 2. Remove the LVDS cable from the back of the panel.

#### LCD

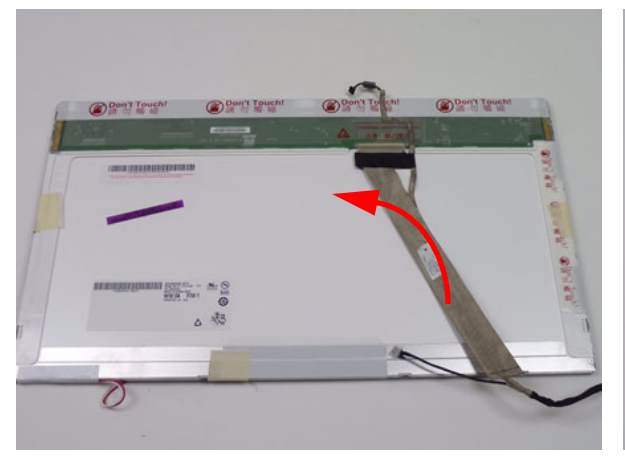

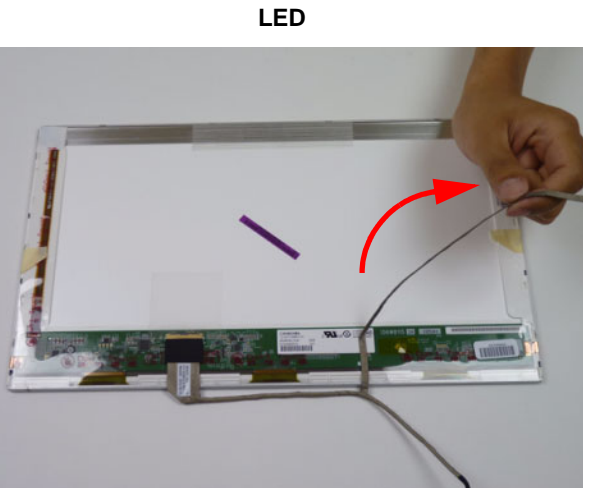

3. Peel back the mylar securing the LVDS cable.

LCD

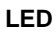

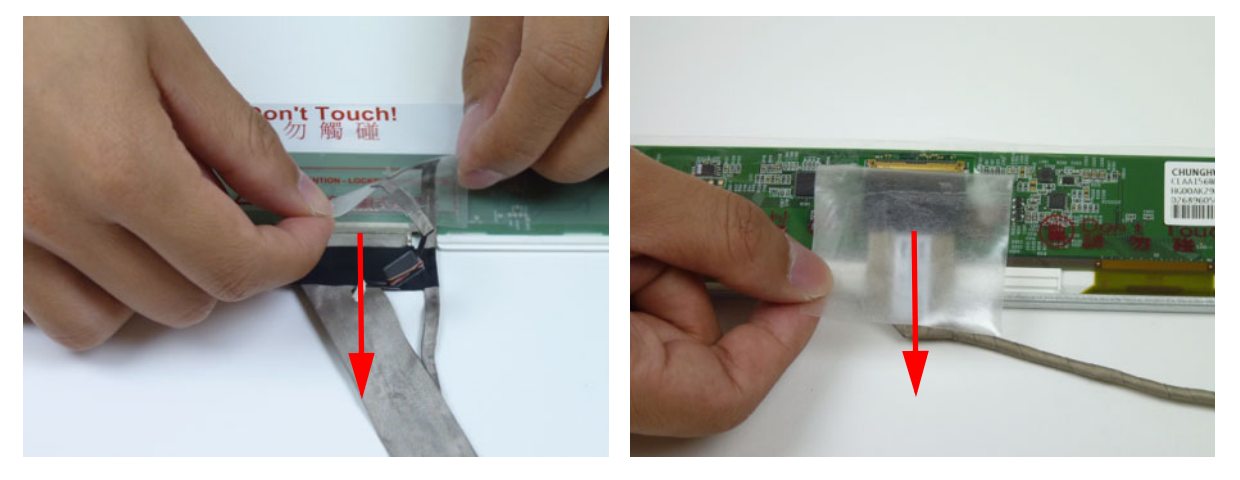

4. Disconnect the LVDS cable and remove it from the panel.

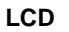

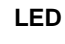

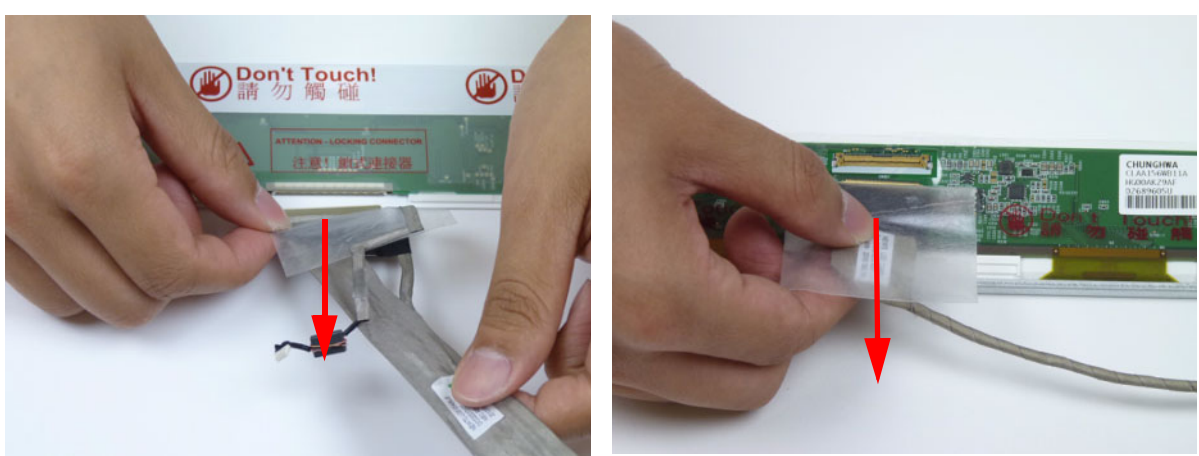

#### Removing the Microphone Cable

- 1. See "Removing the LCD/LED Panel" on page 89.
- 2. Remove the adhesive securing the microphone cable and antenna.

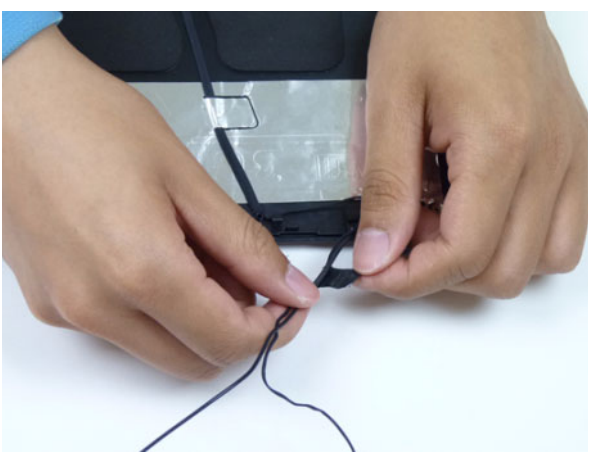

3. Peel back the foil tabs and remove the microphone cable from the cable channel.

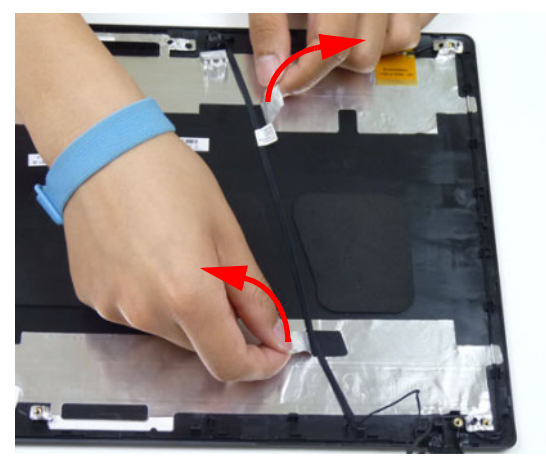

4. Lift the microphone set clear of the panel.

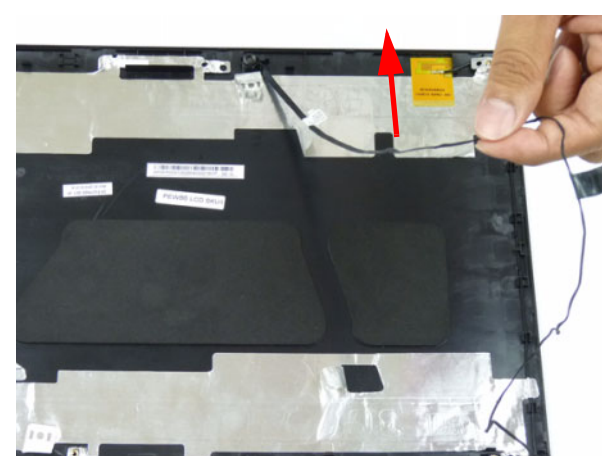

5. Lift the microphone set clear of the panel.

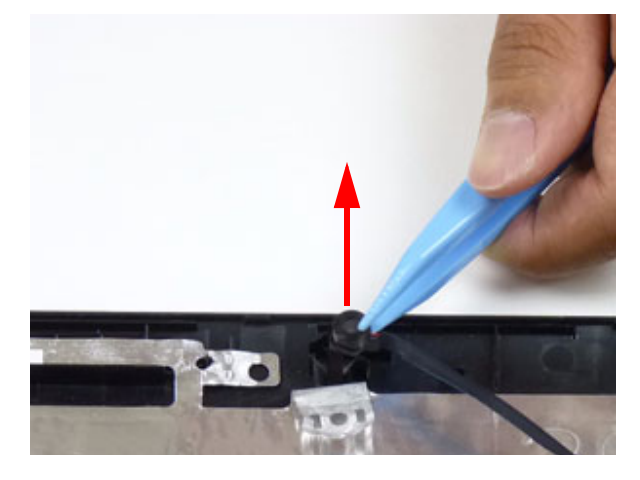

### Removing the Antennas

- 1. See "Removing the LCD/LED Panel" on page 89.
- 2. Peel back the foil tabs securing the antenna to the LCD cover.

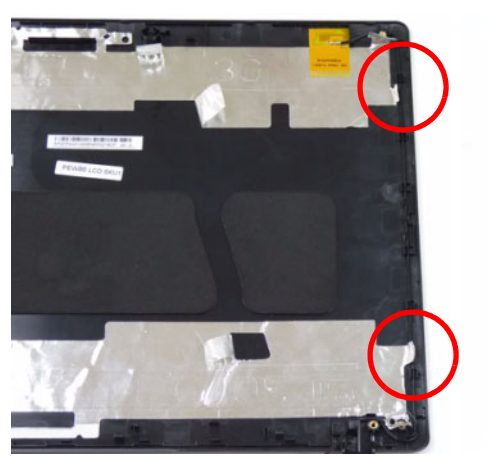

3. Remove the cable from the cable guides.

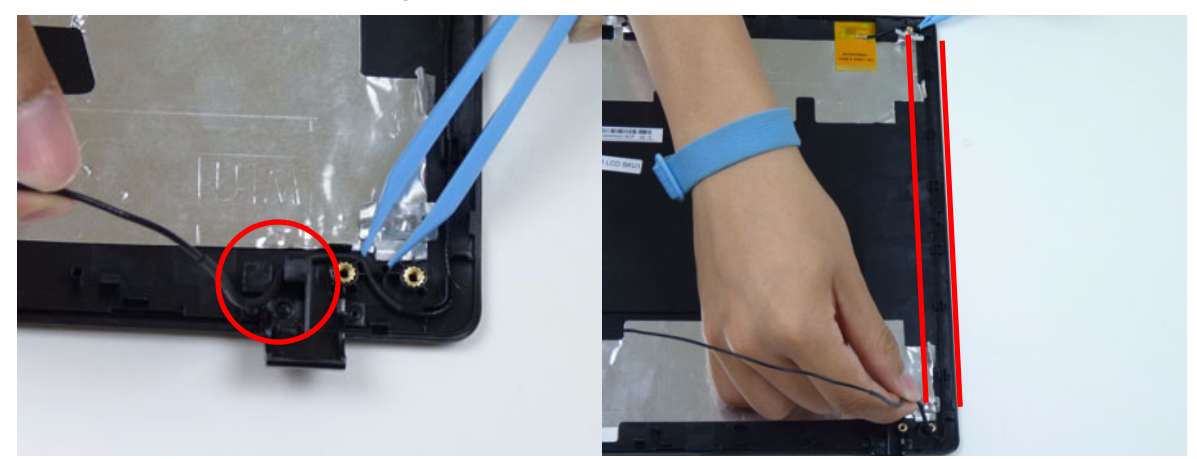

4. Using a flat plastic tool, pry the antenna assembly clear of the device.

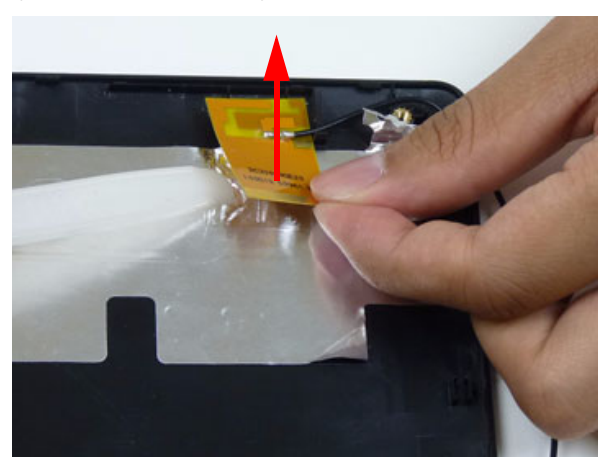

5. Peel back the foil tabs securing the antenna to the LCD cover.

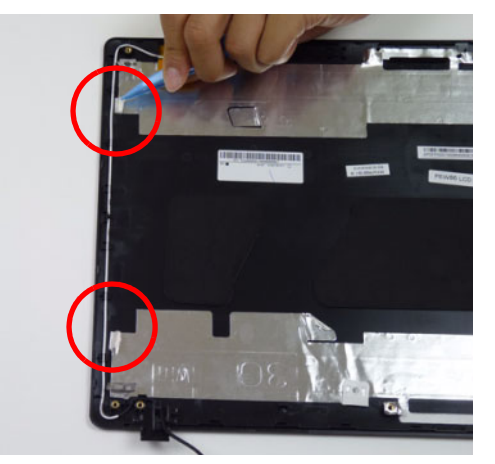

6. Remove the white antenna from the cable guides.

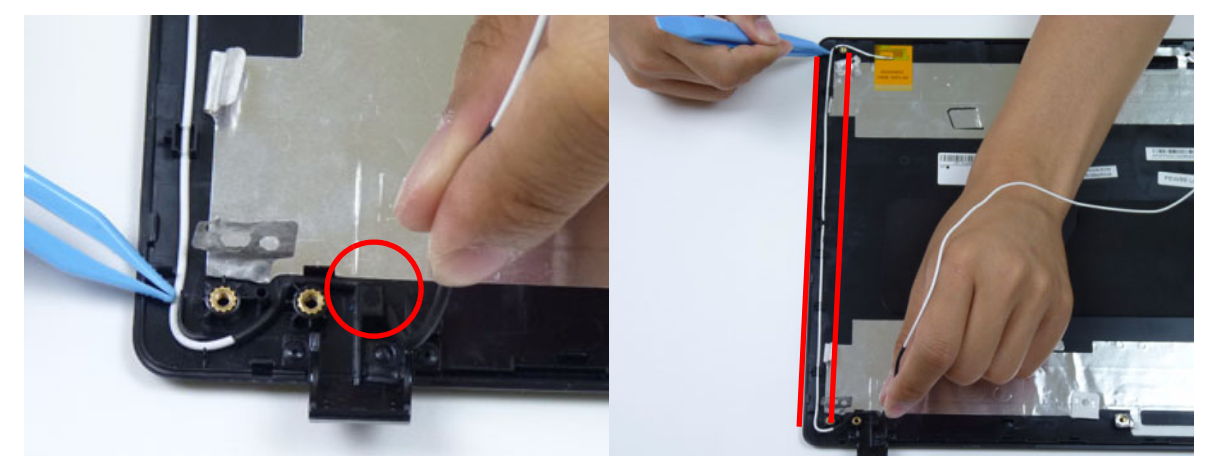

7. Using a flat plastic tool, pry the antenna assembly clear of the device.

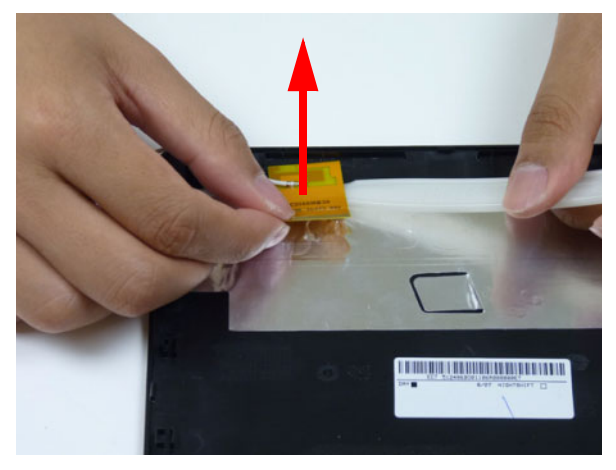

# LCD Module Reassembly Procedure

## Replacing the Antennas

1. Adhere the white antenna assembly to the LCD cover.

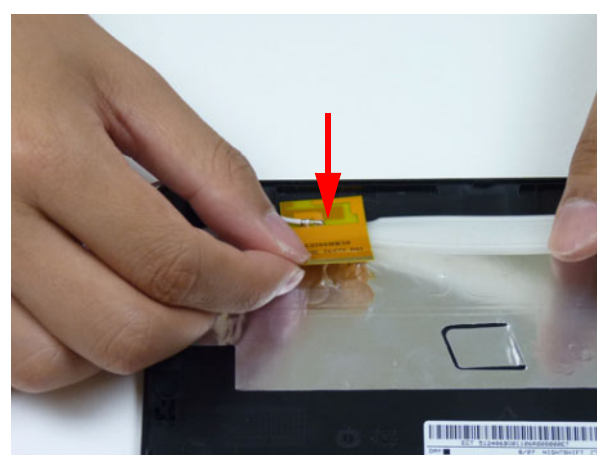

2. Run the cable along the cable guides.

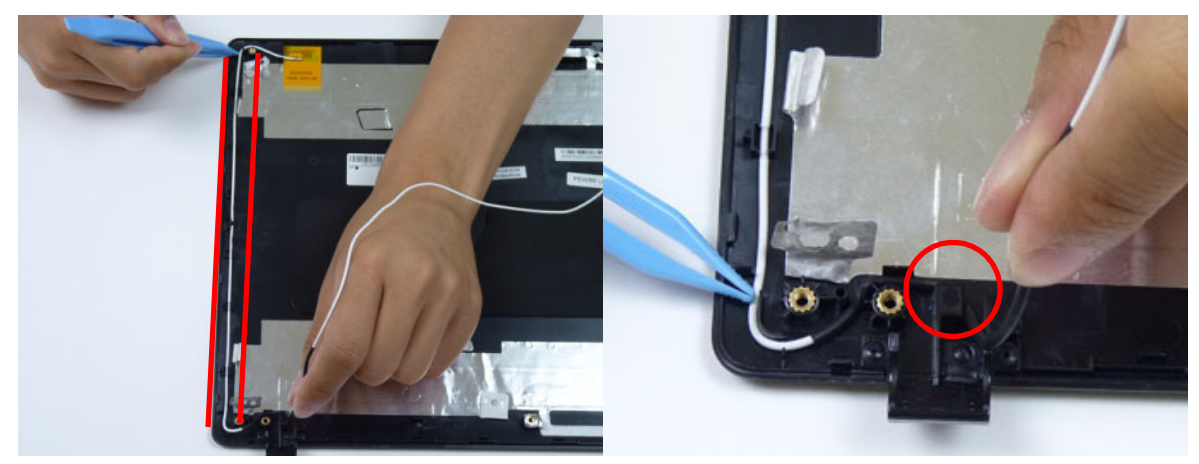

3. Fold over the foil tabs to secure the cable in place.

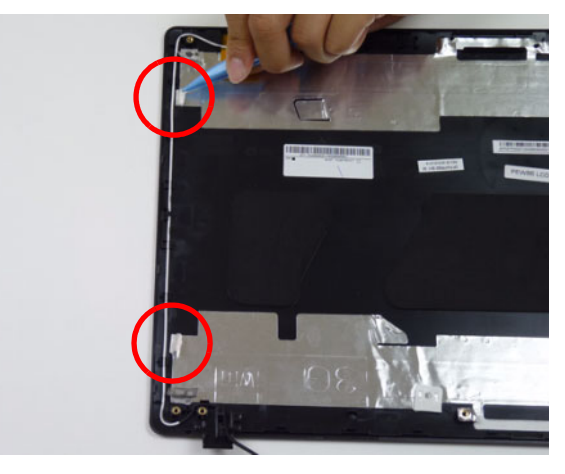

4. Adhere the black antenna assembly on the LCD cover.

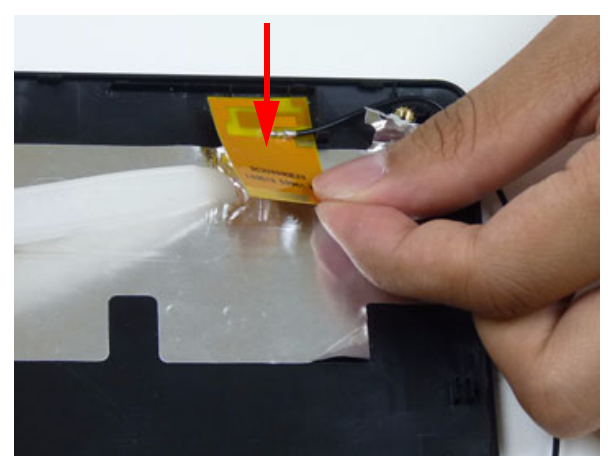

**5.** Run the cable along the cable channel.

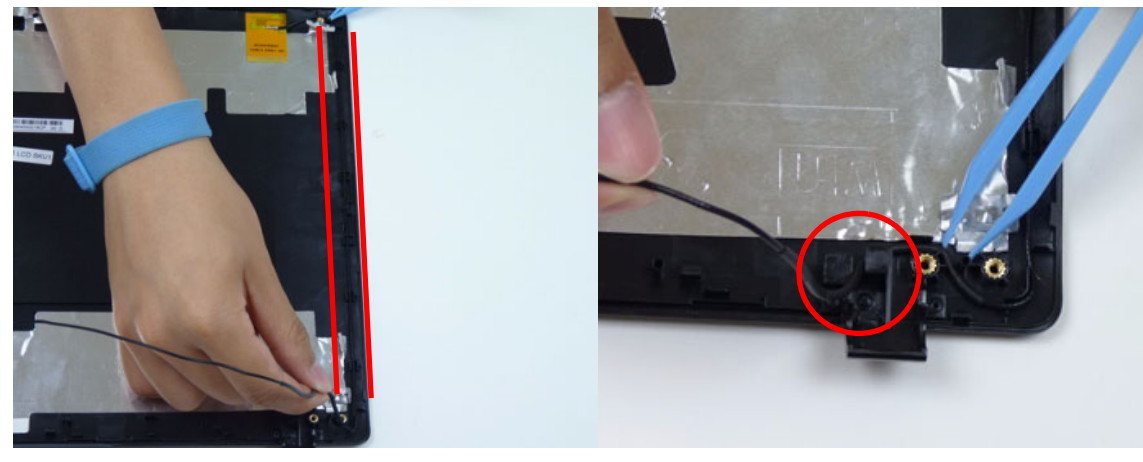

6. Fold over the foil tabs to secure the cable in place.

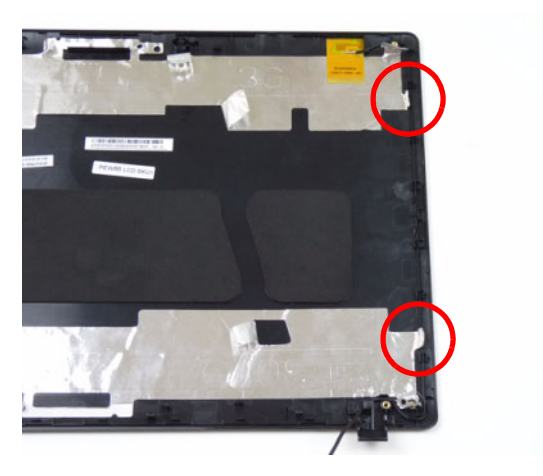

## Replacing the Microphone Cable

1. Place the microphone set in the panel.

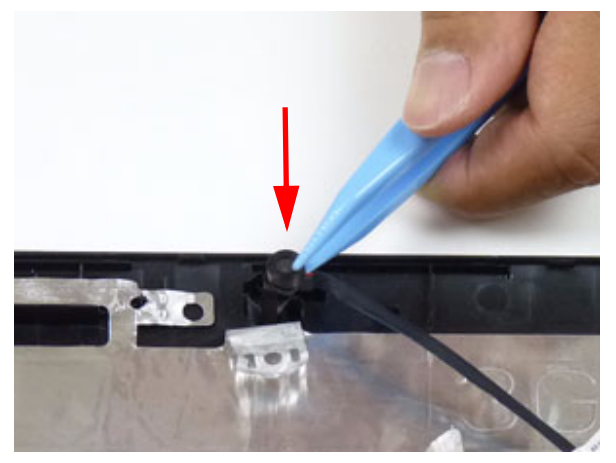

2. Run the cable along the cable channel.

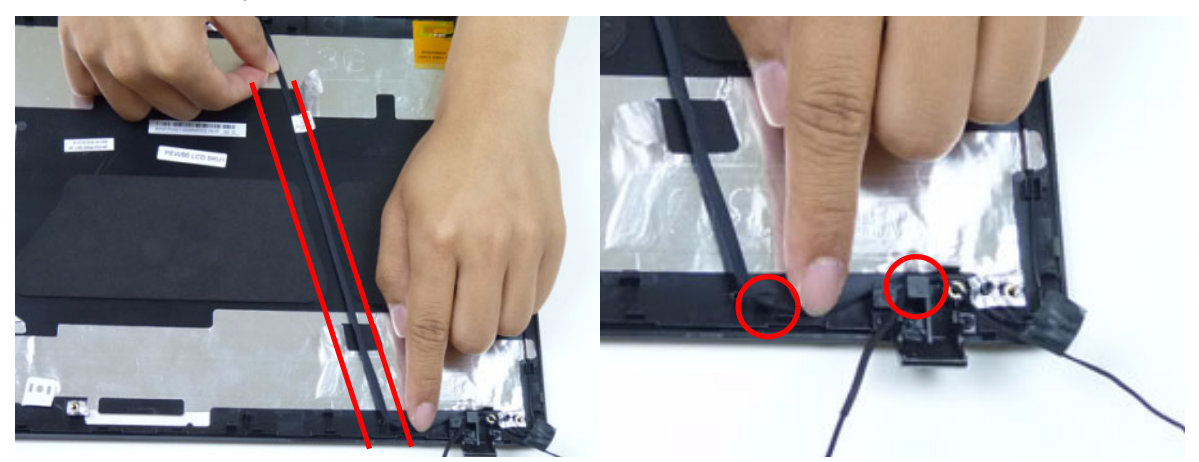

**IMPORTANT:** Ensure that the cable runs between the callouts to avoid trapping when the panel is replaced in the LCD module.

**3.** Fold over the foil tabs and continue running the microphone cable along the cable channel indicated between the red callouts.

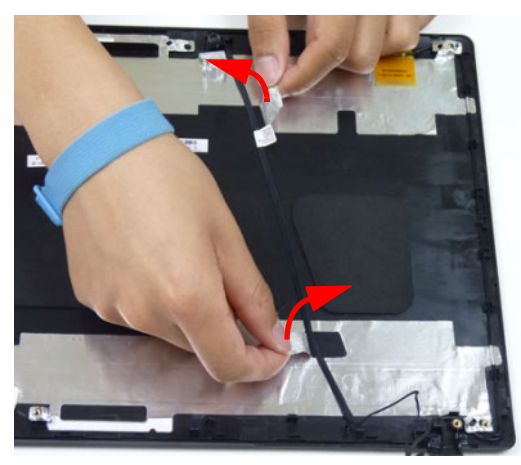
4. Replace the adhesive tape securing the microphone cable and the antenna together.

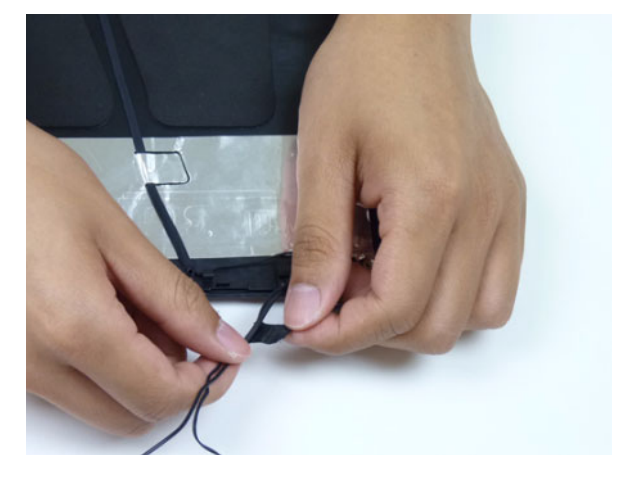

# Replacing the LVDS Cable

5. Place the LVDS cable onto the back of the panel.

LCD

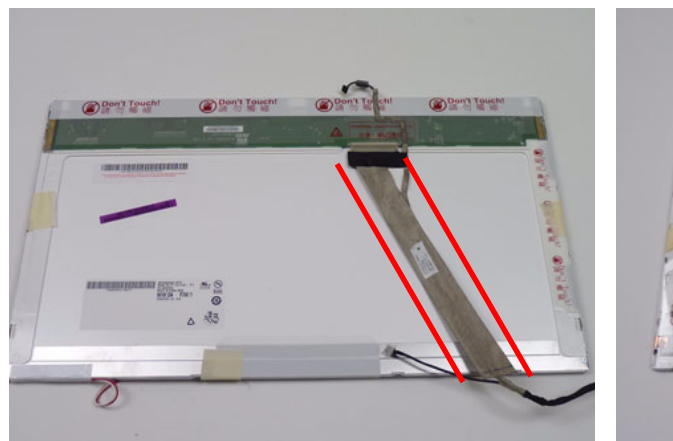

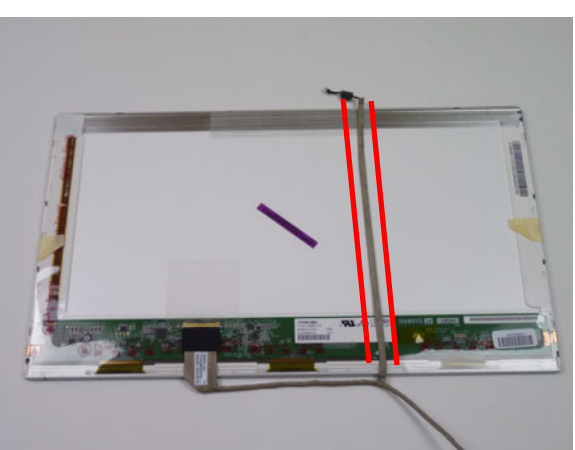

LED

6. Connect the LVDS cable to the panel.

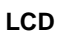

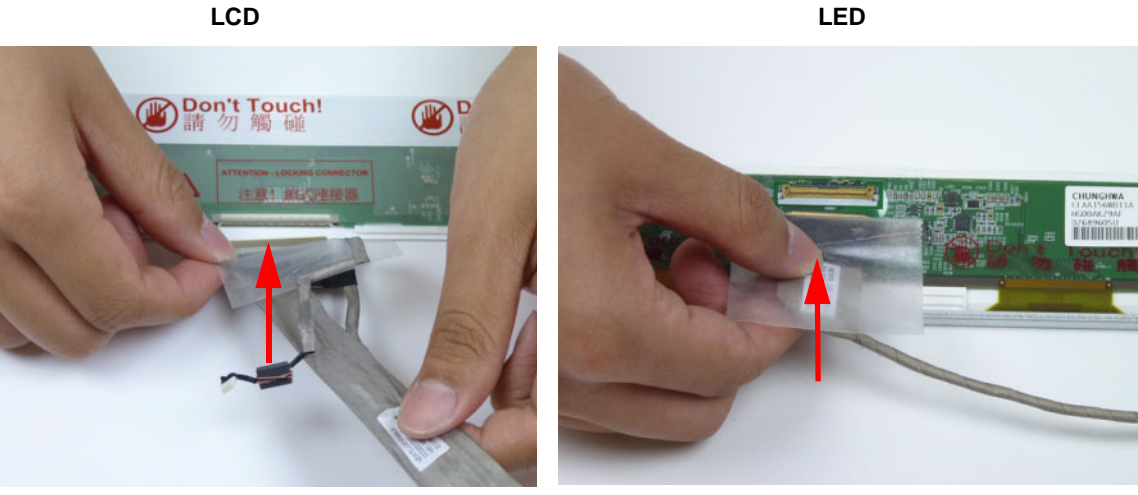

7. Replace the mylar to secure the LVDS cable.

LCD

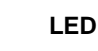

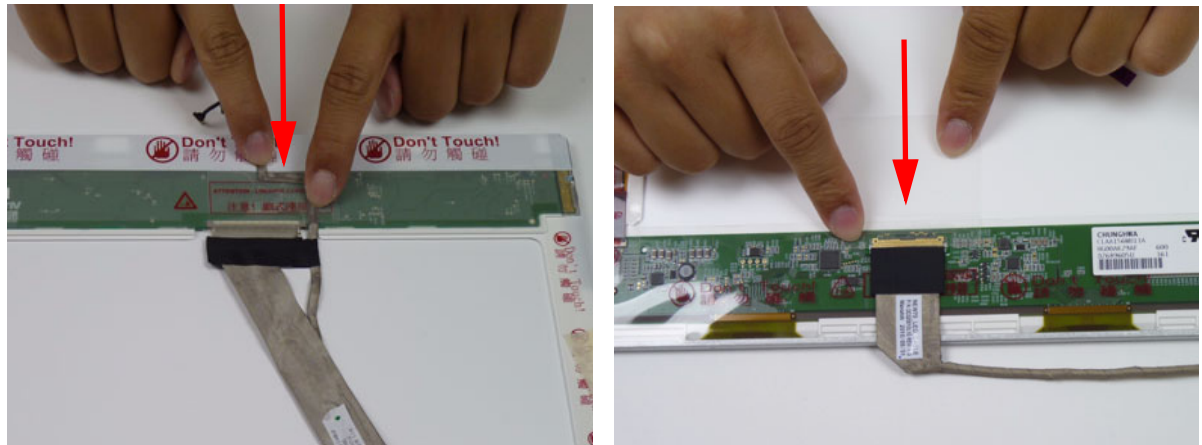

# Replacing the LCD Brackets

1. Replace the LCD brackets to the LCD panel.

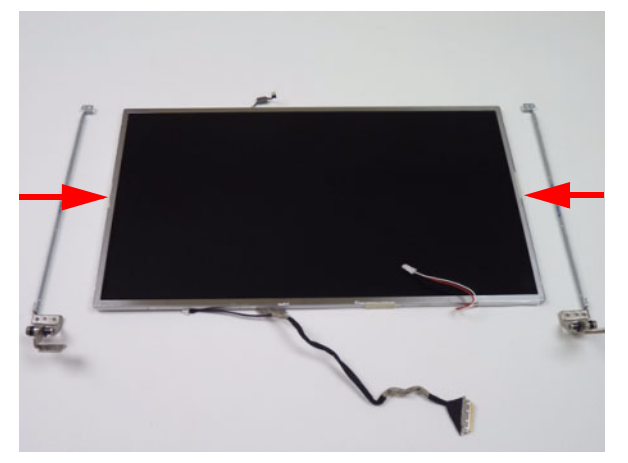

2. Replace the six (6) securing screws (three on each side) to the LCD panel brackets.

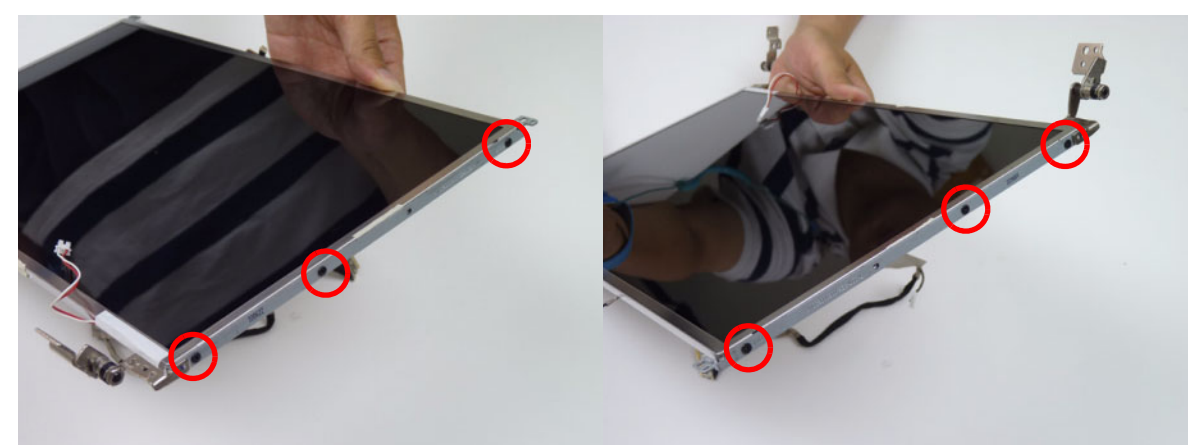

| Step         | Size | Quantity | Screw Type |
|--------------|------|----------|------------|
| LCD Brackets | M2*3 | 6        | -          |

## Replacing the LCD/LED Panel

1. Place the LCD panel in the LCD cover.

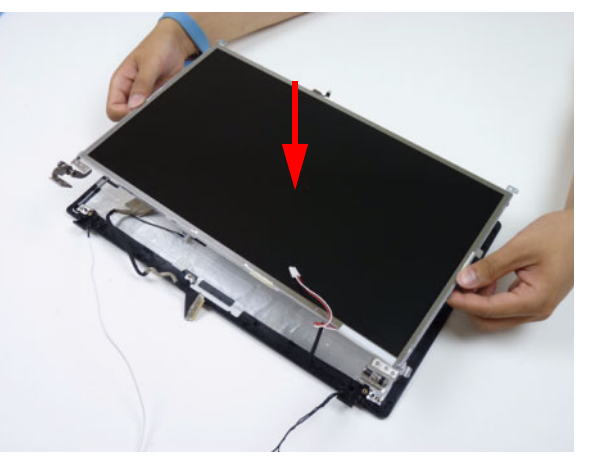

2. Run the cable along the guide in the LCD cover as shown.

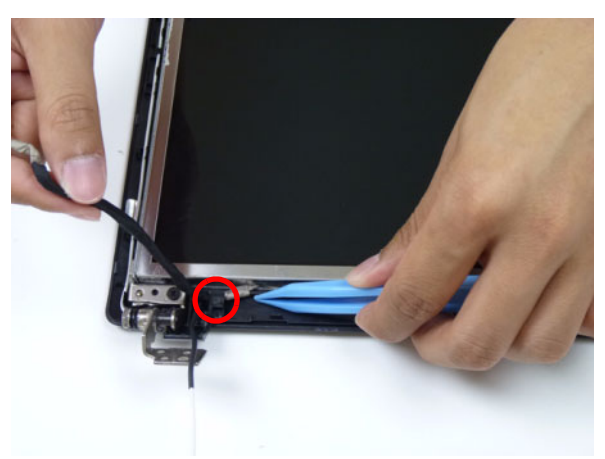

3. Replace the four (4) securing screws to the LCD panel.

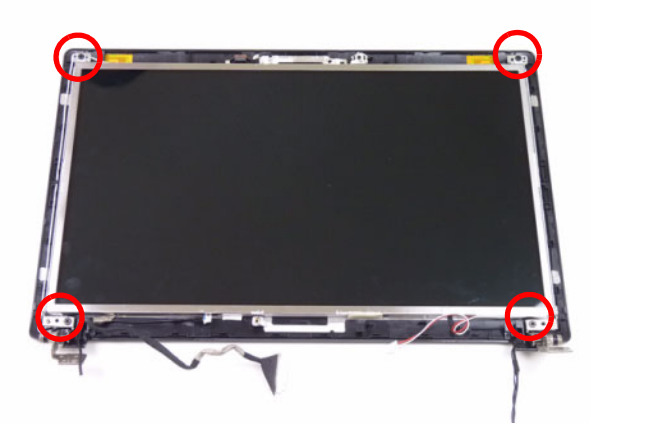

| Step          | Size   | Quantity | Screw Type |
|---------------|--------|----------|------------|
| LCD/LED Panel | M2.5*5 | 4        |            |

#### Removing the Inverter Board

1. Connect the inverter board cable going to the LVDS cable.

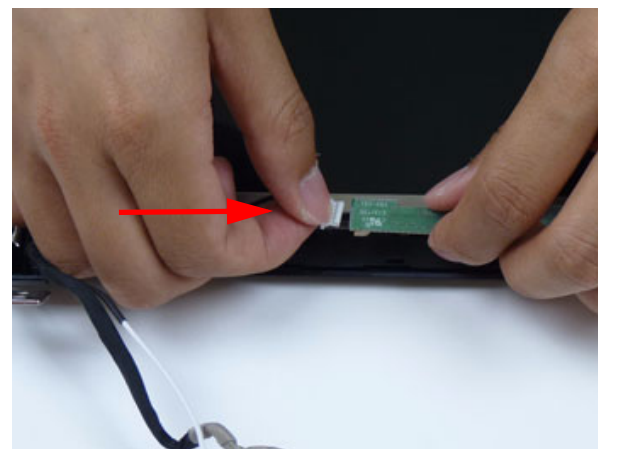

2. Connect the inverter board cable going to the LCD panel.

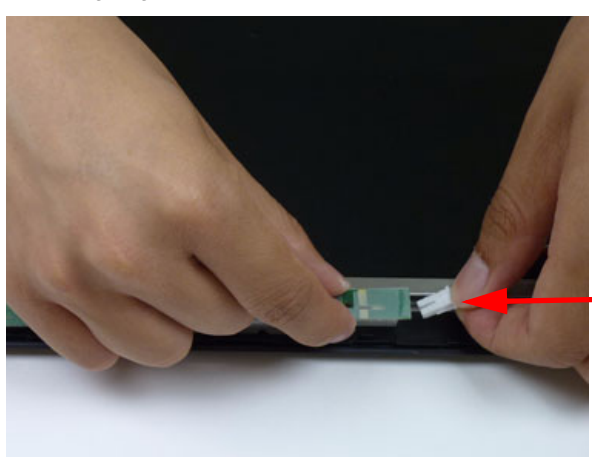

3. Place the inverter board onto the LCD cover and replace one (1) screw from the inverter board.

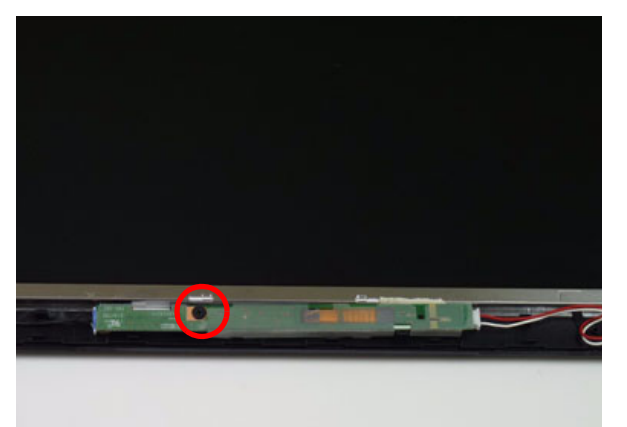

| Step           | Size   | Quantity | Screw Type |
|----------------|--------|----------|------------|
| Inverter Board | M2.5*5 | 1        |            |

4. Replace the adhesive tape securing the inverter board cable to the LCD cover.

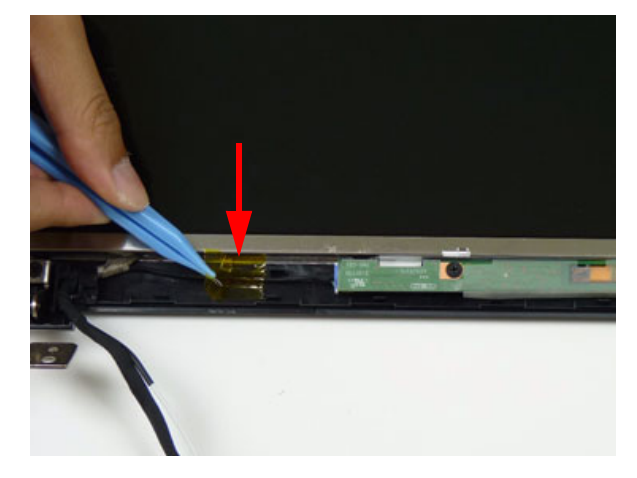

# Replacing the Camera Module

1. Place the camera module in the LCD cover.

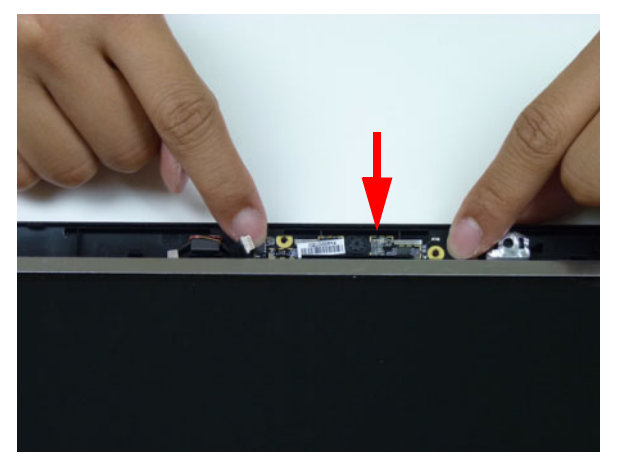

2. Connect the camera cable.

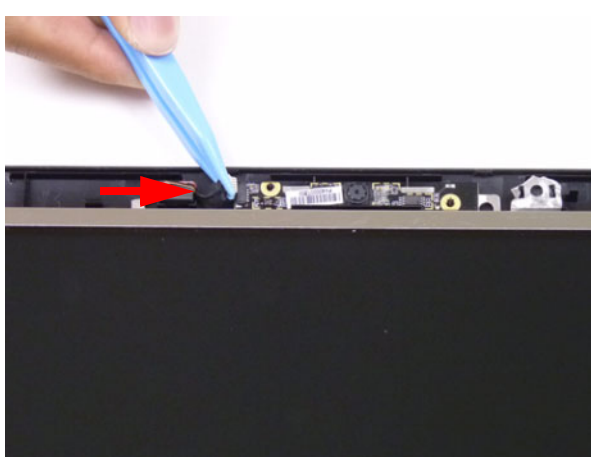

# Replacing the LCD Bezel

1. Replace the bezel and press down until there are no gaps between the bezel and the LCD cover.

**IMPORTANT:** Ensure that the LCD cables pass through the hinge wells and are not trapped by the bezel.

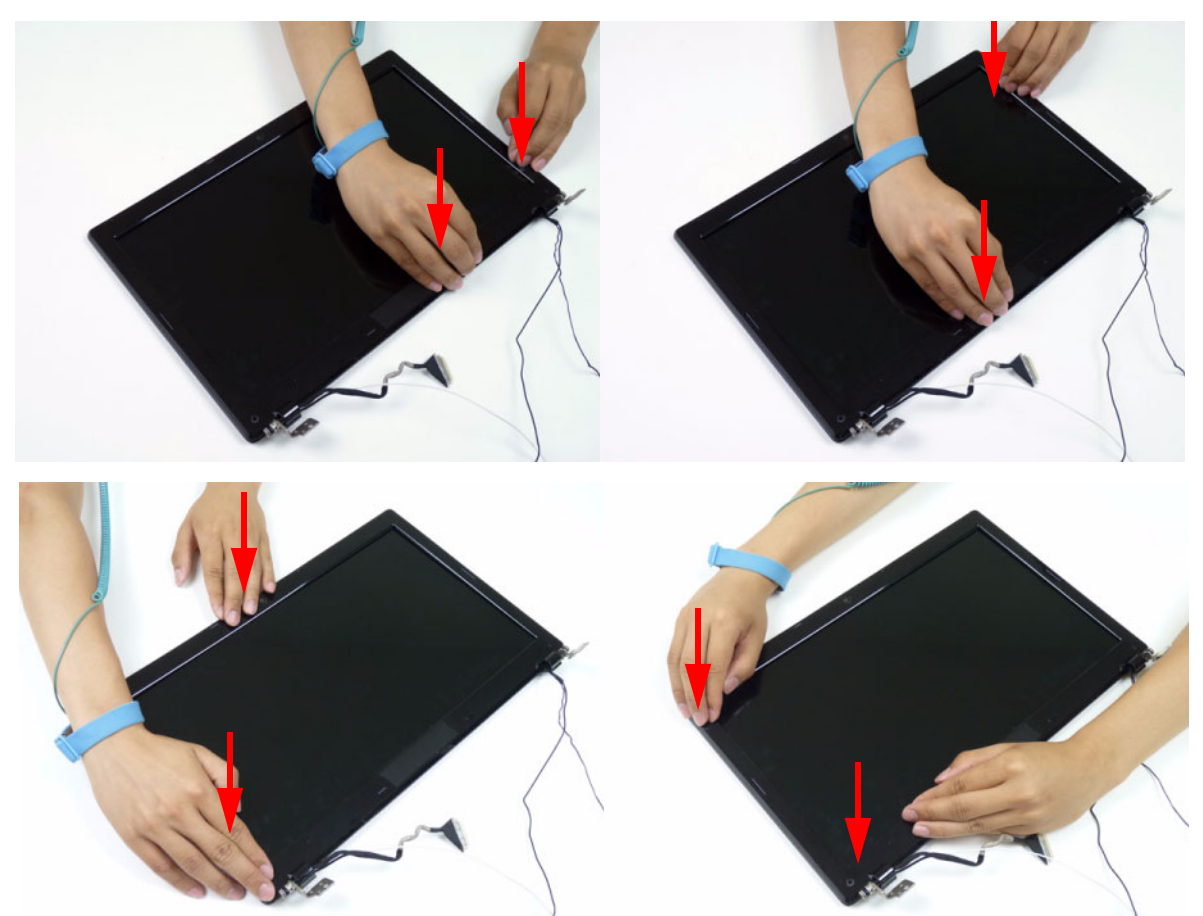

2. Replace the two (2) screws and screw caps.

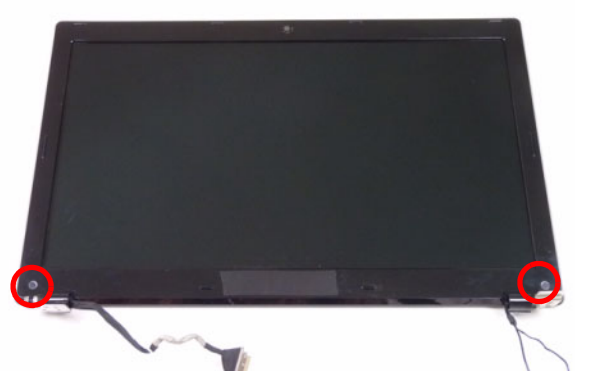

| Step      | Size   | Quantity | Screw Type |
|-----------|--------|----------|------------|
| LCD Bezel | M2.5*6 | 2        | ()         |

# Main Module Reassembly Procedure

# Replacing the DC-IN Assembly

1. Place the DC-IN assembly into the lower cover.

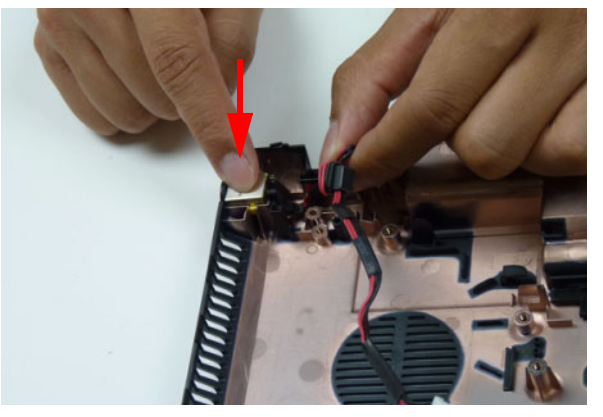

2. Place the DC-IN cable into the lower cover as shown.

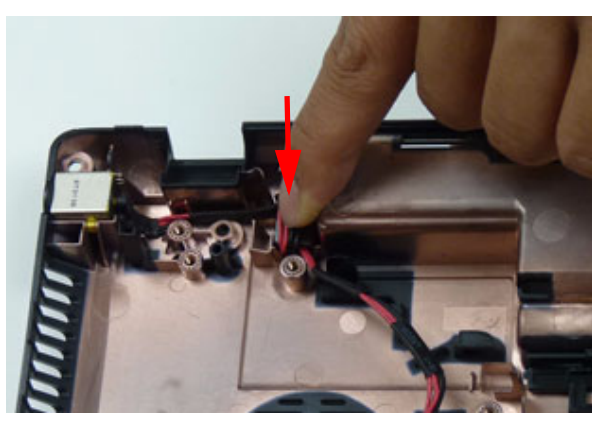

# Replacing the LCD Assembly

1. Place the LCD assembly on the lower cover.

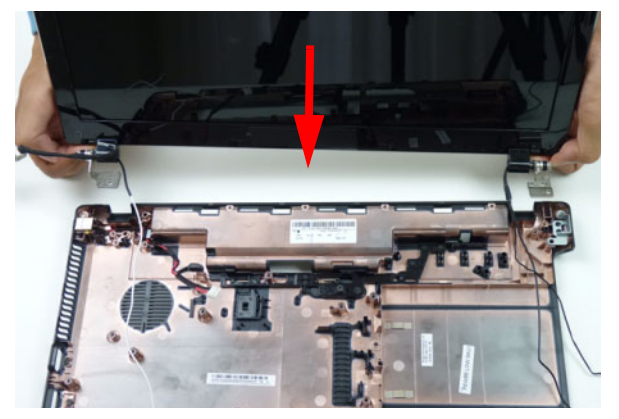

2. Replace four (4) screws to secure the LCD assembly.

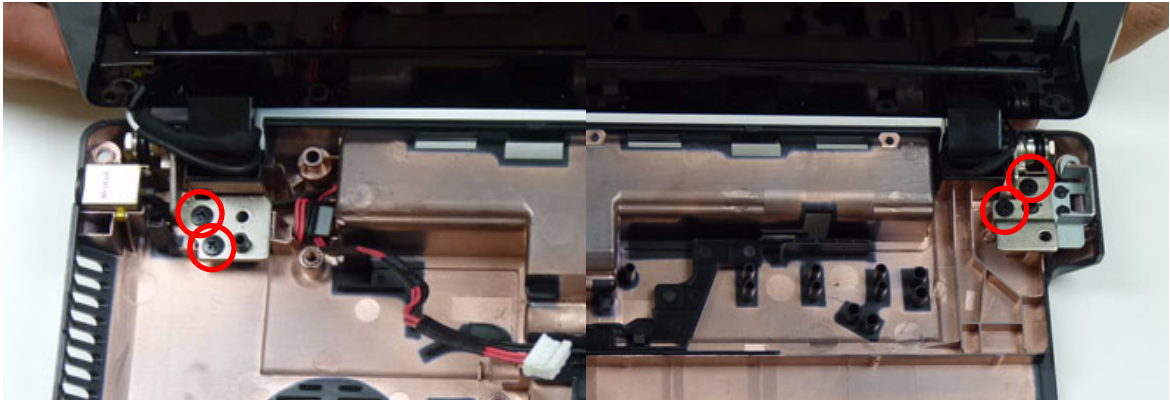

| Step         | Size   | Quantity | Screw Type |
|--------------|--------|----------|------------|
| LCD Assembly | M2.5*8 | 4        | denne.     |

3. Place the black antenna cable into the cable guides.

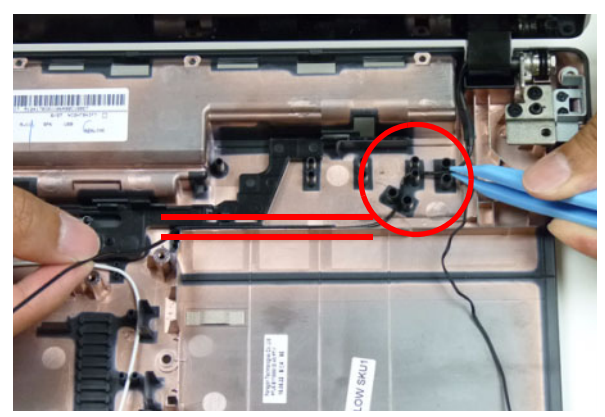

4. Place the white antenna cable into the cable guides.

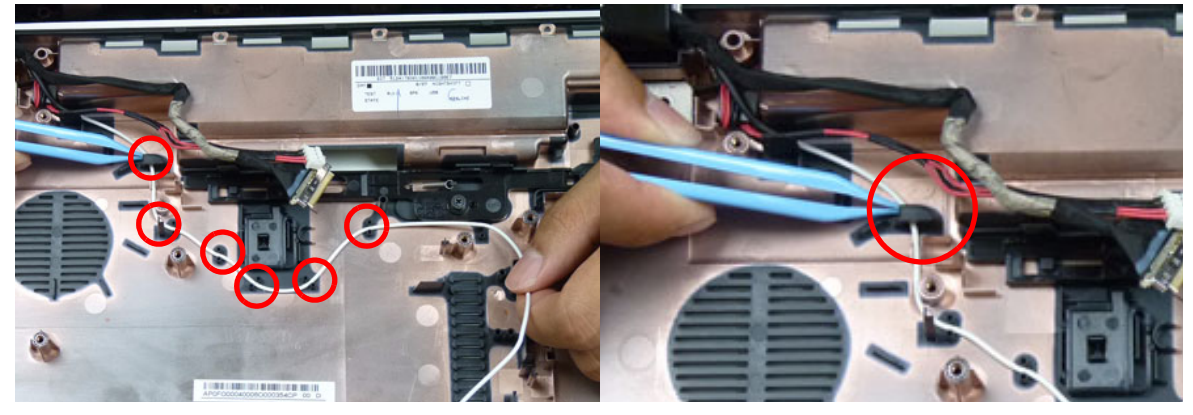

5. Continue replacing the black and white antenna cables into the cable guides as shown

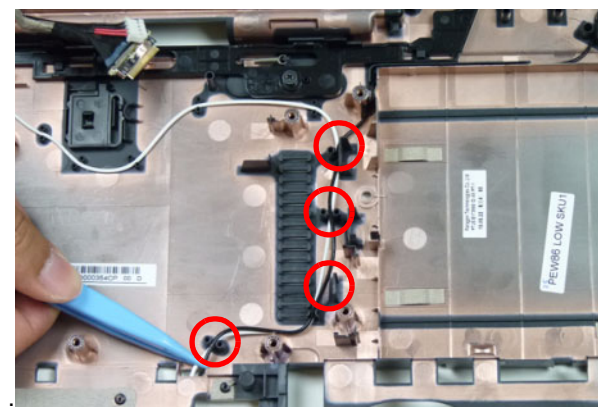

6. Place the microphone cable into the cable guides as shown.

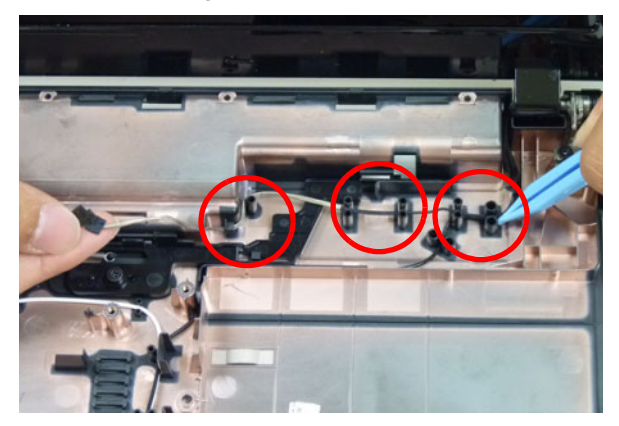

7. Replace the adhesive tape to secure the antennas to the lower cover.

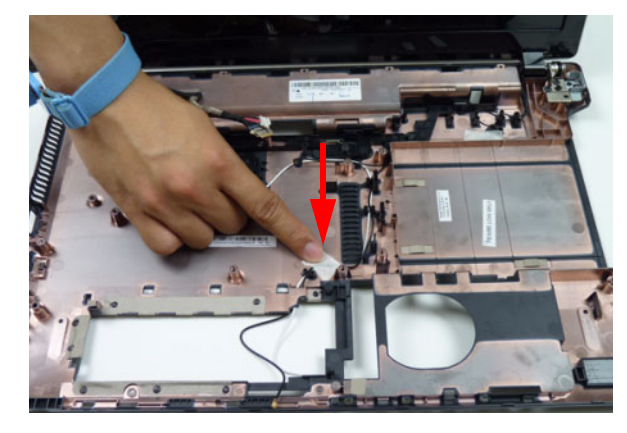

## Replacing the CPU

**IMPORTANT:** The CPU has a Pin1 locator that must be positioned corresponding to the marker on the CPU socket.

1. Place the CPU into the CPU socket as shown, taking note of the Pin1 locator.

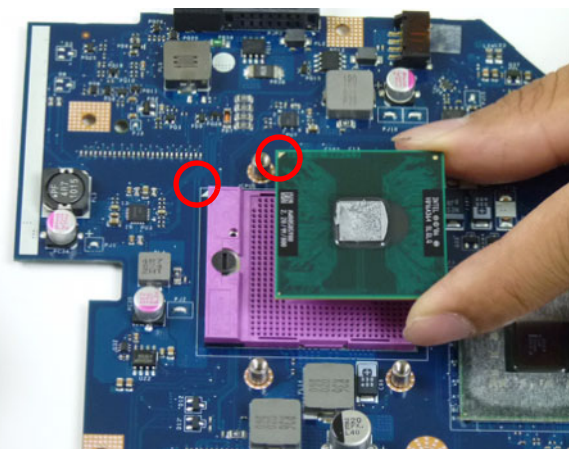

2. Using a flat-bladed screw driver, rotate the CPU locking screw 180° clockwise to secure the CPU in place.

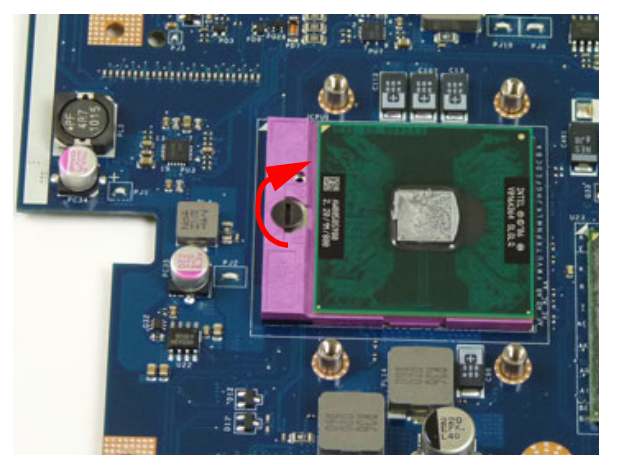

#### Replacing the Thermal Module

**IMPORTANT:** Apply a suitable thermal grease and ensure all heat pads are in place before replacing the thermal module.

The following thermal grease/pads are approved for use:

CPU grease:

- Nano N302
- Honey well PCM45F-SP

CPU chock or CPU mosfet:

- Laird T-flex340
- Eapus XR-HL
- 1. Remove all traces of thermal grease from the CPU using a lint-free cloth or cotton swab and Isopropyl Alcohol or other approved cleaning agent.
- 2. Apply a small amount of thermal grease to the center of the CPU—there is no need to spread the grease manually, the force used during the installation of the thermal module is sufficient.
- **3.** Align the screw holes on the thermal module and mainboard then replace the module. Keep the module as level as possible to spread the thermal grease evenly.

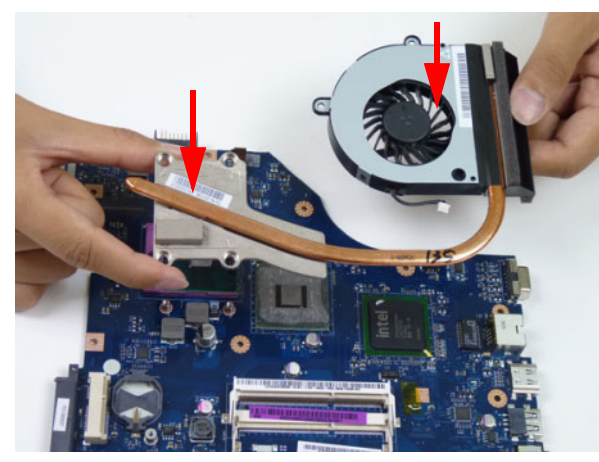

**4.** Replace the four (4) securing screws (in numerical order from screw 1 to screw 4) to secure the thermal module in place.

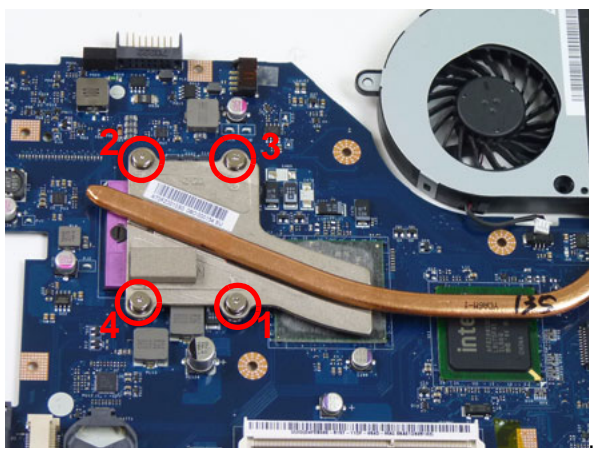

| Step           | Size                   | Quantity | Screw Type       |
|----------------|------------------------|----------|------------------|
| Thermal Module | M1.98*3 (red callouts) | 4        | Sin and a second |

#### 5. Connect the fan cable.

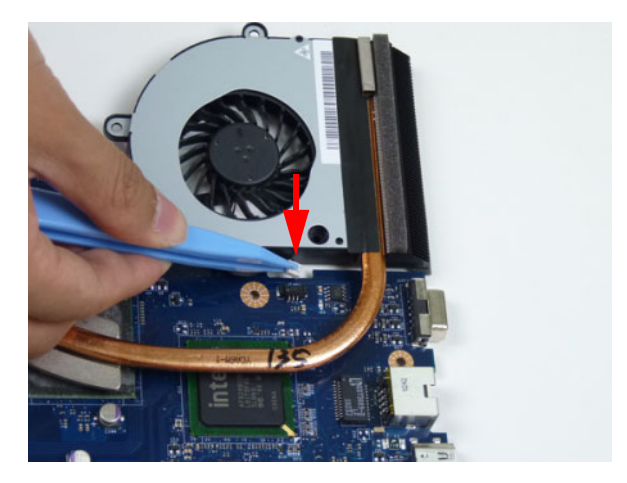

# Replacing the Mainboard

1. Connect the Bluetooth to mainboard cable.

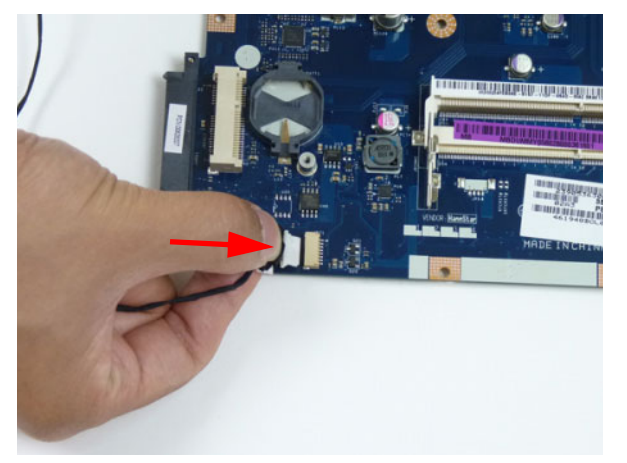

2. Apply the adhesive tape to secure the Bluetooth cable.

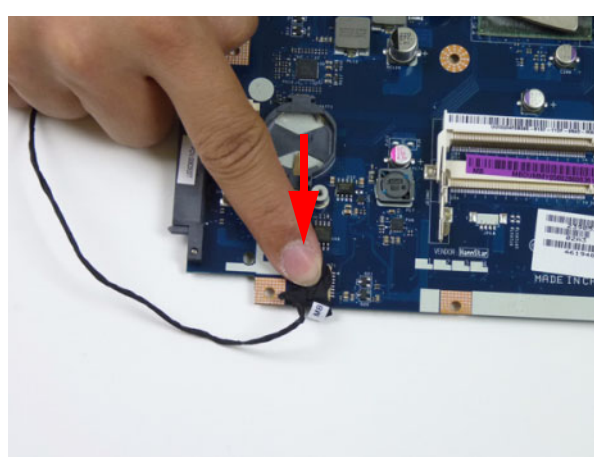

3. Place the mainboard on a clean, dust-free surface. Connect the power cable.

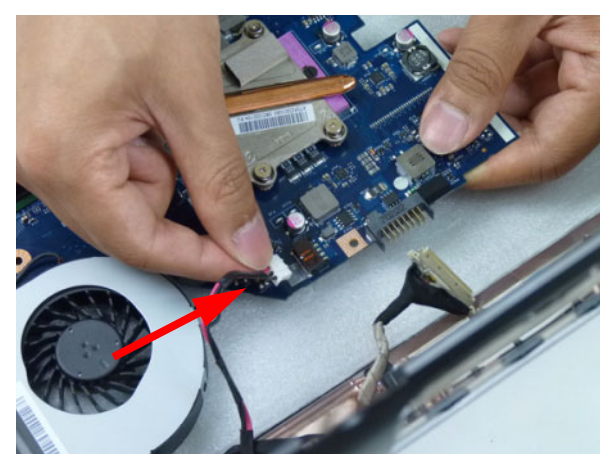

4. Place the mainboard in the chassis, left edge first to line up the I/O ports.

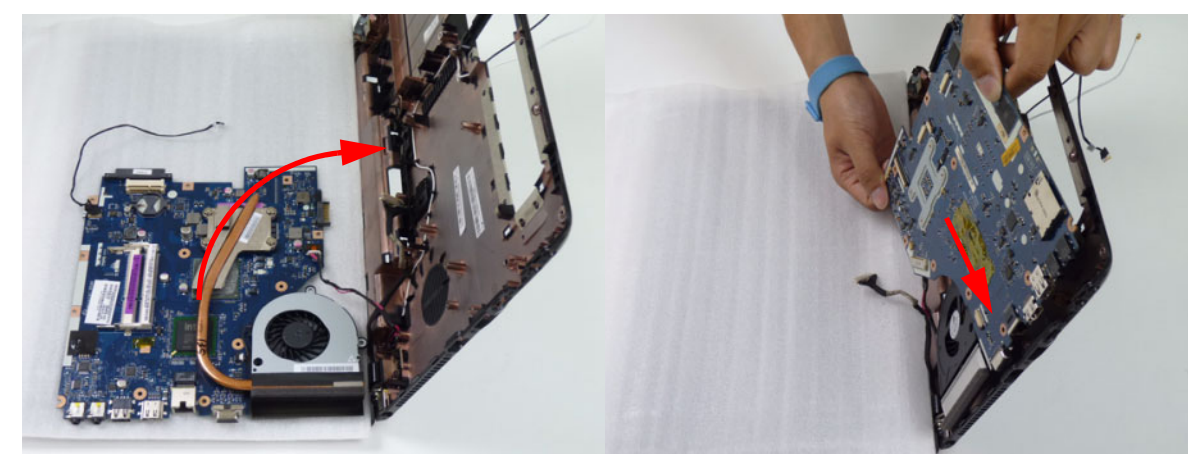

**NOTE:** Ensure the I/O ports are positioned correctly through the casing.

5. Replace the one (1) securing screw to the mainboard.

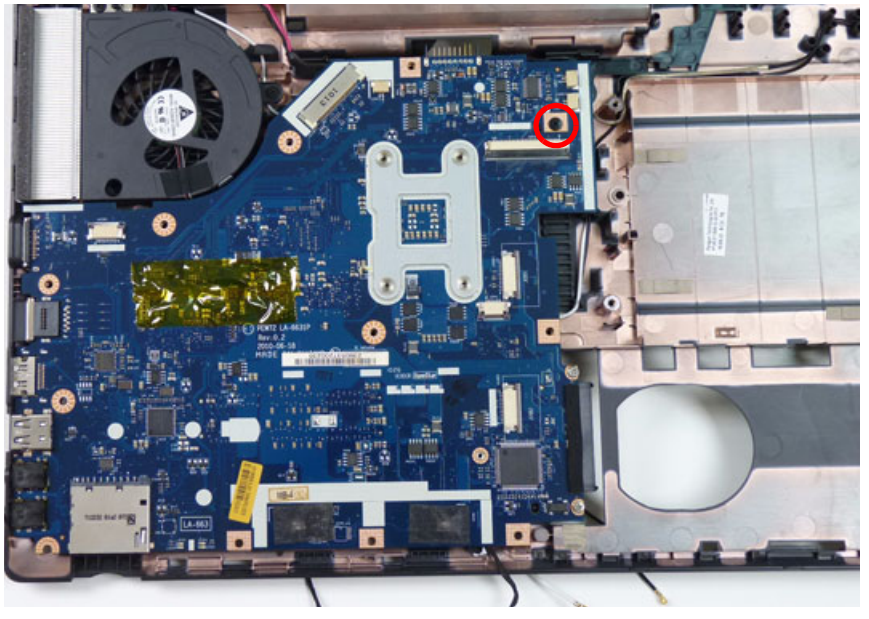

| Step      | Size   | Quantity | Screw Type |
|-----------|--------|----------|------------|
| Mainboard | M2.5*5 | 1        |            |

6. Place the LVDS cable and the DC-IN cable into the cable guide.

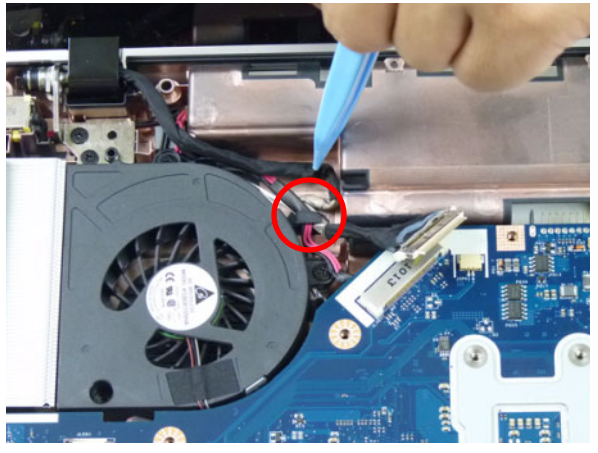

7. Connect the LVDS cable to the mainboard.

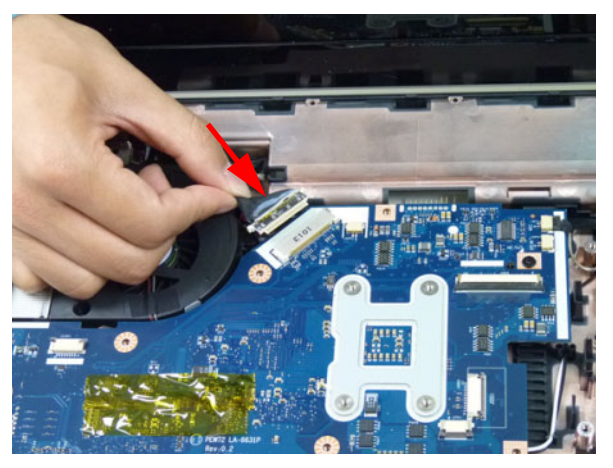

8. Connect the microphone cable to the mainboard.

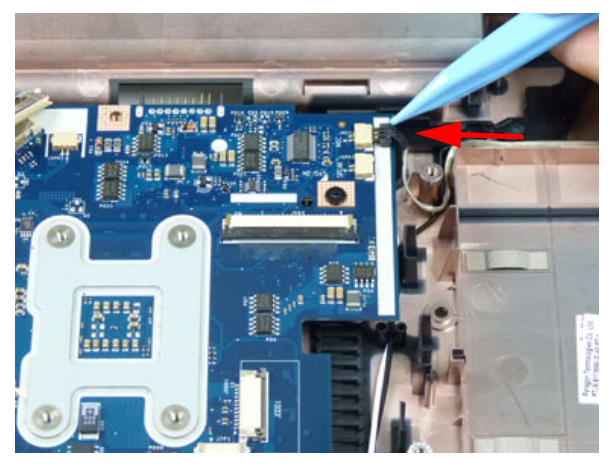

# Replacing the ODD Connector Board

1. Place the ODD connector board into the lower cover using the board pin.

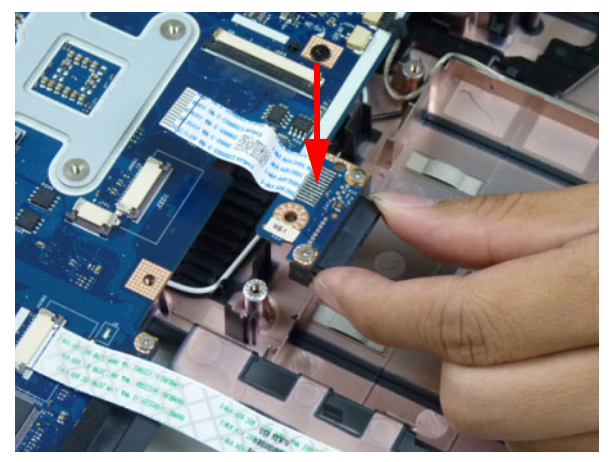

2. Connect the ODD FFC to the mainboard and lock the connector.

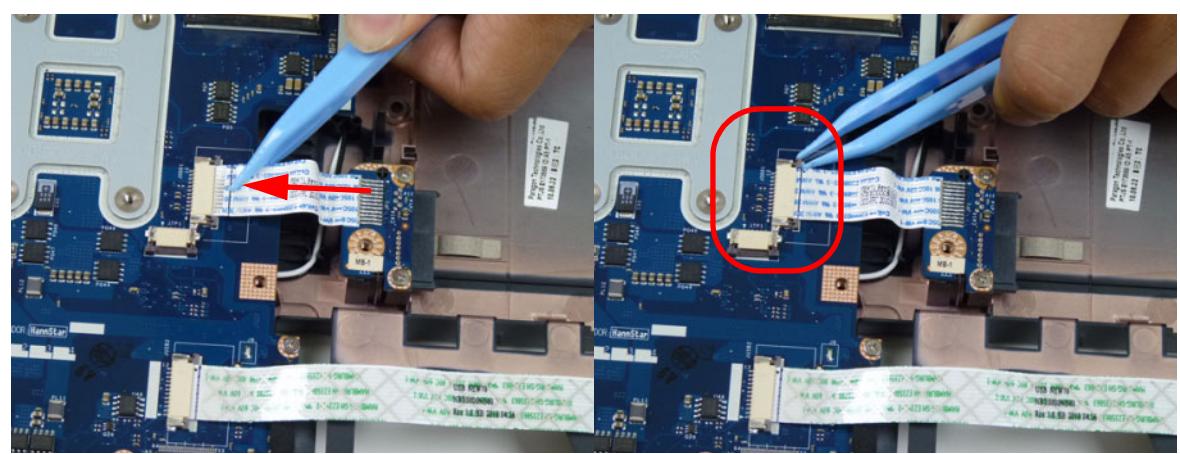

# Replacing the Bluetooth Board

1. Place the Bluetooth cable into the cable guides.

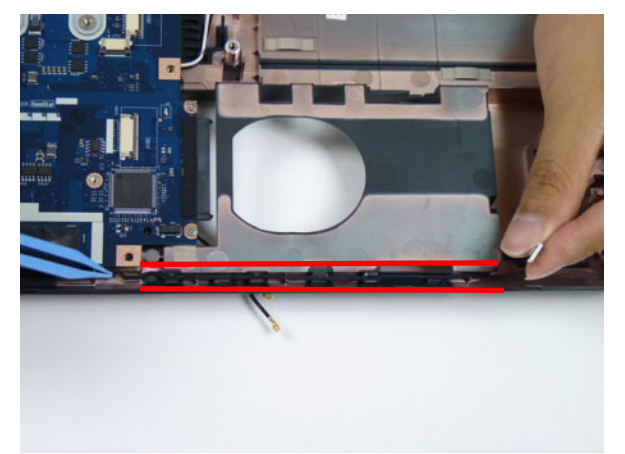

2. Connect the Bluetooth cable to the Bluetooth module.

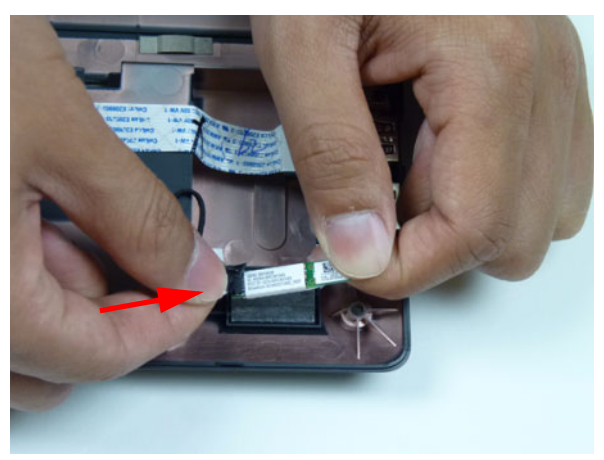

3. Place the Bluetooth board onto the adhesive.

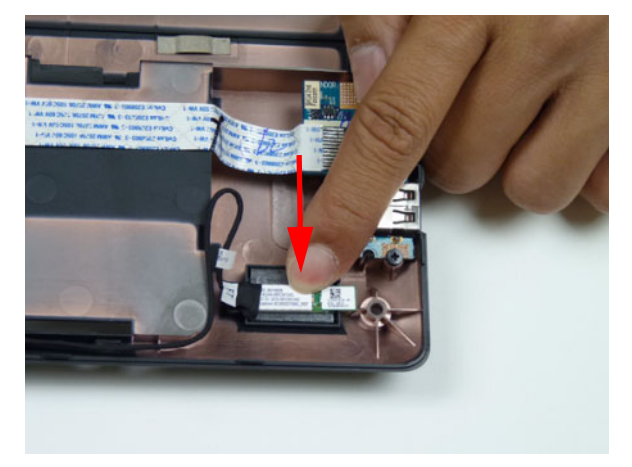

# Replacing the USB Board

1. Place the USB board in the chassis.

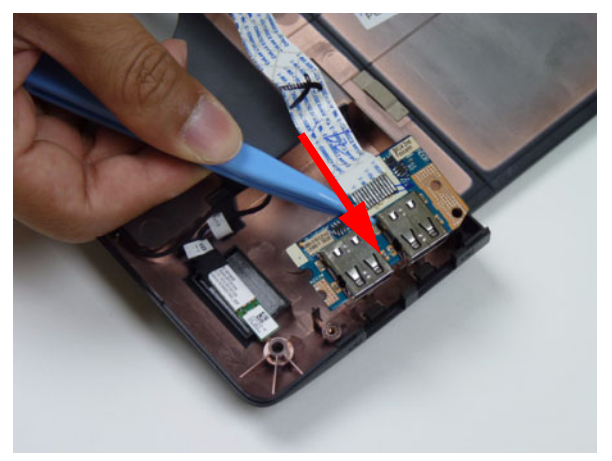

**2.** Secure the one (1) screw on the USB board.

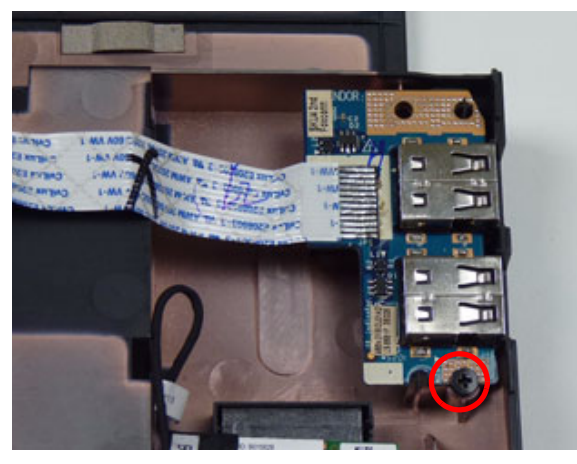

| Step      | Size | Quantity | Screw Type |
|-----------|------|----------|------------|
| USB Board | M2*3 | 1        | 2          |

3. Adhere the FFC to the lower cover.

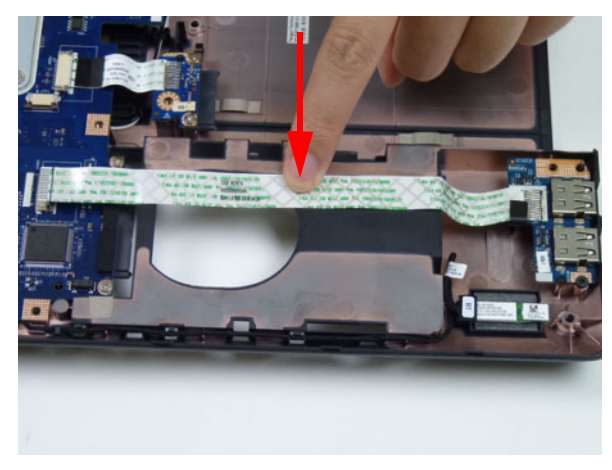

4. Connect the USB cable to the mainboard and lock the connector.

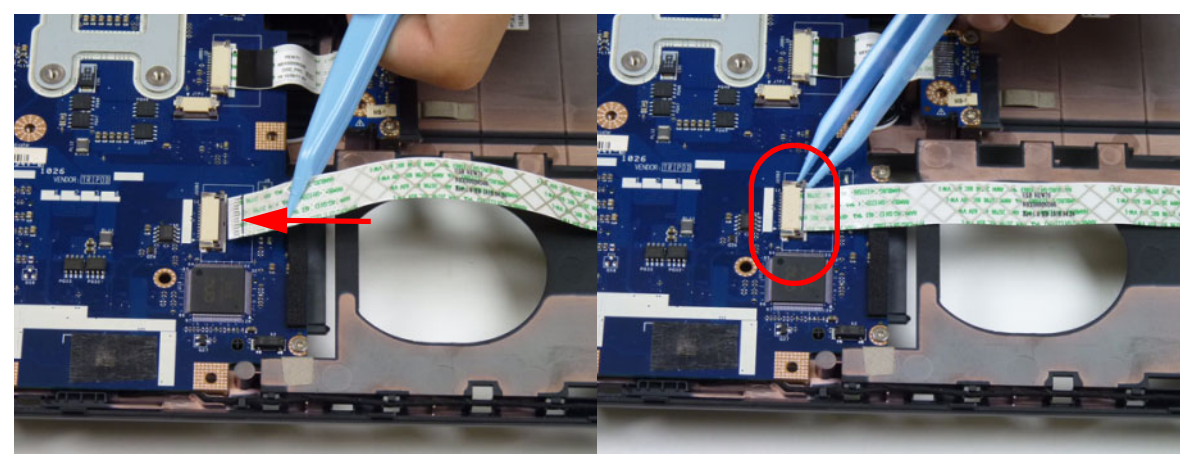

#### Replacing the Touchpad FFC

1. Connect the touchpad FFC to the connector and lock the FFC locking latch.

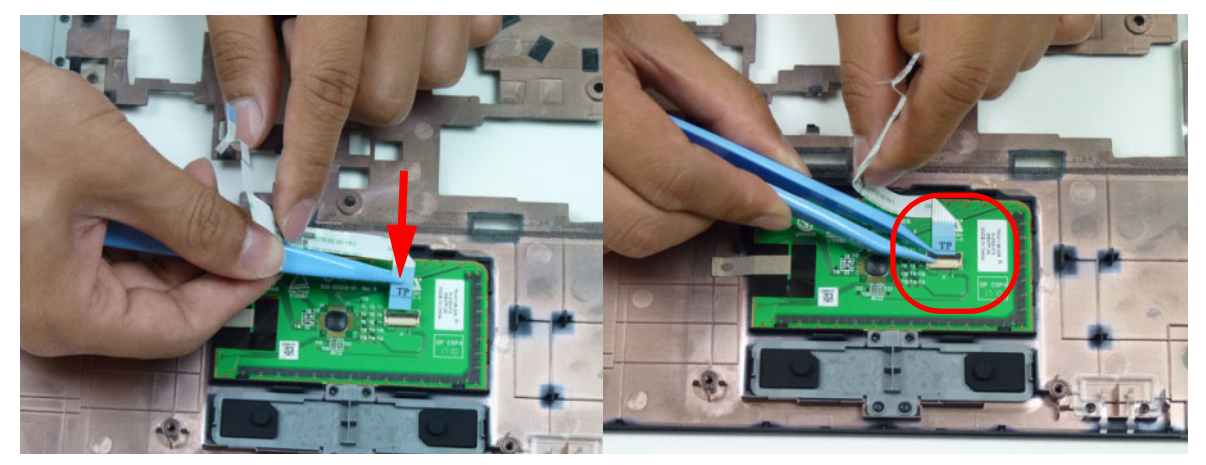

2. Gently press on the FFC to adhere the cable to the upper cover

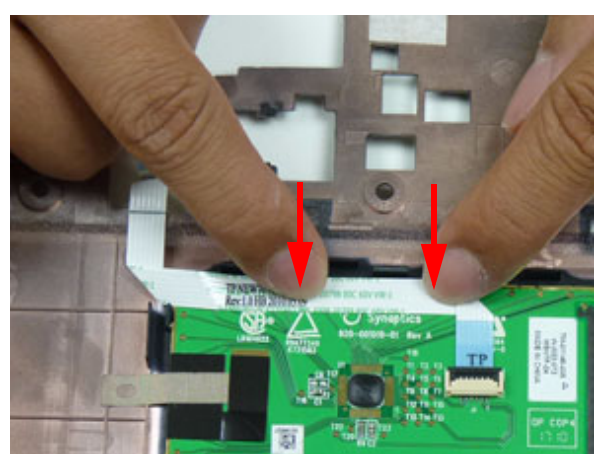

#### Replacing the Power Board

**NOTE:** The power board may vary depending your model.

1. Pass the cable through the upper cover as shown. Turn the upper cover over and gently press down on the FFC to secure it to the upper cover.

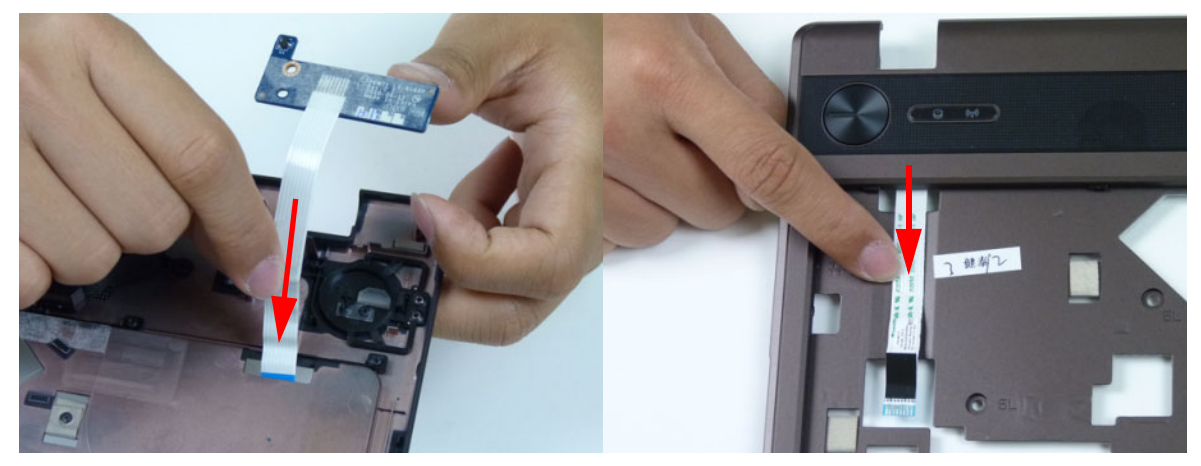

2. Place the power board onto the upper cover.

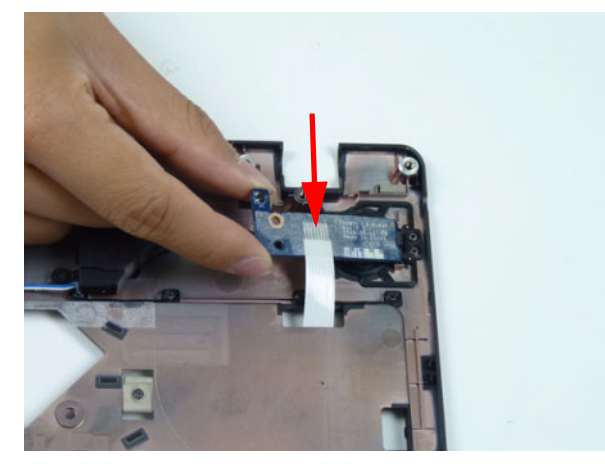

**3.** Replace one (1) screw to secure the power board.

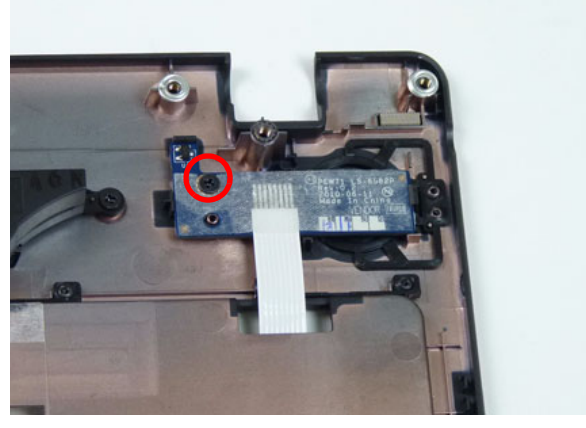

| Step        | Size | Quantity | Screw Type |
|-------------|------|----------|------------|
| Power Board | M2*3 | 1        | De         |

#### Replacing the Speaker Module

1. Place the speaker module onto the upper cover.

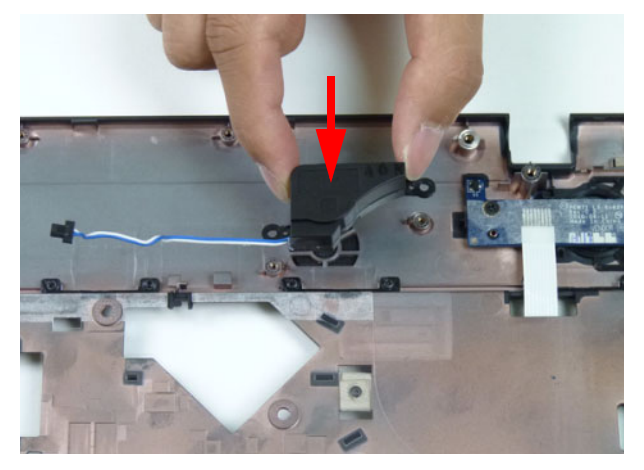

2. Replace two (2) screws to secure the speaker to the upper cover.

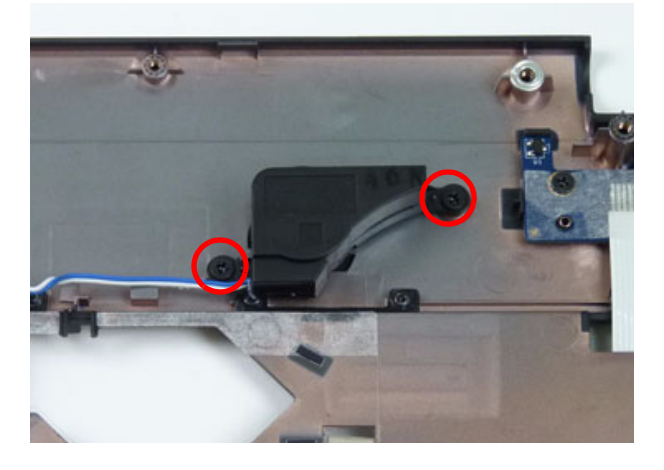

| Step        | Size | Quantity | Screw Type |
|-------------|------|----------|------------|
| Upper Cover | M2*3 | 2        | De         |

3. Place the speaker module cable into the cable guides as shown.

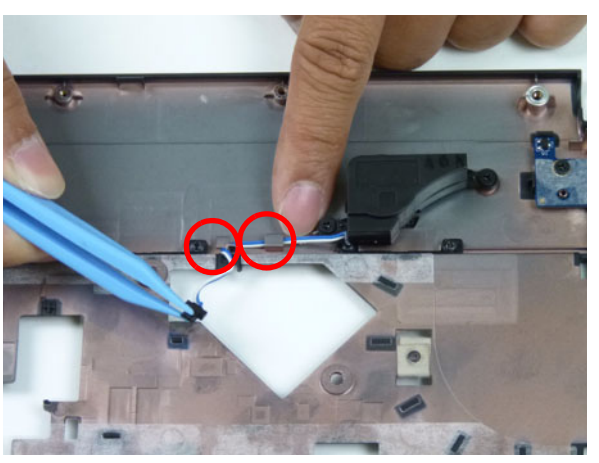

# Replacing the Upper Cover

1. Place the upper cover on the lower cover as shown.

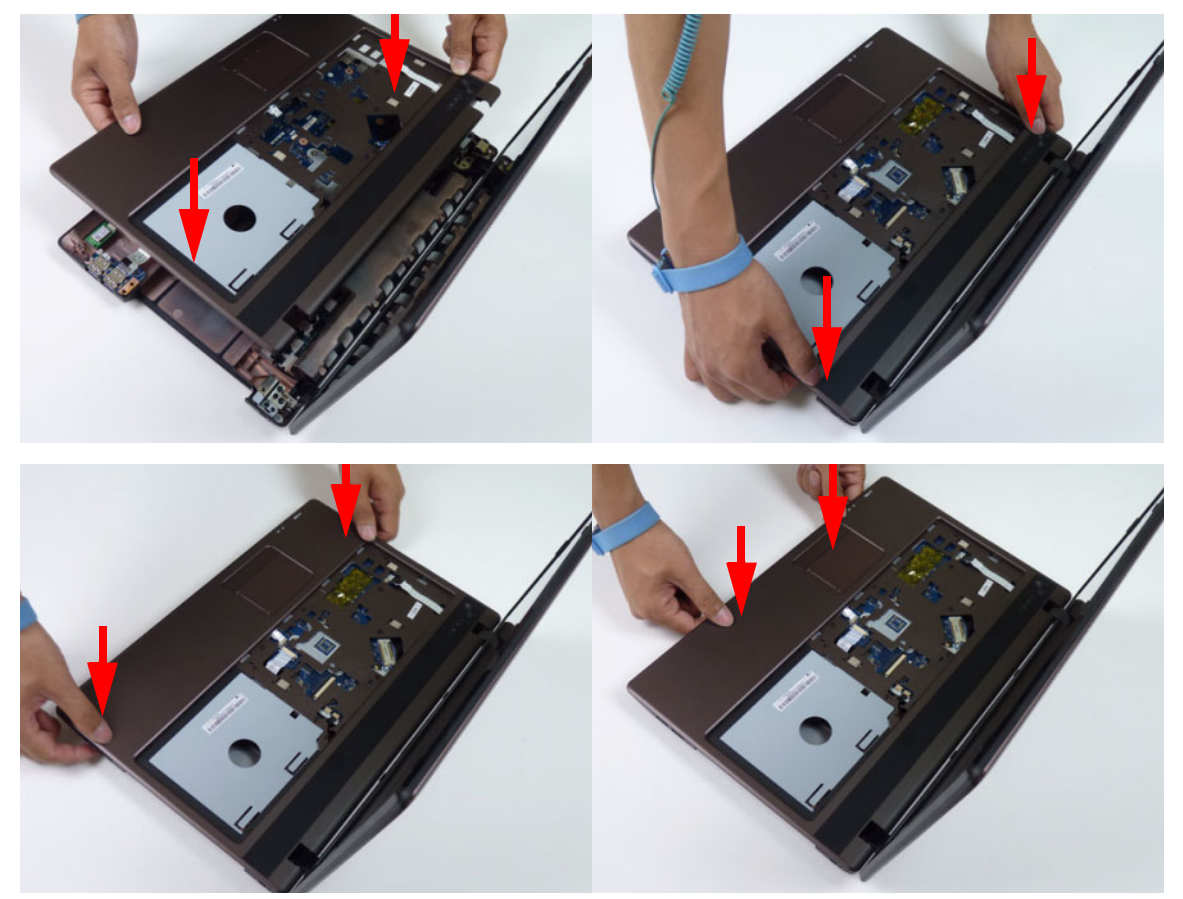

2. Connect the following three (3) cables to the mainboard.

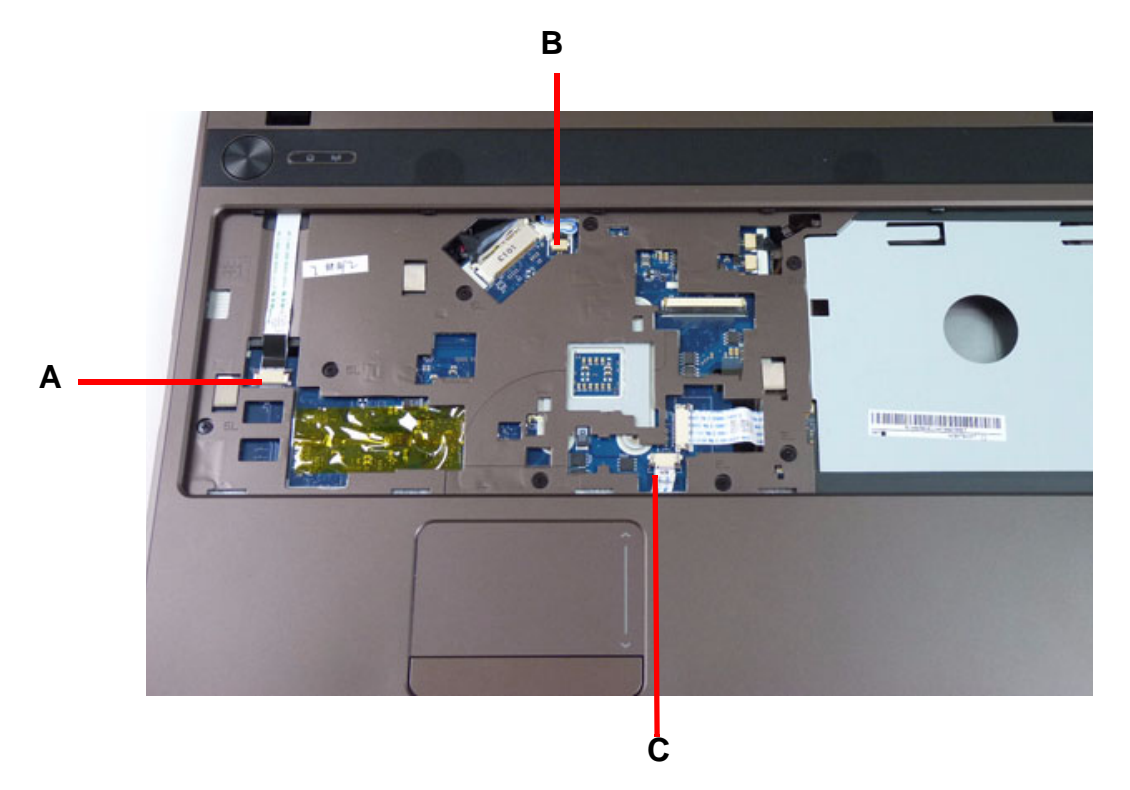

3. Connect and lock the power board FFC (A).

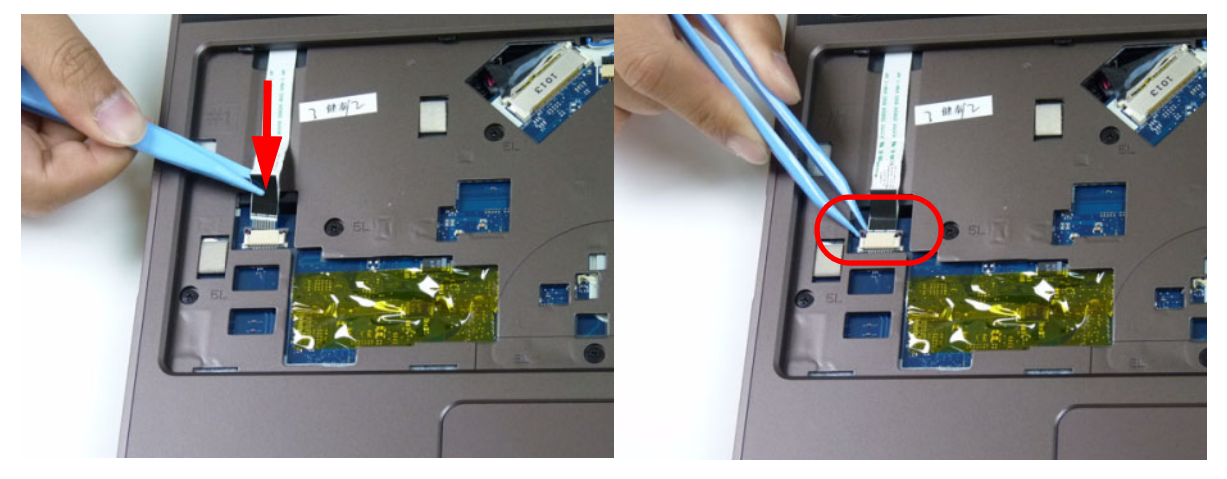

4. Connect the speaker cable (B).

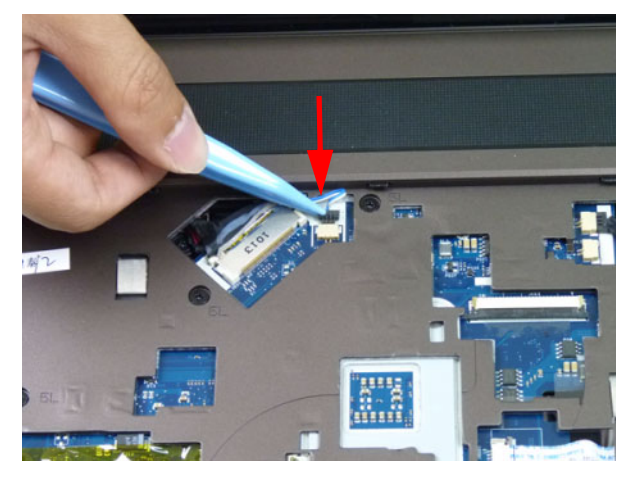

**5.** Connect and lock the touchpad FFC ( $\mathbf{C}$ ).

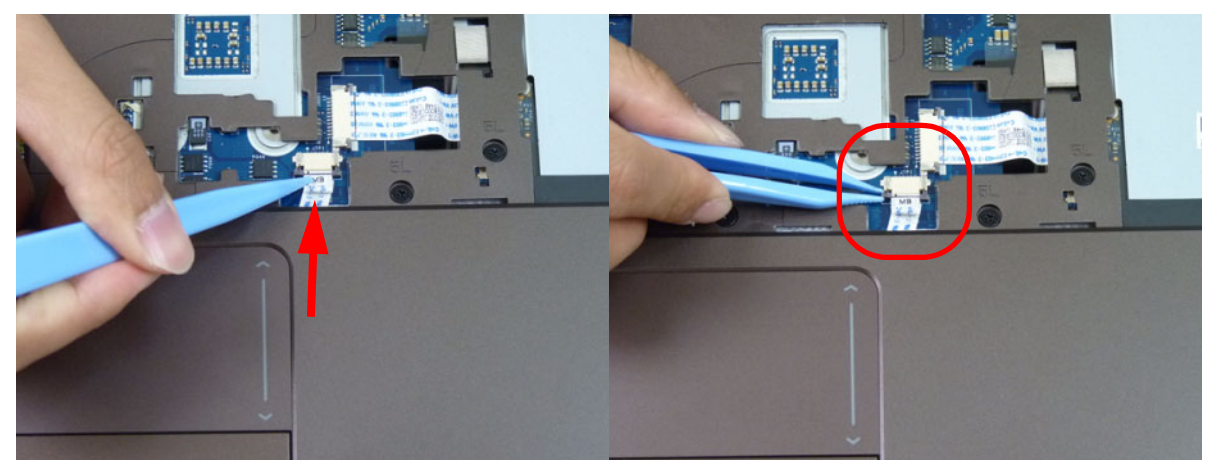

6. Replace the eight (8) screws to secure the upper cover as shown.

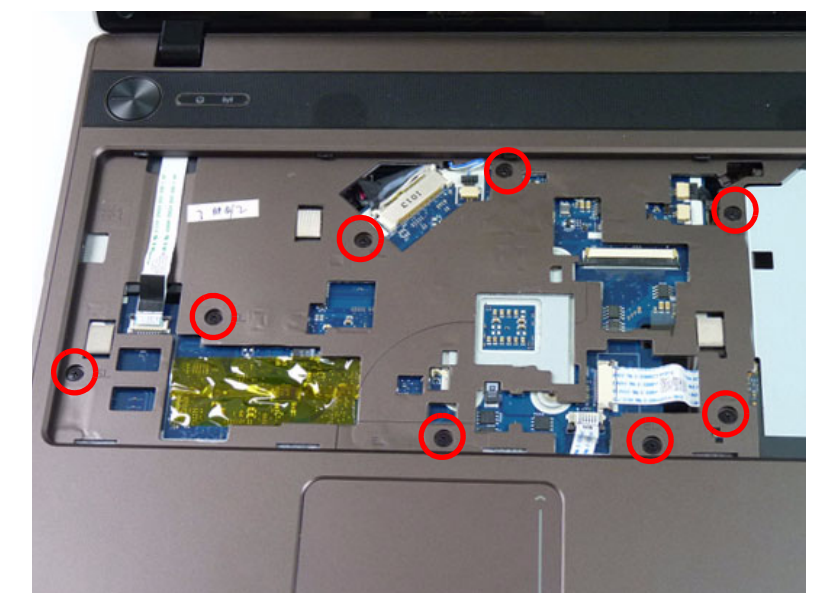

| Step        | Size   | Quantity | Screw Type |
|-------------|--------|----------|------------|
| Upper Cover | M2.5*5 | 8        |            |

7. Turn the computer over. Replace the ten (10) screws on the lower cover and four (4) screws in the battery bay.

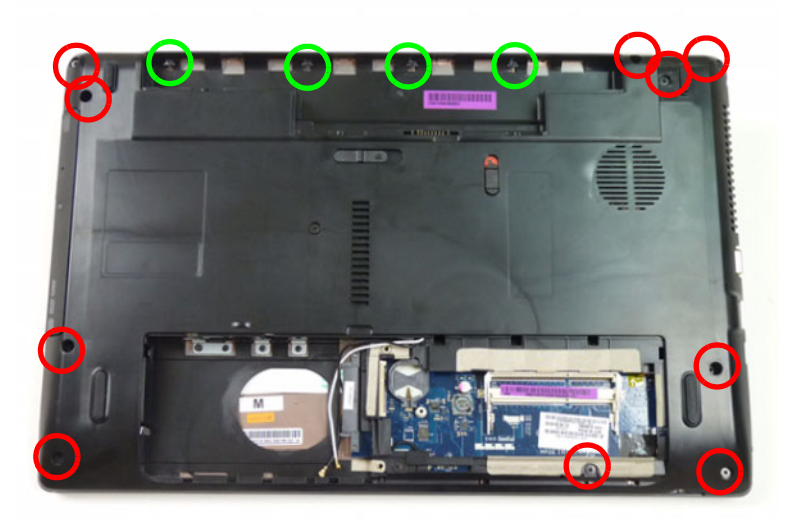

| Step        | Size                    | Quantity | Screw Type |
|-------------|-------------------------|----------|------------|
| Lower Cover | M2.5*8<br>(red callout) | 10       | ()         |
|             | M2*3<br>(green callout) | 4        | De         |

# Replacing the RTC Battery

1. Place the RTC battery into the mainboard connector.

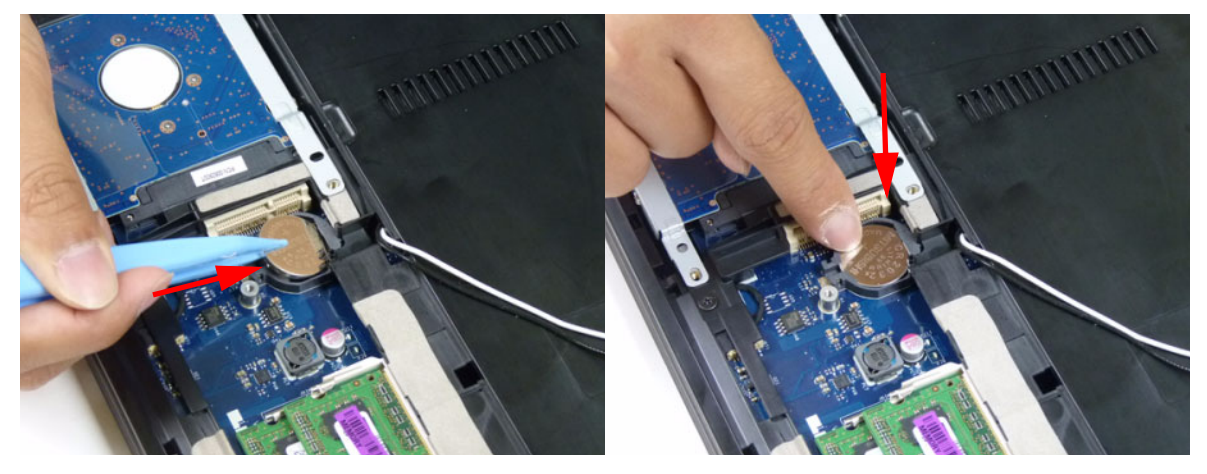

# Replacing the HDD Module

1. Place the HDD in the HDD carrier.

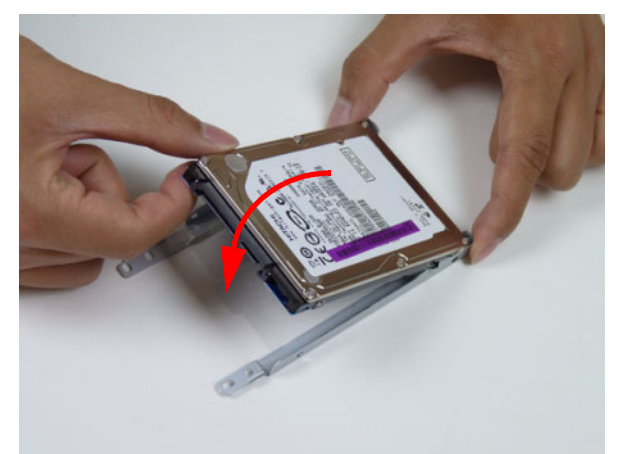

2. Replace the four (4) screws (two each side) to secure the carrier.

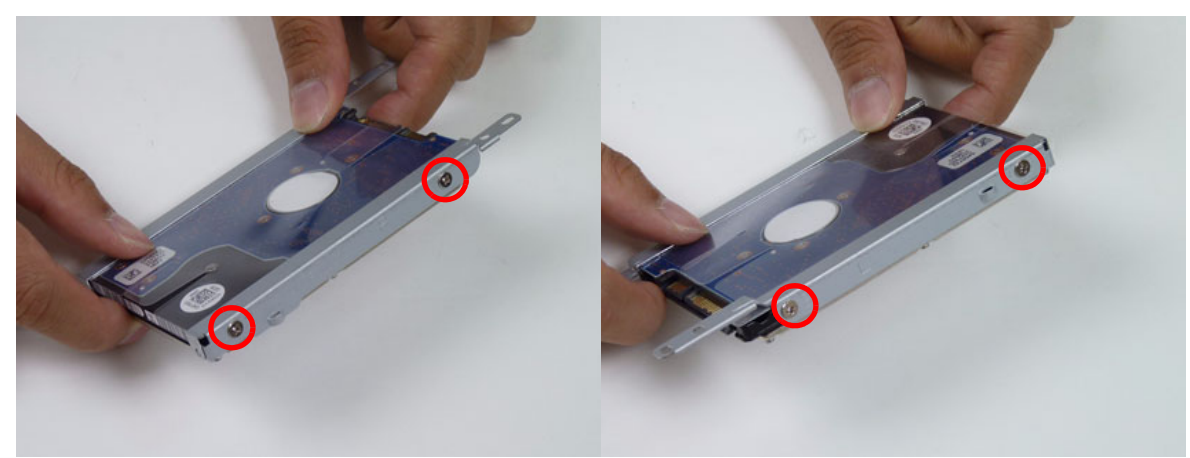

| Step        | Size | Quantity | Screw Type |
|-------------|------|----------|------------|
| HDD Carrier | M3*3 | 4        |            |

3. Insert the HDD module, as indicated and lower it into place.

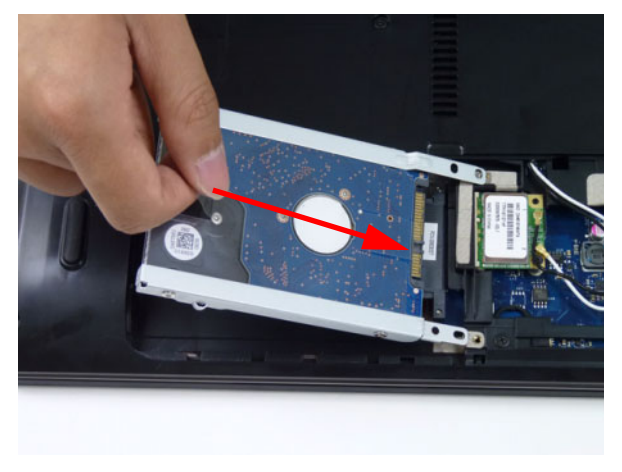

4. Slide the HDD module in the direction of the arrow to connect the interface.

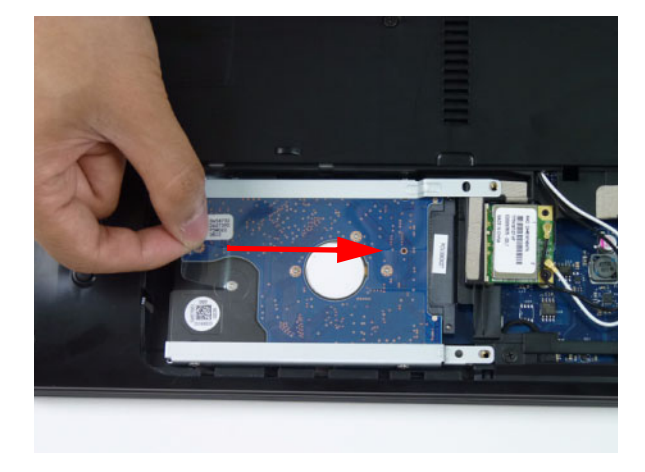

# Replacing the WLAN Module

1. Insert the WLAN Module into the WLAN socket.

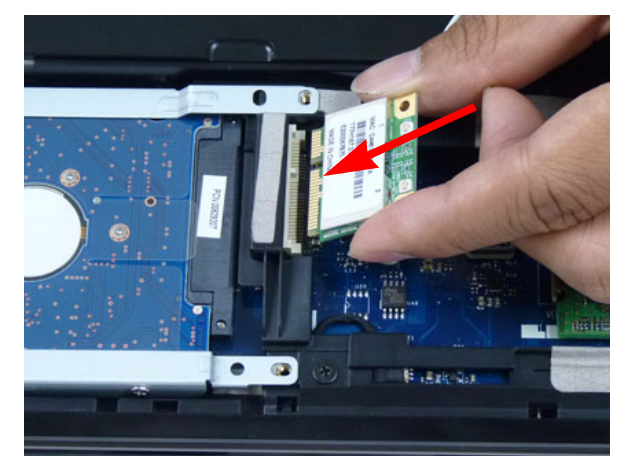

2. Replace the one (1) screw to secure the module.

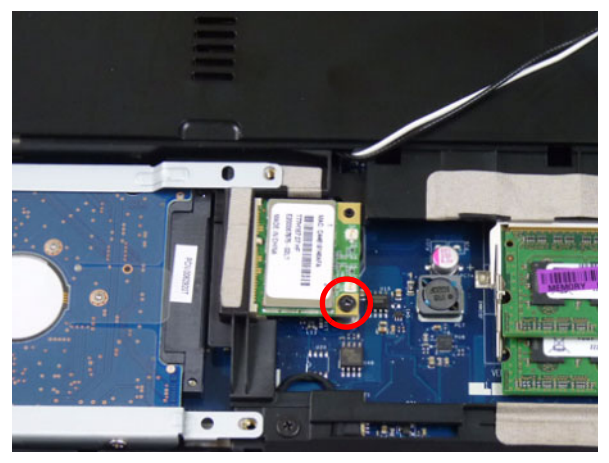

| Step        | Size | Quantity | Screw Type |
|-------------|------|----------|------------|
| WLAN Module | M2*3 | 1        | De         |

3. Connect the two (2) antenna cables to the module.

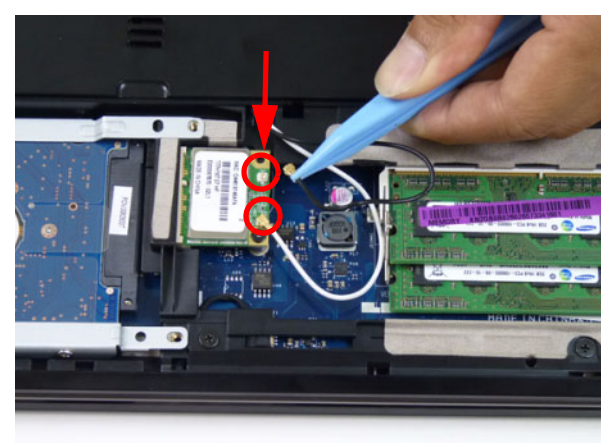

**NOTE:** The black cable connects to the upper terminal (MAIN) and the white cable to the lower terminal (MAIN).

# Replacing the DIMM Modules

1. Insert the DIMM module in place.

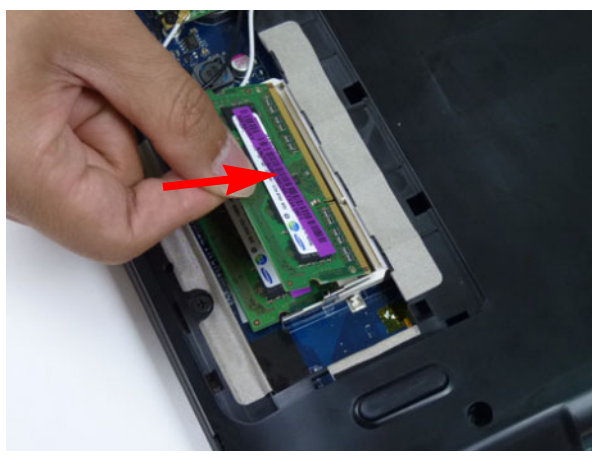

2. Press down to lock the DIMM module in place.

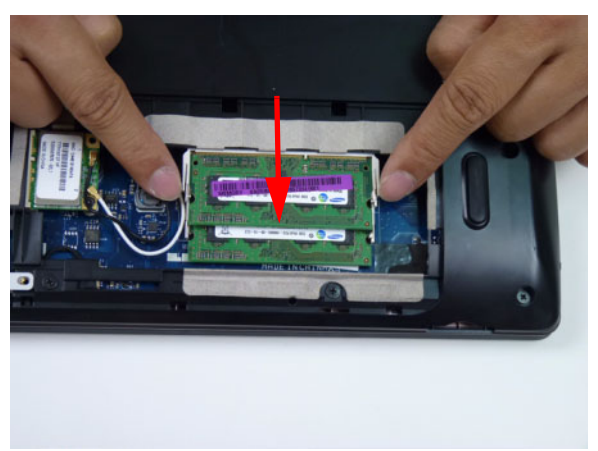

3. Repeat steps for the second DIMM module if present.

### Replacing the Lower Logic Door

1. Replace the lower logic door by first lining up the bottom edge and lowering the door into place.

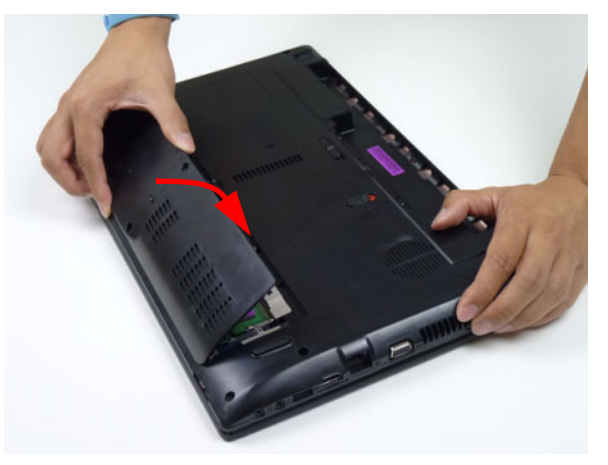

2. Replace two (2) screws to secure the lower logic door.

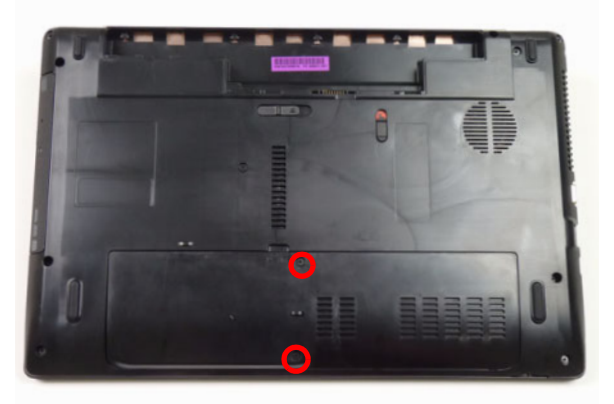

| Step             | Size   | Quantity | Screw Type |
|------------------|--------|----------|------------|
| Logic Lower Door | M2.5*8 | 2        | ()         |

## Replacing the ODD Module

1. Press the bezel into the tray, bottom edge first, to secure it to the ODD module.

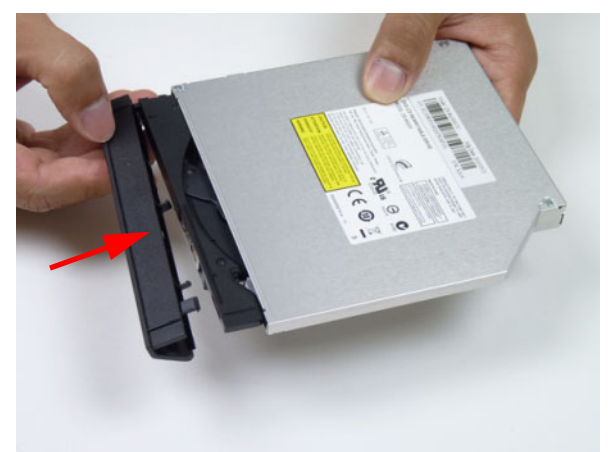

2. Place the bracket on the ODD module.

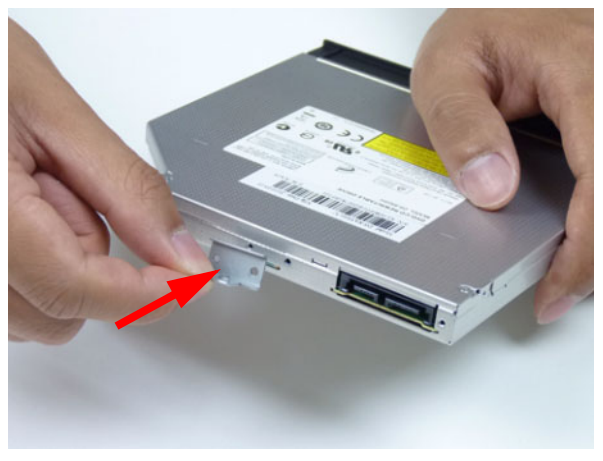

**3.** Secure the ODD bracket with the two (2) screws.

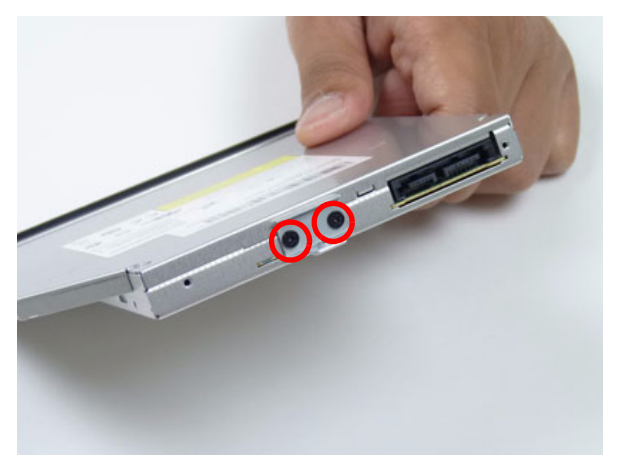

| Step        | Size | Quantity | Screw Type |
|-------------|------|----------|------------|
| ODD Bracket | M2*3 | 2        | ()         |
4. Push the ODD module into the ODD bay until it is flush with the casing.

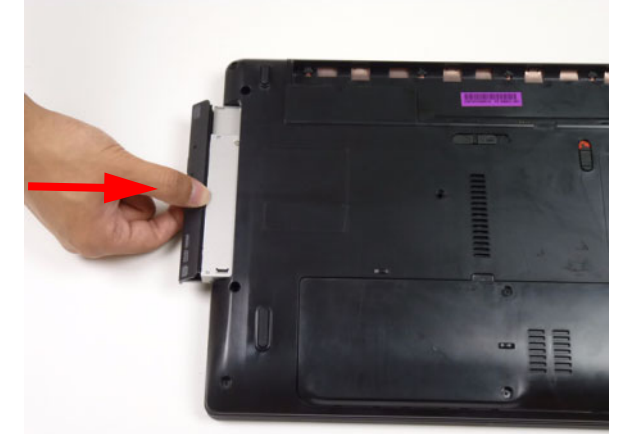

5. Replace the one (1) screw to secure the module.

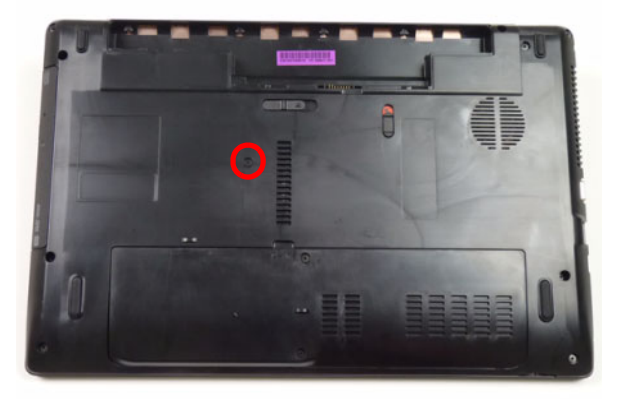

| Step       | Size   | Quantity | Screw Type |
|------------|--------|----------|------------|
| ODD Module | M2.5*8 | 1        | (          |

# Replacing the Keyboard

1. Place the keyboard face down on the palm rest.

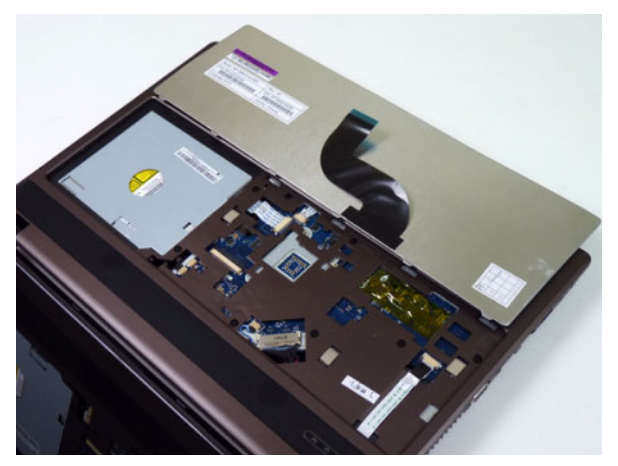

2. Connect the keyboard FPC to the mainboard and close the locking latch to secure the FPC in place.

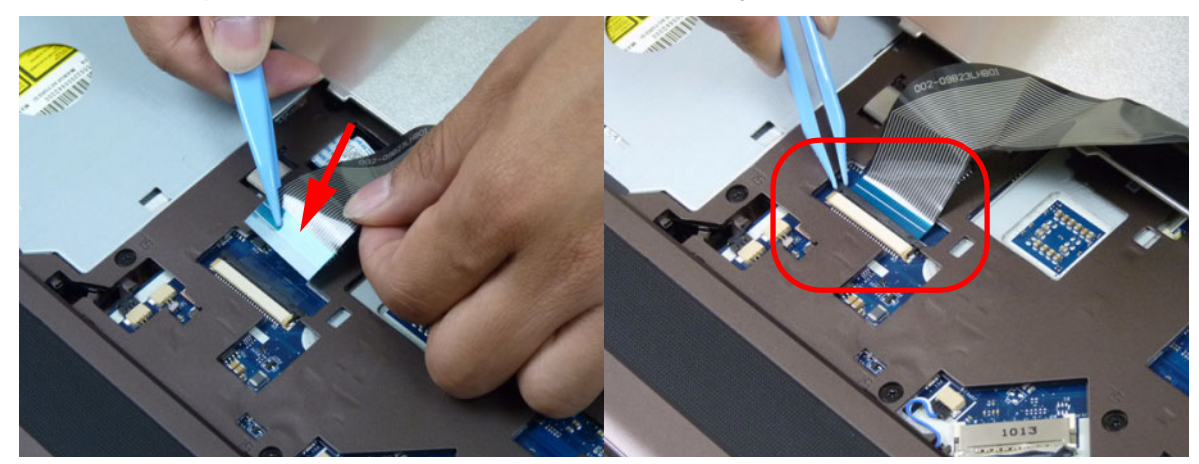

3. Replace the keyboard by first lining up the bottom edge. Press down firmly to lock.

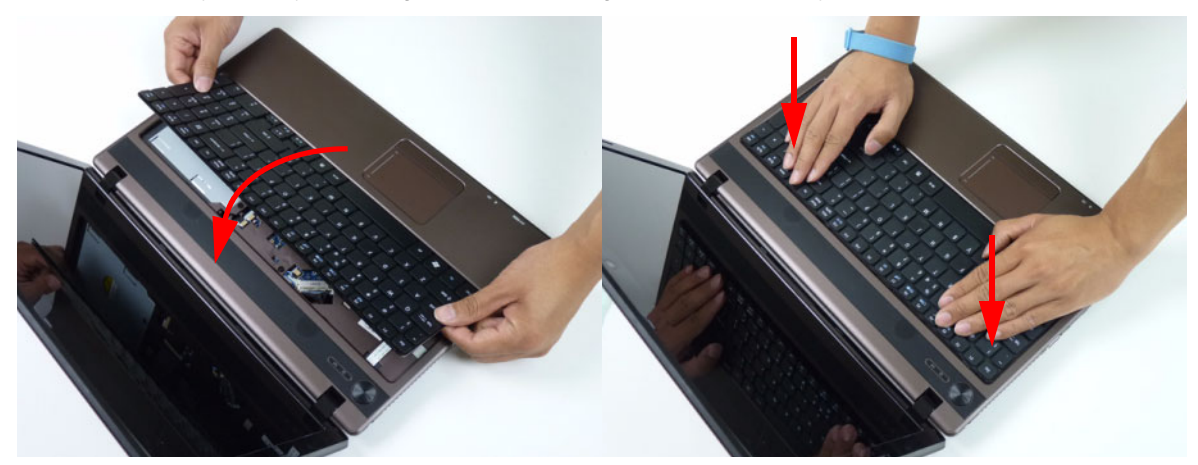

## Replacing the SD Dummy Card

1. Insert the SD dummy card into the slot as shown.

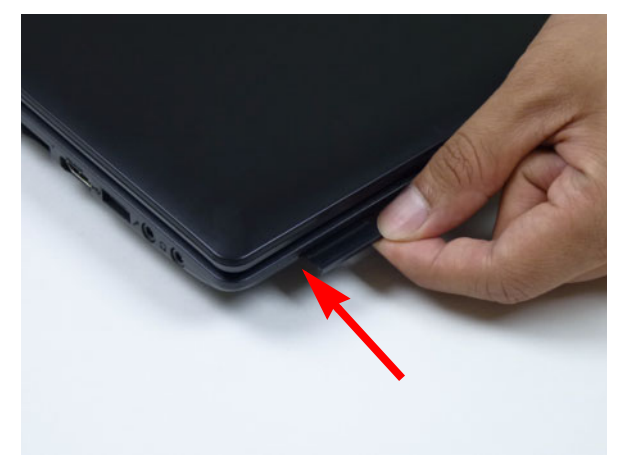

2. Push until the card clicks into place and is flush with the casing.

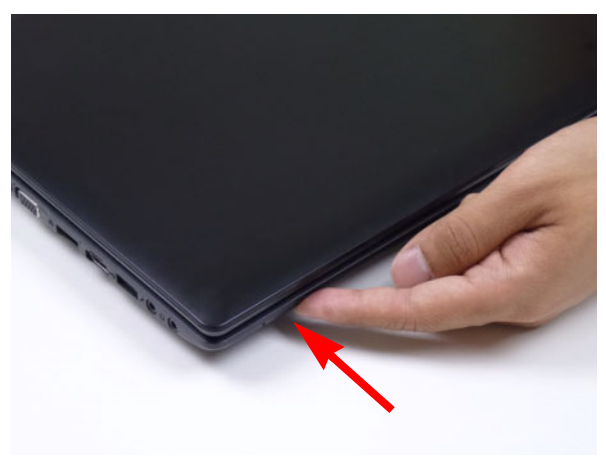

## Replacing the Battery

1. Slide and hold the battery release latch to the release position (1), insert the battery pack and press down (2).

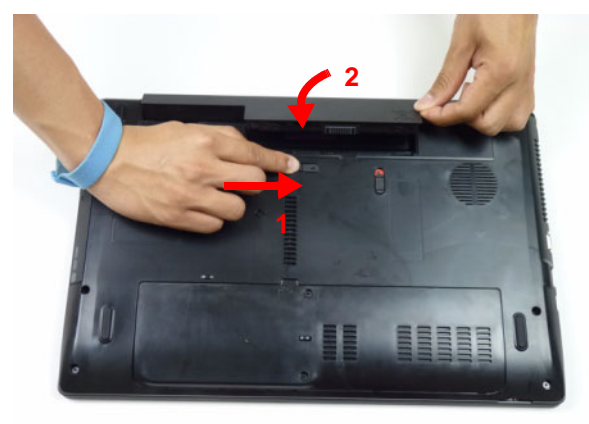

2. Slide the battery lock in the direction shown to secure the battery in place.

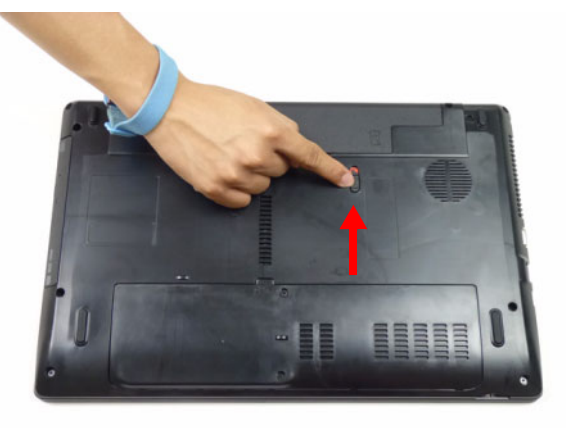

# Troubleshooting

## **Common Problems**

Use the following procedure as a guide for computer problems.

- **NOTE:** The diagnostic tests are intended to test only Acer products. Non-Acer products, prototype cards, or modified options can give false errors and invalid system responses.
- 1. Obtain the failing symptoms in as much detail as possible.
- 2. Verify the symptoms by attempting to re-create the failure by running the diagnostic test or by repeating the same operation.
- 3. Use the following table with the verified symptom to determine which page to go to.

| Symptoms (Verified)       | Go To    |
|---------------------------|----------|
| Power On Issue            | Page 140 |
| No Display Issue          | Page 141 |
| LCD Failure               | Page 143 |
| Internal Keyboard Failure | Page 143 |
| Touchpad Failure          | Page 144 |
| Internal Speaker Failure  | Page 144 |
| ODD Failure               | Page 147 |
| WLAN Failure              | Page 150 |
| Thermal Unit Failure      | Page 150 |
| Other Functions Failure   | Page 151 |
| Intermittent Failures     | Page 152 |
| Undermined Failures       | Page 152 |

4. If the Issue is still not resolved, see "Online Support Information" on page 215.

## Power On Issue

If the system doesn't power on, perform the following actions one at a time to correct the problem. Do not replace a non-defective FRUs:

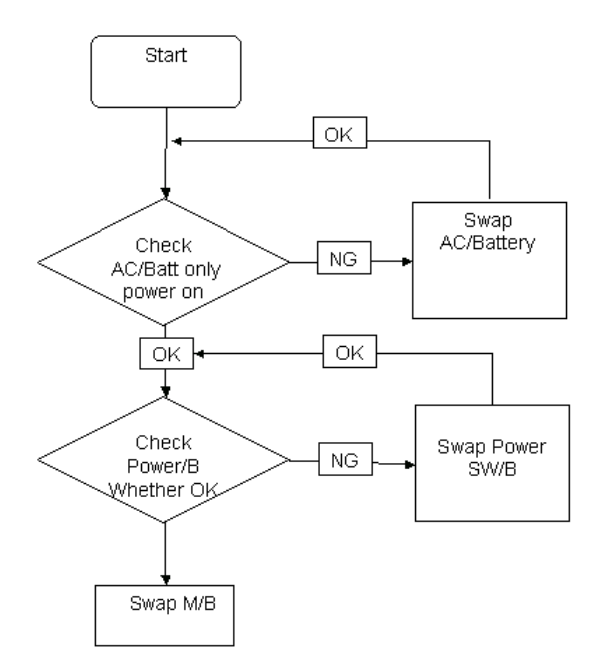

### **Computer Shutsdown Intermittently**

If the system powers off at intervals, perform the following actions one at a time to correct the problem.

- 1. Check the power cable is properly connected to the computer and the electrical outlet.
- 2. Remove any extension cables between the computer and the outlet.
- **3.** Remove any surge protectors between the computer and the electrical outlet. Plug the computer directly into a known good electrical outlet.
- **4.** Disconnect the power and open the casing to check the Thermal Unit (see "Thermal Unit Failure" on page 150) and fan airways are free of obstructions.
- 5. Remove all external and non-essential hardware connected to the computer that are not necessary to boot the computer to the failure point.
- 6. Remove any recently installed software.
- 7. If the Issue is still not resolved, see "Online Support Information" on page 215.

## No Display Issue

If the **Display** doesn't work, perform the following actions one at a time to correct the problem. Do not replace a non-defective FRUs:

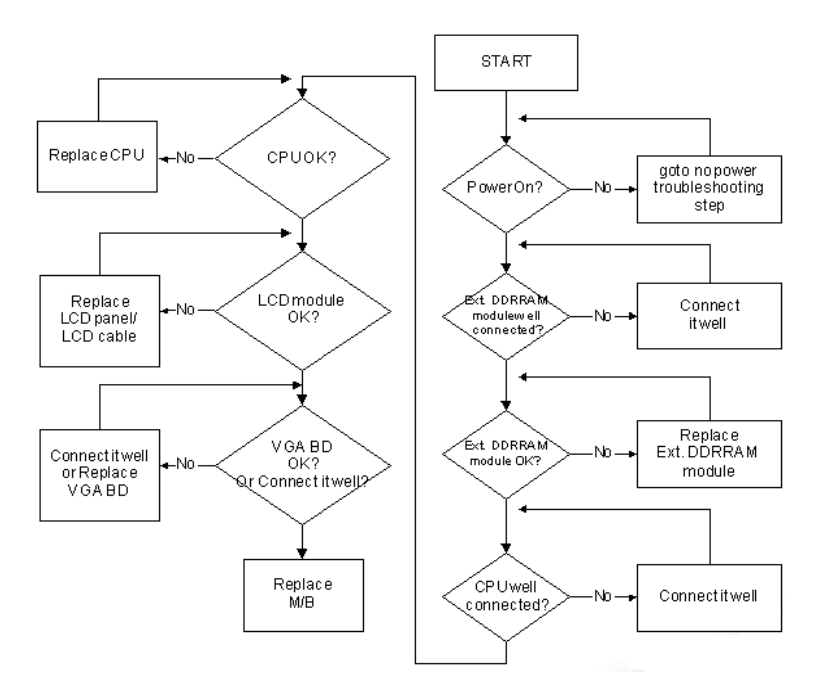

### No POST or Video

If the POST or video doesn't display, perform the following actions one at a time to correct the problem.

- Make sure that the internal display is selected. On this notebook model, switching between the internal display and the external display is done by pressing Fn+F5. Reference Product pages for specific model procedures.
- 2. Make sure the computer has power by checking at least one of the following occurs:
  - Fans start up
  - Status LEDs light up

If there is no power, see "Power On Issue" on page 140.

- **3.** Drain any stored power by removing the power cable and battery and holding down the power button for 10 seconds. Reconnect the power and reboot the computer.
- Connect an external monitor to the computer and switch between the internal display and the external display is by pressing Fn+F5 (on this model).

If the POST or video appears on the external display, see "LCD Failure" on page 143.

5. Disconnect power and all external devices including port replicators or docking stations. Remove any memory cards and CD/DVD discs. Restart the computer.

If the computer boots correctly, add the devices one by one until the failure point is discovered.

- 6. Reseat the memory modules.
- 7. Remove the drives (see "Disassembly Process" on page 45).
- 8. If the Issue is still not resolved, see "Online Support Information" on page 215.

### Abnormal Video Display

If video displays abnormally, perform the following actions one at a time to correct the problem.

- 1. Reboot the computer.
- 2. If permanent vertical/horizontal lines or dark spots display in the same location, the LCD is faulty and should be replaced. See "Disassembly Process" on page 45.
- 3. If extensive pixel damage is present (different colored spots in the same locations on the screen), the LCD is faulty and should be replaced. See "Disassembly Process" on page 45.
- Adjust the brightness to its highest level. See the User Manual for instructions on adjusting settings.
  NOTE: Ensure that the computer is not running on battery alone as this may reduce display brightness.

If the display is too dim at the highest brightness setting, the LCD is faulty and should be replaced. See "Disassembly Process" on page 45.

- 5. Check the display resolution is correctly configured:
  - a. Minimize or close all Windows.
  - **b.** If display size is only abnormal in an application, check the view settings and control/mouse wheel zoom feature in the application.
  - c. If desktop display resolution is not normal, right-click on the desktop and select Personalize→ Display Settings.
  - d. Click and drag the Resolution slider to the desired resolution.
  - e. Click Apply and check the display. Readjust if necessary.
- 6. Roll back the video driver to the previous version if updated.
- 7. Remove and reinstall the video driver.
- 8. Check the Device Manager to determine that:
  - The device is properly installed. There are no red Xs or yellow exclamation marks.
  - There are no device conflicts.
  - No hardware is listed under Other Devices.
- 9. If the Issue is still not resolved, see "Online Support Information" on page 215.
- 10. Run the Windows Memory Diagnostic from the operating system DVD and follow the onscreen prompts.
- **11.** If the Issue is still not resolved, see "Online Support Information" on page 215.

### Random Loss of BIOS Settings

If the computer is experiencing intermittent loss of BIOS information, perform the following actions one at a time to correct the problem.

- 1. If the computer is more than one year old, replace the CMOS battery.
- 2. Run a complete virus scan using up-to-date software to ensure the computer is virus free.
- 3. If the computer is experiencing HDD or ODD BIOS information loss, disconnect and reconnect the power and data cables between devices.

If the BIOS settings are still lost, replace the cables.

- 4. If HDD information is missing from the BIOS, the drive may be defective and should be replaced.
- 5. Replace the Motherboard.
- 6. If the Issue is still not resolved, see "Online Support Information" on page 215.

## LCD Failure

If the **LCD** fails, perform the following actions one at a time to correct the problem. Do not replace a nondefective FRUs:

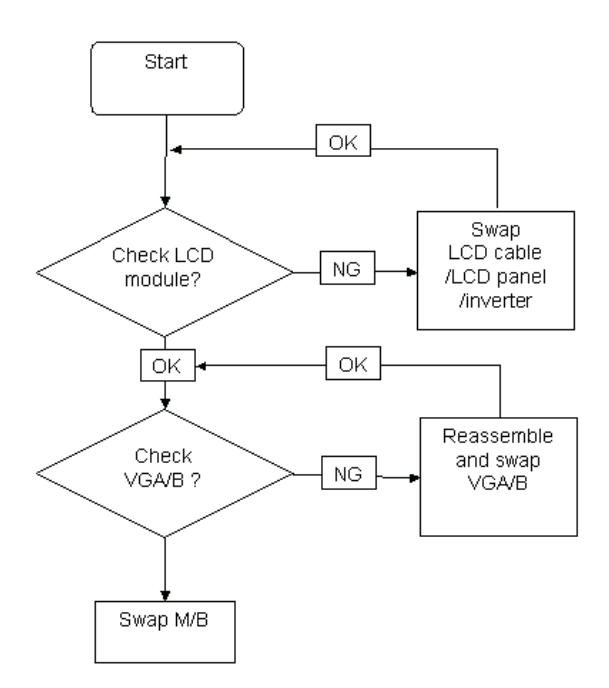

## Built-In Keyboard Failure

If the built-in **Keyboard** fails, perform the following actions one at a time to correct the problem. Do not replace a non-defective FRUs:

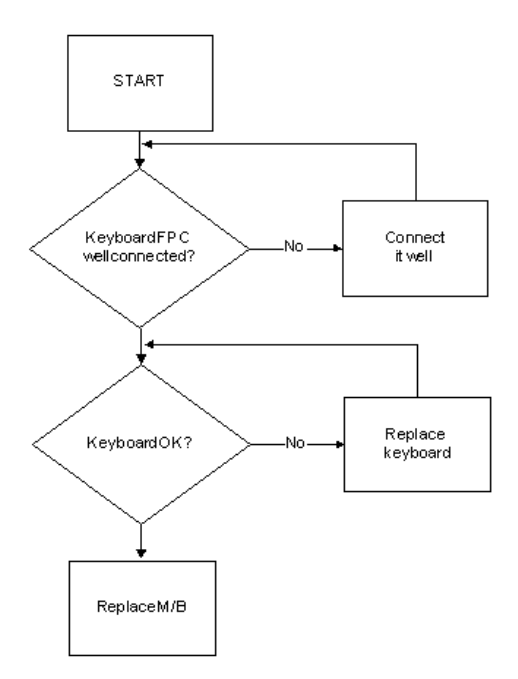

## **Touchpad Failure**

If the **Touchpad** doesn't work, perform the following actions one at a time to correct the problem. Do not replace a non-defective FRUs:

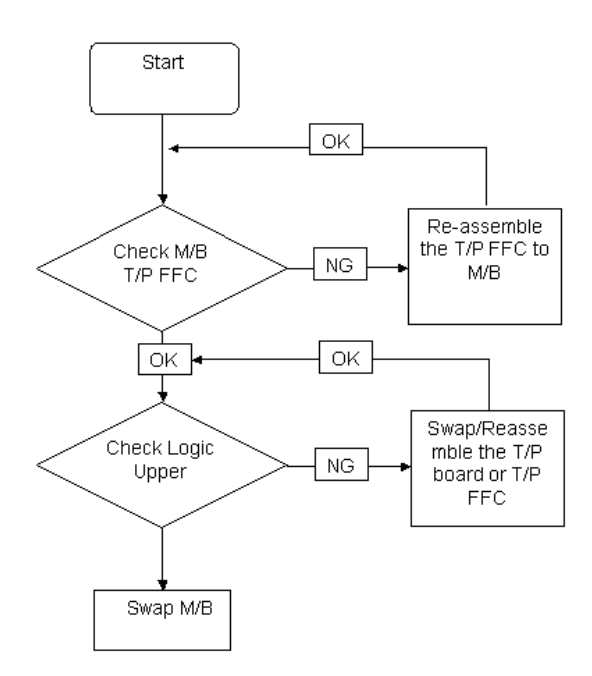

## Internal Speaker Failure

If the internal **Speakers** fail, perform the following actions one at a time to correct the problem. Do not replace a non-defective FRUs:

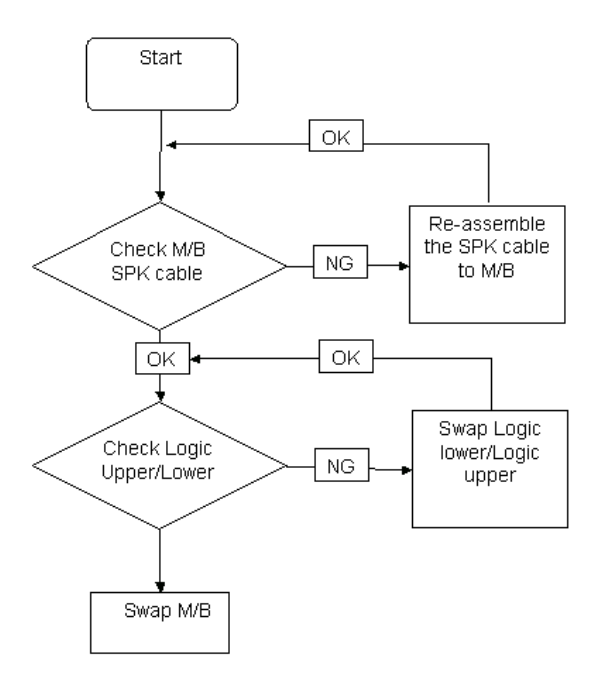

### Sound Problems

If sound problems are experienced, perform the following actions one at a time to correct the problem.

- 1. Reboot the computer.
- 2. Navigate to Start → Control Panel → System and Maintenance → System → Device Manager. Check the Device Manager to determine that:
  - The device is properly installed.
  - There are no red Xs or yellow exclamation marks.
  - There are no device conflicts.
  - No hardware is listed under Other Devices.
- 3. Roll back the audio driver to the previous version, if updated recently.
- 4. Remove and reinstall the audio driver.
- 5. Ensure that all volume controls are set mid range:
  - a. Click the volume icon on the taskbar and drag the slider to 50. Ensure that the volume is not muted.
  - **b.** Click Mixer to verify that other audio applications are set to 50 and not muted.
- Navigate to Start → Control Panel → Hardware and Sound → Sound. Ensure that Speakers are selected as the default audio device (green check mark).
  NOTE: If Speakers does not show, right-click on the Playback tab and select Show Disabled Devices (clear by default).
- 7. Select Speakers and click **Configure** to start **Speaker Setup**. Follow the onscreen prompts to configure the speakers.
- 8. Remove and recently installed hardware or software.
- 9. Restore system and file settings from a known good date using System Restore.

If the issue is not fixed, repeat the preceding steps and select an earlier time and date.

- **10.** Reinstall the Operating System.
- **11.** If the Issue is still not resolved, see "Online Support Information" on page 215.

### **Microphone Problems**

If internal or external **Microphones** do no operate correctly, perform the following actions one at a time to correct the problem.

- Check that the microphone is enabled. Navigate to Start → Control Panel → Hardware and Sound → Sound and select the Recording tab.
- 2. Right-click on the Recording tab and select Show Disabled Devices (clear by default).
- 3. The microphone appears on the **Recording** tab.
- 4. Right-click on the microphone and select **Enable**.
- 5. Select the microphone then click Properties. Select the Levels tab.
- 6. Increase the volume to the maximum setting and click OK.
- 7. Test the microphone hardware:
  - a. Select the microphone and click Configure.
  - b. Select Set up microphone.
  - c. Select the microphone type from the list and click Next.
  - d. Follow the onscreen prompts to complete the test.
- 8. If the Issue is still not resolved, see "Online Support Information" on page 215.

## HDD Not Operating Correctly

If the HDD does not operate correctly, perform the following actions one at a time to correct the problem.

- 1. Disconnect all external devices.
- 2. Run a complete virus scan using up-to-date software to ensure the computer is virus free.
- 3. Run the Windows Vista Startup Repair Utility:
  - a. insert the Windows Vista Operating System DVD in the ODD and restart the computer.
  - **b.** When prompted, press any key to start to the operating system DVD.
  - c. The Install Windows screen displays. Click Next.
  - d. Select Repair your computer.
  - e. The System Recovery Options screen displays. Click Next.
  - f. Select the appropriate operating system, and click Next.

NOTE: Click Load Drivers if controller drives are required.

- g. Select Startup Repair.
- h. Startup Repair attempts to locate and resolve issues with the computer.
- i. When complete, click Finish.

If an issue is discovered, follow the onscreen information to resolve the problem.

- 4. Run the Windows Memory Diagnostic Tool. For more information see Windows Help and Support.
- 5. Restart the computer and press F2 to enter the BIOS Utility. Check the BIOS settings are correct and that CD/DVD drive is set as the first boot device on the Boot menu.
- 6. Ensure all cables and jumpers on the HDD and ODD are set correctly.
- 7. Remove any recently added hardware and associated software.
- 8. Run the Windows Disk Defragmenter. For more information see Windows Help and Support.
- Run Windows Check Disk by entering chkdsk /r from a command prompt. For more information see Windows Help and Support.
- 10. Restore system and file settings from a known good date using System Restore.

If the issue is not fixed, repeat the preceding steps and select an earlier time and date.

**11.** Replace the HDD. See "Disassembly Process" on page 45.

## ODD Failure

If the **ODD** fails, perform the following actions one at a time to correct the problem. Do not replace a nondefective FRUs:

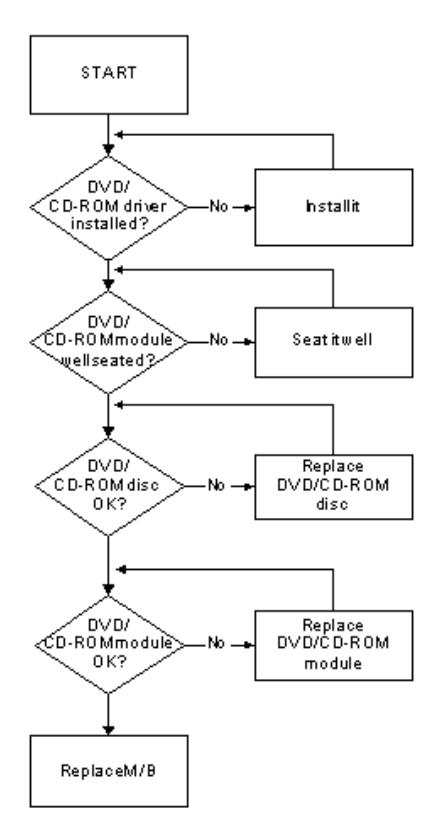

### **ODD Not Operating Correctly**

If the **ODD** exhibits any of the following symptoms it may be faulty:

- Audio CDs do not play when loaded
- DVDs do not play when loaded
- Blank discs do not burn correctly
- DVD or CD play breaks up or jumps
- Optical drive not found or not active:
  - Not shown in My Computer or the BIOS setup
  - LED does not flash when the computer starts up
  - The tray does not eject
- Access failure screen displays
- The ODD is noisy

Perform the following general solutions one at a time to correct the problem.

- 1. Reboot the computer and retry the operation.
- **2.** Try an alternate disc.
- Navigate to Start → Computer. Check that the ODD device is displayed in the Devices with Removable Storage panel.
- 4. Navigate to Start → Control Panel → System and Maintenance → System → Device Manager.

- a. Double-click IDE ATA/ATAPI controllers. If a device displays a down arrow, right-click on the device and click Enable.
- b. Double-click DVD/CD-ROM drives. If the device displays a down arrow, right-click on the device and click Enable.
- c. Check that there are no yellow exclamation marks against the items in **IDE ATA/ATAPI controllers**. If a device has an exclamation mark, right-click on the device and uninstall and reinstall the driver.
- **d.** Check that there are no yellow exclamation marks against the items in **DVD/CD-ROM drives**. If a device has an exclamation mark, right-click on the device and uninstall and reinstall the driver.
- **e.** If the exclamation marker is not removed from the item in the lists, try removing any recently installed software and retrying the operation.

#### **Discs Do Not Play**

If discs do not play when inserted in the drive, perform the following actions one at a time to correct the problem.

- 1. Check that the disc is correctly seated in the drive tray and that the label on the disc is visible.
- 2. Check that the media is clean and scratch free.
- 3. Try an alternate disc in the drive.
- 4. Ensure that AutoPlay is enabled:
  - a. Navigate to Start  $\rightarrow$  Control Panel  $\rightarrow$  Hardware and Sound  $\rightarrow$  AutoPlay.
  - b. Select Use AutoPlay for all media and devices.
  - c. In the Audio CD and DVD Movie fields, select the desired player from the drop down menu.
- 5. Check that the Regional Code is correct for the selected media:

**IMPORTANT:**Region can only be changed a limited number of times. After Changes remaining reaches zero, the region cannot be changed even Windows is reinstalled or the drive is moved to another computer.

- a. Navigate to Start  $\rightarrow$  Control Panel  $\rightarrow$  System and Maintenance  $\rightarrow$  System  $\rightarrow$  Device Manager.
- b. Double-click DVD/CD-ROM drives.
- c. Right-click DVD drive and click Properties, then click the DVD Region tab.
- d. Select the region suitable for the media inserted in the drive.

#### **Discs Do Not Burn Properly**

If discs can not be burned, perform the following actions one at a time to correct the problem.

- 1. Ensure that the default drive is record enabled:
  - a. Navigate to Start → Computer and right-click the writable ODD icon. Click Properties.
  - **b.** Select the **Recording** tab. In the **Desktop disc recording** panel, select the writable ODD from the drop down list.
  - c. Click OK.
- 2. Ensure that the software used for burning discs is the factory default. If using different software, refer to the software's user manual.

#### **Playback is Choppy**

If playback is choppy or jumps, perform the following actions one at a time to correct the problem.

- **1.** Check that system resources are not running low:
  - a. Try closing some applications.
  - b. Reboot and try the operation again.
- 2. Check that the ODD controller transfer mode is set to DMA:
  - a. Navigate to Start  $\rightarrow$  Control Panel  $\rightarrow$  System and Maintenance  $\rightarrow$  System  $\rightarrow$  Device Manager.

- b. Double-click IDE ATA/ATAPI controllers, then right-click ATA Device 0.
- c. Click **Properties** and select the **Advanced Settings** tab. Ensure that the **Enable DMA** box is checked and click **OK**.
- d. Repeat for the other ATA Devices shown if applicable.

#### **Drive Not Detected**

If Windows cannot detect the drive, perform the following actions one at a time to correct the problem.

- 1. Restart the computer and press F2 to enter the BIOS Utility.
- Check that the drive is detected in the ATAPI Model Name field on the Information page.
  NOTE: Check that the entry is identical to one of the ODDs specified in "Hardware Specifications and Configurations" on page 14.
- **3.** Turn off the power and remove the cover to inspect the connections to the ODD. See "Disassembly Process" on page 45.
  - a. Check for broken connectors on the drive, motherboard, and cables.
  - b. Check for bent or broken pins on the drive, motherboard, and cable connections.
  - **c.** Try an alternate cable, if available. If the drive works with the new cable, the original cable should be replaced.
- 4. Reseat the drive ensuring and all cables are connected correctly.
- 5. Replace the ODD. See "Disassembly Process" on page 45.

#### **Drive Read Failure**

If discs cannot be read when inserted in the drive, perform the following actions one at a time to correct the problem.

- 1. Remove and clean the failed disc.
- 2. Retry reading the CD or DVD.
  - d. Test the drive using other discs.
  - e. Play a DVD movie
  - f. Listen to a music CD

If the ODD works properly with alternate discs, the original disc is probably defective and should be replaced.

- **3.** Turn off the power and remove the cover to inspect the connections to the ODD. See "Disassembly Process" on page 45.
  - a. Check for broken connectors on the drive, motherboard, and cables.
  - b. Check for bent or broken pins on the drive, motherboard, and cable connections.
  - **c.** Try an alternate cable, if available. If the drive works with the new cable, the original cable should be replaced.
- 4. Replace the ODD. See "Disassembly Process" on page 45.

## Wireless Function Failure

If the **WLAN** fails, perform the following actions one at a time to correct the problem. Do not replace a nondefective FRUs:

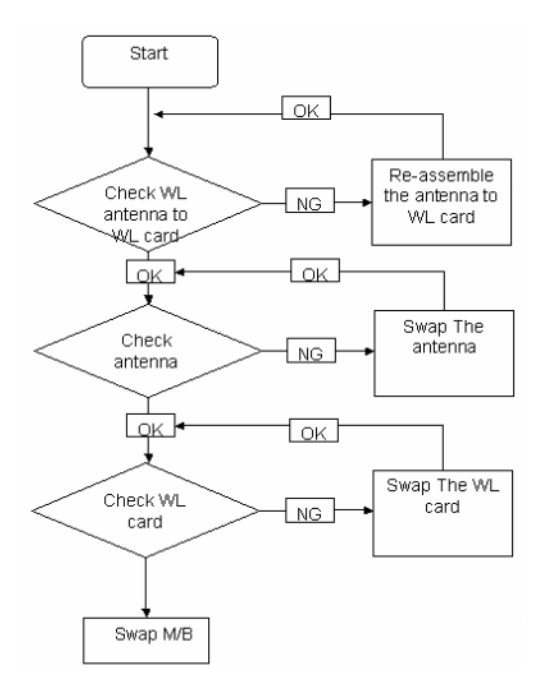

### **Thermal Unit Failure**

If the **Thermal Unit** fails, perform the following actions one at a time to correct the problem. Do not replace a non-defective FRUs:

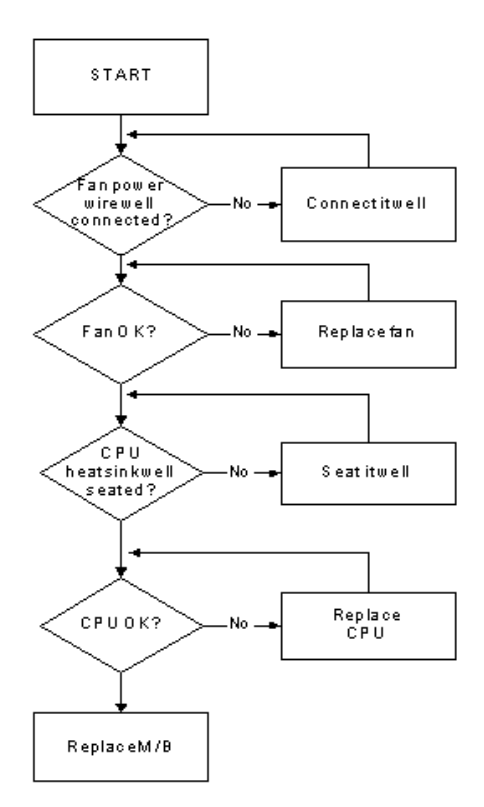

## **External Mouse Failure**

If an external Mouse fails, perform the following actions one at a time to correct the problem.

- 1. Try an alternative mouse.
- 2. If the mouse uses a wireless connection, insert new batteries and confirm there is a good connection. See the mouse user manual.
- 3. If the mouse uses a USB connection, try an alternate USB port.
- 4. Try an alternative program to verify mouse operation. Reinstall the program experiencing mouse failure.
- 5. Restart the computer.
- 6. Remove any recently added hardware and associated software.
- 7. Remove any recently added software and reboot.
- 8. Restore system and file settings from a known good date using **System Restore**.

If the issue is not fixed, repeat the preceding steps and select an earlier time and date.

- **9.** Run the Event Viewer to check the events log for errors. For more information see Windows Help and Support.
- 10. Roll back the mouse driver to the previous version if updated recently.
- 11. Remove and reinstall the mouse driver.
- **12.** Check the Device Manager to determine that:
  - The device is properly installed. There are no red Xs or yellow exclamation marks.
  - There are no device conflicts.
  - No hardware is listed under Other Devices.
- **13.** If the Issue is still not resolved, see "Online Support Information" on page 215.

### **Other Failures**

If the CRT Switch, Dock, LAN Port, external MIC or Speakers, PCI Express Card, 5-in-1 Card Reader or Volume Wheel fail, perform the following general steps to correct the problem. Do not replace a non-defective FRUs:

- 1. Check Drive whether is OK.
- 2. Check Test Fixture is ok.
- 3. Swap M/B to Try.

# Intermittent Problems

Intermittent system hang problems can be caused by a variety of reasons that have nothing to do with a hardware defect, such as: cosmic radiation, electrostatic discharge, or software errors. FRU replacement should be considered only when a recurring problem exists.

When analyzing an intermittent problem, do the following:

- 1. Run the advanced diagnostic test for the system board in loop mode at least 10 times.
- 2. If no error is detected, do not replace any FRU.
- 3. If any error is detected, replace the FRU. Rerun the test to verify that there are no more errors.

# **Undetermined Problems**

The diagnostic problems does not identify which adapter or device failed, which installed devices are incorrect, whether a short circuit is suspected, or whether the system is inoperative.

Follow these procedures to isolate the failing FRU (do not isolate non-defective FRU).

NOTE: Verify that all attached devices are supported by the computer.

- **NOTE:** Verify that the power supply being used at the time of the failure is operating correctly. (See "Power On Issue" on page 140.):
- 1. Power-off the computer.
- 2. Visually check them for damage. If any problems are found, replace the FRU.
- 3. Remove or disconnect all of the following devices:
  - Non-Acer devices
  - Printer, mouse, and other external devices
  - Battery pack
  - Hard disk drive
  - DIMM
  - CD-ROM/Diskette drive Module
  - PC Cards
- 4. Power-on the computer.
- 5. Determine if the problem has changed.
- 6. If the problem does not recur, reconnect the removed devices one at a time until you find the failing FRU.
- 7. If the problem remains, replace the following FRU one at a time. Do not replace a non-defective FRU:
  - System board
  - LCD assembly

# Post Codes

These tables describe the POST codes and descriptions during the POST.

#### Post Code Range

| Phase    | POST Code Range |
|----------|-----------------|
| SEC      | 0x01 - 0x0F     |
| PEI      | 0x70 - 0x9F     |
| DXE      | 0x40 - 0x6F     |
| BDS      | 0x10 - 0x3F     |
| SMM      | 0xA0 - 0xBF     |
| S3       | 0xC0 - 0xCF     |
| ASL      | 0x51 – 0x55     |
|          | 0xE1 – 0xE4     |
| PostBDS  | 0xF9 – 0xFE     |
| Reserved | 0xD8 – 0xE0     |
|          | 0xE5 – 0xF8     |

### SEC Phase POST Code Table

| Functionality Name (Include\<br>PostCode.h) | Phase | Post<br>Code | Description                                  |
|---------------------------------------------|-------|--------------|----------------------------------------------|
| SEC_SYSTEM_POWER_ON                         | SEC   | 1            | CPU power on and switch to<br>Protected mode |
| SEC_BEFORE_MICROCODE_PATCH                  | SEC   | 2            | Patching CPU microcode                       |
| SEC_AFTER_MICROCODE_PATCH                   | SEC   | 3            | Setup Cache as RAM                           |
| SEC_SETUP_CAR_OK                            | SEC   | 7            | Cache as RAM test                            |
| SEC_GO_TO_SECSTARTUP                        | SEC   | 9            | Setup BIOS ROM cache                         |
| SEC_GO_TO_PEICORE                           | SEC   | 0A           | Enter Boot Firmware Volume                   |

#### PEI Phase POST Code Table:

| Functionality Name (Include\<br>PostCode.h) | Phase | Post<br>Code | Description                        |
|---------------------------------------------|-------|--------------|------------------------------------|
| PEI_SIO_INIT                                | PEI   | 70           | Super I/O Initialization           |
| PEI_CPU_REG_INIT                            | PEI   | 71           | CPU Early Initialization           |
| PEI_CPU_AP_INIT                             | PEI   | 72           | Multi-processor Early Initial      |
| PEI_CPU_HT_RESET                            | PEI   | 73           | HyperTransport Initialization      |
| PEI_PCIE_MMIO_INIT                          | PEI   | 74           | PCIE MMIO BAR Initialization       |
| PEI_NB_REG_INIT                             | PEI   | 75           | North Bridge Early Initialization  |
| PEI_SB_REG_INIT                             | PEI   | 76           | South Bridge Early Initialization  |
| PEI_PCIE_TRAINING                           | PEI   | 77           | PCIE Training                      |
| PEI_TPM_INIT                                | PEI   | 78           | TPM Initialization                 |
| PEI_SMBUS_INIT                              | PEI   | 79           | SMBUS Early Initialization         |
| PEI_PROGRAM_CLOCK_GEN                       | PEI   | 7A           | Clock Generator Initialization     |
| PEI_MEMORY_INIT                             | PEI   | 7E           | Memory Initial for Normal boot.    |
| PEI_MEMORY_INIT_FOR_CRISIS                  | PEI   | 7F           | Memory Initial for Crisis Recovery |
| PEI_MEMORY_INSTALL                          | PEI   | 80           | Simple Memory test                 |
| PEI_SWITCH_STACK                            | PEI   | 82           | Start to use Memory                |

| Functionality Name (Include\<br>PostCode.h) | Phase | Post<br>Code | Description                             |
|---------------------------------------------|-------|--------------|-----------------------------------------|
| PEI_MEMORY_CALLBACK                         | PEI   | 83           | Set cache for physical memory           |
| PEI_ENTER_RECOVERY_MODE                     | PEI   | 84           | Recovery device Initialization          |
| PEI_RECOVERY_MEDIA_FOUND                    | PEI   | 85           | Found Recovery image                    |
| PEI_RECOVERY_MEDIA_NOT_FOUND                | PEI   | 86           | Recovery image not found                |
| PEI_RECOVERY_LOAD_FILE_DONE                 | PEI   | 87           | Load Recovery Image completed           |
| PEI_RECOVERY_START_FLASH                    | PEI   | 88           | Start Flash BIOS with Recovery<br>image |
| PEI_ENTER_DXEIPL                            | PEI   | 89           | Loading BIOS image to RAM               |
| PEI_FINDING_DXE_CORE                        | PEI   | 8A           | Loading DXE core                        |
| PEI_GO_TO_DXE_CORE                          | PEI   | 8B           | Enter DXE core                          |

#### DXE Phase POST Code Table:

| Functionality Name (Include\<br>PostCode.h) | Phase | PostCode | Description                                 |
|---------------------------------------------|-------|----------|---------------------------------------------|
| DXE_NB_INIT                                 | DXE   | 45       | North bridge Middle initialization          |
| DXE_SB_INIT                                 | DXE   | 48       | South Bridge Middle initialization          |
| DXE_IDENTIFY_FLASH_DEVICE                   | DXE   | 49       | Identify Flash device                       |
| DXE_FTW_INIT                                | DXE   | 4A       | Fault Tolerant Write verification           |
| DXE_VARIABLE_INIT                           | DXE   | 4B       | Variable Service initialization             |
| DXE_VARIABLE_INIT_FAIL                      | DXE   | 4C       | Fail to initial Variable Service            |
| DXE_MTC_INIT                                | DXE   | 4D       | MTC Initial                                 |
| DXE_CPU_INIT                                | DXE   | 4E       | CPU Middle Initialization                   |
| DXE_MP_CPU_INIT                             | DXE   | 4F       | Multi-processor<br>MiddleInitialization     |
| DXE_SMBUS_INIT                              | DXE   | 50       | SMBUS Driver Initialization                 |
| DXE_SMART_TIMER_INIT                        | DXE   | 51       | 8259 Initialization                         |
| DXE_PCRTC_INIT                              | DXE   | 52       | RTC Initialization                          |
| DXE_RELOCATE_SMBASE                         | DXE   | 56       | Relocate SMM BASE                           |
| DXE_FIRST_SMI                               | DXE   | 57       | SMI test                                    |
| DXE_BEFORE_CSM16_INIT                       | DXE   | 59       | Legacy BIOS Initialization                  |
| DXE_AFTER_CSM16_INIT                        | DXE   | 5A       | Legacy interrupt function<br>Initialization |
| DXE_LOAD_ACPI_TABLE                         | DXE   | 5B       | ACPI Table Initialization                   |

#### BDS Phase POST Code Table:

| Functionality Name (Include\<br>PostCode.h) | Phase | Post<br>Code | Description                                            |
|---------------------------------------------|-------|--------------|--------------------------------------------------------|
| BDS_ENTER_BDS                               | BDS   | 10           | Enter BDS entry                                        |
| BDS_INSTALL_HOTKEY                          | BDS   | 11           | Install Hotkey service                                 |
| BDS_PCI_ENUMERATION_START                   | BDS   | 13           | PCI enumeration                                        |
| BDS_BEFORE_PCIIO_INSTALL                    | BDS   | 14           | PCI resource assign complete                           |
| BDS_PCI_ENUMERATION_END                     | BDS   | 15           | PCI enumeration complete                               |
| BDS_CONNECT_CONSOLE_IN                      | BDS   | 16           | Keyboard Controller, Keyboard and Mouse initialization |
| BDS_CONNECT_CONSOLE_OUT                     | BDS   | 17           | Video device initialization                            |

| Functionality Name (Include\<br>PostCode.h) | Phase | Post<br>Code | Description                                       |
|---------------------------------------------|-------|--------------|---------------------------------------------------|
| BDS_CONNECT_STD_ERR                         | BDS   | 18           | Error report device initialization                |
| BDS_CONNECT_USB_HC                          | BDS   | 19           | USB host controller initialization                |
| BDS_CONNECT_USB_BUS                         | BDS   | 1A           | USB BUS driver initialization                     |
| BDS_CONNECT_USB_DEVICE                      | BDS   | 1B           | USB device driver initialization                  |
| BDS_NO_CONSOLE_ACTION                       | BDS   | 1C           | Console device initial fail                       |
| BDS_DISPLAY_LOGO_SYSTEM_INFO                | BDS   | 1D           | Display logo or system information                |
| BDS_START_IDE_CONTROLLER                    | BDS   | 1E           | IDE controller initialization                     |
| BDS_START_SATA_CONTROLLER                   | BDS   | 1F           | SATA controller initialization                    |
| BDS_START_ISA_ACPI_CONTROLLER               | BDS   | 20           | SIO controller initialization                     |
| BDS_START_ISA_BUS                           | BDS   | 21           | ISA BUS driver initialization                     |
| BDS_START_ISA_FDD                           | BDS   | 22           | Floppy device initialization                      |
| BDS_START_ISA_SEIRAL                        | BDS   | 23           | Serial device initialization                      |
| BDS_START_IDE_BUS                           | BDS   | 24           | IDE device initialization                         |
| BDS_START_AHCI_BUS                          | BDS   | 25           | AHCI device initialization                        |
| BDS_CONNECT_LEGACY_ROM                      | BDS   | 26           | Dispatch option ROMs                              |
| BDS_ENUMERATE_ALL_BOOT_OPTION               | BDS   | 27           | Get boot device information                       |
| BDS_END_OF_BOOT_SELECTION                   | BDS   | 28           | End of boot selection                             |
| BDS_ENTER_SETUP                             | BDS   | 29           | Enter Setup Menu                                  |
| BDS_ENTER_BOOT_MANAGER                      | BDS   | 2A           | Enter Boot manager                                |
| BDS_BOOT_DEVICE_SELECT                      | BDS   | 2B           | Try to boot system to OS                          |
| BDS_EFI64_SHADOW_ALL_LEGACY_RO<br>M         | BDS   | 2C           | Shadow Misc Option ROM                            |
| BDS_ACPI_S3SAVE                             | BDS   | 2D           | Save S3 resume required data in RAM               |
| BDS_READY_TO_BOOT_EVENT                     | BDS   | 2E           | Last Chipset initial before boot to OS            |
| BDS_GO_LEGACY_BOOT                          | BDS   | 2F           | Start to boot Legacy OS                           |
| BDS_GO_UEFI_BOOT                            | BDS   | 30           | Start to boot UEFI OS                             |
| BDS_LEGACY16_PREPARE_TO_BOOT                | BDS   | 31           | Prepare to Boot to Legacy OS                      |
| BDS_LEGACY_BOOT_EVENT                       | BDS   | 33           | Last Chipset initial before boot to<br>Legacy OS. |
| BDS_ENTER_LEGACY_16_BOOT                    | BDS   | 34           | Ready to Boot Legacy OS.                          |
| BDS_RECOVERY_START_FLASH                    | BDS   | 35           | Fast Recovery Start Flash.                        |

#### PostBDS POST Code Table

| Functionality Name (Include\<br>PostCode.h) | Phase    | Post<br>Code | Description             |
|---------------------------------------------|----------|--------------|-------------------------|
| POST_BDS_NO_BOOT_DEVICE                     | POST_BDS | F9           | No Boot Device          |
| POST_BDS_START_IMAGE                        | POST_BDS | FB           | UEFI Boot Start Image   |
| POST_BDS_ENTER_INT19                        | POST_BDS | FD           | Legacy 16 boot entry    |
| POST_BDS_JUMP_BOOT_SECTOR                   | POST_BDS | FE           | Try to Boot with INT 19 |

#### S3 Functions POST Code Table

| Functionality Name (Include\ PostCode.h) | Phase    | Post<br>Code | Description             |
|------------------------------------------|----------|--------------|-------------------------|
| POST_BDS_NO_BOOT_DEVICE                  | POST_BDS | F9           | No Boot Device          |
| POST_BDS_START_IMAGE                     | POST_BDS | FB           | UEFI Boot Start Image   |
| POST_BDS_ENTER_INT19                     | POST_BDS | FD           | Legacy 16 boot entry    |
| POST_BDS_JUMP_BOOT_SECTOR                | POST_BDS | FE           | Try to Boot with INT 19 |

#### **ACPI Functions POST Code Table**

| Functionality Name (Include\ PostCode.h) | Phase | Post<br>Code | Description           |
|------------------------------------------|-------|--------------|-----------------------|
| ASL_ENTER_S1                             | ASL   | 51           | Prepare to enter S1   |
| ASL_ENTER_S3                             | ASL   | 53           | Prepare to enter S3   |
| ASL_ENTER_S4                             | ASL   | 54           | Prepare to enter S4   |
| ASL_ENTER_S5                             | ASL   | 55           | Prepare to enter S5   |
| ASL_WAKEUP_S1                            | ASL   | E1           | System wakeup from S1 |
| ASL_WAKEUP_S3                            | ASL   | E3           | System wakeup from S3 |
| ASL_WAKEUP_S4                            | ASL   | E4           | System wakeup from S4 |

#### SMM Functions POST Code Table

| Functionality Name (Include\<br>PostCode.h) | Phase | Post<br>Code | Description                    |  |
|---------------------------------------------|-------|--------------|--------------------------------|--|
| SMM_IDENTIFY_FLASH_DEVICE                   | SMM   | 0xA0         | Identify Flash device in SMM   |  |
| SMM_SMM_PLATFORM_INIT                       | SMM   | 0xA2         | SMM service initial            |  |
| SMM_ACPI_ENABLE_START                       | SMM   | 0xA6         | OS call ACPI enable function   |  |
| SMM_ACPI_ENABLE_END                         | SMM   | 0xA7         | ACPI enable function complete  |  |
| SMM_S1_SLEEP_CALLBACK                       | SMM   | 0xA1         | Enter S1                       |  |
| SMM_S3_SLEEP_CALLBACK                       | SMM   | 0xA3         | Enter S3                       |  |
| SMM_S4_SLEEP_CALLBACK                       | SMM   | 0xA4         | Enter S4                       |  |
| SMM_S5_SLEEP_CALLBACK                       | SMM   | 0xA5         | Enter S5                       |  |
| SMM_ACPI_DISABLE_START                      | SMM   | 0xA8         | OS call ACPI disable function  |  |
| SMM_ACPI_DISABLE_END                        | SMM   | 0xA9         | ACPI disable function complete |  |

#### InsydeH2ODDT Debugger POST Code Table

| Functionality Name<br>(Include\ PostCode.h) | PostCode | Description                                        |
|---------------------------------------------|----------|----------------------------------------------------|
| Used by Insyde debugger                     | 0x0D     | Waiting for device connect                         |
| Used by Insyde debugger                     | 0xD0     | Waiting for device connect                         |
| Used by Insyde debugger                     | 0xD1     | InsydeH2ODDT Ready                                 |
| Used by Insyde debugger                     | 0xD2     | EHCI not found                                     |
| Used by Insyde debugger                     | 0xD3     | Debug port connect low speed device                |
| Used by Insyde debugger                     | 0xD4     | DDT Cable become low speed device                  |
| Used by Insyde debugger                     | 0xD5     | DDT Cable Transmission Error (Get descriptor fail) |
| Used by Insyde debugger                     | 0xD6     | DDT Cable Transmission Error (Set Debug mode fail) |
| Used by Insyde debugger                     | 0xD7     | DDT Cable Transmission Error (Set address fail)    |

# Jumper and Connector Locations

# Top View

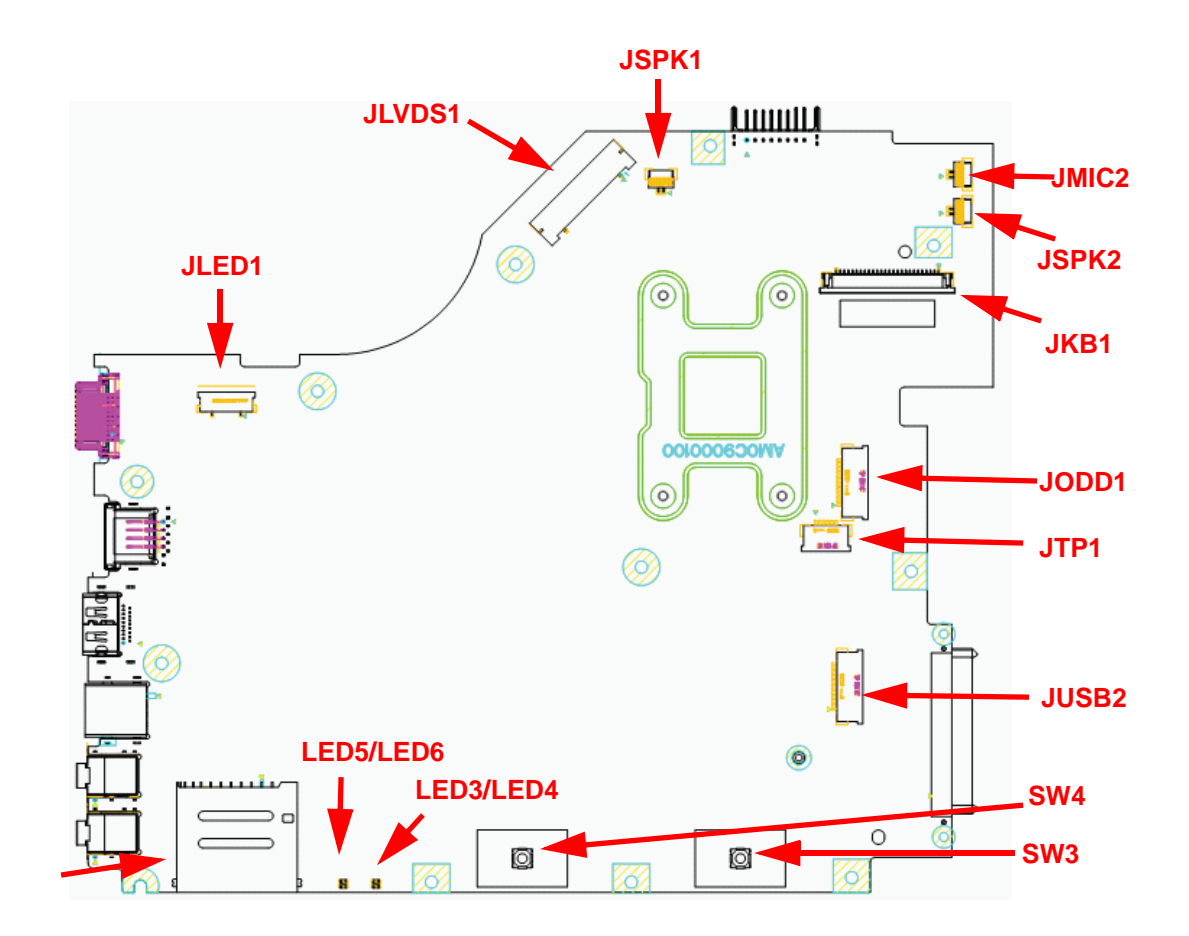

| ltem   | Description                 | ltem      | Description                |
|--------|-----------------------------|-----------|----------------------------|
| JLVDS1 | LED/CCFL panel connector    | JTP1      | Touch pad (FFC) connector  |
| JSPK1  | Left speaker connector      | JUSB2     | USB board (FFC) connector  |
| JSPK2  | (Reserved Only)             | SW3/SW4   | Left button/Right button   |
| JLED1  | Power board (FFC) connector | LED5/LED6 | Power state indicator      |
| JMIC2  | Internal MIC connector      | LED3/LED4 | Battery charging Indicator |
| JKB1   | Keyboard connector          | JCR1      | Card reader connector      |
| JODD1  | ODD board (FFC) connector   |           |                            |

## **Bottom View**

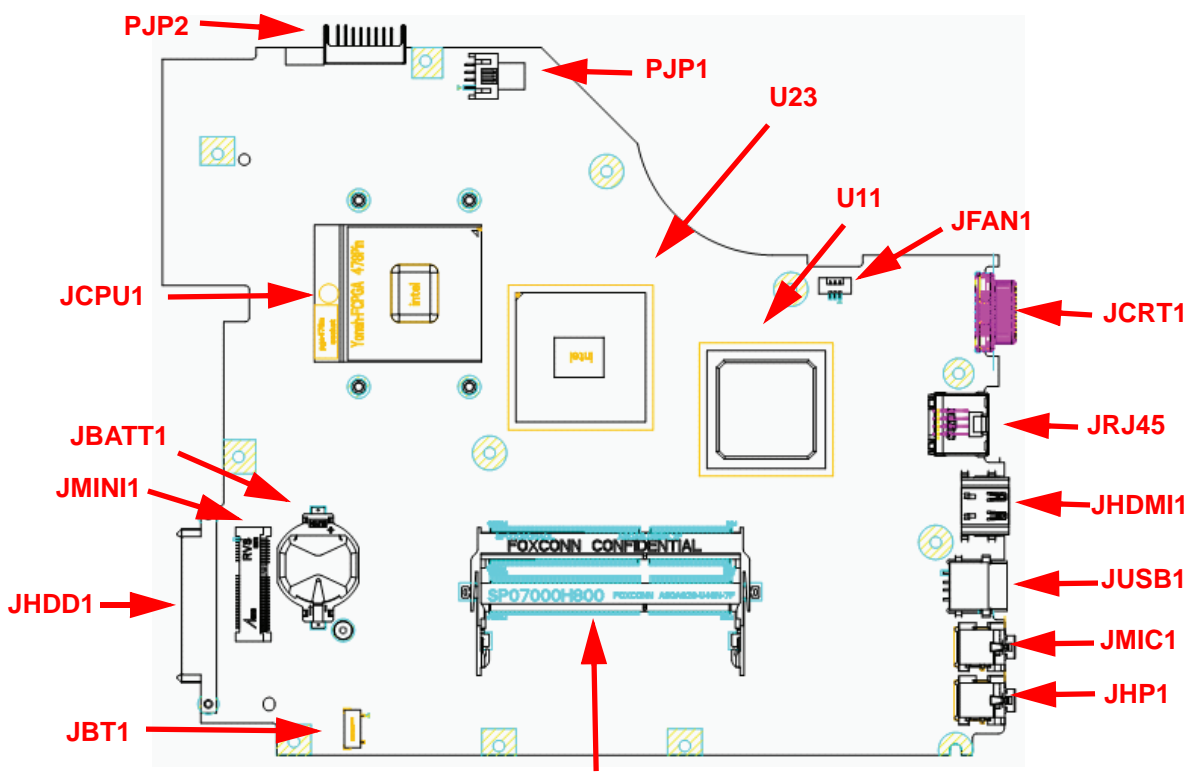

#### JDIMM1/JDIMM2

| ITEM               | DESCRIPTION                   | ITEM   | DESCRIPTION         |
|--------------------|-------------------------------|--------|---------------------|
| PJP2               | Connect to battery connector  | JBT1   | Bluetooth connector |
| PJP1               | DC-IN jack                    | JHDD1  | SATA HDD connector  |
| JDIMM1 /<br>JDIMM2 | DDR3 memory socket            | JMINI1 | WLAN connector      |
| JCRT1              | External CRT connector        | JBATT1 | RTC battery         |
| JRJ45              | RJ45 LAN                      | JCPU1  | CPU socket          |
| JHDMI1             | HDMI connector                | JFAN1  | Connect to FAN      |
| JUSB1              | USB connector                 | U23    | МСН                 |
| JMIC1              | External microphone connector | U11    | ICH9                |
| JHP1               | External SPDIF connector      |        |                     |

## Power Board

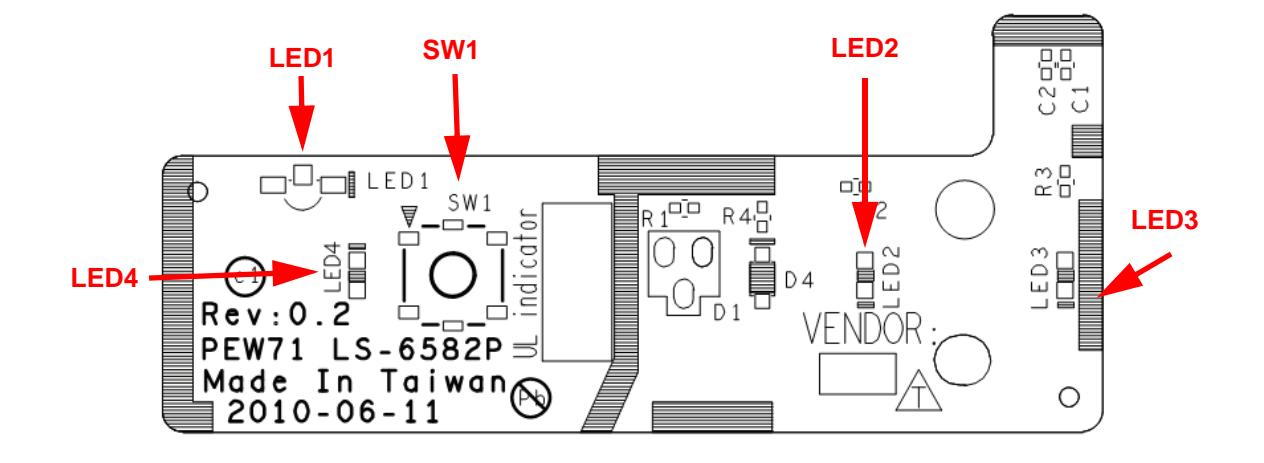

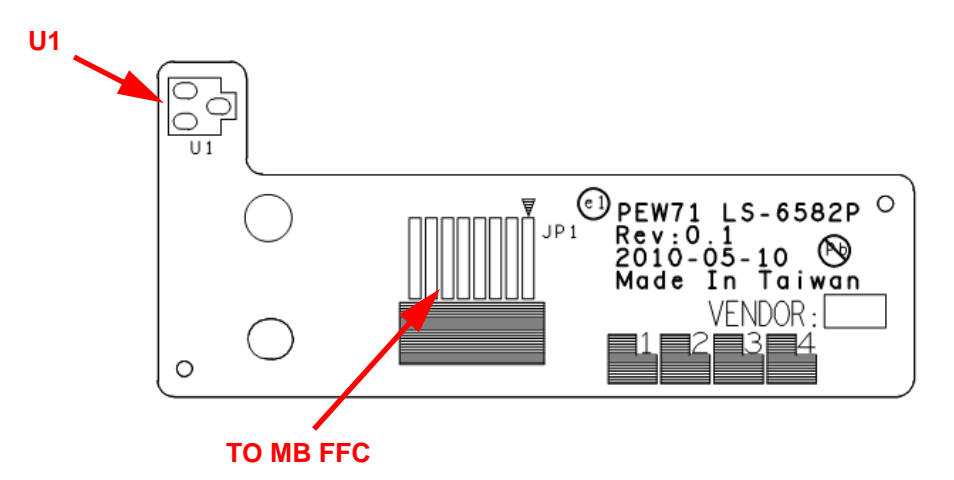

| ITEM | DESCRIPTION  | ITEM | DESCRIPTION   |
|------|--------------|------|---------------|
| LED1 | ON/OFF LED   | LED4 | ON/OFF LED    |
| LED2 | HDD LED      | SW1  | ON/OFF Button |
| LED3 | Wireless LED | U1   | Hall Sensor   |

## **USB/B** Board

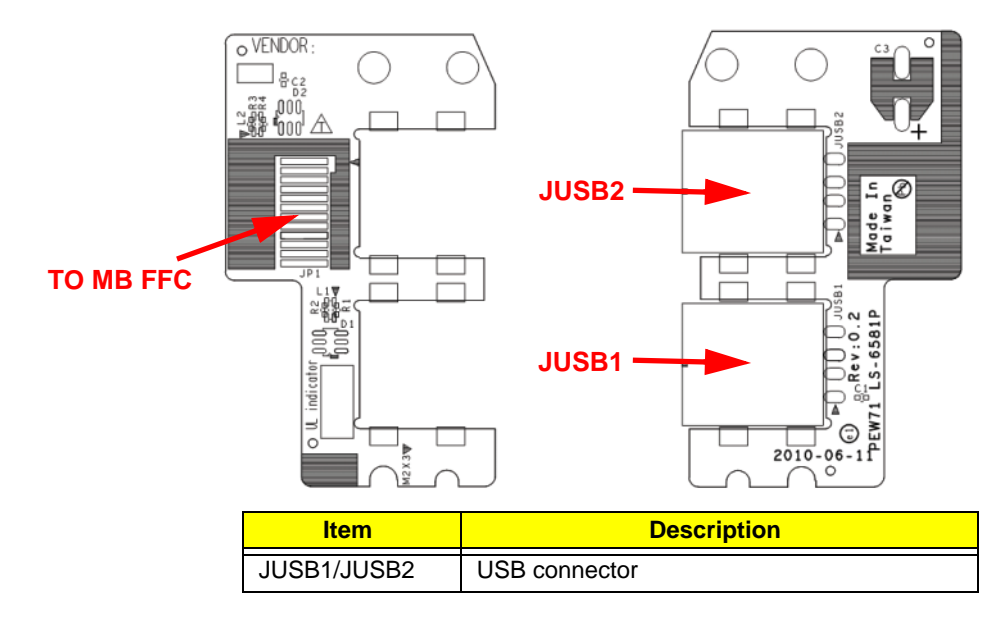

**ODD Board** 

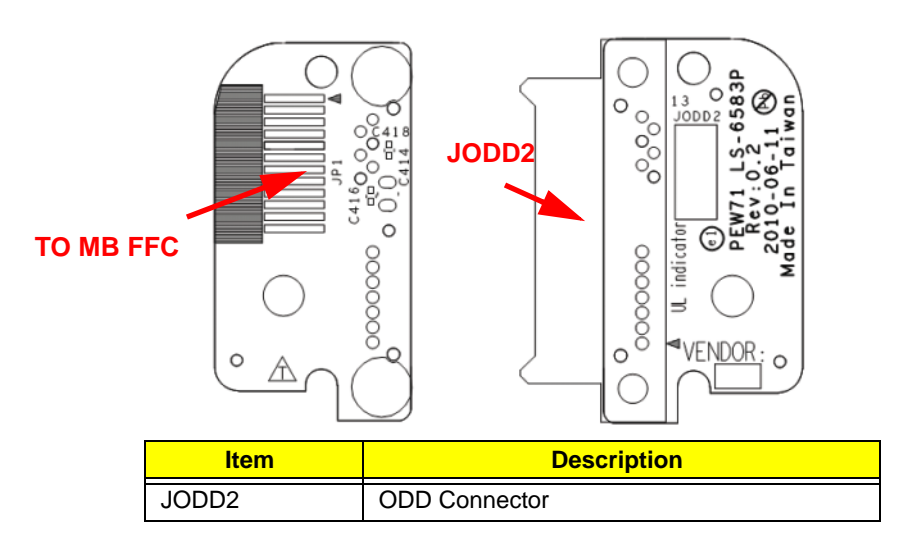

# **Clearing Password Check and BIOS Recovery**

This section provides you with the standard operating procedures of clearing password and BIOS recovery for the Gateway NV50A. The machine provides one Hardware Open Gap on main board for clearing password check, and one Hotkey for enabling BIOS Recovery.

## **Clearing Password Check**

### Steps for Clearing BIOS Password Check

If users set BIOS Password (Supervisor Password and/or User Password) for a security reason, BIOS will ask the password during systems POST or when systems enter to BIOS Setup menu. However, once it is necessary to bypass the password check, users need to short the HW Gap to clear the password by the following steps:

- 1. Power Off the system, and remove HDD, AC and Battery from the machine.
- 2. Disconnect the RTC Battery cable and locate the JP9 jumper.
- 3. Use an electric conductivity tool to short the two points of the HW Gap.
- 4. Plug in AC, keeping the HW Gap shorted. Press Power Button until BIOS POST is finished, then remove the tool from the HW Gap.
- 5. Restart the system. Press F2 key to enter BIOS Setup menu.
- If there is no Password request, BIOS Password is cleared. Otherwise, please follow the steps and try again.
  NOTE: These steps are only for clearing BIOS Password (Supervisor Password and User Password).

## **Clear CMOS Jumper**

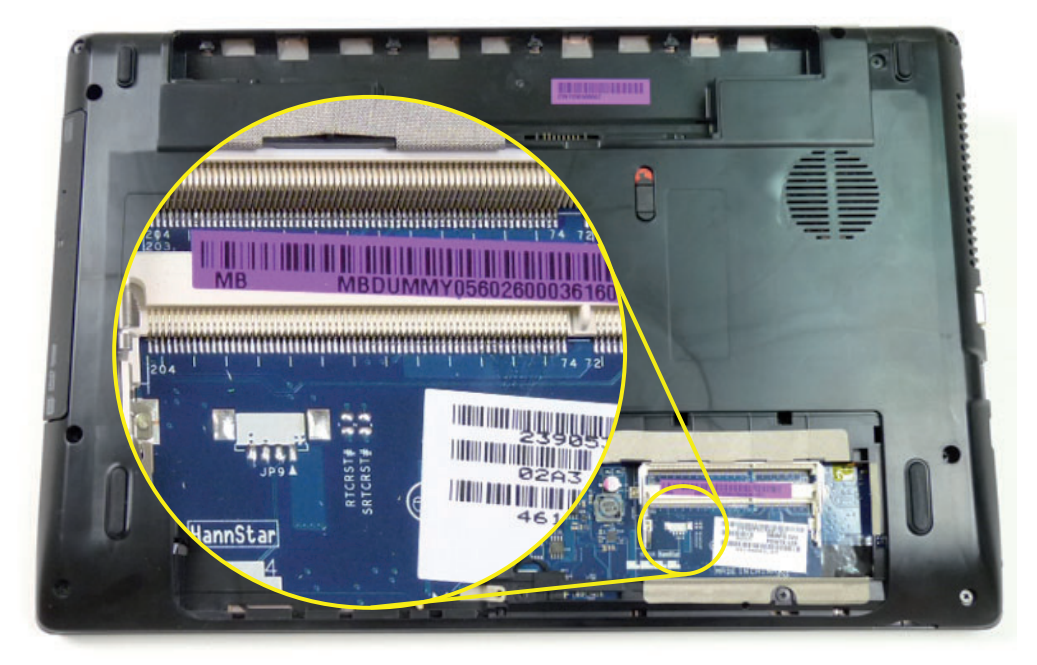

| ltem | Description       |
|------|-------------------|
| JP9  | Clear CMOS Jumper |

## **BIOS Recovery by Crisis Disk**

### BIOS Recovery Boot Block:

BIOS Recovery Boot Block is a special block of BIOS. It is used to boot up the system with minimum BIOS initialization. Users can enable this feature to restore the BIOS firmware to a successful one once the previous BIOS flashing process failed.

### **BIOS Recovery Hotkey:**

The system provides a function hotkey: **Fn+Esc**, for enable BIOS Recovery process when system is powered on during BIOS POST. To use this function, it is strongly recommended to have the AC adapter and Battery present. If this function is enabled, the system will force the BIOS to enter a special BIOS block, called Boot Block.

### Steps for BIOS Recovery from USB Storage:

Before doing this, prepare the Crisis USB key. The Crisis USB key could be made by executing the Crisis Disk program in another system with Windows XP OS.

Follow the steps below:

- 1. Format the USB storage disk using the Fast Format option.
- 2. Save ROM file (file name: **NEW70x64.fd**) to the root directory of USB storage. Make sure that there is no other BIOS file saved in the same directory.
- 3. Plug USB storage into USB port.
- 4. Press Fn + ESC button then plug in AC power.

The Power button flashes once.

5. Press Power button to initiate system CRISIS mode.

When CRISIS is complete, the system auto restarts with a workable BIOS.

6. Update the latest version BIOS for this machine by regular BIOS flashing process.

# FRU (Field Replaceable Unit) List

This chapter gives you the FRU (Field Replaceable Unit) listing in global configurations of Aspire 5336. Refer to this chapter whenever ordering for parts to repair or for RMA (Return Merchandise Authorization).

Please note that WHEN ORDERING FRU PARTS, you should check the most up-to-date information available on your regional web or channel. For whatever reasons a part number change is made, it will not be noted on the printed Service Guide. For ACER AUTHORIZED SERVICE PROVIDERS, your Acer office may have a DIFFERENT part number code from those given in the FRU list of this printed Service Guide. You MUST use the local FRU list provided by your regional Acer office to order FRU parts for repair and service of customer machines.

NOTE: To scrap or to return the defective parts, you should follow the local government ordinance or regulations on how to dispose it properly, or follow the rules set by your regional Acer office on how to return it.

# Aspire 5336 Exploded Diagrams

# Main Assembly

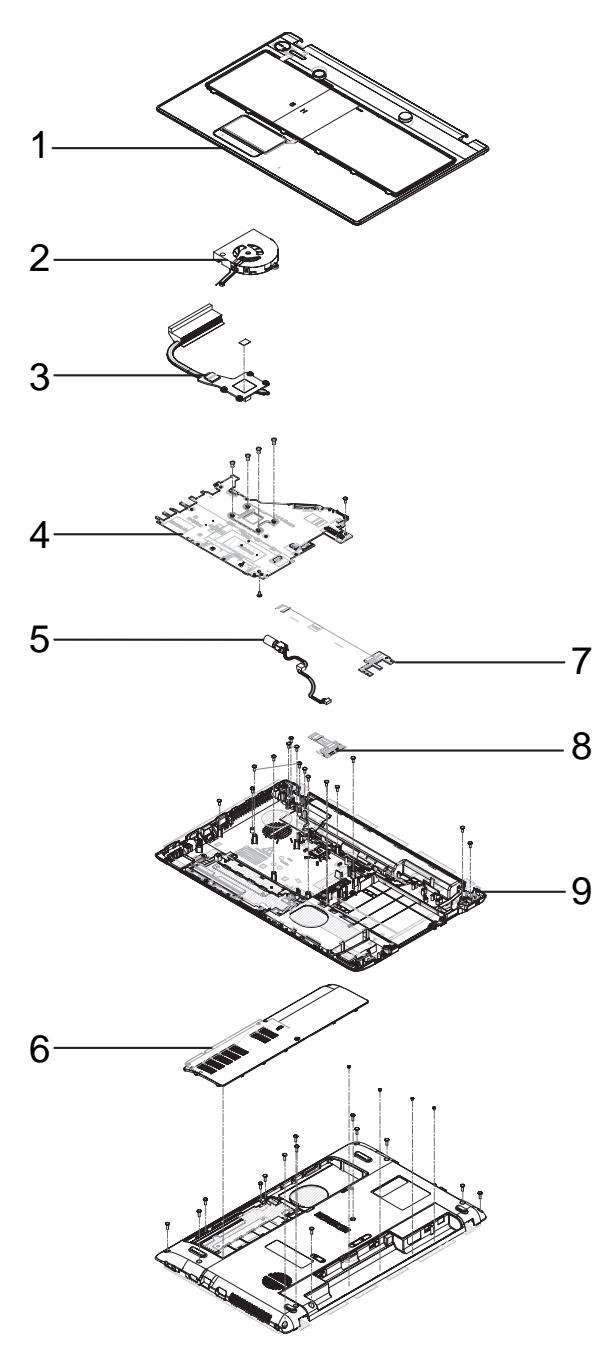

| No. | Description    | Acer Part No. | No. | Description         | Acer Part No. |
|-----|----------------|---------------|-----|---------------------|---------------|
| 1   | Upper Cover    | 60.R4F02.001  | 6   | Lower Logic Door    | 42.R4F02.001  |
| 2   | Thermal Fan    | 23.R4G02.001  | 7   | USB Board           | 55.R4F02.002  |
| 3   | Heatsink       | 60.R4G02.001  | 8   | ODD Connector Board | 55.R4F02.003  |
| 4   | Mainboard      | MB.R4G02.001  | 9   | Lower Cover         | 60.R4F02.002  |
| 5   | DC-IN Assembly | 50.R4F02.004  |     |                     |               |

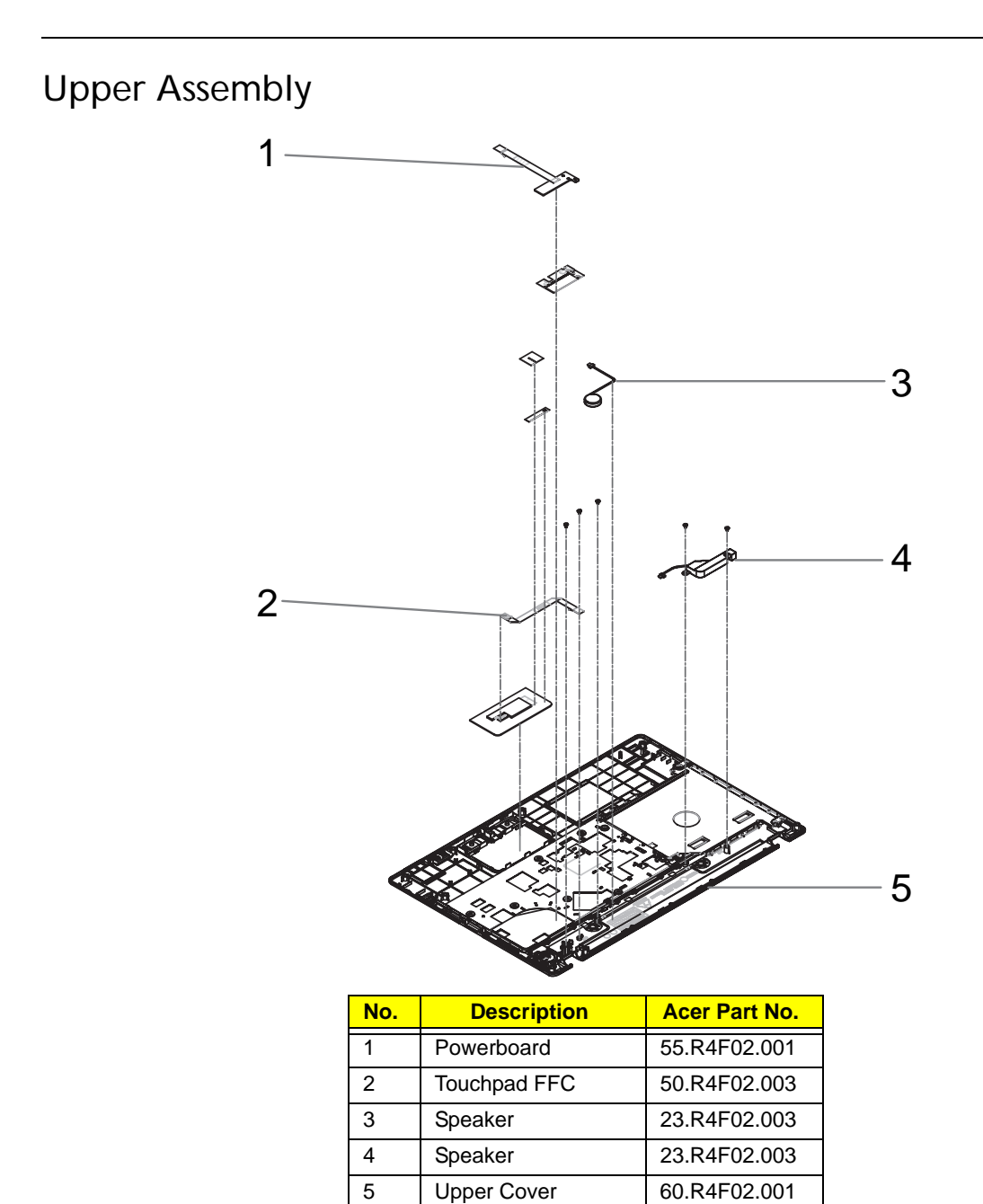

# LCD Assembly

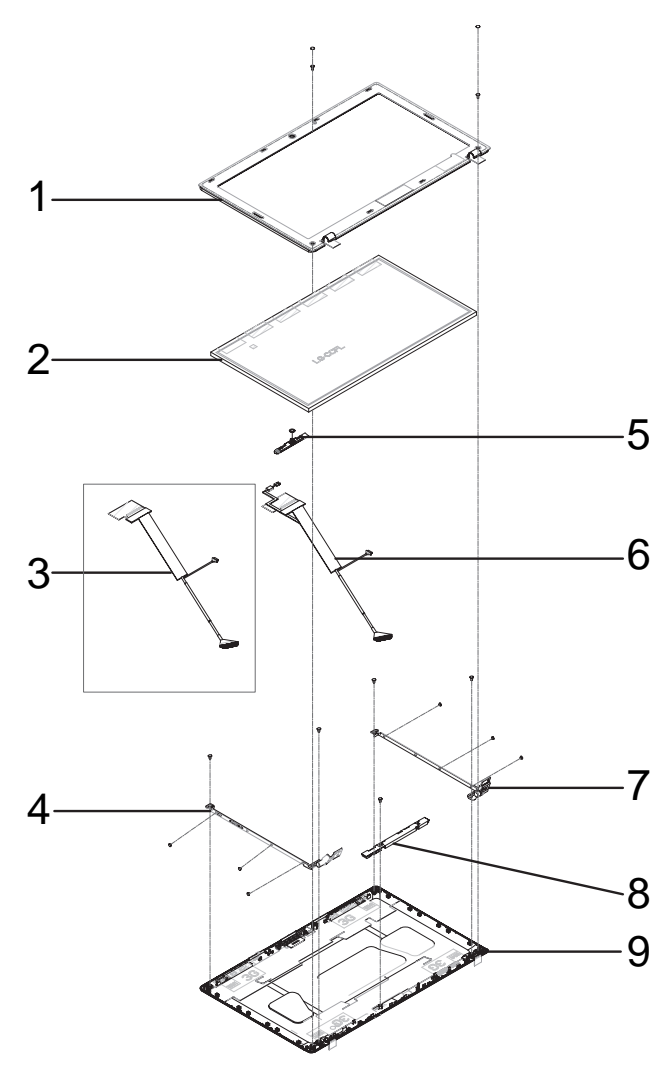

| No. | Description           | Acer Part No. |
|-----|-----------------------|---------------|
| 1   | LCD Bezel             | 60.R4F02.005  |
| 2   | LCD Panel             | LK.15606.001  |
| 3   | LVDS Cable w/o camera | 50.R4F02.008  |
| 4   | LCD Bracket (Left)    | 33.R4F02.003  |
| 5   | Camera                | 57.R4F02.001  |
| 6   | LVDS Cable            | 50.R4F02.007  |
| 7   | LCD Bracket (Right)   | 33.R4F02.003  |
| 8   | Inverter Board        | 19.R4F02.001  |
| 9   | LCD Cover             | 60.R4F02.003  |

# LED Assembly

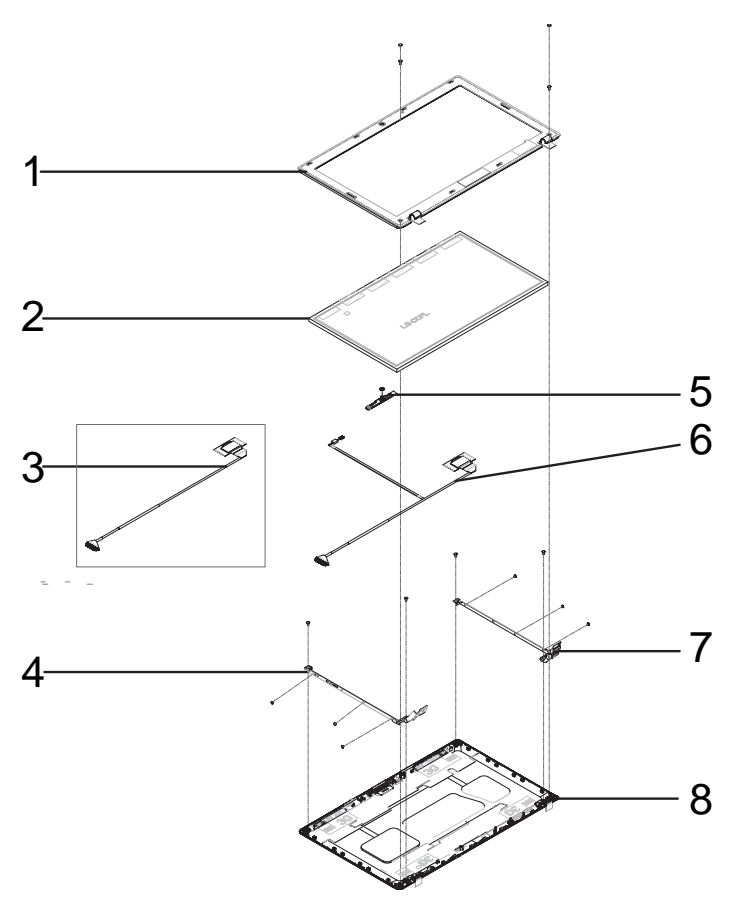

| No. | Description         | Acer Part No. |
|-----|---------------------|---------------|
| 1   | LED Bezel           | 60.R4F02.005  |
| 2   | LED Panel           | LK.15605.010  |
| 3   | LVDS w/o camera     | 50.R4F02.010  |
| 4   | LED Bracket (Left)  | 33.R4F02.004  |
| 5   | Camera              | 57.R4F02.001  |
| 6   | LVDS Cable          | 50.R4F02.009  |
| 7   | LED Bracket (Right) | 33.R4F02.004  |
| 8   | LED Cover           | 60.R4L02.003  |

# Aspire 5336 FRU List

| Category | Description                                                                               | Acer Part No. |  |
|----------|-------------------------------------------------------------------------------------------|---------------|--|
| ADAPTER  |                                                                                           |               |  |
|          | ADAPTER DELTA 65W 19V 1.7X5.5X11 YELLOW<br>ADP-65JH DB A, LV5 LED LF                      | AP.06501.026  |  |
|          | ADAPTER LITE-ON 65W 19V 1.7X5.5X11<br>YELLOW PA-1650-22AC LV5 LED LF                      | AP.06503.024  |  |
|          | ADAPTER HIPRO 65W 19V 1.7X5.5X11 YELLOW<br>HP-A0652R3B 1LF, LV5 LED LF                    | AP.0650A.012  |  |
|          | ADAPTER LITE-ON 90W 19V 1.7X5.5X11 BLUE<br>PA-1900-34AR, LV5 LED LF                       | AP.09003.021  |  |
|          | ADAPTER HIPRO 90W 19V 1.7X5.5X11 BLUE<br>HP-A0904A3 B1LF, LV5 LED LF                      | AP.0900A.005  |  |
| BATTERY  |                                                                                           |               |  |
| A        | BATTERY SANYO AS10D LI-ION 3S2P SANYO 6<br>CELL 4400MAH MAIN COMMON ID:AS10D31            | BT.00603.111  |  |
|          | BATTERY SONY AS10D LI-ION 3S2P SONY 6<br>CELL 4400MAH MAIN COMMON ID:AS10D41              | BT.00604.049  |  |
|          | BATTERY PANASONIC AS10D LI-ION 3S2P<br>PANASONIC 6 CELL 4400MAH MAIN COMMON<br>ID:AS10D51 | BT.00605.062  |  |
|          | BATTERY SAMSUNG AS10D LI-ION 3S2P<br>SAMSUNG 6 CELL 4400MAH MAIN COMMON<br>ID:AS10D61     | BT.00606.008  |  |
|          | BATTERY SIMPLO AS10D LI-ION 3S2P<br>PANASONIC 6 CELL 4400MAH MAIN COMMON<br>ID:AS10D71    | BT.00607.125  |  |
|          | BATTERY SIMPLO AS10D LI-ION 3S2P LGC 6<br>CELL 4400MAH MAIN COMMON ID:AS10D73             | BT.00607.126  |  |
|          | BATTERY SIMPLO AS10D LI-ION 3S2P<br>SAMSUNG 6 CELL 4400MAH MAIN COMMON<br>ID:AS10D        | BT.00607.127  |  |
| BOARD    |                                                                                           |               |  |
|          | FOXCONN BLUETOOTH BRM 2046 BT3.0<br>(T60H928.33) F/W:861                                  | BH.21100.008  |  |
|          | FOXCONN BLUETOOTH ATH AR3011 (BT3.0)                                                      | BH.21100.009  |  |
|          | FOXCONN BLUETOOTH BRM 2070<br>(T77H114.01) BT 3.0                                         | BH.21100.010  |  |
|          | POWER BOARD-UMA                                                                           | 55.R4F02.001  |  |
|          | USB BOARD-UMA                                                                             | 55.R4F02.002  |  |
|          | ODD BOARD-UMA                                                                             | 55.R4F02.003  |  |

| Category                                | Description                                               | Acer Part No. |
|-----------------------------------------|-----------------------------------------------------------|---------------|
|                                         | LITEON WIRELESS LAN ATHERIS HB97 2X2<br>BGN (HM) WN6603AH | NI.23600.073  |
| Linear an<br>UCC and the second         | FOXCONN WIRELESS LAN ATHEROS HB97<br>2X2 BGN (HM)         | NI.23600.072  |
|                                         | FOXCONN WIRELESS LAN BROADCOM 4312H<br>BG (HM)            | NI.23600.053  |
| CABLE                                   |                                                           |               |
| ·                                       | BLUE TOOTH CABLE-8PIN                                     | 50.R4F02.001  |
|                                         | BLUE TOOTH CABLE-6PIN                                     | 50.R4F02.002  |
| J                                       | TP FFC                                                    | 50.R4F02.003  |
| ~~~~~~~~~~~~~~~~~~~~~~~~~~~~~~~~~~~~~~~ | DC-IN CABLE-65W                                           | 50.R4F02.004  |
|                                         | POWER CORD US 3 PIN                                       | 27.TAVV5.001  |
|                                         | POWER CORD EU 3 PIN                                       | 27.TAVV5.002  |
|                                         | POWER CORD AUS 3 PIN                                      | 27.TAVV5.003  |
|                                         | POWER CORD UK 3 PIN                                       | 27.TAVV5.004  |
|                                         | POWER CORD CHINA 3 PIN                                    | 27.TAVV5.005  |
|                                         | POWER CORD SWISS 3 PIN                                    | 27.TAVV5.006  |
|                                         | POWER CORD ITALIAN 3 PIN                                  | 27.TAVV5.007  |
|                                         | POWER CORD DENMARK 3 PIN                                  | 27.TAVV5.008  |
|                                         | POWER CORD JP 3 PIN                                       | 27.TAVV5.009  |
|                                         | POWER CORD SOUTH AFRICA 3 PIN                             | 27.TAVV5.010  |
|                                         | POWER CORD KOREA 3 PIN                                    | 27.TAVV5.011  |
|                                         | POWER CORD ISRAEL 3 PIN                                   | 27.TAVV5.012  |
|                                         | POWER CORD INDIA 3 PIN                                    | 27.TAVV5.013  |
|                                         | POWER CORD TWN 3 PIN                                      | 27.TAVV5.014  |
|                                         | POWER CORD ARGENTINA 3 PIN                                | 27.APV02.001  |
|                                         | POWER CORD 3 PIN BRAZIL                                   | 27.SAD02.001  |

| Category                    | Description                                                                                                    | Acer Part No. |  |
|-----------------------------|----------------------------------------------------------------------------------------------------|---------------|--|
| CASE/COVER/BRACKET ASSEMBLY |                                                                                                    |               |  |
|                             | UPPER CASE ASSY, INCL.TP - UMA, BLACK                                                                                 | 60.R4F02.001  |  |
|                             | UPPER CASE ASSY, INCL.TP - UMA, RED                                                                                   | 60.R4M02.001  |  |
|                             | UPPER CASE ASSY, INCL.TP - UMA, BROWN                                                                                 | 60.R4L02.001  |  |
|                             | LOWER CASE-UMA                                                                                                    | 60.R4F02.002  |  |
|                             | UNILOAD DOOR-UMA                                                                                                    | 42.R4F02.001  |  |
|                             | HDD CARRIER-UMA                                                                                                    | 33.R4F02.001  |  |
| CPU/PROCESSOR               |                                                                                                    |               |  |
|                             | CPU INTEL CELERON 900 PGA 2.2G 1M 800<br>35W                                                                          | KC.N0001.900  |  |
|                             | CPU INTEL CELERON T3500 PGA 2.1G 1M 800<br>35W                                                                        | KC.35001.CMT  |  |
|                             | CPU INTEL PENTIUM DUAL-CORE T4500 2.3G<br>1M 800                                                                      | KC.45001.DTP  |  |
| HDD/HARD DISK DRIVE         | •                                                                                                    |               |  |
|                             | HDD SEAGATE 2.5" 5400RPM 160GB<br>ST9160314AS,9HH13C-189, SEAGATE(NEW<br>PCB) SATA 8MB LF F/W:0001SDM1                | KH.16001.045  |  |
|                             | HDD HGST 2.5" 5400RPM 160GB<br>HTS545016B9A300 PANTHER B SATA LF F/<br>W:C60F DISK IMBALANCE CRITERIA = 0.014G-<br>CM | KH.16007.026  |  |
| a c                         | HDD WD 2.5" 5400RPM 160GB WD1600BEVT-<br>22A23T0, WD, ML320S SATA 8MB LF F/<br>W:01.01A01                             | KH.16008.027  |  |
|                             | HDD SEAGATE 2.5" 5400RPM 250GB<br>ST9250315AS, 9HH132-189, WYATT WITH NEW<br>PCB SATA 8MB LF F/W:0001SDM1             | KH.25001.019  |  |
|                             | HDD HGST 2.5" 5400RPM 250GB<br>HTS545025B9A300 PANTHER B SATA LF F/<br>W:C60F DISK IMBALANCE CRITERIA = 0.014G-<br>CM | KH.25007.016  |  |
|                             | HDD SEAGATE 2.5" 5400RPM 320GB<br>ST9320310AS,9RN132-188, CAMERON 320G/P<br>SATA 8MB LF F/W:0001SDM1                  | KH.32001.019  |  |
| Category | Description                                                                                                    | Acer Part No. |
|----------|----------------------------------------------------------------------------------------------------|---------------|
|          | HDD HGST 2.5" 5400RPM 320GB<br>HTS545032B9A300 PANTHER B SATA LF F/<br>W:C60F DISK IMBALANCE CRITERIA = 0.014G-<br>CM | KH.32007.008  |
|          | HDD WD 2.5" 5400RPM 320GB WD3200BEVT-<br>22A23T0,ML320S,WD SATA 8MB LF F/<br>W:01.01A01                               | KH.32008.019  |
|          | HDD WD 2.5" 5400RPM 320GB WD3200BPVT-<br>22ZEST0, ML320S, 4K DRIVE SATA 8MB LF F/W:<br>01.01A01                       | KH.32008.022  |
|          | HDD SEAGATE 2.5" 5400RPM 500GB<br>ST9500325AS,9HH134-189, WYATT WITH NEW<br>PCB SATA 8MB LF F/W:0001SDM1              | KH.50001.017  |
|          | HDD HGST 2.5" 5400RPM 500GB<br>HTS545050B9A300 PANTHER B SATA LF F/<br>W:C60F DISK IMBALANCE CRITERIA = 0.014G-<br>CM | KH.50007.010  |
|          | HDD WD 2.5" 5400rpm 500GB WD5000BEVT-<br>22A0RT0, ML320M,WD SATA 8MB LF F/<br>W:01.01A01                              | KH.50008.017  |
|          | HDD TOSHIBA 2.5" 5400RPM 640GB<br>MK6465GSX,CAPRICORN BS,320G/P SATA<br>8MB LF F/W:GJ002J                             | KH.64004.001  |
| KEYBOARD | ·                                                                                                    |               |
|          | Keyboard ACER AC7T_A10B AC7T Internal 17<br>Standard 103KS Black US International Texture                             | KB.I170A.172  |
|          | Keyboard ACER AC7T_A10B AC7T Internal 17<br>Standard 103KS Black Greek Texture                                        | KB.I170A.156  |
|          | Keyboard ACER AC7T_A10B AC7T Internal 17<br>Standard 103KS Black Arabic Texture                                       | KB.I170A.147  |
|          | Keyboard ACER AC7T_A10B AC7T Internal 17<br>Standard 103KS Black Chinese Texture                                      | KB.I170A.151  |
|          | Keyboard ACER AC7T_A10B AC7T Internal 17<br>Standard 103KS Black Russian Texture                                      | KB.I170A.164  |
|          | Keyboard ACER AC7T_A10B AC7T Internal 17<br>Standard 103KS Black US International w/ Hebrew<br>Texture                | KB.I170A.173  |
|          | Keyboard ACER AC7T_A10B AC7T Internal 17<br>Standard 103KS Black Thailand Texture                                     | KB.I170A.169  |
|          | Keyboard ACER AC7T_A10B AC7T Internal 17<br>Standard 104KS Black UK Texture                                           | KB.I170A.171  |
|          | Keyboard ACER AC7T_A10B AC7T Internal 17<br>Standard 104KS Black German Texture                                       | KB.I170A.155  |
|          | Keyboard ACER AC7T_A10B AC7T Internal 17<br>Standard 104KS Black Swiss/G Texture                                      | KB.I170A.168  |
|          | Keyboard ACER AC7T_A10B AC7T Internal 17<br>Standard 104KS Black Belgium Texture                                      | KB.I170A.148  |
|          | Keyboard ACER AC7T_A10B AC7T Internal 17<br>Standard 104KS Black Danish Texture                                       | KB.I170A.152  |
|          | Keyboard ACER AC7T_A10B AC7T Internal 17<br>Standard 104KS Black Italian Texture                                      | KB.I170A.158  |

| Category     | Description                                                                                                    | Acer Part No. |
|--------------|----------------------------------------------------------------------------------------------------|---------------|
|              | Keyboard ACER AC7T_A10B AC7T Internal 17<br>Standard 104KS Black French Texture                                                      | KB.I170A.154  |
|              | Keyboard ACER AC7T_A10B AC7T Internal 17<br>Standard 104KS Black Hungarian Texture                                                   | KB.I170A.157  |
|              | Keyboard ACER AC7T_A10B AC7T Internal 17<br>Standard 104KS Black Norwegian Texture                                                   | KB.I170A.162  |
|              | Keyboard ACER AC7T_A10B AC7T Internal 17<br>Standard 104KS Black Portuguese Texture                                                  | KB.I170A.163  |
|              | Keyboard ACER AC7T_A10B AC7T Internal 17<br>Standard 104KS Black Spanish Texture                                                     | KB.I170A.166  |
|              | Keyboard ACER AC7T_A10B AC7T Internal 17<br>Standard 104KS Black US w/ Canadian French<br>Texture                                    | KB.I170A.174  |
|              | Keyboard ACER AC7T_A10B AC7T Internal 17<br>Standard 104KS Black Turkish Texture                                                     | KB.I170A.170  |
|              | Keyboard ACER AC7T_A10B AC7T Internal 17<br>Standard 104KS Black Sweden Texture                                                      | KB.I170A.167  |
|              | Keyboard ACER AC7T_A10B AC7T Internal 17<br>Standard 104KS Black FR/Arabic Texture                                                   | KB.I170A.153  |
|              | Keyboard ACER AC7T_A10B AC7T Internal 17<br>Standard 104KS Black Nordic Texture                                                      | KB.I170A.161  |
|              | Keyboard ACER AC7T_A10B AC7T Internal 17<br>Standard 104KS Black SLO/CRO Texture                                                     | KB.I170A.165  |
|              | Keyboard ACER AC7T_A10B AC7T Internal 17<br>Standard 104KS Black CZ/SK Texture                                                       | KB.I170A.150  |
|              | Keyboard ACER AC7T_A10B AC7T Internal 17<br>Standard 104KS Black Brazilian Portuguese<br>Texture                                     | KB.I170A.149  |
|              | Keyboard ACER AC7T_A10B AC7T Internal 17<br>Standard 107KS Black Japanese Texture                                                    | KB.I170A.159  |
|              | Keyboard ACER AC7T_A10B AC7T Internal 17<br>Standard 103KS Black Korean Texture                                                      | KB.I170A.160  |
| DVD RW DRIVE |                                                                                                    |               |
| 1            | ODD SUPER-MULTI DRIVE MODULE                                                                                                    | 6M.R4G02.003  |
|              | ODD PLDS SUPER-MULTI DRIVE 12.7MM TRAY<br>DL 8X DS-8A5SH LF+HF W/O BEZEL SATA<br>WITH TI + ROHM SOLUTION (HF + WINDOWS<br>7)         | KU.0080F.014  |
|              | ODD SONY SUPER-MULTI DRIVE 12.7MM TRAY<br>DL 8X AD-7585H LF W/O BEZEL SATA (HF +<br>WINDOWS 7)                                       | KU.0080E.027  |
|              | ODD HLDS SUPER-MULTI DRIVE 12.7MM TRAY<br>DL 8X GT32N (R5-2) LF W/O BEZEL SATA WITH<br>RENESAS SOLUTION + PCC LD (HF +<br>WINDOWS 7) | KU.0080D.055  |
|              | ODD BRACKET                                                                                                    | 33.R4F02.002  |

| Category                                | Description                                                        | Acer Part No. |
|-----------------------------------------|--------------------------------------------------------------------|---------------|
|                                         | ODD BEZEL-SM                                                       | 42.R4F02.002  |
| LCD                                     |                                                                    |               |
|                                         | ASSY LCD MODULE 15.6"W WXGA GLARE W/<br>ANTENNA*2, CCD 1.3M, BLACK | 6M.R4G02.001  |
|                                         | LCD COVER IMR-BLACK                                                | 60.R4F02.003  |
|                                         | LCD BEZEL FOR W/CMOS                                               | 60.R4F02.005  |
|                                         | ANTENNA WLAN-MAIN                                                  | 50.R4F02.005  |
|                                         | ANTENNA WLAN-AUX                                                   | 50.R4F02.006  |
| ~~~~~~~~~~~~~~~~~~~~~~~~~~~~~~~~~~~~~~~ | LCD CABLE FOR W/CMOS                                               | 50.R4F02.007  |
| - IF                                    | LCD BRACKET R&L                                                    | 33.R4F02.003  |
|                                         | CAMERA 1.3M                                                        | 57.R4F02.001  |
|                                         | INVERTER                                                           | 19.R4F02.001  |

| Category | Description                                                              | Acer Part No. |
|----------|--------------------------------------------------------------------------|---------------|
|          | CCFL LCD SAMSUNG 15.6"W WXGA GLARE<br>LTN156AT01-A01 LF 220NIT 8MS 600:1 | LK.15606.001  |
|          | CCFL LCD LPL 15.6"W WXGA GLARE<br>LP156WH1-TLC1 LF 220NIT 16MS 400:1     | LK.15608.013  |
| LCD      |                                                                          | ·             |
|          | ASSY LCD MODULE 15.6"W WXGA GLARE W/<br>ANTENNA*2, CCD 1.3M, BROWN       | 6M.R4H02.001  |
|          | LCD COVER IMR-BROWN                                                      | 60.R4L02.002  |
|          | LCD BEZEL FOR W/CMOS                                                     | 60.R4F02.005  |
|          | ANTENNA WLAN-MAIN                                                        | 50.R4F02.005  |
|          | ANTENNA WLAN-AUX                                                         | 50.R4F02.006  |
|          | LCD CABLE FOR W/CMOS                                                     | 50.R4F02.007  |
| - DAT    | LCD BRACKET R&L                                                          | 33.R4F02.003  |
|          | CAMERA 1.3M                                                              | 57.R4F02.001  |
|          | INVERTER                                                                 | 19.R4F02.001  |

| Category                                | Description                                                              | Acer Part No. |
|-----------------------------------------|--------------------------------------------------------------------------|---------------|
|                                         | CCFL LCD SAMSUNG 15.6"W WXGA GLARE<br>LTN156AT01-A01 LF 220NIT 8MS 600:1 | LK.15606.001  |
|                                         | CCFL LCD LPL 15.6"W WXGA GLARE<br>LP156WH1-TLC1 LF 220NIT 16MS 400:1     | LK.15608.013  |
| LCD                                     |                                                                          |               |
|                                         | ASSY LCD MODULE 15.6"W WXGA GLARE W/<br>ANTENNA*2, CCD 1.3M, RED         | 6M.R4J02.001  |
|                                         | LCD COVER IMR-RED                                                        | 60.R4M02.002  |
|                                         | LCD BEZEL FOR W/CMOS                                                     | 60.R4F02.005  |
|                                         | ANTENNA WLAN-MAIN                                                        | 50.R4F02.005  |
|                                         | ANTENNA WLAN-AUX                                                         | 50.R4F02.006  |
| ~~~~~~~~~~~~~~~~~~~~~~~~~~~~~~~~~~~~~~~ | LCD CABLE FOR W/CMOS                                                     | 50.R4F02.007  |
| - IF                                    | LCD BRACKET R&L                                                          | 33.R4F02.003  |
|                                         | CAMERA 1.3M                                                              | 57.R4F02.001  |
|                                         | INVERTER                                                                 | 19.R4F02.001  |

| Category                                                                                                    | Description                                                              | Acer Part No. |
|----------------------------------------------------------------------------------------------------|--------------------------------------------------------------------------|---------------|
|                                                                                                    | CCFL LCD SAMSUNG 15.6"W WXGA GLARE<br>LTN156AT01-A01 LF 220NIT 8MS 600:1 | LK.15606.001  |
|                                                                                                    | CCFL LCD LPL 15.6"W WXGA GLARE<br>LP156WH1-TLC1 LF 220NIT 16MS 400:1     | LK.15608.013  |
| LCD                                                                                                    |                                                                          |               |
|                                                                                                    | ASSY LED MODULE 15.6"W WXGA GLARE W/<br>ANTENNA*2, CCD 1.3M, BLACK       | 6M.R4G02.002  |
|                                                                                                    | LED COVER IMR-BLACK                                                      | 60.R4F02.004  |
|                                                                                                    | LCD BEZEL FOR W/CMOS                                                     | 60.R4F02.005  |
|                                                                                                    | ANTENNA WLAN-MAIN                                                        | 50.R4F02.005  |
|                                                                                                    | ANTENNA WLAN-AUX                                                         | 50.R4F02.006  |
| at the second second se | LED CABLE FOR W/CMOS                                                     | 50.R4F02.009  |
| - DAT                                                                                                    | LED BRACKET R&L                                                          | 33.R4F02.004  |
|                                                                                                    | CAMERA 1.3M                                                              | 57.R4F02.001  |

| Category | Description                                                                           | Acer Part No. |
|----------|---------------------------------------------------------------------------------------|---------------|
|          | LED LCD AUO 15.6"W WXGA GLARE<br>B156XW02 V2 LF 200NIT 8MS 500:1 (POWER<br>SAVING)    | LK.15605.010  |
|          | LED LCD CMO 15.6"W WXGA GLARE N156B6-<br>L0B LF 220NIT 8MS 650:1                      | LK.1560D.010  |
|          | LED LCD LPL 15.6"W WXGA GLARE<br>LP156WH2-TLEA LF 220NIT 16MS 500:1<br>(COLOR ENGINE) | LK.15608.011  |
|          | LED LCD CPT 15.6"W WXGA GLARE<br>CLAA156WB11A LF 220NIT 8MS 600:1                     | LK.1560A.004  |
| LCD      |                                                                                       |               |
|          | ASSY LED MODULE 15.6"W WXGA GLARE W/<br>ANTENNA*2, CCD 1.3M, BROWN                    | 6M.R4H02.002  |
|          | LED COVER IMR-BROWN                                                                   | 60.R4L02.003  |
|          | LCD BEZEL FOR W/CMOS                                                                  | 60.R4F02.005  |
|          | ANTENNA WLAN-MAIN                                                                     | 50.R4F02.005  |
|          | ANTENNA WLAN-AUX                                                                      | 50.R4F02.006  |
| at the   | LED CABLE FOR W/CMOS                                                                  | 50.R4F02.009  |
| - IA-R   | LED BRACKET R&L                                                                       | 33.R4F02.004  |

| Category                                                                                                    | Description                                                                           | Acer Part No. |
|----------------------------------------------------------------------------------------------------|---------------------------------------------------------------------------------------|---------------|
|                                                                                                    | CAMERA 1.3M                                                                           | 57.R4F02.001  |
|                                                                                                    | LED LCD AUO 15.6"W WXGA GLARE<br>B156XW02 V2 LF 200NIT 8MS 500:1 (POWER<br>SAVING)    | LK.15605.010  |
| 1                                                                                                    | LED LCD CMO 15.6"W WXGA GLARE N156B6-<br>L0B LF 220NIT 8MS 650:1                      | LK.1560D.010  |
|                                                                                                    | LED LCD LPL 15.6"W WXGA GLARE<br>LP156WH2-TLEA LF 220NIT 16MS 500:1<br>(COLOR ENGINE) | LK.15608.011  |
|                                                                                                    | LED LCD CPT 15.6"W WXGA GLARE<br>CLAA156WB11A LF 220NIT 8MS 600:1                     | LK.1560A.004  |
| LCD                                                                                                    |                                                                                       |               |
|                                                                                                    | ASSY LED MODULE 15.6"W WXGA GLARE W/<br>ANTENNA*2, CCD 1.3M, RED                      | 6M.R4J02.002  |
|                                                                                                    | LED COVER IMR-RED                                                                     | 60.R4M02.003  |
|                                                                                                    | LCD BEZEL FOR W/CMOS                                                                  | 60.R4F02.005  |
|                                                                                                    | ANTENNA WLAN-MAIN                                                                     | 50.R4F02.005  |
|                                                                                                    | ANTENNA WLAN-AUX                                                                      | 50.R4F02.006  |
| at the second second se | LED CABLE FOR W/CMOS                                                                  | 50.R4F02.009  |

| Category                                | Description                                                                           | Acer Part No. |
|-----------------------------------------|---------------------------------------------------------------------------------------|---------------|
| - Itel                                  | LED BRACKET R&L                                                                       | 33.R4F02.004  |
|                                         | CAMERA 1.3M                                                                           | 57.R4F02.001  |
|                                         | LED LCD AUO 15.6"W WXGA GLARE<br>B156XW02 V2 LF 200NIT 8MS 500:1 (POWER<br>SAVING)    | LK.15605.010  |
| 1                                       | LED LCD CMO 15.6"W WXGA GLARE N156B6-<br>L0B LF 220NIT 8MS 650:1                      | LK.1560D.010  |
|                                         | LED LCD LPL 15.6"W WXGA GLARE<br>LP156WH2-TLEA LF 220NIT 16MS 500:1<br>(COLOR ENGINE) | LK.15608.011  |
|                                         | LED LCD CPT 15.6"W WXGA GLARE<br>CLAA156WB11A LF 220NIT 8MS 600:1                     | LK.1560A.004  |
| LCD                                     |                                                                                       |               |
|                                         | ASSY LCD MODULE 15.6"W WXGA GLARE W/<br>ANTENNA*2, W/O CCD, BLACK                     | 6M.R4X02.001  |
|                                         | LCD COVER IMR-BLACK                                                                   | 60.R4F02.003  |
|                                         | LCD BEZEL FOR W/O CMOS                                                                | 60.R4F02.008  |
|                                         | ANTENNA WLAN-MAIN                                                                     | 50.R4F02.005  |
|                                         | ANTENNA WLAN-AUX                                                                      | 50.R4F02.006  |
| ~~~~~~~~~~~~~~~~~~~~~~~~~~~~~~~~~~~~~~~ | LCD CABLE FOR W/O CMOS                                                                | 50.R4F02.008  |

| Category                                | Description                                                              | Acer Part No. |
|-----------------------------------------|--------------------------------------------------------------------------|---------------|
|                                         | LCD BRACKET R&L                                                          | 33.R4F02.003  |
|                                         | INVERTER                                                                 | 19.R4F02.001  |
|                                         | CCFL LCD SAMSUNG 15.6"W WXGA GLARE<br>LTN156AT01-A01 LF 220NIT 8MS 600:1 | LK.15606.001  |
|                                         | CCFL LCD LPL 15.6"W WXGA GLARE<br>LP156WH1-TLC1 LF 220NIT 16MS 400:1     | LK.15608.013  |
| LCD                                     |                                                                          |               |
|                                         | ASSY LCD MODULE 15.6"W WXGA GLARE W/<br>ANTENNA*2, W/O CCD, BROWN        | 6M.R4W02.001  |
|                                         | LCD COVER IMR-BROWN                                                      | 60.R4L02.002  |
|                                         | LCD BEZEL FOR W/O CMOS                                                   | 60.R4F02.008  |
|                                         | ANTENNA WLAN-MAIN                                                        | 50.R4F02.005  |
|                                         | ANTENNA WLAN-AUX                                                         | 50.R4F02.006  |
| ~~~~~~~~~~~~~~~~~~~~~~~~~~~~~~~~~~~~~~~ | LCD CABLE FOR W/O CMOS                                                   | 50.R4F02.008  |

| Category                                | Description                                                              | Acer Part No. |
|-----------------------------------------|--------------------------------------------------------------------------|---------------|
| - BAT                                   | LCD BRACKET R&L                                                          | 33.R4F02.003  |
|                                         | INVERTER                                                                 | 19.R4F02.001  |
|                                         | CCFL LCD SAMSUNG 15.6"W WXGA GLARE<br>LTN156AT01-A01 LF 220NIT 8MS 600:1 | LK.15606.001  |
|                                         | CCFL LCD LPL 15.6"W WXGA GLARE<br>LP156WH1-TLC1 LF 220NIT 16MS 400:1     | LK.15608.013  |
| LCD                                     |                                                                          |               |
|                                         | ASSY LCD MODULE 15.6"W WXGA GLARE W/<br>ANTENNA*2, W/O CCD, RED          | 6M.R4Y02.001  |
|                                         | LCD COVER IMR-RED                                                        | 60.R4M02.002  |
|                                         | LCD BEZEL FOR W/O CMOS                                                   | 60.R4F02.008  |
|                                         | ANTENNA WLAN-MAIN                                                        | 50.R4F02.005  |
|                                         | ANTENNA WLAN-AUX                                                         | 50.R4F02.006  |
| ~~~~~~~~~~~~~~~~~~~~~~~~~~~~~~~~~~~~~~~ | LCD CABLE FOR W/O CMOS                                                   | 50.R4F02.008  |

| Category                                                                                                    | Description                                                              | Acer Part No. |
|----------------------------------------------------------------------------------------------------|--------------------------------------------------------------------------|---------------|
| - BAT                                                                                                    | LCD BRACKET R&L                                                          | 33.R4F02.003  |
|                                                                                                    | INVERTER                                                                 | 19.R4F02.001  |
|                                                                                                    | CCFL LCD SAMSUNG 15.6"W WXGA GLARE<br>LTN156AT01-A01 LF 220NIT 8MS 600:1 | LK.15606.001  |
|                                                                                                    | CCFL LCD LPL 15.6"W WXGA GLARE<br>LP156WH1-TLC1 LF 220NIT 16MS 400:1     | LK.15608.013  |
| LCD                                                                                                    |                                                                          |               |
|                                                                                                    | ASSY LED MODULE 15.6"W WXGA GLARE W/<br>ANTENNA*2, W/O CCD, BLACK        | 6M.R4X02.002  |
|                                                                                                    | LED COVER IMR-BLACK                                                      | 60.R4F02.004  |
|                                                                                                    | LCD BEZEL FOR W/O CMOS                                                   | 60.R4F02.008  |
|                                                                                                    | ANTENNA WLAN-MAIN                                                        | 50.R4F02.005  |
|                                                                                                    | ANTENNA WLAN-AUX                                                         | 50.R4F02.006  |
| at the second second se | LED CABLE FOR W/O CMOS                                                   | 50.R4F02.010  |

| Category                                                                                                    | Description                                                                           | Acer Part No. |
|----------------------------------------------------------------------------------------------------|---------------------------------------------------------------------------------------|---------------|
| - DATE                                                                                                    | LED BRACKET R&L                                                                       | 33.R4F02.004  |
|                                                                                                    | LED LCD AUO 15.6"W WXGA GLARE<br>B156XW02 V2 LF 200NIT 8MS 500:1 (POWER<br>SAVING)    | LK.15605.010  |
|                                                                                                    | LED LCD CMO 15.6"W WXGA GLARE N156B6-<br>L0B LF 220NIT 8MS 650:1                      | LK.1560D.010  |
|                                                                                                    | LED LCD LPL 15.6"W WXGA GLARE<br>LP156WH2-TLEA LF 220NIT 16MS 500:1<br>(COLOR ENGINE) | LK.15608.011  |
|                                                                                                    | LED LCD CPT 15.6"W WXGA GLARE<br>CLAA156WB11A LF 220NIT 8MS 600:1                     | LK.1560A.004  |
| LCD                                                                                                    |                                                                                       |               |
|                                                                                                    | ASSY LED MODULE 15.6"W WXGA GLARE W/<br>ANTENNA*2, W/O CCD, BROWN                     | 6M.R4W02.002  |
|                                                                                                    | LED COVER IMR-BROWN                                                                   | 60.R4L02.003  |
|                                                                                                    | LCD BEZEL FOR W/O CMOS                                                                | 60.R4F02.008  |
|                                                                                                    | ANTENNA WLAN-MAIN                                                                     | 50.R4F02.005  |
|                                                                                                    | ANTENNA WLAN-AUX                                                                      | 50.R4F02.006  |
| at the second second se | LED CABLE FOR W/O CMOS                                                                | 50.R4F02.010  |

| Category                                                                                                    | Description                                                                           | Acer Part No. |
|----------------------------------------------------------------------------------------------------|---------------------------------------------------------------------------------------|---------------|
| - IA-R                                                                                                    | LED BRACKET R&L                                                                       | 33.R4F02.004  |
|                                                                                                    | LED LCD AUO 15.6"W WXGA GLARE<br>B156XW02 V2 LF 200NIT 8MS 500:1 (POWER<br>SAVING)    | LK.15605.010  |
|                                                                                                    | LED LCD CMO 15.6"W WXGA GLARE N156B6-<br>L0B LF 220NIT 8MS 650:1                      | LK.1560D.010  |
|                                                                                                    | LED LCD LPL 15.6"W WXGA GLARE<br>LP156WH2-TLEA LF 220NIT 16MS 500:1<br>(COLOR ENGINE) | LK.15608.011  |
|                                                                                                    | LED LCD CPT 15.6"W WXGA GLARE<br>CLAA156WB11A LF 220NIT 8MS 600:1                     | LK.1560A.004  |
| LCD                                                                                                    |                                                                                       |               |
|                                                                                                    | ASSY LED MODULE 15.6"W WXGA GLARE W/<br>ANTENNA*2, W/O CCD, RED                       | 6M.R4Y02.002  |
|                                                                                                    | LED COVER IMR-RED                                                                     | 60.R4M02.003  |
|                                                                                                    | LCD BEZEL FOR W/O CMOS                                                                | 60.R4F02.008  |
|                                                                                                    | ANTENNA WLAN-MAIN                                                                     | 50.R4F02.005  |
|                                                                                                    | ANTENNA WLAN-AUX                                                                      | 50.R4F02.006  |
| at the second second se | LED CABLE FOR W/O CMOS                                                                | 50.R4F02.010  |

| Category  | Description                                                                           | Acer Part No. |
|-----------|---------------------------------------------------------------------------------------|---------------|
| - IAT     | LED BRACKET R&L                                                                       | 33.R4F02.004  |
|           | LED LCD AUO 15.6"W WXGA GLARE<br>B156XW02 V2 LF 200NIT 8MS 500:1 (POWER<br>SAVING)    | LK.15605.010  |
|           | LED LCD CMO 15.6"W WXGA GLARE N156B6-<br>L0B LF 220NIT 8MS 650:1                      | LK.1560D.010  |
|           | LED LCD LPL 15.6"W WXGA GLARE<br>LP156WH2-TLEA LF 220NIT 16MS 500:1<br>(COLOR ENGINE) | LK.15608.011  |
|           | LED LCD CPT 15.6"W WXGA GLARE<br>CLAA156WB11A LF 220NIT 8MS 600:1                     | LK.1560A.004  |
| MAINBOARD |                                                                                       |               |
|           | MAINBOARD AS5336 INTEL GL40 V1.0 LF                                                   | MB.R4G02.001  |
| MEMORY    |                                                                                       | 1             |
|           | MEMORY ELPIDA SO-DIMM DDRIII 1333 1GB<br>EBJ10UE8BDS0-DJ-F LF 128*8 0.065UM           | KN.1GB09.015  |
|           | MEMORY KINGSTON SO-DIMM DDRIII 1333<br>1GB ACR128X64D3S1333C9 LF 128*8 0.065UM        | KN.1GB07.004  |
|           | MEMORY SAMSUNG SO-DIMM DDRIII 1333<br>1GB M471B2873FHS-CH9 LF 128*8 46NM              | KN.1GB0B.035  |
|           | MEMORY ELPIDA SO-DIMM DDRIII 1333 2GB<br>EBJ21UE8BFU0-DJ-F LF 128*8 0.065UM           | KN.2GB09.009  |
|           | MEMORY NANYA SO-DIMM DDRIII 1333 2GB<br>NT2GC64B88B0NS-CG LF 256*8 0.055UM            | KN.2GB03.021  |
|           | MEMORY MICRON SO-DIMM DDRIII 1333 2GB<br>MT8JSF25664HZ-1G4D1 LF 256*8 0.055UM         | KN.2GB04.017  |
|           | MEMORY HYNIX SO-DIMM DDRIII 1333 2GB<br>HMT325S6BFR8C-H9 LF 256*8 46NM                | KN.2GB0G.018  |
|           | MEMORY SAMSUNG SO-DIMM DDRIII 1333<br>2GB M471B5773CHS-CH9 LF 256*8 46NM              | KN.2GB0B.026  |
|           | MEMORY KINGSTON SO-DIMM DDRIII 1333<br>2GB ACR256X64D3S1333C9 LF 128*8 0.065UM        | KN.2GB07.004  |
| HEATSINK  |                                                                                       |               |
|           | THERMAL MODULE-UMA W/O FAN                                                            | 60.R4G02.001  |

| Category      | Description   | Acer Part No. |
|---------------|---------------|---------------|
|               | FAN-UMA       | 23.R4G02.001  |
| SPEAKER       |               |               |
| ·Ø            | MIC SET-UMA   | 23.R4F02.002  |
| *****         | 23.R4F02.003  |               |
| MISCELLANEOUS |               |               |
|               | LCD SCREW PAD | 47.R4F02.001  |

## Screw List

| Category | Description                        | Acer Part No. |
|----------|------------------------------------|---------------|
|          | SCREW 2.5D 5L K 5.5D ZK NL + CR3   | 86.R4F02.001  |
|          | SCREW 2.45D 8.0L K 5.5D 0.8T ZK NL | 86.R4F02.002  |
|          | SCREW 2.5D 6L K 5.5D NI NL         | 86.R4F02.003  |
|          | SCREW 1.98D 3.0L K 4.6D 0.8T ZK NL | 86.R4F02.004  |
|          | SCREW 3.0D 3.0L K 4.9D NI          | 86.R4F02.005  |
|          | SCREW 2.5D 3.2L K 6D NI            | 86.R4F02.006  |
|          | SCREW 2.0D 3L K 3.5D ZK NL         | 86.R4F02.007  |
|          | SCREW ASSY CPU THERMAL             | 86.R4F02.008  |

## Model Definition and Configuration

## AS5336

| Model                  | Country     | Acer Part No | RO   | Description                                                                                           |
|------------------------|-------------|--------------|------|----------------------------------------------------------------------------------------------------|
| AS5336 -<br>901G25Mncc | Middle East | LX.R4W0C.001 | EMEA | AS5336-901G25Mncc LINPUS MAME2<br>UMAcc_3 1*1G/250/BT/4L2.8/2R/<br>CBFL_bgn_GEc_XS11                  |
| AS5336 -<br>901G25Mnkk | Middle East | LX.R4G0C.001 | EMEA | AS5336-901G25Mnkk LINPUS MAME2<br>UMACkk_3 1*1G/250/BT/4L2.8/2R/<br>CBFL_bgn_1.3C_GEk_XS11            |
| AS5336 -<br>901G25Mnrr | Middle East | LX.R4J0C.001 | EMEA | AS5336-901G25Mnrr LINPUS MAME2<br>UMACrr_3 1*1G/250/BT/6L2.2/2R/<br>CBFL_bgn_1.3C_GEr_XS11            |
| AS5336 -<br>901G32Mncc | Middle East | LX.R4H0C.002 | EMEA | AS5336-901G32Mncc LINPUS MAME2<br>UMACcc_3 1*1G/320/BT/4L2.8/2R/<br>CBFL_bgn_1.3C_GEc_XS11            |
| AS5336 -<br>901G32Mnkk | Middle East | LX.R4G0C.011 | EMEA | AS5336-901G32Mnkk LINPUS MAME2<br>UMACkk_3 1*1G/320/BT/4L2.8/2R/<br>CBFL_bgn_1.3C_GEk_XS11            |
| AS5336 -<br>901G32Mnrr | Middle East | LX.R4J0C.002 | EMEA | AS5336-901G32Mnrr LINPUS MAME2<br>UMACrr_3 1*1G/320/BT/4L2.8/2R/<br>CBFL_bgn_1.3C_GEr_XS11            |
| AS5336 -<br>901G25Mncc | Middle East | LX.R4H08.001 | EMEA | AS5336-901G25Mncc EM<br>W7ST32EMASME2 MC UMACcc_3 1*1G/<br>250/BT/6L2.2/2R/<br>CBFL_bgn_1.3C_GEc_ARA1 |
| AS5336 -<br>901G25Mnkk | Middle East | LX.R4G08.001 | EMEA | AS5336-901G25Mnkk EM<br>W7ST32EMASME2 MC UMACkk_3 1*1G/<br>250/BT/6L2.2/2R/<br>CBFL_bgn_1.3C_GEk_ARA1 |
| AS5336 -<br>901G25Mnkk | Middle East | LX.R4G08.008 | EMEA | AS5336-901G25Mnkk EM<br>W7ST32EMASME3 MC UMACkk_3 1*1G/<br>250/BT/6L2.2/2R/<br>CBFL_bgn_1.3C_GEk_ES81 |
| AS5336 -<br>901G25Mnrr | Middle East | LX.R4J08.001 | EMEA | AS5336-901G25Mnrr EM<br>W7ST32EMASME2 MC UMACrr_3 1*1G/<br>250/BT/6L2.2/2R/<br>CBFL_bgn_1.3C_GEr_ARA1 |
| AS5336 -<br>901G32Mncc | Middle East | LX.R4H08.002 | EMEA | AS5336-901G32Mncc EM<br>W7ST32EMASME2 MC UMACcc_3 1*1G/<br>320/BT/4L2.8/2R/<br>CBFL_bgn_1.3C_GEc_ARA1 |
| AS5336 -<br>901G32Mnkk | Middle East | LX.R4G08.009 | EMEA | AS5336-901G32Mnkk EM<br>W7ST32EMASME2 MC UMACkk_3 1*1G/<br>320/BT/4L2.8/2R/<br>CBFL_bgn_1.3C_GEk_ARA1 |
| AS5336 -<br>901G32Mnrr | Middle East | LX.R4J08.002 | EMEA | AS5336-901G32Mnrr EM<br>W7ST32EMASME2 MC UMACrr_3 1*1G/<br>320/BT/4L2.8/2R/<br>CBFL_bgn_1.3C_GEr_ARA1 |

| Model                   | Country               | Acer Part No | RO   | Description                                                                                         |
|-------------------------|-----------------------|--------------|------|----------------------------------------------------------------------------------------------------|
| AS5336 -<br>902G25Mnkk  | GCTWN                 | S2.R4X02.001 | WW   | AS5336-902G25Mnkk W7HP64ASWW1 MC<br>UMAkk_3 1*2G/250/BT/6L2.2/2R/<br>CB_bgn_GEk_ES61                |
| AS5336 -<br>902G25Mnkk  | ww                    | S2.R4X02.002 | WW   | AS5336-902G25Mnkk W7HP64ASWW1 MC<br>UMAkk_3 1*2G/250/BT/6L2.2/2R/<br>CB_bgn_GEk_ES62                |
| AS5336 -<br>904G32Mncc  | GCTWN                 | S2.R4H02.003 | WW   | AS5336-904G32Mncc W7HP64ASWW1 MC<br>UMACcc_3 2*2G/320/BT/6L2.2/2R/<br>CB_bgn_1.3C_GEc_ES61          |
| AS5336 -<br>904G32Mncc  | ww                    | S2.R4H02.004 | WW   | AS5336-904G32Mncc W7HP64ASWW1 MC<br>UMACcc_3 2*2G/320_5.4k_4k/BT/6L2.2/2R/<br>CB_bgn_1.3C_GEc_ES62  |
| AS5336 -<br>T352G25Mnrr | Czech                 | LX.R4J02.004 | EMEA | AS5336-T352G25Mnrr W7HP64ASCZ2 MC<br>UMACrr_3 1*2G/250/BT/6L2.2/2R/<br>CBFL_bgn_1.3C_GEr_SK11       |
| AS5336 -<br>T353G16Mnrr | ww                    | S2.R4J02.003 | WW   | AS5336-T353G16Mnrr W7HP64ASWW1 MC<br>UMACrr_3 1G+2G/160/BT/6L2.2/2R/<br>CB_bgn_1.3C_GEr_ES62        |
| AS5336 -<br>T353G32Mncc | Czech                 | LX.R4H02.007 | EMEA | AS5336-T353G32Mncc W7HP64ASCZ2 MC<br>UMACcc_3 2G+1G/320/BT/6L2.2/2R/<br>CBFL_bgn_1.3C_GEc_SK11      |
| AS5336 -<br>T354G32Mncc | GCTWN                 | S2.R4H02.001 | WW   | AS5336-T354G32Mncc W7HP64ASWW1<br>MC UMACcc_3 2*2G/320_5.4k_4k/BT/6L2.2/<br>2R/CB_bgn_1.3C_GEc_ES61 |
| AS5336 -<br>T354G32Mncc | ww                    | S2.R4H02.002 | WW   | AS5336-T354G32Mncc W7HP64ASWW1<br>MC UMACcc_3 2*2G/320_5.4k_4k/BT/6L2.2/<br>2R/CB_bgn_1.3C_GEc_ES62 |
| AS5336 -<br>T354G32Mnkk | GCTWN                 | S2.R4G02.001 | WW   | AS5336-T354G32Mnkk W7HP64ASWW1<br>MC UMACkk_3 2*2G/320_5.4k_4k/BT/6L2.2/<br>2R/CB_bgn_1.3C_GEk_ES61 |
| AS5336 -<br>T354G32Mnkk | ww                    | S2.R4G02.002 | WW   | AS5336-T354G32Mnkk W7HP64ASWW1<br>MC UMACkk_3 2*2G/320_5.4k_4k/BT/6L2.2/<br>2R/CB_bgn_1.3C_GEk_ES62 |
| AS5336 -<br>T354G32Mnrr | GCTWN                 | S2.R4J02.001 | WW   | AS5336-T354G32Mnrr W7HP64ASWW1 MC<br>UMACrr_3 2*2G/320_5.4k_4k/BT/6L2.2/2R/<br>CB_bgn_1.3C_GEr_ES61 |
| AS5336 -<br>T354G32Mnrr | ww                    | S2.R4J02.002 | WW   | AS5336-T354G32Mnrr W7HP64ASWW1 MC<br>UMACrr_3 2*2G/320_5.4k_4k/BT/6L2.2/2R/<br>CB_bgn_1.3C_GEr_ES62 |
| AS5336 -<br>T354G50Mnkk | Czech                 | LX.R4G02.052 | EMEA | AS5336-T354G50Mnkk W7HP64ASCZ2 MC<br>UMACkk_3 2*2G/500_L/BT/6L2.2/2R/<br>CBFL_bgn_1.3C_GEk_SK11     |
| AS5336 -<br>902G16Micc  | Russia                | LX.R4H08.003 | EMEA | AS5336-902G16Micc W7ST32RUASRU1 MC<br>UMACcc_3 1*2G/160/6L2.2/2R/<br>CBFL_bg_1.3C_GEc_RU11          |
| AS5336 -<br>902G16Mncc  | Romania               | LX.R4H0C.003 | EMEA | AS5336-902G16Mncc LINPUS MARO2<br>UMACcc_3 1*2G/160/6L2.2/2R/<br>CBFL_bgn_1.3C_GEc_RO21             |
| AS5336 -<br>902G16Mnkk  | Albania/<br>Macedonia | LX.R4G02.010 | EMEA | AS5336-902G16Mnkk W7HP64ASAL1 MC<br>UMACkk_3 1*2G/160/6L2.2/2R/<br>CB_bgn_1.3C_GEk_A111             |
| AS5336 -<br>902G16Mnkk  | Austria               | LX.R4G02.017 | EMEA | AS5336-902G16Mnkk W7HP64ASAT1 MC<br>UMACkk_3 1*2G/160/6L2.2/2R/<br>CB_bgn_1.3C_GEk_DE61             |

| Model                  | Country    | Acer Part No | RO   | Description                                                                               |
|------------------------|------------|--------------|------|-------------------------------------------------------------------------------------------|
| AS5336 -<br>902G16Mnkk | Baltic     | LX.R4G02.006 | EMEA | AS5336-902G16Mnkk W7HP64ASBC4 MC<br>UMACkk_3 1*2G/160/6L2.2/2R/<br>CB_bgn_1.3C_GEk_LT11   |
| AS5336 -<br>902G16Mnkk | Baltic     | LX.R4G02.009 | EMEA | AS5336-902G16Mnkk W7HP64ASBC5 MC<br>UMACkk_3 1*2G/160/6L2.2/2R/<br>CB_bgn_1.3C_GEk_LT11   |
| AS5336 -<br>902G16Mnkk | Baltic     | LX.R4G02.016 | EMEA | AS5336-902G16Mnkk W7HP64ASBC3 MC<br>UMACkk_3 1*2G/160/6L2.2/2R/<br>CB_bgn_1.3C_GEk_SV21   |
| AS5336 -<br>902G16Mnkk | Belgium    | LX.R4G02.007 | EMEA | AS5336-902G16Mnkk W7HP64ASBE1 MC<br>UMACkk_3 1*2G/160/6L2.2/2R/<br>CB_bgn_1.3C_GEk_NL11   |
| AS5336 -<br>902G16Mnkk | Belgium    | LX.R4X02.010 | EMEA | AS5336-902G16Mnkk W7HP64ASBE1 MC<br>UMAkk_3 1*2G/160/4L2.8/2R/<br>CBFL_bgn_GEk_NL11       |
| AS5336 -<br>902G16Mnkk | Cyprus     | LX.R4G02.008 | EMEA | AS5336-902G16Mnkk W7HP64ASCY1 MC<br>UMACkk_3 1*2G/160/6L2.2/2R/<br>CB_bgn_1.3C_GEk_ES61   |
| AS5336 -<br>902G16Mnkk | Denmark    | LX.R4G02.015 | EMEA | AS5336-902G16Mnkk W7HP64ASDK2 MC<br>UMACkk_3 1*2G/160/6L2.2/2R/<br>CB_bgn_1.3C_GEk_ENS1   |
| AS5336 -<br>902G16Mnkk | France     | LX.R4G02.012 | EMEA | AS5336-902G16Mnkk W7HP64ASFR1 MC<br>UMACkk_3 1*2G/160/6L2.2/2R/<br>CB_bgn_1.3C_GEk_FR21   |
| AS5336 -<br>902G16Mnkk | Germany    | LX.R4G02.005 | EMEA | AS5336-902G16Mnkk W7HP64ASDE1 MC<br>UMACkk_3 1*2G/160/6L2.2/2R/<br>CB_bgn_1.3C_GEk_DE11   |
| AS5336 -<br>902G16Mnkk | Germany    | LX.R4G02.056 | EMEA | AS5336-902G16Mnkk W7HP64ASDE1 MC<br>UMACkk_3 1*2G/160/4L2.8/2R/<br>CBFL_bgn_1.3C_GEk_DE11 |
| AS5336 -<br>902G16Mnkk | Holland    | LX.R4G02.014 | EMEA | AS5336-902G16Mnkk W7HP64ASNL1 MC<br>UMACkk_3 1*2G/160/6L2.2/2R/<br>CB_bgn_1.3C_GEk_NL11   |
| AS5336 -<br>902G16Mnkk | Holland    | LX.R4X02.012 | EMEA | AS5336-902G16Mnkk W7HP64ASNL1 MC<br>UMAkk_3 1*2G/160/4L2.8/2R/<br>CBFL_bgn_GEk_NL11       |
| AS5336 -<br>902G16Mnkk | Israel     | LX.R4G02.019 | EMEA | AS5336-902G16Mnkk W7HP64ASIL1 MC<br>UMACkk_3 1*2G/160/6L2.2/2R/<br>CB_bgn_1.3C_GEk_HE71   |
| AS5336 -<br>902G16Mnkk | Italy      | LX.R4G02.020 | EMEA | AS5336-902G16Mnkk W7HP64ASIT1 MC<br>UMACkk_3 1*2G/160/6L2.2/2R/<br>CB_bgn_1.3C_GEk_IT11   |
| AS5336 -<br>902G16Mnkk | Luxembourg | LX.R4G02.011 | EMEA | AS5336-902G16Mnkk W7HP64ASLU3 MC<br>UMACkk_3 1*2G/160/6L2.2/2R/<br>CB_bgn_1.3C_GEk_IT41   |
| AS5336 -<br>902G16Mnkk | Luxembourg | LX.R4X02.011 | EMEA | AS5336-902G16Mnkk W7HP64ASLU3 MC<br>UMAkk_3 1*2G/160/4L2.8/2R/<br>CBFL_bgn_GEk_IT41       |
| AS5336 -<br>902G16Mnkk | Poland     | LX.R4G02.018 | EMEA | AS5336-902G16Mnkk W7HP64ASPL1 MC<br>UMACkk_3 1*2G/160/6L2.2/2R/<br>CB_bgn_1.3C_GEk_PL11   |
| AS5336 -<br>902G16Mnkk | Portugal   | LX.R4G02.022 | EMEA | AS5336-902G16Mnkk W7HP64ASPT1 MC<br>UMACkk_3 1*2G/160/6L2.2/2R/<br>CB_bgn_1.3C_GEk_PT11   |

| Model                  | Country     | Acer Part No | RO   | Description                                                                                    |
|------------------------|-------------|--------------|------|------------------------------------------------------------------------------------------------|
| AS5336 -<br>902G16Mnkk | Portugal    | LX.R4G02.053 | EMEA | AS5336-902G16Mnkk W7HP64ATPT1 MC<br>UMACkk_3 1*2G/160/6L2.2/2R/<br>CBFL_bgn_1.3C_GEk_PT11      |
| AS5336 -<br>902G16Mnkk | Portugal    | LX.R4G02.054 | EMEA | AS5336-902G16Mnkk W7HP64ASPT1 MC<br>UMACkk_3 1*2G/160/6L2.2/2R/<br>CBFL_bgn_1.3C_GEk_PT11      |
| AS5336 -<br>902G16Mnkk | Romania     | LX.R4G0C.002 | EMEA | AS5336-902G16Mnkk LINPUS MARO2<br>UMACkk_3 1*2G/160/6L2.2/2R/<br>CBFL_bgn_1.3C_GEk_RO21        |
| AS5336 -<br>902G16Mnkk | Spain       | LX.R4G02.013 | EMEA | AS5336-902G16Mnkk W7HP64ASES1 MC<br>UMACkk_3 1*2G/160/6L2.2/2R/<br>CB_bgn_1.3C_GEk_ES51        |
| AS5336 -<br>902G16Mnkk | Switzerland | LX.R4G02.004 | EMEA | AS5336-902G16Mnkk W7HP64ASCH1 MC<br>UMACkk_3 1*2G/160/6L2.2/2R/<br>CB_bgn_1.3C_GEk_IT41        |
| AS5336 -<br>902G16Mnkk | Turkey      | LX.R4G08.003 | EMEA | AS5336-902G16Mnkk EM<br>W7ST32EMASTR1 MC UMACkk_3 1*2G/<br>160/6L2.2/2R/CBFL_bgn_1.3C_GEk_TR31 |
| AS5336 -<br>902G16Mnkk | UK          | LX.R4G02.021 | EMEA | AS5336-902G16Mnkk W7HP64ASGB1 MC<br>UMACkk_3 1*2G/160/6L2.2/2R/<br>CB_bgn_1.3C_GEk_EN11        |
| AS5336 -<br>902G25Mncc | Canada      | LX.R4H02.001 | PA   | AS5336-902G25Mncc W7HP64ASCA2 MC<br>UMACcc_3 2*1G/250/6L2.2/2R/<br>CB_bgn_1.3C_GEc_FR81        |
| AS5336 -<br>902G25Mncc | GCTWN       | S2.R4W02.001 | WW   | AS5336-902G25Mncc W7HP64ASWW1 MC<br>UMAcc_3 1*2G/250/6L2.2/2R/<br>CB_bgn_GEc_ES61              |
| AS5336 -<br>902G25Mncc | USA         | LX.R4H02.002 | PA   | AS5336-902G25Mncc W7HP64ASUS1 MC<br>UMACcc_3 2*1G/250/6L2.2/2R/<br>CB_bgn_1.3C_GEc_FRB1        |
| AS5336 -<br>902G25Mncc | USA         | LX.R4H02.003 | PA   | AS5336-902G25Mncc W7HP64ASUS1 MC<br>UMACcc_3 2*1G/250/6L2.2/2R/<br>CB_bgn_1.3C_GEc_FRB4        |
| AS5336 -<br>902G25Mncc | USA         | LX.R4H02.004 | PA   | AS5336-902G25Mncc W7HP64ASUS1 MC<br>UMACcc_3 2*1G/250/6L2.2/2R/<br>CB_bgn_1.3C_GEc_FRB9        |
| AS5336 -<br>902G25Mncc | USA         | LX.R4H02.005 | PA   | AS5336-902G25Mncc W7HP64ASUS1 MC<br>UMACcc_3 2*1G/250/6L2.2/2R/<br>CBFL_bgn_1.3C_GEc_FRB1      |
| AS5336 -<br>902G25Mncc | USA         | LX.R4H02.008 | PA   | AS5336-902G25Mncc W7HP64ASUS1 MC<br>UMACcc_3 2*1G/250/4L2.8/2R/<br>CBFL_bgn_1.3C_GEc_FRB1      |
| AS5336 -<br>902G25Mncc | USA         | LX.R4W02.001 | PA   | AS5336-902G25Mncc W7HP64ASUS1 MC<br>UMAcc_3 2*1G/250/6L2.2/2R/<br>CB_bgn_GEc_FRB1              |
| AS5336 -<br>902G25Mncc | USA         | LX.R4W02.002 | PA   | AS5336-902G25Mncc W7HP64ASUS1 MC<br>UMAcc_3 2*1G/250/6L2.2/2R/<br>CB_bgn_GEc_FRB9              |
| AS5336 -<br>902G25Mncc | WW          | S2.R4W02.002 | WW   | AS5336-902G25Mncc W7HP64ASWW1 MC<br>UMAcc_3 1*2G/250/6L2.2/2R/<br>CB_bgn_GEc_ES62              |
| AS5336 -<br>902G25Mnkk | Belgium     | LX.R4X02.003 | EMEA | AS5336-902G25Mnkk W7HP64ASBE1 MC<br>UMAkk_3 1*2G/250/6L2.2/2R/<br>CBFL_bgn_GEk_NL11            |

| Model                  | Country      | Acer Part No | RO   | Description                                                                                    |
|------------------------|--------------|--------------|------|------------------------------------------------------------------------------------------------|
| AS5336 -<br>902G25Mnkk | Belgium      | LX.R4X02.007 | EMEA | AS5336-902G25Mnkk W7HP64ASBE1 MC<br>UMAkk_3 1*2G/250/4L2.8/2R/<br>CBFL_bgn_GEk_NL11            |
| AS5336 -<br>902G25Mnkk | Canada       | LX.R4G02.002 | PA   | AS5336-902G25Mnkk W7HP64ASCA2 MC<br>UMACkk_3 2*1G/250/6L2.2/2R/<br>CB_bgn_1.3C_GEk_FR81        |
| AS5336 -<br>902G25Mnkk | Holland      | LX.R4X02.005 | EMEA | AS5336-902G25Mnkk W7HP64ASNL1 MC<br>UMAkk_3 1*2G/250/6L2.2/2R/<br>CBFL_bgn_GEk_NL11            |
| AS5336 -<br>902G25Mnkk | Holland      | LX.R4X02.009 | EMEA | AS5336-902G25Mnkk W7HP64ASNL1 MC<br>UMAkk_3 1*2G/250/4L2.8/2R/<br>CBFL_bgn_GEk_NL11            |
| AS5336 -<br>902G25Mnkk | Luxembourg   | LX.R4X02.004 | EMEA | AS5336-902G25Mnkk W7HP64ASLU3 MC<br>UMAkk_3 1*2G/250/6L2.2/2R/<br>CBFL_bgn_GEk_IT41            |
| AS5336 -<br>902G25Mnkk | Luxembourg   | LX.R4X02.008 | EMEA | AS5336-902G25Mnkk W7HP64ASLU3 MC<br>UMAkk_3 1*2G/250/4L2.8/2R/<br>CBFL_bgn_GEk_IT41            |
| AS5336 -<br>902G25Mnkk | Romania      | LX.R4G0C.010 | EMEA | AS5336-902G25Mnkk LINPUS MARO2<br>UMACkk_3 1*2G/250/6L2.2/2R/<br>CBFL_bgn_1.3C_GEk_RO21        |
| AS5336 -<br>902G25Mnkk | South Africa | LX.R4G01.001 | EMEA | AS5336-902G25Mnkk EM<br>W7HB64EMASZA2 MC UMACkk_3 1*2G/<br>250/6L2.2/2R/CBFL_bgn_1.3C_GEk_ES61 |
| AS5336 -<br>902G25Mnkk | USA          | LX.R4G02.001 | PA   | AS5336-902G25Mnkk W7HP64ASUS1 MC<br>UMACkk_3 2*1G/250/6L2.2/2R/<br>CB_bgn_1.3C_GEk_FRB1        |
| AS5336 -<br>902G25Mnkk | USA          | LX.R4G02.003 | PA   | AS5336-902G25Mnkk W7HP64ASUS1 MC<br>UMACkk_3 2*1G/250/6L2.2/2R/<br>CB_bgn_1.3C_GEk_FRB4        |
| AS5336 -<br>902G25Mnkk | USA          | LX.R4G02.042 | PA   | AS5336-902G25Mnkk W7HP64ASUS1 MC<br>UMACkk_3 2*1G/250/4L2.8/2R/<br>CBFL_bgn_1.3C_GEk_FRB9      |
| AS5336 -<br>902G25Mnkk | USA          | LX.R4G02.043 | PA   | AS5336-902G25Mnkk W7HP64ASUS1 MC<br>UMACkk_3 2*1G/250/6L2.2/2R/<br>CBFL_bgn_1.3C_GEk_FRB1      |
| AS5336 -<br>902G25Mnkk | USA          | LX.R4G02.057 | PA   | AS5336-902G25Mnkk W7HP64ASUS1 MC<br>UMACkk_3 2*1G/250/4L2.8/2R/<br>CBFL_bgn_1.3C_GEk_FRB1      |
| AS5336 -<br>902G25Mnkk | USA          | LX.R4X02.001 | PA   | AS5336-902G25Mnkk W7HP64ASUS1 MC<br>UMAkk_3 2*1G/250/6L2.2/2R/<br>CB_bgn_GEk_FRB1              |
| AS5336 -<br>902G25Mnkk | USA          | LX.R4X02.002 | PA   | AS5336-902G25Mnkk W7HP64ASUS1 MC<br>UMAkk_3 2*1G/250/6L2.2/2R/<br>CB_bgn_GEk_FRB9              |
| AS5336 -<br>902G25Mnrr | GCTWN        | S2.R4Y02.001 | WW   | AS5336-902G25Mnrr W7HP64ASWW1 MC<br>UMArr_3 1*2G/250/6L2.2/2R/<br>CB_bgn_GEr_ES61              |
| AS5336 -<br>902G25Mnrr | USA          | LX.R4J02.001 | PA   | AS5336-902G25Mnrr W7HP64ASUS1 MC<br>UMACrr_3 2*1G/250/6L2.2/2R/<br>CB_bgn_1.3C_GEr_FRB9        |
| AS5336 -<br>902G25Mnrr | USA          | LX.R4J02.002 | PA   | AS5336-902G25Mnrr W7HP64ASUS1 MC<br>UMACrr_3 2*1G/250/6L2.2/2R/<br>CBFL_bgn_1.3C_GEr_FRB1      |

| Model                   | Country               | Acer Part No | RO   | Description                                                                                 |
|-------------------------|-----------------------|--------------|------|---------------------------------------------------------------------------------------------|
| AS5336 -<br>902G25Mnrr  | USA                   | LX.R4J02.009 | PA   | AS5336-902G25Mnrr W7HP64ASUS1 MC<br>UMACrr_3 2*1G/250/4L2.8/2R/<br>CBFL_bgn_1.3C_GEr_FRB1   |
| AS5336 -<br>902G25Mnrr  | USA                   | LX.R4Y02.001 | PA   | AS5336-902G25Mnrr W7HP64ASUS1 MC<br>UMArr_3 2*1G/250/6L2.2/2R/<br>CB_bgn_GEr_FRB1           |
| AS5336 -<br>902G25Mnrr  | USA                   | LX.R4Y02.002 | PA   | AS5336-902G25Mnrr W7HP64ASUS1 MC<br>UMArr_3 2*1G/250/6L2.2/2R/<br>CB_bgn_GEr_FRB9           |
| AS5336 -<br>902G25Mnrr  | WW                    | S2.R4Y02.002 | WW   | AS5336-902G25Mnrr W7HP64ASWW1 MC<br>UMArr_3 1*2G/250/6L2.2/2R/<br>CB_bgn_GEr_ES62           |
| AS5336 -<br>902G32Mncc  | France                | LX.R4H02.006 | EMEA | AS5336-902G32Mncc W7HP64ASFR1 MC<br>UMACcc_3 1*2G/320/4L2.8/2R/<br>CBFL_bgn_1.3C_GEc_FR21   |
| AS5336 -<br>902G32Mnkk  | France                | LX.R4G02.050 | EMEA | AS5336-902G32Mnkk W7HP64ASFR1 MC<br>UMACkk_3 1*2G/320/4L2.8/2R/<br>CBFL_bgn_1.3C_GEk_FR21   |
| AS5336 -<br>902G32Mnkk  | Poland                | LX.R4G0C.008 | EMEA | AS5336-902G32Mnkk LINPUS MAPL1<br>UMACkk_3 1*2G/320/4L2.8/2R/<br>CBFL_bgn_1.3C_GEk_HU51     |
| AS5336 -<br>902G32Mnrr  | France                | LX.R4J02.003 | EMEA | AS5336-902G32Mnrr W7HP64ASFR1 MC<br>UMACrr_3 1*2G/320/4L2.8/2R/<br>CBFL_bgn_1.3C_GEr_FR21   |
| AS5336 -<br>902G50Mnrr  | Spain                 | LX.R4J02.006 | EMEA | AS5336-902G50Mnrr W7HP64ASES1 MC<br>UMACrr_3 1*2G/500_L/6L2.2/2R/<br>CB_bgn_1.3C_GEr_ES51   |
| AS5336 -<br>903G25Mnkk  | UK                    | LX.R4G02.045 | EMEA | AS5336-903G25Mnkk W7HP64ASGB1 MC<br>UMACkk_3 2G+1G/250/6L2.2/2R/<br>CBFL_bgn_1.3C_GEk_EN11  |
| AS5336 -<br>903G32Mnkk  | Italy                 | LX.R4G02.047 | EMEA | AS5336-903G32Mnkk W7HP64ASIT1 MC<br>UMACkk_3 2G+1G/320/6L2.2/2R/<br>CBFL_bgn_1.3C_GEk_IT11  |
| AS5336 -<br>903G32Mnkk  | Italy                 | LX.R4G02.048 | EMEA | AS5336-903G32Mnkk W7HP64ASIT1 MC<br>UMACkk_3 2G+1G/320/4L2.8/2R/<br>CBFL_bgn_1.3C_GEk_IT11  |
| AS5336 -<br>T352G25Mikk | Russia                | LX.R4G08.002 | EMEA | AS5336-T352G25Mikk W7ST32RUASRU1<br>MC UMACkk_3 1*2G/250/6L2.2/2R/<br>CBFL_bg_1.3C_GEk_RU11 |
| AS5336 -<br>T352G25Mncc | Slovenia/<br>Croatia  | LX.R4H0C.001 | EMEA | AS5336-T352G25Mncc LINPUS MASI1<br>UMACcc_3 1*2G/250/6L2.2/2R/<br>CBFL_bgn_1.3C_GEc_SL21    |
| AS5336 -<br>T352G25Mnkk | ACLA-Spain            | LX.R4G0C.004 | PA   | AS5336-T352G25Mnkk LINPUS MAEA3<br>UMACkk_3 1*2G/250/6L2.2/2R/<br>CBFL_bgn_1.3C_GEk_XS41    |
| AS5336 -<br>T352G25Mnkk | ACLA-Spain            | LX.R4G0C.005 | PA   | AS5336-T352G25Mnkk LINPUS MAEA1<br>UMACkk_3 1*2G/250/6L2.2/2R/<br>CBFL_bgn_1.3C_GEk_XS41    |
| AS5336 -<br>T352G25Mnkk | ACLA-Spain            | LX.R4G0C.006 | PA   | AS5336-T352G25Mnkk LINPUS MAEA4<br>UMACkk_3 1*2G/250/6L2.2/2R/<br>CBFL_bgn_1.3C_GEk_XS31    |
| AS5336 -<br>T352G25Mnkk | Albania/<br>Macedonia | LX.R4G02.029 | EMEA | AS5336-T352G25Mnkk W7HP64ASAL1 MC<br>UMACkk_3 1*2G/250/6L2.2/2R/<br>CB_bgn_1.3C_GEk_A111    |

| Model                   | Country              | Acer Part No | RO   | Description                                                                              |
|-------------------------|----------------------|--------------|------|------------------------------------------------------------------------------------------|
| AS5336 -<br>T352G25Mnkk | Austria              | LX.R4G02.036 | EMEA | AS5336-T352G25Mnkk W7HP64ASAT1 MC<br>UMACkk_3 1*2G/250/6L2.2/2R/<br>CB_bgn_1.3C_GEk_DE61 |
| AS5336 -<br>T352G25Mnkk | Baltic               | LX.R4G02.025 | EMEA | AS5336-T352G25Mnkk W7HP64ASBC4 MC<br>UMACkk_3 1*2G/250/6L2.2/2R/<br>CB_bgn_1.3C_GEk_LT11 |
| AS5336 -<br>T352G25Mnkk | Baltic               | LX.R4G02.028 | EMEA | AS5336-T352G25Mnkk W7HP64ASBC5 MC<br>UMACkk_3 1*2G/250/6L2.2/2R/<br>CB_bgn_1.3C_GEk_LT11 |
| AS5336 -<br>T352G25Mnkk | Baltic               | LX.R4G02.035 | EMEA | AS5336-T352G25Mnkk W7HP64ASBC3 MC<br>UMACkk_3 1*2G/250/6L2.2/2R/<br>CB_bgn_1.3C_GEk_SV21 |
| AS5336 -<br>T352G25Mnkk | Belgium              | LX.R4G02.026 | EMEA | AS5336-T352G25Mnkk W7HP64ASBE1 MC<br>UMACkk_3 1*2G/250/6L2.2/2R/<br>CB_bgn_1.3C_GEk_NL11 |
| AS5336 -<br>T352G25Mnkk | Chile                | LX.R4G0C.007 | PA   | AS5336-T352G25Mnkk LINPUS MACL3<br>UMACkk_3 1*2G/250/6L2.2/2R/<br>CBFL_bgn_1.3C_GEk_XS41 |
| AS5336 -<br>T352G25Mnkk | Cyprus               | LX.R4G02.027 | EMEA | AS5336-T352G25Mnkk W7HP64ASCY1 MC<br>UMACkk_3 1*2G/250/6L2.2/2R/<br>CB_bgn_1.3C_GEk_ES61 |
| AS5336 -<br>T352G25Mnkk | Denmark              | LX.R4G02.034 | EMEA | AS5336-T352G25Mnkk W7HP64ASDK2 MC<br>UMACkk_3 1*2G/250/6L2.2/2R/<br>CB_bgn_1.3C_GEk_ENS1 |
| AS5336 -<br>T352G25Mnkk | France               | LX.R4G02.031 | EMEA | AS5336-T352G25Mnkk W7HP64ASFR1 MC<br>UMACkk_3 1*2G/250/6L2.2/2R/<br>CB_bgn_1.3C_GEk_FR21 |
| AS5336 -<br>T352G25Mnkk | Germany              | LX.R4G02.024 | EMEA | AS5336-T352G25Mnkk W7HP64ASDE1 MC<br>UMACkk_3 1*2G/250/6L2.2/2R/<br>CB_bgn_1.3C_GEk_DE11 |
| AS5336 -<br>T352G25Mnkk | Holland              | LX.R4G02.033 | EMEA | AS5336-T352G25Mnkk W7HP64ASNL1 MC<br>UMACkk_3 1*2G/250/6L2.2/2R/<br>CB_bgn_1.3C_GEk_NL11 |
| AS5336 -<br>T352G25Mnkk | Israel               | LX.R4G02.038 | EMEA | AS5336-T352G25Mnkk W7HP64ASIL1 MC<br>UMACkk_3 1*2G/250/6L2.2/2R/<br>CB_bgn_1.3C_GEk_HE71 |
| AS5336 -<br>T352G25Mnkk | Italy                | LX.R4G02.039 | EMEA | AS5336-T352G25Mnkk W7HP64ASIT1 MC<br>UMACkk_3 1*2G/250/6L2.2/2R/<br>CB_bgn_1.3C_GEk_IT11 |
| AS5336 -<br>T352G25Mnkk | Luxembourg           | LX.R4G02.030 | EMEA | AS5336-T352G25Mnkk W7HP64ASLU3 MC<br>UMACkk_3 1*2G/250/6L2.2/2R/<br>CB_bgn_1.3C_GEk_IT41 |
| AS5336 -<br>T352G25Mnkk | Poland               | LX.R4G02.037 | EMEA | AS5336-T352G25Mnkk W7HP64ASPL1 MC<br>UMACkk_3 1*2G/250/6L2.2/2R/<br>CB_bgn_1.3C_GEk_PL11 |
| AS5336 -<br>T352G25Mnkk | Portugal             | LX.R4G02.041 | EMEA | AS5336-T352G25Mnkk W7HP64ASPT1 MC<br>UMACkk_3 1*2G/250/6L2.2/2R/<br>CB_bgn_1.3C_GEk_PT11 |
| AS5336 -<br>T352G25Mnkk | Romania              | LX.R4G0C.003 | EMEA | AS5336-T352G25Mnkk LINPUS MARO2<br>UMACkk_3 1*2G/250/6L2.2/2R/<br>CBFL_bgn_1.3C_GEk_RO21 |
| AS5336 -<br>T352G25Mnkk | Slovenia/<br>Croatia | LX.R4G0C.009 | EMEA | AS5336-T352G25Mnkk LINPUS MASI1<br>UMACkk_3 1*2G/250/6L2.2/2R/<br>CBFL_bgn_1.3C_GEk_SL21 |

| Model                   | Country              | Acer Part No | RO   | Description                                                                                                 |
|-------------------------|----------------------|--------------|------|----------------------------------------------------------------------------------------------------|
| AS5336 -<br>T352G25Mnkk | Spain                | LX.R4G02.032 | EMEA | AS5336-T352G25Mnkk W7HP64ASES1 MC<br>UMACkk_3 1*2G/250/6L2.2/2R/<br>CB_bgn_1.3C_GEk_ES51                    |
| AS5336 -<br>T352G25Mnkk | Switzerland          | LX.R4G02.023 | EMEA | AS5336-T352G25Mnkk W7HP64ASCH1 MC<br>UMACkk_3 1*2G/250/6L2.2/2R/<br>CB_bgn_1.3C_GEk_IT41                    |
| AS5336 -<br>T352G25Mnkk | UK                   | LX.R4G02.040 | EMEA | AS5336-T352G25Mnkk W7HP64ASGB1 MC<br>UMACkk_3 1*2G/250/6L2.2/2R/<br>CB_bgn_1.3C_GEk_EN11                    |
| AS5336 -<br>T352G25Mnkk | UK                   | LX.R4G02.051 | EMEA | AS5336-T352G25Mnkk W7HP64ASGB1 MC<br>UMACkk_3 1*2G/250/6L2.2/2R/<br>CBFL_bgn_1.3C_GEk_EN11                  |
| AS5336 -<br>T352G32Mnkk | ACLA-Spain           | LX.R4G08.004 | PA   | AS5336-T352G32Mnkk EM<br>W7ST32EMASEA3 MC UMACkk_3 1*2G/<br>320/6L2.2/2R/CBFL_bgn_1.3C_GEk_ES51             |
| AS5336 -<br>T352G32Mnkk | ACLA-Spain           | LX.R4G08.005 | PA   | AS5336-T352G32Mnkk EM<br>W7ST32EMASEA1 MC UMACkk_3 1*2G/<br>320_5.4k_4k/6L2.2/2R/<br>CBFL_bgn_1.3C_GEk_ES51 |
| AS5336 -<br>T352G32Mnkk | ACLA-Spain           | LX.R4G08.006 | PA   | AS5336-T352G32Mnkk EM<br>W7ST32EMASEA4 MC UMACkk_3 1*2G/<br>320_5.4k_4k/6L2.2/2R/<br>CBFL_bgn_1.3C_GEk_EN31 |
| AS5336 -<br>T352G32Mnkk | Bulgaria             | LX.R4G02.058 | EMEA | AS5336-T352G32Mnkk W7HP64ATBG1 MC<br>UMACkk_3 1*2G/320/6L2.2/2R/<br>CBFL_bgn_1.3C_GEk_RO11                  |
| AS5336 -<br>T352G32Mnkk | Chile                | LX.R4G08.007 | PA   | AS5336-T352G32Mnkk EM<br>W7ST32EMASCL3 MC UMACkk_3 1*2G/<br>320_5.4k_4k/6L2.2/2R/<br>CBFL_bgn_1.3C_GEk_ES51 |
| AS5336 -<br>T352G32Mnkk | South Africa         | LX.R4G01.002 | EMEA | AS5336-T352G32Mnkk EM<br>W7HB64EMASZA2 MC UMACkk_3 1*2G/<br>320/6L2.2/2R/CBFL_bgn_1.3C_GEk_ES61             |
| AS5336 -<br>T353G25Mncc | Romania              | LX.R4H0C.004 | EMEA | AS5336-T353G25Mncc LINPUS MARO2<br>UMACcc_3 2G+1G/250/6L2.2/2R/<br>CBFL_bgn_1.3C_GEc_RO21                   |
| AS5336 -<br>T353G25Mnkk | Romania              | LX.R4G0C.012 | EMEA | AS5336-T353G25Mnkk LINPUS MARO2<br>UMACkk_3 2G+1G/250/6L2.2/2R/<br>CBFL_bgn_1.3C_GEk_RO21                   |
| AS5336 -<br>T353G25Mnkk | UK                   | LX.R4G02.055 | EMEA | AS5336-T353G25Mnkk W7HP64ASGB1 MC<br>UMACkk_3 2G+1G/250/6L2.2/2R/<br>CBFL_bgn_1.3C_GEk_EN11                 |
| AS5336 -<br>T353G25Mnrr | Spain                | LX.R4J02.005 | EMEA | AS5336-T353G25Mnrr W7HP64ASES1 MC<br>UMACrr_3 2G+1G/250/6L2.2/2R/<br>CBFL_bgn_1.3C_GEr_ES51                 |
| AS5336 -<br>T353G32Mnkk | Italy                | LX.R4G02.046 | EMEA | AS5336-T353G32Mnkk W7HP64ASIT1 MC<br>UMACkk_3 2G+1G/320/6L2.2/2R/<br>CBFL_bgn_1.3C_GEk_IT11                 |
| AS5336 -<br>T353G32Mnkk | Slovenia/<br>Croatia | LX.R4X02.006 | EMEA | AS5336-T353G32Mnkk W7HP64ATSI1 MC<br>UMAkk_3 2G+1G/320/6L2.2/2R/<br>CBFL_bgn_GEk_SL11                       |
| AS5336 -<br>T353G32Mnkk | Slovenia/<br>Croatia | LX.R4X0C.001 | EMEA | AS5336-T353G32Mnkk LINPUS MASI1<br>UMAkk_3 2G+1G/320/6L2.2/2R/<br>CBFL_bgn_GEk_SL21                         |

| Model                   | Country | Acer Part No | RO   | Description                                                                                   |
|-------------------------|---------|--------------|------|-----------------------------------------------------------------------------------------------|
| AS5336 -<br>T353G32Mnkk | UK      | LX.R4G02.044 | EMEA | AS5336-T353G32Mnkk W7HP64ASGB1 MC<br>UMACkk_3 2G+1G/320/6L2.2/2R/<br>CBFL_bgn_1.3C_GEk_EN11   |
| AS5336 -<br>T353G50Mnkk | UK      | LX.R4G02.049 | EMEA | AS5336-T353G50Mnkk W7HP64ASGB1 MC<br>UMACkk_3 2G+1G/500_L/6L2.2/2R/<br>CBFL_bgn_1.3C_GEk_EN11 |
| AS5336 -<br>T354G25Mnrr | Spain   | LX.R4J02.008 | EMEA | AS5336-T354G25Mnrr W7HP64ASES1 MC<br>UMACrr_3 2*2G/250/6L2.2/2R/<br>CBFL_bgn_1.3C_GEr_ES51    |
| AS5336 -<br>T354G32Mnrr | Spain   | LX.R4J02.007 | EMEA | AS5336-T354G32Mnrr W7HP64ASES1 MC<br>UMACrr_3 2*2G/320/6L2.2/2R/<br>CB bgn 1.3C GEr ES51      |

| Model                   | Country     | Acer Part No | CPU     | LCD               | Memory 1   | Memory 2   |
|-------------------------|-------------|--------------|---------|-------------------|------------|------------|
| AS5336 -<br>901G25Mncc  | Middle East | LX.R4W0C.001 | CM900   | N15.6WX<br>GAG    | SO1GBIII10 | N          |
| AS5336 -<br>901G25Mnkk  | Middle East | LX.R4G0C.001 | CM900   | N15.6WX<br>GAG    | SO1GBIII10 | N          |
| AS5336 -<br>901G25Mnrr  | Middle East | LX.R4J0C.001 | CM900   | N15.6WX<br>GAG    | SO1GBIII10 | N          |
| AS5336 -<br>901G32Mncc  | Middle East | LX.R4H0C.002 | CM900   | N15.6WX<br>GAG    | SO1GBIII10 | N          |
| AS5336 -<br>901G32Mnkk  | Middle East | LX.R4G0C.011 | CM900   | N15.6WX<br>GAG    | SO1GBIII10 | N          |
| AS5336 -<br>901G32Mnrr  | Middle East | LX.R4J0C.002 | CM900   | N15.6WX<br>GAG    | SO1GBIII10 | N          |
| AS5336 -<br>901G25Mncc  | Middle East | LX.R4H08.001 | CM900   | N15.6WX<br>GAG    | SO1GBIII10 | N          |
| AS5336 -<br>901G25Mnkk  | Middle East | LX.R4G08.001 | CM900   | N15.6WX<br>GAG    | SO1GBIII10 | N          |
| AS5336 -<br>901G25Mnkk  | Middle East | LX.R4G08.008 | CM900   | N15.6WX<br>GAG    | SO1GBIII10 | N          |
| AS5336 -<br>901G25Mnrr  | Middle East | LX.R4J08.001 | CM900   | N15.6WX<br>GAG    | SO1GBIII10 | N          |
| AS5336 -<br>901G32Mncc  | Middle East | LX.R4H08.002 | CM900   | N15.6WX<br>GAG    | SO1GBIII10 | N          |
| AS5336 -<br>901G32Mnkk  | Middle East | LX.R4G08.009 | CM900   | N15.6WX<br>GAG    | SO1GBIII10 | N          |
| AS5336 -<br>901G32Mnrr  | Middle East | LX.R4J08.002 | CM900   | N15.6WX<br>GAG    | SO1GBIII10 | N          |
| AS5336 -<br>902G25Mnkk  | GCTWN       | S2.R4X02.001 | CM900   | N15.6WX<br>GAG    | SO2GBIII10 | N          |
| AS5336 -<br>902G25Mnkk  | WW          | S2.R4X02.002 | CM900   | N15.6WX<br>GAG    | SO2GBIII10 | N          |
| AS5336 -<br>904G32Mncc  | GCTWN       | S2.R4H02.003 | CM900   | N15.6WX<br>GAG    | SO2GBIII10 | SO2GBIII10 |
| AS5336 -<br>904G32Mncc  | WW          | S2.R4H02.004 | CM900   | N15.6WX<br>GAG    | SO2GBIII10 | SO2GBIII10 |
| AS5336 -<br>T352G25Mnrr | Czech       | LX.R4J02.004 | CMT3500 | N15.6WX<br>GAG    | SO2GBIII10 | N          |
| AS5336 -<br>T353G16Mnrr | WW          | S2.R4J02.003 | CMT3500 | NLED15.<br>6WXGAG | SO1GBIII10 | SO2GBIII10 |

| Model                   | Country               | Acer Part No | CPU     | LCD            | Memory 1   | Memory 2   |
|-------------------------|-----------------------|--------------|---------|----------------|------------|------------|
| AS5336 -<br>T353G32Mncc | Czech                 | LX.R4H02.007 | CMT3500 | N15.6WX<br>GAG | SO2GBIII10 | SO1GBIII10 |
| AS5336 -<br>T354G32Mncc | GCTWN                 | S2.R4H02.001 | CMT3500 | N15.6WX<br>GAG | SO2GBIII10 | SO2GBIII10 |
| AS5336 -<br>T354G32Mncc | WW                    | S2.R4H02.002 | CMT3500 | N15.6WX<br>GAG | SO2GBIII10 | SO2GBIII10 |
| AS5336 -<br>T354G32Mnkk | GCTWN                 | S2.R4G02.001 | CMT3500 | N15.6WX<br>GAG | SO2GBIII10 | SO2GBIII10 |
| AS5336 -<br>T354G32Mnkk | WW                    | S2.R4G02.002 | CMT3500 | N15.6WX<br>GAG | SO2GBIII10 | SO2GBIII10 |
| AS5336 -<br>T354G32Mnrr | GCTWN                 | S2.R4J02.001 | CMT3500 | N15.6WX<br>GAG | SO2GBIII10 | SO2GBIII10 |
| AS5336 -<br>T354G32Mnrr | WW                    | S2.R4J02.002 | CMT3500 | N15.6WX<br>GAG | SO2GBIII10 | SO2GBIII10 |
| AS5336 -<br>T354G50Mnkk | Czech                 | LX.R4G02.052 | CMT3500 | N15.6WX<br>GAG | SO2GBIII10 | SO2GBIII10 |
| AS5336 -<br>902G16Micc  | Russia                | LX.R4H08.003 | CM900   | N15.6WX<br>GAG | SO2GBIII10 | N          |
| AS5336 -<br>902G16Mncc  | Romania               | LX.R4H0C.003 | CM900   | N15.6WX<br>GAG | SO2GBIII10 | N          |
| AS5336 -<br>902G16Mnkk  | Albania/<br>Macedonia | LX.R4G02.010 | CM900   | N15.6WX<br>GAG | SO2GBIII10 | N          |
| AS5336 -<br>902G16Mnkk  | Austria               | LX.R4G02.017 | CM900   | N15.6WX<br>GAG | SO2GBIII10 | N          |
| AS5336 -<br>902G16Mnkk  | Baltic                | LX.R4G02.006 | CM900   | N15.6WX<br>GAG | SO2GBIII10 | N          |
| AS5336 -<br>902G16Mnkk  | Baltic                | LX.R4G02.009 | CM900   | N15.6WX<br>GAG | SO2GBIII10 | N          |
| AS5336 -<br>902G16Mnkk  | Baltic                | LX.R4G02.016 | CM900   | N15.6WX<br>GAG | SO2GBIII10 | N          |
| AS5336 -<br>902G16Mnkk  | Belgium               | LX.R4G02.007 | CM900   | N15.6WX<br>GAG | SO2GBIII10 | N          |
| AS5336 -<br>902G16Mnkk  | Belgium               | LX.R4X02.010 | CM900   | N15.6WX<br>GAG | SO2GBIII10 | N          |
| AS5336 -<br>902G16Mnkk  | Cyprus                | LX.R4G02.008 | CM900   | N15.6WX<br>GAG | SO2GBIII10 | N          |
| AS5336 -<br>902G16Mnkk  | Denmark               | LX.R4G02.015 | CM900   | N15.6WX<br>GAG | SO2GBIII10 | N          |
| AS5336 -<br>902G16Mnkk  | France                | LX.R4G02.012 | CM900   | N15.6WX<br>GAG | SO2GBIII10 | N          |
| AS5336 -<br>902G16Mnkk  | Germany               | LX.R4G02.005 | CM900   | N15.6WX<br>GAG | SO2GBIII10 | N          |
| AS5336 -<br>902G16Mnkk  | Germany               | LX.R4G02.056 | CM900   | N15.6WX<br>GAG | SO2GBIII10 | N          |
| AS5336 -<br>902G16Mnkk  | Holland               | LX.R4G02.014 | CM900   | N15.6WX<br>GAG | SO2GBIII10 | N          |
| AS5336 -<br>902G16Mnkk  | Holland               | LX.R4X02.012 | CM900   | N15.6WX<br>GAG | SO2GBIII10 | N          |
| AS5336 -<br>902G16Mnkk  | Israel                | LX.R4G02.019 | CM900   | N15.6WX<br>GAG | SO2GBIII10 | N          |
| AS5336 -<br>902G16Mnkk  | Italy                 | LX.R4G02.020 | CM900   | N15.6WX<br>GAG | SO2GBIII10 | N          |

| Model                  | Country     | Acer Part No | CPU   | LCD               | Memory 1   | Memory 2   |
|------------------------|-------------|--------------|-------|-------------------|------------|------------|
| AS5336 -<br>902G16Mnkk | Luxembourg  | LX.R4G02.011 | CM900 | N15.6WX<br>GAG    | SO2GBIII10 | N          |
| AS5336 -<br>902G16Mnkk | Luxembourg  | LX.R4X02.011 | CM900 | N15.6WX<br>GAG    | SO2GBIII10 | Ν          |
| AS5336 -<br>902G16Mnkk | Poland      | LX.R4G02.018 | CM900 | N15.6WX<br>GAG    | SO2GBIII10 | Ν          |
| AS5336 -<br>902G16Mnkk | Portugal    | LX.R4G02.022 | CM900 | N15.6WX<br>GAG    | SO2GBIII10 | N          |
| AS5336 -<br>902G16Mnkk | Portugal    | LX.R4G02.053 | CM900 | N15.6WX<br>GAG    | SO2GBIII10 | N          |
| AS5336 -<br>902G16Mnkk | Portugal    | LX.R4G02.054 | CM900 | N15.6WX<br>GAG    | SO2GBIII10 | N          |
| AS5336 -<br>902G16Mnkk | Romania     | LX.R4G0C.002 | CM900 | N15.6WX<br>GAG    | SO2GBIII10 | N          |
| AS5336 -<br>902G16Mnkk | Spain       | LX.R4G02.013 | CM900 | N15.6WX<br>GAG    | SO2GBIII10 | N          |
| AS5336 -<br>902G16Mnkk | Switzerland | LX.R4G02.004 | CM900 | N15.6WX<br>GAG    | SO2GBIII10 | N          |
| AS5336 -<br>902G16Mnkk | Turkey      | LX.R4G08.003 | CM900 | N15.6WX<br>GAG    | SO2GBIII10 | N          |
| AS5336 -<br>902G16Mnkk | UK          | LX.R4G02.021 | CM900 | N15.6WX<br>GAG    | SO2GBIII10 | N          |
| AS5336 -<br>902G25Mncc | Canada      | LX.R4H02.001 | CM900 | NLED15.<br>6WXGAG | SO1GBIII10 | SO1GBIII10 |
| AS5336 -<br>902G25Mncc | GCTWN       | S2.R4W02.001 | CM900 | N15.6WX<br>GAG    | SO2GBIII10 | N          |
| AS5336 -<br>902G25Mncc | USA         | LX.R4H02.002 | CM900 | NLED15.<br>6WXGAG | SO1GBIII10 | SO1GBIII10 |
| AS5336 -<br>902G25Mncc | USA         | LX.R4H02.003 | CM900 | NLED15.<br>6WXGAG | SO1GBIII10 | SO1GBIII10 |
| AS5336 -<br>902G25Mncc | USA         | LX.R4H02.004 | CM900 | N15.6WX<br>GAG    | SO1GBIII10 | SO1GBIII10 |
| AS5336 -<br>902G25Mncc | USA         | LX.R4H02.005 | CM900 | N15.6WX<br>GAG    | SO1GBIII10 | SO1GBIII10 |
| AS5336 -<br>902G25Mncc | USA         | LX.R4H02.008 | CM900 | N15.6WX<br>GAG    | SO1GBIII10 | SO1GBIII10 |
| AS5336 -<br>902G25Mncc | USA         | LX.R4W02.001 | CM900 | N15.6WX<br>GAG    | SO1GBIII10 | SO1GBIII10 |
| AS5336 -<br>902G25Mncc | USA         | LX.R4W02.002 | CM900 | N15.6WX<br>GAG    | SO1GBIII10 | SO1GBIII10 |
| AS5336 -<br>902G25Mncc | WW          | S2.R4W02.002 | CM900 | N15.6WX<br>GAG    | SO2GBIII10 | N          |
| AS5336 -<br>902G25Mnkk | Belgium     | LX.R4X02.003 | CM900 | N15.6WX<br>GAG    | SO2GBIII10 | N          |
| AS5336 -<br>902G25Mnkk | Belgium     | LX.R4X02.007 | CM900 | N15.6WX<br>GAG    | SO2GBIII10 | N          |
| AS5336 -<br>902G25Mnkk | Canada      | LX.R4G02.002 | CM900 | NLED15.<br>6WXGAG | SO1GBIII10 | SO1GBIII10 |
| AS5336 -<br>902G25Mnkk | Holland     | LX.R4X02.005 | CM900 | N15.6WX<br>GAG    | SO2GBIII10 | N          |
| AS5336 -<br>902G25Mnkk | Holland     | LX.R4X02.009 | CM900 | N15.6WX<br>GAG    | SO2GBIII10 | Ν          |

| Model                  | Country      | Acer Part No | CPU   | LCD               | Memory 1   | Memory 2   |
|------------------------|--------------|--------------|-------|-------------------|------------|------------|
| AS5336 -<br>902G25Mnkk | Luxembourg   | LX.R4X02.004 | CM900 | N15.6WX<br>GAG    | SO2GBIII10 | N          |
| AS5336 -<br>902G25Mnkk | Luxembourg   | LX.R4X02.008 | CM900 | N15.6WX<br>GAG    | SO2GBIII10 | Ν          |
| AS5336 -<br>902G25Mnkk | Romania      | LX.R4G0C.010 | CM900 | N15.6WX<br>GAG    | SO2GBIII10 | N          |
| AS5336 -<br>902G25Mnkk | South Africa | LX.R4G01.001 | CM900 | N15.6WX<br>GAG    | SO2GBIII10 | N          |
| AS5336 -<br>902G25Mnkk | USA          | LX.R4G02.001 | CM900 | NLED15.<br>6WXGAG | SO1GBIII10 | SO1GBIII10 |
| AS5336 -<br>902G25Mnkk | USA          | LX.R4G02.003 | CM900 | NLED15.<br>6WXGAG | SO1GBIII10 | SO1GBIII10 |
| AS5336 -<br>902G25Mnkk | USA          | LX.R4G02.042 | CM900 | N15.6WX<br>GAG    | SO1GBIII10 | SO1GBIII10 |
| AS5336 -<br>902G25Mnkk | USA          | LX.R4G02.043 | CM900 | N15.6WX<br>GAG    | SO1GBIII10 | SO1GBIII10 |
| AS5336 -<br>902G25Mnkk | USA          | LX.R4G02.057 | CM900 | N15.6WX<br>GAG    | SO1GBIII10 | SO1GBIII10 |
| AS5336 -<br>902G25Mnkk | USA          | LX.R4X02.001 | CM900 | N15.6WX<br>GAG    | SO1GBIII10 | SO1GBIII10 |
| AS5336 -<br>902G25Mnkk | USA          | LX.R4X02.002 | CM900 | N15.6WX<br>GAG    | SO1GBIII10 | SO1GBIII10 |
| AS5336 -<br>902G25Mnrr | GCTWN        | S2.R4Y02.001 | CM900 | NLED15.<br>6WXGAG | SO2GBIII10 | N          |
| AS5336 -<br>902G25Mnrr | USA          | LX.R4J02.001 | CM900 | N15.6WX<br>GAG    | SO1GBIII10 | SO1GBIII10 |
| AS5336 -<br>902G25Mnrr | USA          | LX.R4J02.002 | CM900 | N15.6WX<br>GAG    | SO1GBIII10 | SO1GBIII10 |
| AS5336 -<br>902G25Mnrr | USA          | LX.R4J02.009 | CM900 | N15.6WX<br>GAG    | SO1GBIII10 | SO1GBIII10 |
| AS5336 -<br>902G25Mnrr | USA          | LX.R4Y02.001 | CM900 | N15.6WX<br>GAG    | SO1GBIII10 | SO1GBIII10 |
| AS5336 -<br>902G25Mnrr | USA          | LX.R4Y02.002 | CM900 | N15.6WX<br>GAG    | SO1GBIII10 | SO1GBIII10 |
| AS5336 -<br>902G25Mnrr | WW           | S2.R4Y02.002 | CM900 | NLED15.<br>6WXGAG | SO2GBIII10 | N          |
| AS5336 -<br>902G32Mncc | France       | LX.R4H02.006 | CM900 | N15.6WX<br>GAG    | SO2GBIII10 | N          |
| AS5336 -<br>902G32Mnkk | France       | LX.R4G02.050 | CM900 | N15.6WX<br>GAG    | SO2GBIII10 | N          |
| AS5336 -<br>902G32Mnkk | Poland       | LX.R4G0C.008 | CM900 | N15.6WX<br>GAG    | SO2GBIII10 | N          |
| AS5336 -<br>902G32Mnrr | France       | LX.R4J02.003 | CM900 | N15.6WX<br>GAG    | SO2GBIII10 | N          |
| AS5336 -<br>902G50Mnrr | Spain        | LX.R4J02.006 | CM900 | N15.6WX<br>GAG    | SO2GBIII10 | N          |
| AS5336 -<br>903G25Mnkk | UK           | LX.R4G02.045 | CM900 | N15.6WX<br>GAG    | SO2GBIII10 | SO1GBIII10 |
| AS5336 -<br>903G32Mnkk | Italy        | LX.R4G02.047 | CM900 | N15.6WX<br>GAG    | SO2GBIII10 | SO1GBIII10 |
| AS5336 -<br>903G32Mnkk | Italy        | LX.R4G02.048 | CM900 | N15.6WX<br>GAG    | SO2GBIII10 | SO1GBIII10 |

| Model                   | Country               | Acer Part No | CPU     | LCD            | Memory 1   | Memory 2 |
|-------------------------|-----------------------|--------------|---------|----------------|------------|----------|
| AS5336 -<br>T352G25Mikk | Russia                | LX.R4G08.002 | CMT3500 | N15.6WX<br>GAG | SO2GBIII10 | N        |
| AS5336 -<br>T352G25Mncc | Slovenia/<br>Croatia  | LX.R4H0C.001 | CMT3500 | N15.6WX<br>GAG | SO2GBIII10 | Ν        |
| AS5336 -<br>T352G25Mnkk | ACLA-Spain            | LX.R4G0C.004 | CMT3500 | N15.6WX<br>GAG | SO2GBIII10 | N        |
| AS5336 -<br>T352G25Mnkk | ACLA-Spain            | LX.R4G0C.005 | CMT3500 | N15.6WX<br>GAG | SO2GBIII10 | N        |
| AS5336 -<br>T352G25Mnkk | ACLA-Spain            | LX.R4G0C.006 | CMT3500 | N15.6WX<br>GAG | SO2GBIII10 | N        |
| AS5336 -<br>T352G25Mnkk | Albania/<br>Macedonia | LX.R4G02.029 | CMT3500 | N15.6WX<br>GAG | SO2GBIII10 | N        |
| AS5336 -<br>T352G25Mnkk | Austria               | LX.R4G02.036 | CMT3500 | N15.6WX<br>GAG | SO2GBIII10 | N        |
| AS5336 -<br>T352G25Mnkk | Baltic                | LX.R4G02.025 | CMT3500 | N15.6WX<br>GAG | SO2GBIII10 | N        |
| AS5336 -<br>T352G25Mnkk | Baltic                | LX.R4G02.028 | CMT3500 | N15.6WX<br>GAG | SO2GBIII10 | N        |
| AS5336 -<br>T352G25Mnkk | Baltic                | LX.R4G02.035 | CMT3500 | N15.6WX<br>GAG | SO2GBIII10 | N        |
| AS5336 -<br>T352G25Mnkk | Belgium               | LX.R4G02.026 | CMT3500 | N15.6WX<br>GAG | SO2GBIII10 | N        |
| AS5336 -<br>T352G25Mnkk | Chile                 | LX.R4G0C.007 | CMT3500 | N15.6WX<br>GAG | SO2GBIII10 | N        |
| AS5336 -<br>T352G25Mnkk | Cyprus                | LX.R4G02.027 | CMT3500 | N15.6WX<br>GAG | SO2GBIII10 | N        |
| AS5336 -<br>T352G25Mnkk | Denmark               | LX.R4G02.034 | CMT3500 | N15.6WX<br>GAG | SO2GBIII10 | N        |
| AS5336 -<br>T352G25Mnkk | France                | LX.R4G02.031 | CMT3500 | N15.6WX<br>GAG | SO2GBIII10 | N        |
| AS5336 -<br>T352G25Mnkk | Germany               | LX.R4G02.024 | CMT3500 | N15.6WX<br>GAG | SO2GBIII10 | N        |
| AS5336 -<br>T352G25Mnkk | Holland               | LX.R4G02.033 | CMT3500 | N15.6WX<br>GAG | SO2GBIII10 | N        |
| AS5336 -<br>T352G25Mnkk | Israel                | LX.R4G02.038 | CMT3500 | N15.6WX<br>GAG | SO2GBIII10 | N        |
| AS5336 -<br>T352G25Mnkk | Italy                 | LX.R4G02.039 | CMT3500 | N15.6WX<br>GAG | SO2GBIII10 | N        |
| AS5336 -<br>T352G25Mnkk | Luxembourg            | LX.R4G02.030 | CMT3500 | N15.6WX<br>GAG | SO2GBIII10 | Ν        |
| AS5336 -<br>T352G25Mnkk | Poland                | LX.R4G02.037 | CMT3500 | N15.6WX<br>GAG | SO2GBIII10 | N        |
| AS5336 -<br>T352G25Mnkk | Portugal              | LX.R4G02.041 | CMT3500 | N15.6WX<br>GAG | SO2GBIII10 | N        |
| AS5336 -<br>T352G25Mnkk | Romania               | LX.R4G0C.003 | CMT3500 | N15.6WX<br>GAG | SO2GBIII10 | N        |
| AS5336 -<br>T352G25Mnkk | Slovenia/<br>Croatia  | LX.R4G0C.009 | CMT3500 | N15.6WX<br>GAG | SO2GBIII10 | N        |
| AS5336 -<br>T352G25Mnkk | Spain                 | LX.R4G02.032 | CMT3500 | N15.6WX<br>GAG | SO2GBIII10 | N        |
| AS5336 -<br>T352G25Mnkk | Switzerland           | LX.R4G02.023 | CMT3500 | N15.6WX<br>GAG | SO2GBIII10 | N        |

| Model                   | Country              | Acer Part No | CPU     | LCD            | Memory 1   | Memory 2   |
|-------------------------|----------------------|--------------|---------|----------------|------------|------------|
| AS5336 -<br>T352G25Mnkk | UK                   | LX.R4G02.040 | CMT3500 | N15.6WX<br>GAG | SO2GBIII10 | N          |
| AS5336 -<br>T352G25Mnkk | UK                   | LX.R4G02.051 | CMT3500 | N15.6WX<br>GAG | SO2GBIII10 | N          |
| AS5336 -<br>T352G32Mnkk | ACLA-Spain           | LX.R4G08.004 | CMT3500 | N15.6WX<br>GAG | SO2GBIII10 | N          |
| AS5336 -<br>T352G32Mnkk | ACLA-Spain           | LX.R4G08.005 | CMT3500 | N15.6WX<br>GAG | SO2GBIII10 | N          |
| AS5336 -<br>T352G32Mnkk | ACLA-Spain           | LX.R4G08.006 | CMT3500 | N15.6WX<br>GAG | SO2GBIII10 | N          |
| AS5336 -<br>T352G32Mnkk | Bulgaria             | LX.R4G02.058 | CMT3500 | N15.6WX<br>GAG | SO2GBIII10 | N          |
| AS5336 -<br>T352G32Mnkk | Chile                | LX.R4G08.007 | CMT3500 | N15.6WX<br>GAG | SO2GBIII10 | N          |
| AS5336 -<br>T352G32Mnkk | South Africa         | LX.R4G01.002 | CMT3500 | N15.6WX<br>GAG | SO2GBIII10 | N          |
| AS5336 -<br>T353G25Mncc | Romania              | LX.R4H0C.004 | CMT3500 | N15.6WX<br>GAG | SO2GBIII10 | SO1GBIII10 |
| AS5336 -<br>T353G25Mnkk | Romania              | LX.R4G0C.012 | CMT3500 | N15.6WX<br>GAG | SO2GBIII10 | SO1GBIII10 |
| AS5336 -<br>T353G25Mnkk | UK                   | LX.R4G02.055 | CMT3500 | N15.6WX<br>GAG | SO2GBIII10 | SO1GBIII10 |
| AS5336 -<br>T353G25Mnrr | Spain                | LX.R4J02.005 | CMT3500 | N15.6WX<br>GAG | SO2GBIII10 | SO1GBIII10 |
| AS5336 -<br>T353G32Mnkk | Italy                | LX.R4G02.046 | CMT3500 | N15.6WX<br>GAG | SO2GBIII10 | SO1GBIII10 |
| AS5336 -<br>T353G32Mnkk | Slovenia/<br>Croatia | LX.R4X02.006 | CMT3500 | N15.6WX<br>GAG | SO2GBIII10 | SO1GBIII10 |
| AS5336 -<br>T353G32Mnkk | Slovenia/<br>Croatia | LX.R4X0C.001 | CMT3500 | N15.6WX<br>GAG | SO2GBIII10 | SO1GBIII10 |
| AS5336 -<br>T353G32Mnkk | UK                   | LX.R4G02.044 | CMT3500 | N15.6WX<br>GAG | SO2GBIII10 | SO1GBIII10 |
| AS5336 -<br>T353G50Mnkk | UK                   | LX.R4G02.049 | CMT3500 | N15.6WX<br>GAG | SO2GBIII10 | SO1GBIII10 |
| AS5336 -<br>T354G25Mnrr | Spain                | LX.R4J02.008 | CMT3500 | N15.6WX<br>GAG | SO2GBIII10 | SO2GBIII10 |
| AS5336 -<br>T354G32Mnrr | Spain                | LX.R4J02.007 | CMT3500 | N15.6WX<br>GAG | SO2GBIII10 | SO2GBIII10 |

| Model                  | Country     | Acer Part No | HDD 1(GB)   | Extra<br>SW1 | Wireless<br>LAN1    | Camera |
|------------------------|-------------|--------------|-------------|--------------|---------------------|--------|
| AS5336 -<br>901G25Mncc | Middle East | LX.R4W0C.001 | N250GB5.4KS | Ν            | 3rd WiFi<br>2x2 BGN | N      |
| AS5336 -<br>901G25Mnkk | Middle East | LX.R4G0C.001 | N250GB5.4KS | N            | 3rd WiFi<br>2x2 BGN | 1.3M   |
| AS5336 -<br>901G25Mnrr | Middle East | LX.R4J0C.001 | N250GB5.4KS | N            | 3rd WiFi<br>2x2 BGN | 1.3M   |
| AS5336 -<br>901G32Mncc | Middle East | LX.R4H0C.002 | N320GB5.4KS | N            | 3rd WiFi<br>2x2 BGN | 1.3M   |
| AS5336 -<br>901G32Mnkk | Middle East | LX.R4G0C.011 | N320GB5.4KS | Ν            | 3rd WiFi<br>2x2 BGN | 1.3M   |

| Model                   | Country               | Acer Part No | HDD 1(GB)      | Extra<br>SW1 | Wireless<br>LAN1    | Camera |
|-------------------------|-----------------------|--------------|----------------|--------------|---------------------|--------|
| AS5336 -<br>901G32Mnrr  | Middle East           | LX.R4J0C.002 | N320GB5.4KS    | N            | 3rd WiFi<br>2x2 BGN | 1.3M   |
| AS5336 -<br>901G25Mncc  | Middle East           | LX.R4H08.001 | N250GB5.4KS    | McAfee       | 3rd WiFi<br>2x2 BGN | 1.3M   |
| AS5336 -<br>901G25Mnkk  | Middle East           | LX.R4G08.001 | N250GB5.4KS    | McAfee       | 3rd WiFi<br>2x2 BGN | 1.3M   |
| AS5336 -<br>901G25Mnkk  | Middle East           | LX.R4G08.008 | N250GB5.4KS    | McAfee       | 3rd WiFi<br>2x2 BGN | 1.3M   |
| AS5336 -<br>901G25Mnrr  | Middle East           | LX.R4J08.001 | N250GB5.4KS    | McAfee       | 3rd WiFi<br>2x2 BGN | 1.3M   |
| AS5336 -<br>901G32Mncc  | Middle East           | LX.R4H08.002 | N320GB5.4KS_4K | McAfee       | 3rd WiFi<br>2x2 BGN | 1.3M   |
| AS5336 -<br>901G32Mnkk  | Middle East           | LX.R4G08.009 | N320GB5.4KS_4K | McAfee       | 3rd WiFi<br>2x2 BGN | 1.3M   |
| AS5336 -<br>901G32Mnrr  | Middle East           | LX.R4J08.002 | N320GB5.4KS_4K | McAfee       | 3rd WiFi<br>2x2 BGN | 1.3M   |
| AS5336 -<br>902G25Mnkk  | GCTWN                 | S2.R4X02.001 | N250GB5.4KS    | McAfee       | 3rd WiFi<br>2x2 BGN | Ν      |
| AS5336 -<br>902G25Mnkk  | WW                    | S2.R4X02.002 | N250GB5.4KS    | McAfee       | 3rd WiFi<br>2x2 BGN | N      |
| AS5336 -<br>904G32Mncc  | GCTWN                 | S2.R4H02.003 | N320GB5.4KS_4K | McAfee       | 3rd WiFi<br>2x2 BGN | 1.3M   |
| AS5336 -<br>904G32Mncc  | WW                    | S2.R4H02.004 | N320GB5.4KS_4K | McAfee       | 3rd WiFi<br>2x2 BGN | 1.3M   |
| AS5336 -<br>T352G25Mnrr | Czech                 | LX.R4J02.004 | N250GB5.4KS    | McAfee       | 3rd WiFi<br>2x2 BGN | 1.3M   |
| AS5336 -<br>T353G16Mnrr | WW                    | S2.R4J02.003 | N160GB5.4KS    | McAfee       | 3rd WiFi<br>2x2 BGN | 1.3M   |
| AS5336 -<br>T353G32Mncc | Czech                 | LX.R4H02.007 | N320GB5.4KS_4K | McAfee       | 3rd WiFi<br>2x2 BGN | 1.3M   |
| AS5336 -<br>T354G32Mncc | GCTWN                 | S2.R4H02.001 | N320GB5.4KS_4K | McAfee       | 3rd WiFi<br>2x2 BGN | 1.3M   |
| AS5336 -<br>T354G32Mncc | WW                    | S2.R4H02.002 | N320GB5.4KS_4K | McAfee       | 3rd WiFi<br>2x2 BGN | 1.3M   |
| AS5336 -<br>T354G32Mnkk | GCTWN                 | S2.R4G02.001 | N320GB5.4KS_4K | McAfee       | 3rd WiFi<br>2x2 BGN | 1.3M   |
| AS5336 -<br>T354G32Mnkk | WW                    | S2.R4G02.002 | N320GB5.4KS_4K | McAfee       | 3rd WiFi<br>2x2 BGN | 1.3M   |
| AS5336 -<br>T354G32Mnrr | GCTWN                 | S2.R4J02.001 | N320GB5.4KS_4K | McAfee       | 3rd WiFi<br>2x2 BGN | 1.3M   |
| AS5336 -<br>T354G32Mnrr | WW                    | S2.R4J02.002 | N320GB5.4KS_4K | McAfee       | 3rd WiFi<br>2x2 BGN | 1.3M   |
| AS5336 -<br>T354G50Mnkk | Czech                 | LX.R4G02.052 | N500GB5.4KS    | McAfee       | 3rd WiFi<br>2x2 BGN | 1.3M   |
| AS5336 -<br>902G16Micc  | Russia                | LX.R4H08.003 | N160GB5.4KS    | McAfee       | 3rd WiFi<br>BG      | 1.3M   |
| AS5336 -<br>902G16Mncc  | Romania               | LX.R4H0C.003 | N160GB5.4KS    | N            | 3rd WiFi<br>2x2 BGN | 1.3M   |
| AS5336 -<br>902G16Mnkk  | Albania/<br>Macedonia | LX.R4G02.010 | N160GB5.4KS    | McAfee       | 3rd WiFi<br>2x2 BGN | 1.3M   |

| Model                  | Country     | Acer Part No | HDD 1(GB)   | Extra<br>SW1 | Wireless<br>LAN1    | Camera |
|------------------------|-------------|--------------|-------------|--------------|---------------------|--------|
| AS5336 -<br>902G16Mnkk | Austria     | LX.R4G02.017 | N160GB5.4KS | McAfee       | 3rd WiFi<br>2x2 BGN | 1.3M   |
| AS5336 -<br>902G16Mnkk | Baltic      | LX.R4G02.006 | N160GB5.4KS | McAfee       | 3rd WiFi<br>2x2 BGN | 1.3M   |
| AS5336 -<br>902G16Mnkk | Baltic      | LX.R4G02.009 | N160GB5.4KS | McAfee       | 3rd WiFi<br>2x2 BGN | 1.3M   |
| AS5336 -<br>902G16Mnkk | Baltic      | LX.R4G02.016 | N160GB5.4KS | McAfee       | 3rd WiFi<br>2x2 BGN | 1.3M   |
| AS5336 -<br>902G16Mnkk | Belgium     | LX.R4G02.007 | N160GB5.4KS | McAfee       | 3rd WiFi<br>2x2 BGN | 1.3M   |
| AS5336 -<br>902G16Mnkk | Belgium     | LX.R4X02.010 | N160GB5.4KS | McAfee       | 3rd WiFi<br>2x2 BGN | N      |
| AS5336 -<br>902G16Mnkk | Cyprus      | LX.R4G02.008 | N160GB5.4KS | McAfee       | 3rd WiFi<br>2x2 BGN | 1.3M   |
| AS5336 -<br>902G16Mnkk | Denmark     | LX.R4G02.015 | N160GB5.4KS | McAfee       | 3rd WiFi<br>2x2 BGN | 1.3M   |
| AS5336 -<br>902G16Mnkk | France      | LX.R4G02.012 | N160GB5.4KS | McAfee       | 3rd WiFi<br>2x2 BGN | 1.3M   |
| AS5336 -<br>902G16Mnkk | Germany     | LX.R4G02.005 | N160GB5.4KS | McAfee       | 3rd WiFi<br>2x2 BGN | 1.3M   |
| AS5336 -<br>902G16Mnkk | Germany     | LX.R4G02.056 | N160GB5.4KS | McAfee       | 3rd WiFi<br>2x2 BGN | 1.3M   |
| AS5336 -<br>902G16Mnkk | Holland     | LX.R4G02.014 | N160GB5.4KS | McAfee       | 3rd WiFi<br>2x2 BGN | 1.3M   |
| AS5336 -<br>902G16Mnkk | Holland     | LX.R4X02.012 | N160GB5.4KS | McAfee       | 3rd WiFi<br>2x2 BGN | N      |
| AS5336 -<br>902G16Mnkk | Israel      | LX.R4G02.019 | N160GB5.4KS | McAfee       | 3rd WiFi<br>2x2 BGN | 1.3M   |
| AS5336 -<br>902G16Mnkk | Italy       | LX.R4G02.020 | N160GB5.4KS | McAfee       | 3rd WiFi<br>2x2 BGN | 1.3M   |
| AS5336 -<br>902G16Mnkk | Luxembourg  | LX.R4G02.011 | N160GB5.4KS | McAfee       | 3rd WiFi<br>2x2 BGN | 1.3M   |
| AS5336 -<br>902G16Mnkk | Luxembourg  | LX.R4X02.011 | N160GB5.4KS | McAfee       | 3rd WiFi<br>2x2 BGN | N      |
| AS5336 -<br>902G16Mnkk | Poland      | LX.R4G02.018 | N160GB5.4KS | McAfee       | 3rd WiFi<br>2x2 BGN | 1.3M   |
| AS5336 -<br>902G16Mnkk | Portugal    | LX.R4G02.022 | N160GB5.4KS | McAfee       | 3rd WiFi<br>2x2 BGN | 1.3M   |
| AS5336 -<br>902G16Mnkk | Portugal    | LX.R4G02.053 | N160GB5.4KS | McAfee       | 3rd WiFi<br>2x2 BGN | 1.3M   |
| AS5336 -<br>902G16Mnkk | Portugal    | LX.R4G02.054 | N160GB5.4KS | McAfee       | 3rd WiFi<br>2x2 BGN | 1.3M   |
| AS5336 -<br>902G16Mnkk | Romania     | LX.R4G0C.002 | N160GB5.4KS | N            | 3rd WiFi<br>2x2 BGN | 1.3M   |
| AS5336 -<br>902G16Mnkk | Spain       | LX.R4G02.013 | N160GB5.4KS | McAfee       | 3rd WiFi<br>2x2 BGN | 1.3M   |
| AS5336 -<br>902G16Mnkk | Switzerland | LX.R4G02.004 | N160GB5.4KS | McAfee       | 3rd WiFi<br>2x2 BGN | 1.3M   |
| AS5336 -<br>902G16Mnkk | Turkey      | LX.R4G08.003 | N160GB5.4KS | McAfee       | 3rd WiFi<br>2x2 BGN | 1.3M   |

| Model                  | Country      | Acer Part No | HDD 1(GB)   | Extra<br>SW1 | Wireless<br>LAN1    | Camera |
|------------------------|--------------|--------------|-------------|--------------|---------------------|--------|
| AS5336 -<br>902G16Mnkk | UK           | LX.R4G02.021 | N160GB5.4KS | McAfee       | 3rd WiFi<br>2x2 BGN | 1.3M   |
| AS5336 -<br>902G25Mncc | Canada       | LX.R4H02.001 | N250GB5.4KS | McAfee       | 3rd WiFi<br>2x2 BGN | 1.3M   |
| AS5336 -<br>902G25Mncc | GCTWN        | S2.R4W02.001 | N250GB5.4KS | McAfee       | 3rd WiFi<br>2x2 BGN | Ν      |
| AS5336 -<br>902G25Mncc | USA          | LX.R4H02.002 | N250GB5.4KS | McAfee       | 3rd WiFi<br>2x2 BGN | 1.3M   |
| AS5336 -<br>902G25Mncc | USA          | LX.R4H02.003 | N250GB5.4KS | McAfee       | 3rd WiFi<br>2x2 BGN | 1.3M   |
| AS5336 -<br>902G25Mncc | USA          | LX.R4H02.004 | N250GB5.4KS | McAfee       | 3rd WiFi<br>2x2 BGN | 1.3M   |
| AS5336 -<br>902G25Mncc | USA          | LX.R4H02.005 | N250GB5.4KS | McAfee       | 3rd WiFi<br>2x2 BGN | 1.3M   |
| AS5336 -<br>902G25Mncc | USA          | LX.R4H02.008 | N250GB5.4KS | McAfee       | 3rd WiFi<br>2x2 BGN | 1.3M   |
| AS5336 -<br>902G25Mncc | USA          | LX.R4W02.001 | N250GB5.4KS | McAfee       | 3rd WiFi<br>2x2 BGN | Ν      |
| AS5336 -<br>902G25Mncc | USA          | LX.R4W02.002 | N250GB5.4KS | McAfee       | 3rd WiFi<br>2x2 BGN | Ν      |
| AS5336 -<br>902G25Mncc | WW           | S2.R4W02.002 | N250GB5.4KS | McAfee       | 3rd WiFi<br>2x2 BGN | N      |
| AS5336 -<br>902G25Mnkk | Belgium      | LX.R4X02.003 | N250GB5.4KS | McAfee       | 3rd WiFi<br>2x2 BGN | N      |
| AS5336 -<br>902G25Mnkk | Belgium      | LX.R4X02.007 | N250GB5.4KS | McAfee       | 3rd WiFi<br>2x2 BGN | N      |
| AS5336 -<br>902G25Mnkk | Canada       | LX.R4G02.002 | N250GB5.4KS | McAfee       | 3rd WiFi<br>2x2 BGN | 1.3M   |
| AS5336 -<br>902G25Mnkk | Holland      | LX.R4X02.005 | N250GB5.4KS | McAfee       | 3rd WiFi<br>2x2 BGN | N      |
| AS5336 -<br>902G25Mnkk | Holland      | LX.R4X02.009 | N250GB5.4KS | McAfee       | 3rd WiFi<br>2x2 BGN | N      |
| AS5336 -<br>902G25Mnkk | Luxembourg   | LX.R4X02.004 | N250GB5.4KS | McAfee       | 3rd WiFi<br>2x2 BGN | N      |
| AS5336 -<br>902G25Mnkk | Luxembourg   | LX.R4X02.008 | N250GB5.4KS | McAfee       | 3rd WiFi<br>2x2 BGN | N      |
| AS5336 -<br>902G25Mnkk | Romania      | LX.R4G0C.010 | N250GB5.4KS | N            | 3rd WiFi<br>2x2 BGN | 1.3M   |
| AS5336 -<br>902G25Mnkk | South Africa | LX.R4G01.001 | N250GB5.4KS | McAfee       | 3rd WiFi<br>2x2 BGN | 1.3M   |
| AS5336 -<br>902G25Mnkk | USA          | LX.R4G02.001 | N250GB5.4KS | McAfee       | 3rd WiFi<br>2x2 BGN | 1.3M   |
| AS5336 -<br>902G25Mnkk | USA          | LX.R4G02.003 | N250GB5.4KS | McAfee       | 3rd WiFi<br>2x2 BGN | 1.3M   |
| AS5336 -<br>902G25Mnkk | USA          | LX.R4G02.042 | N250GB5.4KS | McAfee       | 3rd WiFi<br>2x2 BGN | 1.3M   |
| AS5336 -<br>902G25Mnkk | USA          | LX.R4G02.043 | N250GB5.4KS | McAfee       | 3rd WiFi<br>2x2 BGN | 1.3M   |
| AS5336 -<br>902G25Mnkk | USA          | LX.R4G02.057 | N250GB5.4KS | McAfee       | 3rd WiFi<br>2x2 BGN | 1.3M   |

| Model                   | Country               | Acer Part No | HDD 1(GB)      | Extra<br>SW1 | Wireless<br>LAN1    | Camera |
|-------------------------|-----------------------|--------------|----------------|--------------|---------------------|--------|
| AS5336 -<br>902G25Mnkk  | USA                   | LX.R4X02.001 | N250GB5.4KS    | McAfee       | 3rd WiFi<br>2x2 BGN | N      |
| AS5336 -<br>902G25Mnkk  | USA                   | LX.R4X02.002 | N250GB5.4KS    | McAfee       | 3rd WiFi<br>2x2 BGN | N      |
| AS5336 -<br>902G25Mnrr  | GCTWN                 | S2.R4Y02.001 | N250GB5.4KS    | McAfee       | 3rd WiFi<br>2x2 BGN | N      |
| AS5336 -<br>902G25Mnrr  | USA                   | LX.R4J02.001 | N250GB5.4KS    | McAfee       | 3rd WiFi<br>2x2 BGN | 1.3M   |
| AS5336 -<br>902G25Mnrr  | USA                   | LX.R4J02.002 | N250GB5.4KS    | McAfee       | 3rd WiFi<br>2x2 BGN | 1.3M   |
| AS5336 -<br>902G25Mnrr  | USA                   | LX.R4J02.009 | N250GB5.4KS    | McAfee       | 3rd WiFi<br>2x2 BGN | 1.3M   |
| AS5336 -<br>902G25Mnrr  | USA                   | LX.R4Y02.001 | N250GB5.4KS    | McAfee       | 3rd WiFi<br>2x2 BGN | Ν      |
| AS5336 -<br>902G25Mnrr  | USA                   | LX.R4Y02.002 | N250GB5.4KS    | McAfee       | 3rd WiFi<br>2x2 BGN | Ν      |
| AS5336 -<br>902G25Mnrr  | WW                    | S2.R4Y02.002 | N250GB5.4KS    | McAfee       | 3rd WiFi<br>2x2 BGN | Ν      |
| AS5336 -<br>902G32Mncc  | France                | LX.R4H02.006 | N320GB5.4KS_4K | McAfee       | 3rd WiFi<br>2x2 BGN | 1.3M   |
| AS5336 -<br>902G32Mnkk  | France                | LX.R4G02.050 | N320GB5.4KS_4K | McAfee       | 3rd WiFi<br>2x2 BGN | 1.3M   |
| AS5336 -<br>902G32Mnkk  | Poland                | LX.R4G0C.008 | N320GB5.4KS    | N            | 3rd WiFi<br>2x2 BGN | 1.3M   |
| AS5336 -<br>902G32Mnrr  | France                | LX.R4J02.003 | N320GB5.4KS_4K | McAfee       | 3rd WiFi<br>2x2 BGN | 1.3M   |
| AS5336 -<br>902G50Mnrr  | Spain                 | LX.R4J02.006 | N500GB5.4KS    | McAfee       | 3rd WiFi<br>2x2 BGN | 1.3M   |
| AS5336 -<br>903G25Mnkk  | UK                    | LX.R4G02.045 | N250GB5.4KS    | McAfee       | 3rd WiFi<br>2x2 BGN | 1.3M   |
| AS5336 -<br>903G32Mnkk  | Italy                 | LX.R4G02.047 | N320GB5.4KS_4K | McAfee       | 3rd WiFi<br>2x2 BGN | 1.3M   |
| AS5336 -<br>903G32Mnkk  | Italy                 | LX.R4G02.048 | N320GB5.4KS_4K | McAfee       | 3rd WiFi<br>2x2 BGN | 1.3M   |
| AS5336 -<br>T352G25Mikk | Russia                | LX.R4G08.002 | N250GB5.4KS    | McAfee       | 3rd WiFi<br>BG      | 1.3M   |
| AS5336 -<br>T352G25Mncc | Slovenia/<br>Croatia  | LX.R4H0C.001 | N250GB5.4KS    | N            | 3rd WiFi<br>2x2 BGN | 1.3M   |
| AS5336 -<br>T352G25Mnkk | ACLA-Spain            | LX.R4G0C.004 | N250GB5.4KS    | N            | 3rd WiFi<br>2x2 BGN | 1.3M   |
| AS5336 -<br>T352G25Mnkk | ACLA-Spain            | LX.R4G0C.005 | N250GB5.4KS    | N            | 3rd WiFi<br>2x2 BGN | 1.3M   |
| AS5336 -<br>T352G25Mnkk | ACLA-Spain            | LX.R4G0C.006 | N250GB5.4KS    | N            | 3rd WiFi<br>2x2 BGN | 1.3M   |
| AS5336 -<br>T352G25Mnkk | Albania/<br>Macedonia | LX.R4G02.029 | N250GB5.4KS    | McAfee       | 3rd WiFi<br>2x2 BGN | 1.3M   |
| AS5336 -<br>T352G25Mnkk | Austria               | LX.R4G02.036 | N250GB5.4KS    | McAfee       | 3rd WiFi<br>2x2 BGN | 1.3M   |
| AS5336 -<br>T352G25Mnkk | Baltic                | LX.R4G02.025 | N250GB5.4KS    | McAfee       | 3rd WiFi<br>2x2 BGN | 1.3M   |

| Model                   | Country              | Acer Part No | HDD 1(GB)      | Extra<br>SW1 | Wireless<br>LAN1    | Camera |
|-------------------------|----------------------|--------------|----------------|--------------|---------------------|--------|
| AS5336 -<br>T352G25Mnkk | Baltic               | LX.R4G02.028 | N250GB5.4KS    | McAfee       | 3rd WiFi<br>2x2 BGN | 1.3M   |
| AS5336 -<br>T352G25Mnkk | Baltic               | LX.R4G02.035 | N250GB5.4KS    | McAfee       | 3rd WiFi<br>2x2 BGN | 1.3M   |
| AS5336 -<br>T352G25Mnkk | Belgium              | LX.R4G02.026 | N250GB5.4KS    | McAfee       | 3rd WiFi<br>2x2 BGN | 1.3M   |
| AS5336 -<br>T352G25Mnkk | Chile                | LX.R4G0C.007 | N250GB5.4KS    | N            | 3rd WiFi<br>2x2 BGN | 1.3M   |
| AS5336 -<br>T352G25Mnkk | Cyprus               | LX.R4G02.027 | N250GB5.4KS    | McAfee       | 3rd WiFi<br>2x2 BGN | 1.3M   |
| AS5336 -<br>T352G25Mnkk | Denmark              | LX.R4G02.034 | N250GB5.4KS    | McAfee       | 3rd WiFi<br>2x2 BGN | 1.3M   |
| AS5336 -<br>T352G25Mnkk | France               | LX.R4G02.031 | N250GB5.4KS    | McAfee       | 3rd WiFi<br>2x2 BGN | 1.3M   |
| AS5336 -<br>T352G25Mnkk | Germany              | LX.R4G02.024 | N250GB5.4KS    | McAfee       | 3rd WiFi<br>2x2 BGN | 1.3M   |
| AS5336 -<br>T352G25Mnkk | Holland              | LX.R4G02.033 | N250GB5.4KS    | McAfee       | 3rd WiFi<br>2x2 BGN | 1.3M   |
| AS5336 -<br>T352G25Mnkk | Israel               | LX.R4G02.038 | N250GB5.4KS    | McAfee       | 3rd WiFi<br>2x2 BGN | 1.3M   |
| AS5336 -<br>T352G25Mnkk | Italy                | LX.R4G02.039 | N250GB5.4KS    | McAfee       | 3rd WiFi<br>2x2 BGN | 1.3M   |
| AS5336 -<br>T352G25Mnkk | Luxembourg           | LX.R4G02.030 | N250GB5.4KS    | McAfee       | 3rd WiFi<br>2x2 BGN | 1.3M   |
| AS5336 -<br>T352G25Mnkk | Poland               | LX.R4G02.037 | N250GB5.4KS    | McAfee       | 3rd WiFi<br>2x2 BGN | 1.3M   |
| AS5336 -<br>T352G25Mnkk | Portugal             | LX.R4G02.041 | N250GB5.4KS    | McAfee       | 3rd WiFi<br>2x2 BGN | 1.3M   |
| AS5336 -<br>T352G25Mnkk | Romania              | LX.R4G0C.003 | N250GB5.4KS    | N            | 3rd WiFi<br>2x2 BGN | 1.3M   |
| AS5336 -<br>T352G25Mnkk | Slovenia/<br>Croatia | LX.R4G0C.009 | N250GB5.4KS    | N            | 3rd WiFi<br>2x2 BGN | 1.3M   |
| AS5336 -<br>T352G25Mnkk | Spain                | LX.R4G02.032 | N250GB5.4KS    | McAfee       | 3rd WiFi<br>2x2 BGN | 1.3M   |
| AS5336 -<br>T352G25Mnkk | Switzerland          | LX.R4G02.023 | N250GB5.4KS    | McAfee       | 3rd WiFi<br>2x2 BGN | 1.3M   |
| AS5336 -<br>T352G25Mnkk | UK                   | LX.R4G02.040 | N250GB5.4KS    | McAfee       | 3rd WiFi<br>2x2 BGN | 1.3M   |
| AS5336 -<br>T352G25Mnkk | UK                   | LX.R4G02.051 | N250GB5.4KS    | McAfee       | 3rd WiFi<br>2x2 BGN | 1.3M   |
| AS5336 -<br>T352G32Mnkk | ACLA-Spain           | LX.R4G08.004 | N320GB5.4KS_4K | McAfee       | 3rd WiFi<br>2x2 BGN | 1.3M   |
| AS5336 -<br>T352G32Mnkk | ACLA-Spain           | LX.R4G08.005 | N320GB5.4KS_4K | McAfee       | 3rd WiFi<br>2x2 BGN | 1.3M   |
| AS5336 -<br>T352G32Mnkk | ACLA-Spain           | LX.R4G08.006 | N320GB5.4KS_4K | McAfee       | 3rd WiFi<br>2x2 BGN | 1.3M   |
| AS5336 -<br>T352G32Mnkk | Bulgaria             | LX.R4G02.058 | N320GB5.4KS    | McAfee       | 3rd WiFi<br>2x2 BGN | 1.3M   |
| AS5336 -<br>T352G32Mnkk | Chile                | LX.R4G08.007 | N320GB5.4KS_4K | McAfee       | 3rd WiFi<br>2x2 BGN | 1.3M   |
| Model                   | Country              | Acer Part No | HDD 1(GB)      | Extra<br>SW1 | Wireless<br>LAN1    | Camera |
|-------------------------|----------------------|--------------|----------------|--------------|---------------------|--------|
| AS5336 -<br>T352G32Mnkk | South Africa         | LX.R4G01.002 | N320GB5.4KS_4K | McAfee       | 3rd WiFi<br>2x2 BGN | 1.3M   |
| AS5336 -<br>T353G25Mncc | Romania              | LX.R4H0C.004 | N250GB5.4KS    | N            | 3rd WiFi<br>2x2 BGN | 1.3M   |
| AS5336 -<br>T353G25Mnkk | Romania              | LX.R4G0C.012 | N250GB5.4KS    | N            | 3rd WiFi<br>2x2 BGN | 1.3M   |
| AS5336 -<br>T353G25Mnkk | UK                   | LX.R4G02.055 | N250GB5.4KS    | McAfee       | 3rd WiFi<br>2x2 BGN | 1.3M   |
| AS5336 -<br>T353G25Mnrr | Spain                | LX.R4J02.005 | N250GB5.4KS    | McAfee       | 3rd WiFi<br>2x2 BGN | 1.3M   |
| AS5336 -<br>T353G32Mnkk | Italy                | LX.R4G02.046 | N320GB5.4KS_4K | McAfee       | 3rd WiFi<br>2x2 BGN | 1.3M   |
| AS5336 -<br>T353G32Mnkk | Slovenia/<br>Croatia | LX.R4X02.006 | N320GB5.4KS    | McAfee       | 3rd WiFi<br>2x2 BGN | N      |
| AS5336 -<br>T353G32Mnkk | Slovenia/<br>Croatia | LX.R4X0C.001 | N320GB5.4KS    | N            | 3rd WiFi<br>2x2 BGN | N      |
| AS5336 -<br>T353G32Mnkk | UK                   | LX.R4G02.044 | N320GB5.4KS_4K | McAfee       | 3rd WiFi<br>2x2 BGN | 1.3M   |
| AS5336 -<br>T353G50Mnkk | UK                   | LX.R4G02.049 | N500GB5.4KS    | McAfee       | 3rd WiFi<br>2x2 BGN | 1.3M   |
| AS5336 -<br>T354G25Mnrr | Spain                | LX.R4J02.008 | N250GB5.4KS    | McAfee       | 3rd WiFi<br>2x2 BGN | 1.3M   |
| AS5336 -<br>T354G32Mnrr | Spain                | LX.R4J02.007 | N320GB5.4KS_4K | McAfee       | 3rd WiFi<br>2x2 BGN | 1.3M   |

# Test Compatible Components

This computer's compatibility is tested and verified by Acer's internal testing department. All of its system functions are tested under Windows<sup>®</sup> 7 environment.

Refer to the following lists for components, adapter cards, and peripherals which have passed these tests. Regarding configuration, combination and test procedures, please refer to the Aspire 5336 Compatibility Test Report released by the Acer Mobile System Testing Department.

## Microsoft® Windows® 7 Environment Test

| Brand            | Туре     | Description                                                                                 | Acer Part No |  |
|------------------|----------|---------------------------------------------------------------------------------------------|--------------|--|
| Adapter          |          |                                                                                             |              |  |
| Chicony<br>Power | 65W      | Adapter Chicony Power 65W 19V<br>1.7x5.5x11 Yellow CPA09-A065N1, LV5,<br>low profile LED LF | AP.0650A.017 |  |
| DELTA            | 65W      | Adapter DELTA 65W 19V 1.7x5.5x11 Yellow<br>ADP-65JH DB A, LV5 LED LF                        | AP.06501.026 |  |
| DELTA            | 65W      | Adapter DELTA 65W 19V 1.7x5.5x11 Yellow<br>ADP-65VH BA, LV5, Low profile LED LF             | AP.06501.033 |  |
| HIPRO            | 65W      | Adapter HIPRO 65W 19V 1.7x5.5x11<br>Yellow HP-A0652R3B 1LF, LV5 LED LF                      | AP.0650A.012 |  |
| LITE-ON          | 65W      | Adapter LITE-ON 65W 19V 1.7x5.5x11<br>Yellow PA-1650-22AC LV5 LED LF                        | AP.06503.024 |  |
| LITE-ON          | 65W      | Adapter LITE-ON 65W 19V 1.7x5.5x11<br>Yellow PA-1650-69AW, LV5, Low profile<br>LED LF       | AP.06503.029 |  |
| Audio Codec      |          | ·                                                                                           | ·            |  |
| Realtek          | ALC272X  | Realtek Audio Codec ALC272X                                                                 | LZ.21000.045 |  |
| Battery          |          |                                                                                             | ·            |  |
| PANASONIC        | 4CELL2.8 | Battery PANASONIC AS10D Li-Ion 4S1P<br>PANASONIC 4 cell 2800mAh Main<br>COMMON ID:AS10D56   | BT.00405.013 |  |
| PANASONIC        | 6CELL2.2 | Battery PANASONIC AS10D Li-Ion 3S2P<br>PANASONIC 6 cell 4400mAh Main<br>COMMON ID:AS10D51   | BT.00605.062 |  |
| SAMSUNG          | 6CELL2.2 | Battery SAMSUNG AS10D Li-Ion 3S2P<br>SAMSUNG 6 cell 4400mAh Main<br>COMMON ID:AS10D61       | BT.00606.008 |  |
| SANYO            | 6CELL2.2 | Battery SANYO AS10D Li-Ion 3S2P<br>SANYO 6 cell 4400mAh Main COMMON<br>ID:AS10D31           | BT.00603.111 |  |
| SIMPLO           | 6CELL2.2 | Battery SIMPLO AS10D Li-Ion 3S2P<br>PANASONIC 6 cell 4400mAh Main<br>COMMON ID:AS10D71      | BT.00607.125 |  |
| SIMPLO           | 6CELL2.2 | Battery SIMPLO AS10D Li-Ion 3S2P LGC 6<br>cell 4400mAh Main COMMON ID:AS10D73               | BT.00607.126 |  |
| SIMPLO           | 6CELL2.2 | Battery SIMPLO AS10D Li-Ion 3S2P<br>SAMSUNG 6 cell 4400mAh Main<br>COMMON ID:AS10D          | BT.00607.127 |  |
| SONY             | 6CELL2.2 | Battery SONY AS10D Li-Ion 3S2P SONY 6<br>cell 4400mAh Main COMMON ID:AS10D41                | BT.00604.049 |  |
| Bluetooth        |          |                                                                                             |              |  |
| Foxconn          | BT 2.1   | Foxconn Bluetooth BRM 2046 BT2.1<br>(T60H928.33) f/w:861                                    | BH.21100.004 |  |
| Foxconn          | BT 2.1   | Foxconn Bluetooth ATH AR3011                                                                | BH.21100.005 |  |
| Foxconn          | BT 2.1   | Foxconn Bluetooth BRM 2070<br>(T77H114.01)                                                  | BH.21100.007 |  |
| Foxconn          | BT 3.0   | Foxconn Bluetooth BRM 2046 BT3.0<br>(T60H928.33) f/w:861                                    | BH.21100.008 |  |

| Brand       | Type Description   |                                                                                                    | Acer Part No |
|-------------|--------------------|----------------------------------------------------------------------------------------------------|--------------|
| Foxconn     | BT 3.0             | Foxconn Bluetooth ATH AR3011 (BT3.0)                                                                                  | BH.21100.009 |
| Foxconn     | BT 3.0             | Foxconn Bluetooth BRM 2070<br>(T77H114.01) BT 3.0                                                                     | BH.21100.010 |
| Camera      | ·                  |                                                                                                    |              |
| Chicony     | 1.3M               | Chicony 1.3M CH9665SN (CNF9157)                                                                                       | AM.21400.067 |
| Liteon      | 1.3M               | Liteon 1.3M LT9665AL (09P2SF119)                                                                                      | AM.21400.069 |
| Liteon      | 1.3M               | Liteon 1.3M LT6AASP(09P2BF127)                                                                                        | AM.21400.070 |
| Suyin       | 1.3M               | Suyin 1.3M SY9665SN                                                                                                   | AM.21400.068 |
| Card Reader | ·                  |                                                                                                    | ·            |
|             | 2-in-1 card reader | 2-in-1 card reader                                                                                                    | CR.21500.030 |
| CPU         |                    |                                                                                                    | ·            |
| INTEL       | CM900              | CPU Intel Celeron 900 PGA 2.2G 1M 800<br>35W                                                                          | KC.N0001.900 |
| INTEL       | CMT3500            | CPU Intel Celeron T3500 PGA 2.1G 1M<br>800 35W                                                                        | KC.35001.CMT |
| INTEL       | PMDT4500           | CPU Intel Pentium Dual-Core T4500 2.3G<br>1M 800                                                                      | KC.45001.DTP |
| HDD         |                    |                                                                                                    |              |
| HGST        | N160GB5.4KS        | HDD HGST 2.5" 5400rpm 160GB<br>HTS545016B9A300 Panther B SATA LF F/<br>W:C60F Disk imbalance criteria = 0.014g-<br>cm | KH.16007.026 |
| HGST        | N250GB5.4KS        | HDD HGST 2.5" 5400rpm 250GB<br>HTS545025B9A300 Panther B SATA LF F/<br>W:C60F Disk imbalance criteria = 0.014g-<br>cm | KH.25007.016 |
| HGST        | N320GB5.4KS        | HDD HGST 2.5" 5400rpm 320GB<br>HTS545032B9A300 Panther B SATA LF F/<br>W:C60F Disk imbalance criteria = 0.014g-<br>cm | KH.32007.008 |
| HGST        | N500GB5.4KS        | HDD HGST 2.5" 5400rpm 500GB<br>HTS545050B9A300 Panther B SATA LF F/<br>W:C60F Disk imbalance criteria = 0.014g-<br>cm | KH.50007.010 |
| SEAGATE     | N160GB5.4KS        | HDD SEAGATE 2.5" 5400rpm 160GB<br>ST9160314AS,9HH13C-189, Seagate (new<br>pcb) SATA 8MB LF F/W:0001SDM1               | KH.16001.045 |
| SEAGATE     | N250GB5.4KS        | HDD SEAGATE 2.5" 5400rpm 250GB<br>ST9250315AS, 9HH132-189, Wyatt with<br>new pcb SATA 8MB LF F/W:0001SDM1             | KH.25001.019 |
| SEAGATE     | N320GB5.4KS        | HDD SEAGATE 2.5" 5400rpm 320GB<br>ST9320310AS,9RN132-188, Cameron<br>320G/P SATA 8MB LF F/W:0001SDM1                  | KH.32001.019 |
| SEAGATE     | N500GB5.4KS        | HDD SEAGATE 2.5" 5400rpm 500GB<br>ST9500325AS,9HH134-189, Wyatt with<br>new pcb SATA 8MB LF F/W:0001SDM1              | KH.50001.017 |
| TOSHIBA     | N160GB5.4KS        | HDD TOSHIBA 2.5" 5400rpm 160GB<br>MK1665GSX, Capricorn BS, 320G/P SATA<br>8MB LF F/W:GJ002J                           | KH.16004.008 |

| Brand    | Туре           | Description                                                                                    | Acer Part No |
|----------|----------------|------------------------------------------------------------------------------------------------|--------------|
| TOSHIBA  | N250GB5.4KS    | HDD TOSHIBA 2.5" 5400rpm 250GB<br>MK2565GSX, Capricorn BS, 320G/P SATA<br>8MB LF F/W:GJ002J    | KH.25004.005 |
| TOSHIBA  | N320GB5.4KS    | HDD TOSHIBA 2.5" 5400rpm 320GB<br>Capricorn BS,MK3265GSX SATA 8MB LF<br>F/W:GJ002J             | KH.32004.004 |
| TOSHIBA  | N500GB5.4KS    | HDD TOSHIBA 2.5" 5400rpm 500GB<br>MK5065GSX,Capricorn BS, 320G/P SATA<br>8MB LF F/W:GJ002J     | KH.50004.002 |
| TOSHIBA  | N640GB5.4KS    | HDD TOSHIBA 2.5" 5400rpm 640GB<br>MK6465GSX,Capricorn BS,320G/P SATA<br>8MB LF F/W:GJ002J      | KH.64004.001 |
| WD       | N160GB5.4KS    | HDD WD 2.5" 5400rpm 160GB<br>WD1600BEVT-22A23T0, WD, ML320S<br>SATA 8MB LF F/W:01.01A01        | KH.16008.027 |
| WD       | N250GB5.4KS    | HDD WD 2.5" 5400rpm 250GB<br>WD2500BEVT-22A23T0, WD, ML320S<br>SATA 8MB LF F/W:01.01A01.       | KH.25008.025 |
| WD       | N320GB5.4KS    | HDD WD 2.5" 5400rpm 320GB<br>WD3200BEVT-22A23T0,ML320S,WD<br>SATA 8MB LF F/W:01.01A01          | KH.32008.019 |
| WD       | N320GB5.4KS_4K | HDD WD 2.5" 5400rpm 320GB<br>WD3200BPVT-22ZEST0, ML320S, 4K<br>drive SATA 8MB LF F/W: 01.01A01 | KH.32008.022 |
| WD       | N500GB5.4KS    | HDD WD 2.5" 5400rpm 500GB<br>WD5000BEVT-22A0RT0, ML320M,WD<br>SATA 8MB LF F/W:01.01A01         | KH.50008.017 |
| WD       | N640GB5.4KS    | HDD WD 2.5" 5400rpm 640GB<br>WD6400BEVT-22A0RT0, ML320 SATA<br>8MB LF F/W:01.01A01             | KH.64008.004 |
| WD       | N750GB5.4KS    | HDD WD 2.5" 5400rpm 750GB<br>WD7500BPVT-22HXZT1, ML375M, 4K<br>drive SATA 8MB LF F/W:01.01A01  | KH.75008.009 |
| Keyboard |                | ·                                                                                              |              |
| ACER     | AC7T_A10B      | Keyboard ACER AC7T_A10B AC7T<br>Internal 17 Standard Black NONE Y2010<br>Acer Texture          | KB.I170A.143 |
| LAN      |                |                                                                                                |              |
| Broadcom | BCM57780       | Broadcom BCM57780                                                                              | NI.22400.047 |
| LCD      |                |                                                                                                |              |
| AUO      | N15.6WXGAG     | CCFL LCD AUO 15.6"W WXGA Glare<br>B156XW01-V2 LF 220nit 8ms 500:1                              | LK.15605.014 |
| AUO      | NLED15.6WXGAG  | LED LCD AUO 15.6"W WXGA Glare<br>B156XW02 V2 LF 200nit 8ms 500:1 (power<br>saving)             | LK.15605.010 |
| BOE      | NLED15.6WXGAG  | LED LCD BOE 15.6"W WXGA Glare<br>HT156WXB-500 LF 220nit 8ms 500:1                              | LK.1560E.004 |
| СМО      | N15.6WXGAG     | CCFL LCD CMO 15.6"W WXGA Glare<br>N156B3-L0B LF 200nit 10ms 500:1 (low<br>cost)                | LK.1560D.013 |

| Brand      | Type Description |                                                                                                    | Acer Part No |  |
|------------|------------------|----------------------------------------------------------------------------------------------------|--------------|--|
| СМО        | NLED15.6WXGAG    | LED LCD CMO 15.6"W WXGA Glare<br>N156B6-L0B LF 220nit 8ms 650:1                                                                      | LK.1560D.010 |  |
| CPT        | NLED15.6WXGAG    | LED LCD CPT 15.6"W WXGA Glare<br>CLAA156WB11A LF 220nit 8ms 600:1                                                                    | LK.1560A.004 |  |
| LPL        | N15.6WXGAG       | CCFL LCD LPL 15.6"W WXGA Glare<br>LP156WH1-TLC1 LF 220nit 16ms 400:1                                                                 | LK.15608.013 |  |
| LPL        | NLED15.6WXGAG    | LED LCD LPL 15.6"W WXGA Glare<br>LP156WH2-TLEA LF 220nit 16ms 500:1<br>(color engine)                                                | LK.15608.011 |  |
| SAMSUNG    | N15.6WXGAG       | CCFL LCD SAMSUNG 15.6"W WXGA<br>Glare LTN156AT01-A01 LF 220nit 8ms<br>600:1                                                          | LK.15606.001 |  |
| SAMSUNG    | NLED15.6WXGAG    | LED LCD SAMSUNG 15.6"W WXGA Glare<br>LTN156AT02-A04 LF 220nit 8ms 500:1                                                              | LK.15606.009 |  |
| Memory     |                  |                                                                                                    |              |  |
| NONE       | SO1GBIII10       | Memory NONE REG-ECC DDRIII 1066<br>1GB phantom p/n LF                                                                                | KN.1GB00.003 |  |
| NONE       | SO2GBIII10       | Memory NONE SO-DIMM DDRIII 1066<br>2GB dummy 1066 LF                                                                                 | KN.2GB00.001 |  |
| NB Chipset |                  |                                                                                                    |              |  |
| INTEL      | GL40(A1)         | NB Chipset Intel CS GL40NB A1                                                                                                    | KI.G4501.009 |  |
| ODD        |                  |                                                                                                    |              |  |
| HLDS       | NSM8XS           | ODD HLDS Super-Multi DRIVE 12.7mm<br>Tray DL 8X GT32N (R5-2) LF W/O bezel<br>SATA with Renesas solution + PCC LD (HF<br>+ Windows 7) | KU.0080D.055 |  |
| PANASONIC  | NSM8XS           | ODD PANASONIC Super-Multi DRIVE<br>12.7mm Tray DL 8X UJ8A0 LF W/O bezel<br>SATA (HF + Windows 7) Foxconn Yentai<br>Facotry           | KU.00807.075 |  |
| PLDS       | NSM8XS           | ODD PLDS Super-Multi DRIVE 12.7mm<br>Tray DL 8X DS-8A5SH LF+HF W/O bezel<br>SATA With TI + Rohm Solution (HF +<br>Windows 7)         | KU.0080F.014 |  |
| SONY       | NSM8XS           | ODD SONY Super-Multi DRIVE 12.7mm<br>Tray DL 8X AD-7585H LF W/O bezel SATA<br>(HF + Windows 7)                                       | KU.0080E.027 |  |
| SONY       | NSM8XS           | ODD SONY Super-Multi DRIVE 12.7mm<br>Tray DL 8X AD-7580S LF W/O bezel FW<br>FX20 SATA (Windows 7)                                    | KU.0080E.030 |  |
| TOSHIBA    | NSM8XS           | ODD TOSHIBA Super-Multi DRIVE<br>12.7mm Tray DL 8X TS-L633F LF W/O<br>bezel SATA (HF + Windows 7)                                    | KU.00801.040 |  |
| SB Chipset |                  |                                                                                                    |              |  |
| INTEL      | ICH9M            | SB Chipset Intel CS ICH9M                                                                                                    | KI.80101.030 |  |
| Software   |                  |                                                                                                    |              |  |
|            | McAfee           | Antivirus application McAfee                                                                                                    | SR.23900.001 |  |
| VGA Chip   |                  |                                                                                                    |              |  |
| None       | UMA              | UMA (Intel)                                                                                                    | KI.23200.038 |  |

| Brand        | Туре             | Description                                                     | Acer Part No |
|--------------|------------------|-----------------------------------------------------------------|--------------|
| WiFi Antenna |                  |                                                                 |              |
| WNC          | PIFA             | PIFA                                                            | LZ.23500.006 |
| Wireless LAN |                  |                                                                 |              |
| Foxconn      | 3rd WiFi 2x2 BGN | Foxconn Wireless LAN Atheros HB93 2x2<br>BGN (HM)               | NI.23600.062 |
| Foxconn      | 3rd WiFi 2x2 BGN | Foxconn Wireless LAN Broadcomm 43225<br>2x2 BGN (HM) T77H103.00 | NI.23600.066 |
| Foxconn      | 3rd WiFi 2x2 BGN | Foxconn Wireless LAN Atheros HB97 2x2<br>BGN (HM)               | NI.23600.072 |
| Liteon       | 3rd WiFi 2x2 BGN | Liteon Wireless LAN Atheris HB93 2x2<br>BGN (HM) WN6602AH       | NI.23600.063 |
| Liteon       | 3rd WiFi 2x2 BGN | Liteon Wireless LAN Atheris HB97 2x2<br>BGN (HM) WN6603AH       | NI.23600.073 |

# **Online Support Information**

This section describes online technical support services available to help you repair your Acer Systems.

If you are a distributor, dealer, ASP or TPM, please refer your technical queries to your local Acer branch office. Acer Branch Offices and Regional Business Units may access our website. However some information sources will require a user i.d. and password. These can be obtained directly from Acer CSD Taiwan.

Acer's Website offers you convenient and valuable support resources whenever you need them.

In the Technical Information section you can download information on all of Acer's Notebook, Desktop and Server models including:

- Service guides for all models
- Bios updates
- Software utilities
- Spare parts lists
- TABs (Technical Announcement Bulletin)

For these purposes, we have included an Acrobat File to facilitate the problem-free downloading of our technical material.

Also contained on this website are:

- Detailed information on Acer's International Traveler's Warranty (ITW)
- Returned material authorization procedures
- An overview of all the support services we offer, accompanied by a list of telephone, fax and email contacts for all your technical queries.

We are always looking for ways to optimize and improve our services, so if you have any suggestions or comments, please do not hesitate to communicate these to us.

## Index

## Α

Antennas Removing 92, 94 Replacing 96

#### В

Base View 9 Battery Replacing 138 **Battery Pack** Removing 47 **BIOS Utility 27–35** Advanced 30 Boot 33 Exit 34 Navigating 27 Onboard Device Configuration 31 Power 33 Save and Exit 34 Security 30 System Security 34 Bluetooth Module (Discrete) Removing 72 **Board Layout** Top View 157 brightness hotkeys 13

## С

Camera Module Removing 86, 87, 103 Replacing 102, 105, 108 Closed Front View 7 Closed Rear View 7 Common Problems 140 computer on indicator 9 CPU Removing 79 Replacing 111

#### D

**DIMM Modules** 

Replacing 132 Display 5 display hotkeys 13

## Ε

EasyTouch Failure 150 External Module Disassembly Flowchart 46

#### F

Features 1 Front View 6 FRU (Field Replaceable Unit) List 163

## Η

Hard Disk Drive Removing 57 Replacing 129 HDTV Switch Failure 151 Hibernation mode hotkey 13 Hot Keys 11

#### I

Indicators 9 Intermittent Problems 152 Internal Microphone Failure 145 Internal Speaker Failure 144

## J

Jumper and Connector Locations 157

#### Κ

Keyboard Removing 49 Replacing 136 Keyboard Failure 143

#### L

LCD Bezel Replacing 106 LCD Bracket Replacing 101 LCD Brackets Removing 90, 91 Replacing 98 LCD Cable Replacing 98 LCD Failure 143 LCD Module Disassembly Flowchart 84 LCD Module Reassembly Procedure 96 LCD Panel Removing 89 Replacing 98 Left View 8 LVDS Cable Replacing 100

#### Μ

Main Unit Disassembly Flowchart 60 Mainboard Removing 74 Replacing 114 media access on indicator 9 Memory Replacing 132 Memory Check 140 Model Definition 188

#### Ν

No Display Issue 141

#### 0

ODD Connector Board Removing 73 Replacing 117 ODD Failure 147 Online Support Information 215 Optical Disk Drive Replacing 133, 134 Optical Drive Module Removing 51

#### Ρ

Panel 6 PC Card 9 Power On Failure 140

#### R

Replacing 122 Right Speaker Module Removing 65 Replacing 122 Right View 8

#### S

SD Dummy Card Removing 48 Replacing 137 Speaker Module Replacing 123 Speakers 122 Removing 65 System Block Diagram 5

## Т

Test Compatible Components 209 Thermal Module Removing 78 Replacing 112 Thermal Unit Failure 150 TouchPad Bracket Replacing 121 TouchPad Failure 144 Touchpad FFC Removing 69 Troubleshooting Built-in KB Failure 143 EasyTouch Buttons 150 HDTV Switch 151 Internal Microphone 145 Internal Speakers 144 LCD Failure 143 No Display 141 ODD 147 Other Failures 151 Power On 140 Thermal Unit 150

TouchPad 144 WLAN 150

## U

Undetermined Problems 152 Upper Cover Removing 61 Replacing 124 USB Board Removing 70 utility BIOS 27–35

#### W

Windows 2000 Environment Test 210 Wireless Function Failure 150 WLAN Module Removing 55, 59, 128 Replacing 131